# 스마트북 소프트웨어 인사관리 시스템 사용자 안내 지침서

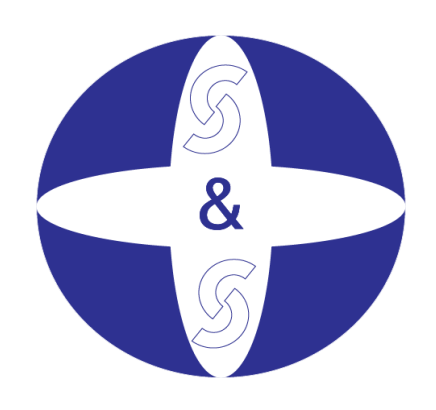

S&S Auditing & Consulting Co., Ltd

# SMARTBOOK 소프트웨어

# 인사관리 유저가이드

# 목차

| I.   | ਸੂ | 용어 안내                    | 4  |
|------|----|--------------------------|----|
| 1    |    | 섹션 내용                    | 4  |
| 2    | -  | 설명:                      | 4  |
| 3    | -  | 약어:                      | 6  |
| ١١.  | e  | 일반 지침                    | 6  |
| 1    |    | 일반 인터페이스                 | 6  |
| 2    |    | 데이터 생성                   | 6  |
| 3    | •  | 데이터 수정                   | 10 |
| 4    | •  | 데이터 삭제                   | 10 |
| 5    | •  | 엑셀 파일로 데이터 내보내기          | 10 |
| 6    | -  | 보고서 파일 내보내기              | 11 |
| 7    | -  | 소프트웨어에서 REFRESH 버튼의 효과   | 13 |
| 8    | -  | 언어 변경                    | 14 |
| 9    | -  | 데이터 그룹화                  | 14 |
| 1    | 0. | 데이터 필터링                  | 15 |
| III. | 토  | 로그인, 로그아웃 및 소프트웨어 종료     | 16 |
| 1    |    | 로그인                      | 16 |
| 2    | -  | 로그아웃- 끝내기                | 16 |
| IV.  | Q  | 일반 설정 모듈                 | 17 |
| 1    |    | 회사 정보                    | 17 |
| 2    | •  | 기업구조 설정 (공장, 본부 및 부서 설정) | 18 |
| 3    | •  | 직위 설정                    | 20 |
| 4    |    | 직급 설정                    | 20 |

| 5.    | 직무 설정            | 21 |
|-------|------------------|----|
| 6.    | . 노동 계약서 설정      | 22 |
| 7.    | 계약 절차 설정         | 23 |
| 8.    | 휴무 유형 설정         | 23 |
| 9.    | . 민족 및 주소 설정     | 24 |
| 10    | 0. 병원 설정         | 25 |
| 11    | 1. 직무 위험도 설정     | 26 |
| 12    | 2. 작업 코드 설정      | 26 |
| 13    | 3. 사용자 등록        | 27 |
| 14    | 4. 사용자권한 설정      | 29 |
| 15    | 5. 공휴일 및 정기휴가 설정 | 30 |
| 16    | 6. 근무시간 설정       | 31 |
| V     | 직원 정보 관리 모듈      | 33 |
| 1.    | 직원목록             | 33 |
| 2.    | 직원 가족 정보         | 38 |
| 3.    | . 인사발령 – 부서 이동   | 39 |
| 4.    | . 인사발령 – 직위      | 41 |
| 5.    | . 인사발령 – 퇴사      | 41 |
| 6.    | 장애인 사원 관리        | 43 |
| 7.    | . 규정위반 및 징계처분    | 43 |
| 8.    | 작업복 지급           | 44 |
| VI. · | 근태관리 모듈          | 46 |
| 1.    | . 초과근무 등록        | 46 |
| 2.    | . 교대근무 등록        | 47 |
| 3.    | . 근태집계 데이터 입력    | 49 |
| 4.    | . 조퇴 및 외출        | 51 |
| 5.    | . 임신 및 출산        | 52 |
| 6.    | . 연차 및 휴가        | 53 |
| 7.    | . 조퇴 및 지각        | 55 |

| 8.      | 근태 일일집계    | 55 |
|---------|------------|----|
| 9.      | 근태기록 오류 관리 | 59 |
| VII. 긑  | 급여계산 모듈    | 61 |
| 1.      | 부양가족       | 61 |
| 2.      | 임금체계 설정    | 62 |
| 3.      | 숙련도 설정     | 63 |
| 4.      | 직원별 기본급 설정 | 63 |
| 5.      | 직원별 숙련도 등록 | 64 |
| 6.      | 고정임금       | 65 |
| 7.      | 기타수당 및 공제  | 66 |
| 8.      | 노동계약서 관리   | 67 |
| 9.      | 급여계산       | 68 |
| VIII. 보 | 그럼 모듈      | 73 |
| 1.      | 사회보험       | 73 |
| 2.      | 의료보험       | 73 |
| 3.      | 사회보험 신고서   | 74 |

# I. 용어안내

#### 1. 섹션 내용

인적 자원 관리 과정에서 여러 개별 단어가 사용됩니다. 본 섹션에서는 이에 대해 설명합니다.

# 2. 설명:

- 기능 상자 (그림 1.2.1)은 다음과 같습니다:

+ 보고서 목록: 신입사원 목록; 시간 기록 보고; 월간 급여보고서

+ 실행 목록: 시간 관리 계산, 급여 계산, 시간 관리 데이터 불러오기...

| 🔐 Human Resource Management                                                                         |                                                                                                |                                                                    |   |  |  |  |  |  |  |  |  |  |
|----------------------------------------------------------------------------------------------------|------------------------------------------------------------------------------------------------|--------------------------------------------------------------------|---|--|--|--|--|--|--|--|--|--|
| 시스템 도구 지원                                                                                           |                                                                                                |                                                                    |   |  |  |  |  |  |  |  |  |  |
| 🕉 홈 화면 🕱 언어                                                                                         |                                                                                                |                                                                    |   |  |  |  |  |  |  |  |  |  |
| 주 메뉴 시간별 휴가 등록                                                                                      |                                                                                                |                                                                    |   |  |  |  |  |  |  |  |  |  |
| 일반                                                                                                  |                                                                                                |                                                                    |   |  |  |  |  |  |  |  |  |  |
| 고용인 번호 *                                                                                            | 휴일 * 2<br>연차종류 * 호가으혀 *                                                                        | 5/06/2020 💌                                                        | • |  |  |  |  |  |  |  |  |  |
| Drag a column header here to group by that co                                                       | Drag a column header here to group by that column.                                             |                                                                    |   |  |  |  |  |  |  |  |  |  |
| X01   NVX1   HR<br>B5<br>X01   May   CNI<br>X01   AUTO   CNI<br>X01   AUTO   CNI<br>X01   XNH   XNH | LÊ THỊ HỒNG CẨM<br>NGUYỄN THỊ THANH TU<br>NGUYỄN VĂN HỒNG<br>PHẠM MINH HOÀNG<br>TRẦN THỊ DUYÊN | 11/02/2004<br>11/02/2006<br>07/10/2006<br>12/04/2008<br>26/03/2018 |   |  |  |  |  |  |  |  |  |  |
| ∑<br>Record: ▲ ▲ 1 Of 5 ▶ ▶ ▲                                                                       |                                                                                                |                                                                    |   |  |  |  |  |  |  |  |  |  |

I.2.1

데이터 그리드: 그림 1.2.2

- 소프트웨어를 입력한 후 모든 정보의 데이터를 표시합니다.
- 사용자는 그리드에서 데이터를 편집할 수 있습니다.
- 데이터 필터링 기능은 ☑ 아이콘의 오른편에 위치해 있습니다.

| Drag a column header here to group by that column. |                  |                     |            |     |        |            |       |      |            |    |                 | Â    |   |
|----------------------------------------------------|------------------|---------------------|------------|-----|--------|------------|-------|------|------------|----|-----------------|------|---|
|                                                    | 지역               | 성명                  | 시작일        | 퇴사일 | 고용인 번호 | 휴일         | 연차종류  | 휴가시간 | 휴가유형       | 비고 | 날짜 기입           | 사용자명 |   |
| Y                                                  |                  |                     |            |     |        |            |       |      |            |    | (               |      |   |
|                                                    | X01   NVX1   HR  | LÊ THỊ HỒNG CẨM     | 11/02/2004 |     | 0117   | 12/06/2020 | RaSom | 2.98 | СТ         |    | 20/06/2020 09:0 | bich |   |
|                                                    | B5               | NGUYÊN THỊ THANH TU | 11/02/2006 |     | 0225   | 15/06/2020 | RaSom | 3.50 | Nonpay sal |    | 18/06/2020 14:3 | tham |   |
|                                                    | X01   May   CNI  | NGUYÊN VĂN HỒNG     | 07/10/2006 |     | 0310   | 10/06/2020 | RaSom | 4.27 | Nonpay sal |    | 12/06/2020 15:4 | bich |   |
|                                                    | X01   AUTO   CNI | PHAM MINH HOÀNG     | 12/04/2008 |     | 1138   | 09/06/2020 | RaSom | 5.50 | Nonpay sal |    | 12/06/2020 15:4 | bich |   |
|                                                    | X01   XNH   XNH  | TRĂN THỊ DUYÊN      | 26/03/2018 |     | 1779   | 12/06/2020 | RaSom | 2.97 | CT         |    | 20/06/2020 09:0 | bich | - |
| Record: 4 0F 5 ) ) < "                             |                  |                     |            |     |        |            |       |      | F.         |    |                 |      |   |

1.2.2

- 도구 모음(그림 I.2.3): 정보를 입력하고 데이터를 검색합니다.

| 고용인 번호 * | 휴일 *   | 25 / 06 / 2020 💌 | 휴가시간* |    |
|----------|--------|------------------|-------|----|
| □ 검색     | 연차종류 * | •                | 비고    | 저장 |
|          | 휴가유형 * |                  |       |    |

1.2.3

- 작업 표시줄 (그림 1.2.4): 화면 왼쪽의 인터페이스에는 소프트웨어의 4 가지 주요 모듈과 각 모들 내의 항목 및 관리 기능 목록이 포함되어 있습니다.

| 모듈   | 항목 및 기능                               |
|------|---------------------------------------|
| 일반설정 | 회사 정보; 신규 사용자 등록 또는 현재 사용자 삭제; 사용자 권한 |
| 직원정보 | 직원 정보; 가족 정보; 부서 이동                   |
| 근태관리 | 초과근무 등록, 연차 등록, 근무시간 산출               |
| 급여   | 급여 순위 설정; 부양 가족 목록; 급여명세서             |
|      |                                       |

주 메뉴

| 기본세팅                                  | *  | * |
|---------------------------------------|----|---|
|                                       |    |   |
| 직원 정보                                 | \$ |   |
| 🚴 직원 등록/변경                            |    |   |
| 🧕 직원 - 가족정보                           |    |   |
| 🔊 부사 이동                               |    |   |
| 👌 직급 변경                               |    |   |
| ★ 퇴사 등록                               |    |   |
| 🔒 장애인 명단                              |    |   |
| 📝 징계 벌금 관리                            |    |   |
| 🗐 작업복 지급                              |    |   |
|                                       |    | - |
| 근태 작업시간                               | ^  | - |
| ③ 최대 초과근무 시간                          |    |   |
| 💼 교대근무 등록                             |    |   |
| 💼 그룹별 교대근무 등록                         |    |   |
| 📳 근태 작업시간 데이터                         |    |   |
| 🕣 근로자 외출 신청                           |    |   |
|                                       |    |   |
| 🎽 비정상적 근무                             |    |   |
|                                       |    |   |
| 🔊 외출 등록                               |    |   |
| 📝 시간별 외출 등록                           |    |   |
| · · · · · · · · · · · · · · · · · · · |    | _ |
|                                       |    |   |
| 급여                                    | *  |   |
| 😰 부양 가족 명단                            |    |   |
| 👙 급며 등급 설정                            |    |   |
| 📰 🗃 등록                                |    | Ŧ |

# 3. 약어:

- PM: The Smartbook Human resource Software

# Ⅱ. 일반 지침

# 1. 일반 인터페이스

사용자 화면은 기능별로 6 개로 구성되며 그림 II.1.1 과 같이 보여집니다. 이러한 인터페이스의 사용법은 섹션 II.2 에서 자세히 안내되며 특수한 기능은 본 유저가이드에 별도로 안내되어 있습니다.

- The red frame (1) 도구모음: 데이터 입력에 사용됩니다.
- The red frame (2) 데이터 그리드: 데이터 표시, 보고서 표시에 사용됩니다.
- The red frame (3) Excel 파일에서 데이터를 가져오고 Excel 파일로 데이터를 내보내는데 사용됩니다.
- The red frame (4) 기능 상자: 보고서 또는 명령을 선택하는데 사용합니다.
- The red frame (5) 상자(4)에서 보고서 / 명령을 구현합니다.
- The red frame (6) 그리드의 데어터 새로고침, 저장 삭제 기능 키를 포함합니다.

| 🔒 Human Resource Management                | Print Sector Statements     |             |                       |                        |                         |                 |                     | TH 2                  | ( part and )       |                 | . • <b>×</b>                |
|--------------------------------------------|-----------------------------|-------------|-----------------------|------------------------|-------------------------|-----------------|---------------------|-----------------------|--------------------|-----------------|-----------------------------|
| 시스템 도구 지원                                  |                             |             |                       |                        |                         |                 |                     |                       |                    |                 |                             |
| 🕉 홈 화면 👿 언어                                |                             |             |                       |                        |                         |                 |                     |                       |                    |                 |                             |
| 주 메뉴 시간별 휴가 등록<br>일반                       |                             |             |                       |                        |                         |                 |                     |                       |                    |                 |                             |
| 고용인 변호 *                                   | 휴일 * 2:<br>연차종류 *<br>휴가유형 * | 5/06/2020 💌 | • 1<br>•              | 휴<br>비                 | <mark>가시간</mark> *<br>고 |                 | 저장                  |                       |                    |                 |                             |
| Drag a column header here to group by that | column.                     |             |                       |                        |                         |                 |                     |                       |                    |                 | -                           |
| 🔲 지역                                       | 성명                          | 시작일         | 퇴사일                   | 고용인 변호                 | 휴일                      | 연차종류            | 휴가시간                | 휴가유형                  | 비고                 | 날짜 기업           | 사용자명                        |
|                                            | <u>k</u>                    |             |                       |                        |                         |                 |                     |                       |                    |                 |                             |
| X01   NVX1   HR                            | LÊ THỊ HỒNG CẨM             | 11/02/2004  |                       | 0117                   | 12/06/2020              | RaSom           | 2.98                | CT                    |                    | 20/06/2020 09:0 | bich                        |
| B5                                         | NGUYÊN THỊ THANH TU         | 11/02/2006  |                       | 0225                   | 15/06/2020              | RaSom           | 3.50                | Nonpay sal            |                    | 18/06/2020 14:3 | tham                        |
| 🔲 X01   May   CNI                          | NGUYÊN VĂN HỒNG             | 07/10/2006  | 2                     | 0310                   | 10/06/2020              | RaSom           | 4.27                | Nonpay sal            |                    | 12/06/2020 15:4 | bich                        |
| X01   AUTO   CNI                           | PHẠM MINH HOÀNG             | 12/04/2008  |                       | 1138                   | 09/06/2020              | RaSom           | 5.50                | Nonpay sal            |                    | 12/06/2020 15:4 | bich                        |
| X01   XNH   XNH                            | TRĂN THỊ DUYÊN              | 26/03/2018  |                       | 1779                   | 12/06/2020              | RaSom           | 2.97                | CT                    |                    | 20/06/2020 09:0 | bich .                      |
| Record: 🚺 🔺 Of 5 🕨 🚺                       | < [                         |             |                       |                        |                         | m               |                     |                       |                    |                 | Þ                           |
| <u>⊐3¥</u> <u>4</u>                        |                             |             | 실행 <b>5</b><br>Ctrl-E | ): Delete   Ctrl-E: Ec | dit   Ctrl-F: Filter    | Ctrl-N: Add new | Ctrl-Q or ESC: Clos | e   F3: Categrey   55 | 검색 🚺 (S<br>Befreek | ) 저장 😵 (D) 삭제   | ★ ( <u>c</u> ) 닫기<br>6/2020 |

II.1.1

2. 데이터 생성

### 2.1. 기능 설명

직원 정보, 출산 데이터, 교대 시간 데이터, 등록 데이터 탈퇴 등과 같은 데이터를 작성하고 입력합니다.

데이터 작성 방법:

- 소프트웨어 인터페이스에서 직접 정보 입력: 위 방법은 소수 직원에 대한 데이터를 작성하거나 데이터를 종이 문서로 저장하는 경우에 적합합니다.
- Excel 템플릿 파일에서 생성: 이 방법은 많은 수의 직원을 위한 데이터를 작성하는 데 적합하며, 데이터는 엑셀 파일 형식으로 저장됩니다.

# 2.2. 소프트웨어 인터페이스에서 직접 데이터를 생성하는 방법

도구모음에서 다음 단계를 수행합니다: (1) 정보 입력 -> (2) "**Save"** 버튼을 클릭하여 데이터를 소프트웨어에 저장합니다. 그림 II.2.1

| 고용인번호* | 휴일 *<br>연차종류 *<br>휴가유형 * | 25/06/2020 | 휴가시간 *<br>비고 |  | 저장 |
|--------|--------------------------|------------|--------------|--|----|
|        |                          |            |              |  |    |

II.2.1

#### 참고:

- 데이터를 입력하려면 빨간색과 별표 \*로 표시된 부분의 정보가 필요합니다.
- 아이콘 <sup>●</sup> : "Save" 버튼을 클릭 한 후 해당 아이콘이 깜박이면 소프트웨어가 오류를 감지하여 사용자에게 나타나는 상자에 추가 정보가 필요하다는 의미입니다.

#### 2.3. 엑셀 템플릿 파일에서 데이터 작성

단계는 다음과 같습니다: 소프트웨어에서 샘플 파일을 가져옵니다-> 템플릿 파일에 정보를 입력하고 저장합니다 -> 템플릿 파일에서 소프트웨어로 데이터를 가져옵니다.

a. Step 1: 템플릿 파일 불러오기

그림 II.2.2 에 표시된 단계를 따릅니다.

|                                                    | 🚨 Save As                                                          |                        |                                         |                         |                       |                 | ×          |
|----------------------------------------------------|--------------------------------------------------------------------|------------------------|-----------------------------------------|-------------------------|-----------------------|-----------------|------------|
| Drag a column                                      | 💭 🗢 💻 Desktop                                                      | •                      |                                         | <b>-</b> ∮ <del>y</del> | Search Desktop        | _               | ٩          |
|                                                    | Organize 🔻 New fo                                                  | older                  |                                         |                         |                       | <u> </u>        | 0          |
| X01   NV<br>B5<br>X01   Ma<br>X01   AL<br>X01   XN | ★ Favorites ■ Desktop ↓ Downloads ₩ Recent Places                  |                        | Libraries<br>System Folder<br>Homegroup |                         |                       |                 |            |
| Σ                                                  | OneDrive                                                           |                        | System Folder                           | 2                       |                       |                 |            |
|                                                    | <ul> <li>Libraries</li> <li>Documents</li> <li>Pictures</li> </ul> |                        | Admin<br>System Folder<br>Computer      |                         |                       |                 |            |
|                                                    | 📑 Videos                                                           |                        | System Folder                           |                         |                       |                 |            |
|                                                    | 🔣 Homegroup                                                        | - 6                    | Network                                 |                         |                       |                 | -          |
|                                                    | File name: In<br>Save as type:                                     | nportGeneralExcel.xlsx |                                         |                         |                       |                 | -          |
| Record: 🚺                                          | ) Hide Folders                                                     |                        |                                         |                         | 3 Save                | Cancel          |            |
| <u>s</u> s z                                       |                                                                    |                        | <b>•</b>                                | 실행                      |                       |                 | _          |
| 1                                                  |                                                                    |                        | 11.0.0                                  |                         | Ctrl-D: Delete   Ctrl | -E: Edit   Ctrl | -F: Filter |

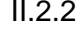

- 🛛 (1): 템플릿 파일을 가져오기 위해 🔼 를 클릭합니다.
- (2): 파일을 저장할 폴더를 선택합니다. 기본 템플릿 파일 이름은 ImportGeneralExcel.xlsx 과 같습니다. (사용자에 맞게 템플릿 파일의 이름을 수정할 수 있습니다.)
- (3): "**Save**"를 클릭하여 템플릿 파일을 저장합니다.

참고:

폴더 이름 또는 템플릿 파일 이름은 공백 또는 악센트 없는 영문 또는 베트남어로 작성되어야 합니다. 예: FileMau.xlsx, DangKyTangCa.xlsx...

b. Step 2: 템플릿 파일에 정보를 입력합니다

예: 초과 근무 등록 정보를 입력합니다 (그림 II.2.3)

|    | А         | В          | С    | D    | E     | F    |  |  |  |  |  |  |
|----|-----------|------------|------|------|-------|------|--|--|--|--|--|--|
| 1  |           |            |      |      |       |      |  |  |  |  |  |  |
| 2  |           |            |      |      |       |      |  |  |  |  |  |  |
| 3  | 시간별 휴가 등록 |            |      |      |       |      |  |  |  |  |  |  |
| 4  |           |            |      |      |       |      |  |  |  |  |  |  |
| 10 | 고용인 번호    | 휴일         | 연차종류 | 휴가시간 | 휴가유형  | 비고   |  |  |  |  |  |  |
| 11 | 2711      | 25/06/2020 | 20   | 8    | RaSom | Test |  |  |  |  |  |  |
| 12 | 1138      | 26/06/2020 | 52   | 8    | RaSom | Test |  |  |  |  |  |  |

II.2.3

규정: 템플릿 파일에 정보를 입력합니다

- 템플릿 파일에 열이나 줄을 삽입하지 마십시오.
- 두 정보 라인 사이에 줄을 비워두지 않습니다. 라인이 비어 있으면 빈 라인 아래의 라인 정보가 손실됩니다.
- 빨간색 제목 셀이 포함된 열은 정보 입력을 해야 합니다.
- 잘못된 정보 입력의 예: (그림 II.2.4) 일반적인 사용자 오류입니다. (빨간색 프레임과 빨간색 X 글자가 있습니다)

|    | А      | В          | С    | D    | E     | F    |  |
|----|--------|------------|------|------|-------|------|--|
| 1  |        |            |      |      |       |      |  |
| 2  |        |            |      |      |       |      |  |
| 3  | 시간별 휴: | 가 등록       |      |      |       |      |  |
| 4  |        |            |      |      |       |      |  |
| 0  | 고용인 번호 | 휴일         | 연차종류 | 휴가시간 | 휴가유형  | 비고   |  |
| 1  | 2711   | 25/06/2020 | 1    | 20 8 | RaSom | Test |  |
| 2  |        |            | Х    |      |       |      |  |
| .3 | 1138   | 26/06/2020 | Х    | 8    | RaSom | Test |  |
| 1  |        |            |      |      |       |      |  |

II.2.4

c. Step 3: 템플릿 파일에서 소프트웨어로 데이터 가져오기

그림 II.2.5 대로 단계를 수행합니다.

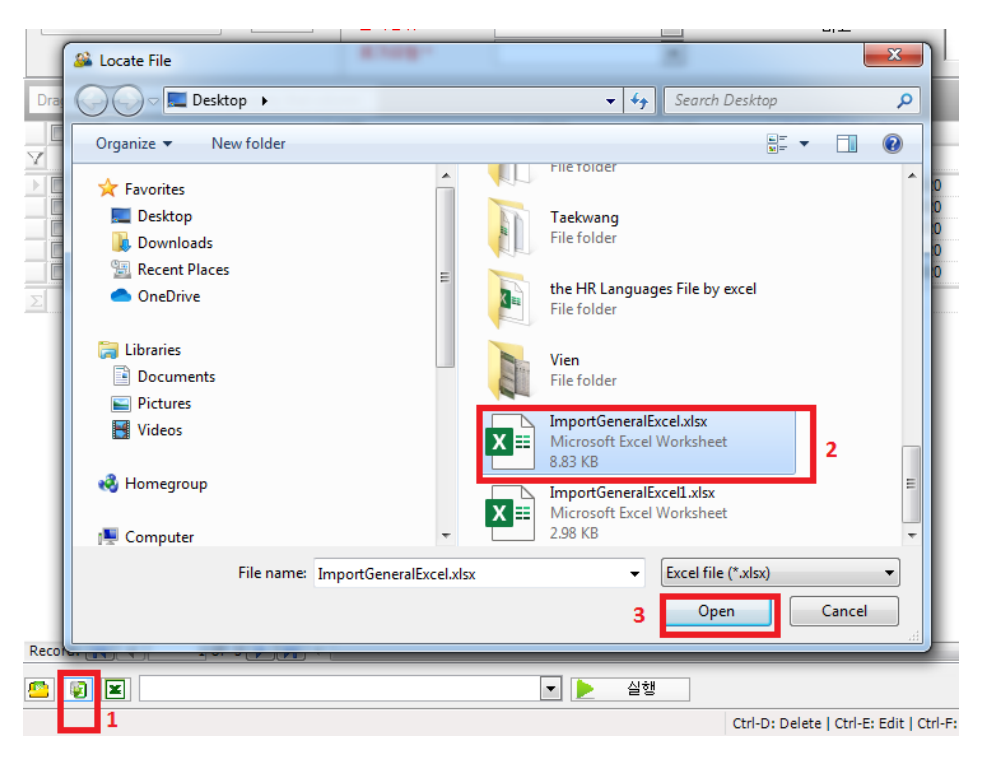

II.2.5

- (1): 😰 버튼을 클릭하여 템플릿 파일에서 데이터를 가져옵니다.
- (2): 템플릿 파일을 찾은 다음 템플릿 파일을 클릭합니다.
- (3): 열기 버튼을 클릭하거나 템플릿 파일을 두번 클릭합니다.

2 단계 와 3 단계 후 데이터는 그림 II.2.6 과 같이 소프트웨어 그리드에 표시됩니다.

| 🚨 Human R            | esource Manage           | ment                       |                                 |                                                                                                    |                                            |      |           |                                      |                |                  | - 0    | $\times$        |
|----------------------|--------------------------|----------------------------|---------------------------------|----------------------------------------------------------------------------------------------------|--------------------------------------------|------|-----------|--------------------------------------|----------------|------------------|--------|-----------------|
| 시스템 도구               | 지원                       |                            |                                 |                                                                                                    |                                            |      |           |                                      |                |                  |        |                 |
| 🕉 홈 화면 🚦             | 💽 언어                     |                            |                                 |                                                                                                    |                                            |      |           |                                      |                |                  |        |                 |
| 주 메뉴 최대<br>일반        | · 초과근무 시간                |                            |                                 |                                                                                                    |                                            |      |           |                                      |                |                  |        | ×               |
| 고용인 변호               | *                        | 검색<br>roup by that column. | 근무얼 *<br>초과근무 등록 *<br>초과근무 유형 * | 09/07/2020                                                                                                    | <ul> <li>✓ 보상일</li> <li>★ 교대명 *</li> </ul> |      | · 비고<br>· |                                      |                | 저장               |        |                 |
| 고용인 번호               | 근무일                      | 초과근무 등록                    | -<br>초과근무 유형                    | 보상일                                                                                                    | 교대명                                        | 인쇄상태 | 비고        | 날짜 기입                                | 사용자명           | 업데이트 일자          | 사용자 편  | 집               |
| HT000002<br>HT000001 | 09/07/2020<br>09/07/2020 | 1.00<br>1.00<br>2          | After shift<br>After shift      |                                                                                                    | Ca2<br>Ca1                                 |      |           | 09/07/2020 10:1_<br>09/07/2020 10:1_ | admin<br>admin |                  |        |                 |
| Record: 🚺            | 4 1 Of                   | 2                          |                                 |                                                                                                    |                                            |      |           |                                      |                |                  | L      | >               |
| 🖾 💌 🖻                | 3                        |                            |                                 | <ul> <li>Image: Image: Ima</li></ul> | 실행                                         |      |           | (                                    | 🕽 새로고침 🚺       | 🎱 (S) 저장 🛛 🝪 (D) | 삭제 🗙 ( | ( <u>C</u> ) 닫기 |

II.2.6

- (4): 🚺 (5) 저장 버튼을 클릭하여 소프트웨어에 데이터를 저장합니다. Excel 파일로 데이터 작성 완료

참고:

"Save" 버튼을 누른 뒤 소프트웨어에 실패 메시지가 표시된 경우, Input Checking 열에서 입력 오류를 확인합니다 (그림 II.2.6).

3. 데이터 수정

3.1.기능 설명

소프트웨어로 데이터를 생성한 후 데이터 그리드에서 직접 수정할 수 있습니다.

3.2.실행 안내

- 파란색 헤드라인이 있는 열은 수정할 수 있습니다.
- 그리드의 직접 데이터를 편집한 후 다음을 수행합니다 -> 🚺 🗵 저장 클릭하여 데이터를 저장합니다. 그림 II.3.1,

| Drag a column header | here to group by that column. |                   |            |          |         |             |       |           |                |              | ,<br>G | • |
|----------------------|-------------------------------|-------------------|------------|----------|---------|-------------|-------|-----------|----------------|--------------|--------|---|
| 🔲 지역                 | 고용인 변호                        | 성명                | 접근일        | 접근시간     | 카드코드    | 출처 기입       | 장치 코드 | 입/출력 상태   | 사유             | 비고           | 휴가유형   |   |
| Y                    |                               |                   |            |          |         |             |       |           |                |              |        |   |
| TV03                 | TV51604                       | NGÔ THI MANH      | 25/06/2020 | 05:54:47 | TV51604 | MayChamCong | 0     |           |                |              |        |   |
| TV03                 | TV51604                       | NGÔ THI,MAŅH      | 25/06/2020 | 05:54:48 | TV51604 | MayChamCong | 0     |           |                |              |        |   |
| TV03                 | TV51604                       | NGÔ THỊ MẠNH      | 25/06/2020 | 05:54:49 | TV51604 | MayChamCong | 0     |           |                |              |        |   |
| TV03                 | TV51970                       | LÊ THI THANH THUY | 25/06/2020 | 05:53:48 | TV51970 | MayChamCong | 0     |           |                |              |        | ۳ |
| Record: 🚺 🖣          | 3 Of 453 🕨 🚺 🕴                |                   |            |          | III     |             |       |           |                |              | F      |   |
| <u>e</u> e           |                               |                   | 실행         |          |         |             |       | <b>()</b> | 검색 🛛 🕻 🕻 (5) 저 | 장 🛛 😵 (D) 삭제 | 🗙 🔘 닫기 | Γ |

II.3.1

#### 4. 데이터 삭제

4.1. 기능 설명

목록에 표시된 데이터 중 원하는 데이터를 삭제할 수 있습니다.

4.2.실행 안내

데이터를 삭제하기 위해 다음 단계를 수행합니다: (1) 삭제하려는 체크박스를 선택합니다 -> (2)

😵 🖸 <sup>삭제</sup> 클릭하여 데이터를 삭제합니다. 그림 II.4.1

| Drag a column header he | ere to group by that column. |                   |            |          |         |             |       |         |            |          | (E)      |
|-------------------------|------------------------------|-------------------|------------|----------|---------|-------------|-------|---------|------------|----------|----------|
| ☑ 지역                    | 고용인 번호                       | 성명                | 접근일        | 접근시간     | 카드코드    | 출처 기입       | 장치 코드 | 입/출력 상태 | 사유         | 비고       | 휴가유형     |
| 1                       |                              |                   |            |          |         |             |       |         |            |          |          |
| V03                     | TV51604                      | NGÔ THI MANH      | 25/06/2020 | 05:54:47 | TV51604 | MayChamCong | 0     |         |            |          |          |
| V03                     | TV51604                      | NGÔ THI MANH      | 25/06/2020 | 05:54:48 | TV51604 | MayChamCong | 0     |         |            |          |          |
| V03                     | TV51604                      | NGÔ THI MANH      | 25/06/2020 | 05:54:49 | TV51604 | MayChamCong | 0     |         |            |          |          |
| V03                     | TV51970                      | LÊ THI THANH THUY | 25/06/2020 | 05:53:48 | TV51970 | MayChamCong | 0     |         |            |          |          |
| V03                     | TV51970                      | LÊ THI THANH THUY | 25/06/2020 | 05:53:50 | TV51970 | MayChamCong | 0     |         |            |          | -        |
| Record: 4               | 3 Of 453 🕨 🚺 <               |                   |            |          |         |             |       |         |            | 2        | - F      |
| <u> </u>                |                              |                   | 실행         |          |         |             |       | ۲       | 검색 🛛 🙀 (5) | 저장 🔯 D 석 | 제 🗙 🖸 닫기 |

II.4.1

참고:

그리드의 모든 데이터를 삭제하기 위해 다음을 수행합니다: "Choosing all" 버튼을 사용하여 그리드의 모든 행을 선택합니다. 헤드라인에서 "Choosing all" 버튼 (그림 II.4.1) 선택하거나 모두 선택 취소합니다.

5. 엑셀 파일로 데이터 내보내기

5.1. 기능 설명

목록에 표시된 데이터를 엑셀파일로 저장할 수 있습니다.

5.2. 실행 안내

(1) 데이터를 내보내기 할 열을 선택합니다-> (2) 📧 을 클릭합니다 -> (3) 파일을 저장하고 필요한 경우 파일 이름을 변경할 폴더를 선택합니다 -> (4) "Save"을 클릭하여 데이터 출력을 엑셀 파일로 내보냅니다(그림 II.5.1)

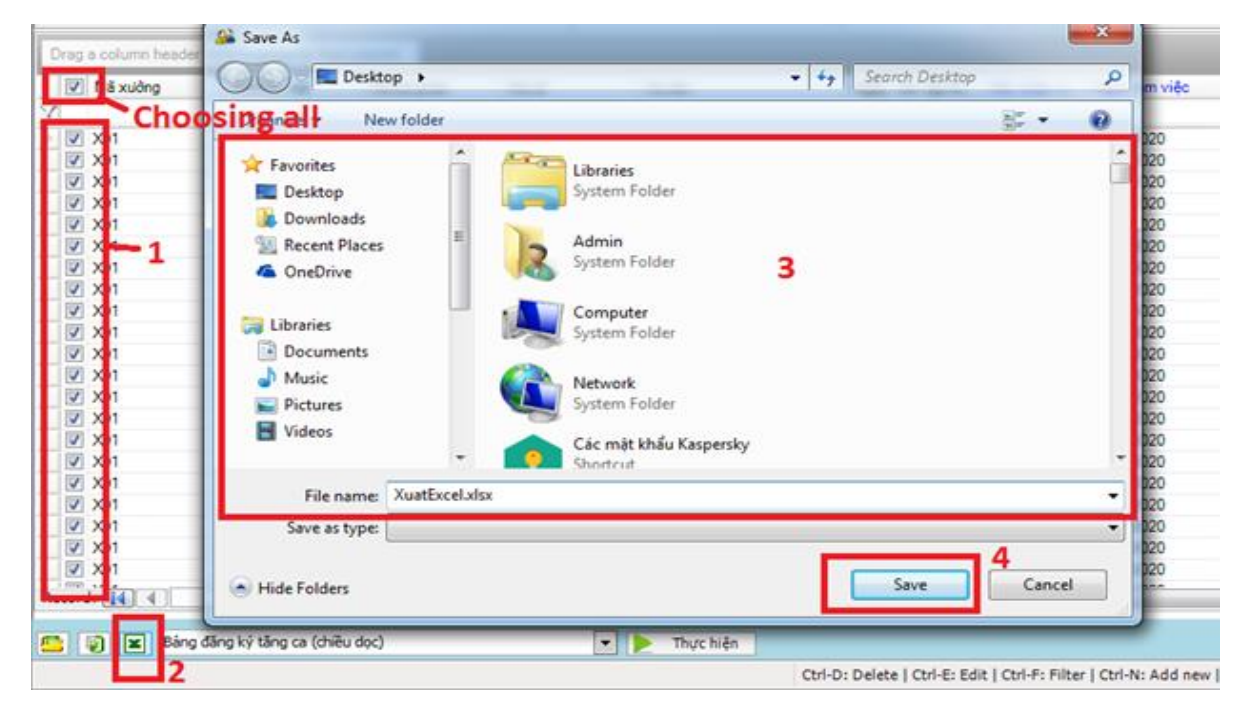

II.5.1

참고:

- 상단의 "Choosing all" 버튼을 클릭하여 모든 행을 선택하거나 재 클릭하여 모든 선택을 해지합니다.
- Excel 파일 손상 사례:
   + 성조 또는 특수 문자를 사용하여 베트남어 이름 폴더에 파일을 저장합니다.
   + 성조 또는 특수 문자를 사용하여 베트남어로 파일 이름을 설정합니다.

6. 보고서 파일 내보내기

6.1. 기능설명

본 섹션은 그리드 보기에서 보고서 파일을 내보내고 Excel 파일로 보는 방법을 안내합니다.

6.2. 실행 안내

a. 데이터 그리드에서 보고서 보기

| Tên (VN)                     | Tên (E)                      | Tên (K)                      |
|------------------------------|------------------------------|------------------------------|
| Tính công                    | Calculate working time       | Calculate working time       |
| Bàng công chi tiết           | Working time detail          | Working time detail          |
| Xuất bảng công chi tiết      | Xuất bảng công chi tiết      | Xuất bảng công chi tiết      |
| Bàng công tổng hợp           | Bàng công tổng hợp           | Bàng công tổng hợp           |
| Tổng hợp công                | Tổng hợp công                | Tổng hợp công                |
| Báo cáo tuần (tách Interval) | Báo cáo tuần (tách Interval) | Báo cáo tuần (tách Interval) |
| Bàng làm chế độ 07h          | Bàng làm chế độ 07h          | Bảng làm chế độ 07h          |
| Báo cáo tuần                 | Báo cáo tuần                 | Báo cáo tuần                 |
| 2                            | ▼ ≥ 실행 3                     |                              |
|                              |                              |                              |

단계를 따릅니다 (그림 II.6.2)

- Step 1: 기능 상자를 클릭하여 보고서 목록을 나타냅니다..
- Step 2: 확인하려는 보고서를 선택합니다.
- Step 3: "Implement" 를 클릭합니다.
- Step 4: 화면에 나타난 대화 상자에서 정보를 선택합니다.

| 🔜 한도          |                 | – 🗆 X           | 💀 한도          |              | - 🗆      | $\times$ |
|---------------|-----------------|-----------------|---------------|--------------|----------|----------|
| 직위 시작일부터 종료   | 2일              |                 | 직위 시작일부터 종료일  |              |          |          |
| Lọc toàn bộ   | Găng tay   G.AS | ~               |               |              |          |          |
| 공장코드          | Găng tay        | ( <u>D</u> ) 삭제 | 시작일           | 01/06/2020 ~ |          |          |
| 지역 코드         | G.AS            | $\checkmark$    | . 종료일         | 30/06/2020 🗸 |          |          |
| 부서코드          |                 | ~               |               |              |          |          |
|               |                 | ×               |               |              |          |          |
|               |                 |                 |               |              |          |          |
| 선택권           |                 |                 | - 선택권         |              |          |          |
| ● 나타내기        | ○ Excel로 내보     | ○ 인쇄미리보기        | ● 나타내기        | ○ Excel로 내보  | ○ 인쇄미리보기 |          |
| ○ 템플릿 가져오기    | ○ 템플릿 입력        | ○ 실행            | ○ 템플릿 가져오기    | ○ 템플릿 입력     | ○ 실행     |          |
| ○ 인쇄미리보기 (문서) | ○ 내보내기 (문서)     |                 | ○ 인쇄미리보기 (문서) | ○ 내보내기 (문서)  |          |          |
|               |                 |                 |               |              |          |          |
|               | Ok Cancel       | ]               |               | Ok Cancel    |          | .:       |

II.6.2

예: (그림 II.6.2)

위치 탭: X01 부서, AUDTO 부서, KCS 그룹의 데이터를 내보내도록 선택합니다.

날짜부터 날짜까지의 탭: 2020 년 2 월 1 일부터 2020 년 2 월 29 일까지 데이터 내보내기를 선택합니다.

- Step 5: View on grid 를 선택합니다.
- Step 6: 계속 진행하려면 OK 를 클릭하고 취소하려면 Cancel 을 클릭합니다.

보고서가 그리드에 그림 II.6.3 와 같이 표시됩니다.

| 🔲 공장코드      | 지역 코드                | 부서코드                | 팀 코드 | 직위 ID     | 직위 종류 | 직원미름           | 시작일        | 입사일        | 직원 현황     | 퇴사일           | 성별     | 고용인 번    | <b>2</b> ; |
|-------------|----------------------|---------------------|------|-----------|-------|----------------|------------|------------|-----------|---------------|--------|----------|------------|
| Y           |                      |                     |      |           |       |                |            |            |           |               |        |          |            |
| > 🔲 X01     | May                  | KCS                 |      | Công nhân | CN    | TRÂN THỊ MÃI   | 21/03/2006 | 21/03/2006 | Incumbent |               | Female | 0270     | F          |
| X03         | KhuVucTam            | CNI                 |      | Công nhân | CN    | TRĂN THỊ KIM T | 27/02/2007 | 27/02/2007 | Incumbent |               | Female | 0425     | L          |
| X01         | HCIB3                | CNI                 |      | Công nhân | CN    | LÊ THỊ THUẬN   | 03/03/2007 | 03/03/2007 | Incumbent |               | Female | 0439     | 1          |
| X03         | KhuVucTam            | KCS                 |      | Công nhân | CN    | NGUYÊN THỊ N   | 04/05/2009 | 04/05/2009 | Incumbent |               | Female | 1655     | 1          |
| X03         | KhuVucTam            | CNI                 |      | Công nhân | CN    | HUÝNH THỊ TH.  | 07/07/2010 | 07/07/2010 | Incumbent |               | Female | 1925     | 1          |
| X03         | KhuVucTam            | KCS                 |      | Công nhân | CN    | NGUYĚN THỊ H.  | 01/03/2012 | 01/03/2012 | Incumbent |               | Female | 1988     | F          |
| X01         | May                  | DS                  |      | Công nhân | CN    | NGUYĚN THỊ N   | 14/06/2014 | 14/06/2014 | Incumbent |               | Female | 2117     | F          |
| Record: 🚺 🖣 | 1 Of 13 🕨 🚺          |                     |      | m         |       |                |            |            |           |               |        |          | F          |
|             | cách cao phả dự đi 1 | tuối () co đông pữ) |      |           | 3     |                |            |            |           | (A) 79 AB (C) |        | NA AFTIL | 0 EF3      |

II.6.3

- b. 엑셀 파일로 보고서 보기
- Step 1 에서 Step 4 까지 단계를 a 와 동일하게 수행합니다.
- Step 5: Export to Excel 을 선택한 뒤 계속 진행하려면 OK 를 클릭하고 취소하려면 Cancel 을 클릭합니다. 예: Figure II.6.4.

| 🛃 한도          |              | _       |    | × |
|---------------|--------------|---------|----|---|
| 직위 시작일부터 종료일  |              |         |    |   |
|               |              |         |    |   |
| 시작일           | 01/06/2020 🗸 |         |    |   |
| 종료일           | 30/06/2020 🗸 |         |    |   |
|               |              |         |    |   |
|               |              |         |    |   |
|               |              |         |    |   |
|               |              |         |    |   |
| - 선택권         |              |         |    |   |
| ○ 나타내기        | ● Excel로 내보  | ○ 인쇄미리보 | .7 |   |
| ○ 템플릿 가져오기    | ○ 템플릿 입력     | ○ 실행    |    |   |
| ○ 인쇄미리보기 (문서) | ○ 내보내기 (문서)  |         |    |   |
|               |              |         |    |   |
|               |              |         |    |   |
|               | Ok Cance     | el      |    |   |

II.6.4

- Step 6: 보고서 파일 이름을 변경하고 (필요한 경우) 저장할 폴더를 선택합니다. 예: 그림 II.6.5

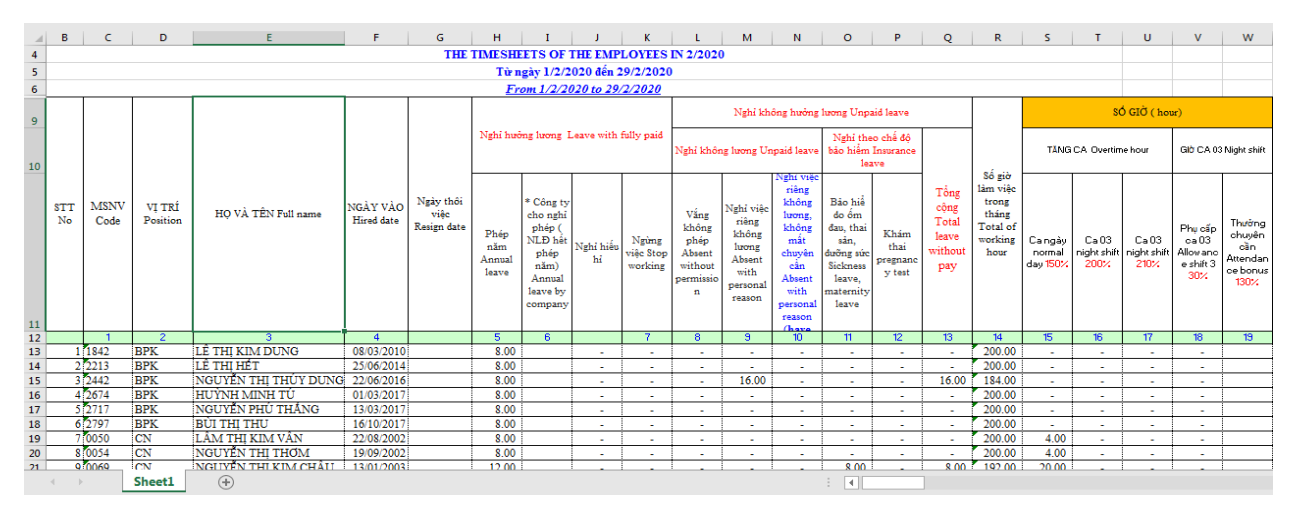

II.6.5

참고: 폴더 이름과 엑셀파일의 이름은 띄어쓰기, 악센트 및 특수문자가 없어야합니다.

# 7. 소프트웨어에서 REFRESH 버튼의 효과

REFRESH 버튼 (그림 I.7.1): 그리드에서 데이터를 새로 고침 또는 다시 불러오기 하는데 사용합니다.

| □ 지역                 | 지역명   | 직위        | 직위종류           | 입사일        | NgayKyHDChinh | 퇴사일 | 생일         | 성명                   | 고용인 번호    |
|----------------------|-------|-----------|----------------|------------|---------------|-----|------------|----------------------|-----------|
|                      |       |           |                |            |               |     |            |                      |           |
| Găng tay   GS09      | GS09  | Công nhân | CN phụ         | 07/01/2019 | 13/01/2019    |     | 09/02/1996 | Trần Thị Hoài Phương | HT000207  |
| Tống hợp   HT.SV     | HT.SV | Nhân viên | Thợ điện       | 08/01/2020 | 08/02/2020    |     | 15/09/1977 | Bùi Hữu Như          | HT000456  |
| Găng tay   GS11      | GS11  | Công nhân | CN phụ         | 06/04/2020 | 12/04/2020    |     | 06/10/1993 | Bùi Thị Dung         | HT000778  |
| Găng tay   G.QC      | G.QC  | Công nhân | CN Kiểm tra    | 13/04/2020 | 13/05/2020    |     | 12/01/1990 | Bùi Thị Duyên        | HT000806  |
| Găng tay   GS06      | GS06  | Công nhân | CN May         | 01/07/2019 | 01/08/2019    |     | 20/11/1981 | Bùi Thị Liệu         | HT000357  |
| Găng tay   GS08      | GS08  | Công nhân | CN May         | 14/08/2019 | 14/09/2019    |     | 10/10/1985 | Bùi Thị Long         | HT000374  |
| cord: 🚺 🖣 🚺 1 Of 711 |       | C*        | Chi 11-2-462-6 | 10/05/0000 | 10/06/0000    |     | 24/10/1000 | DATE NO              | 117000011 |

1.7.1

### 8. 언어 변경

#### 8.1. 기능 설명

현재 본 소프트웨어는 베트남어 – 한국어 – 영어 3 가지 언어를 지원합니다..

#### 8.2. 실행 안내

소프트웨어에 로그인한 후 화면 왼쪽 상단에 있는 플래그 아이콘을 클릭하여 사용자에게 적합한 어를 선택합니다. (그림 II.8.1)

| <u>H</u> ệ Thống Công Cụ Hỗ <u>T</u> rợ | System Tool Support           | 시스템 Tool 지원 |
|-----------------------------------------|-------------------------------|-------------|
| 🖏 Home 🚺 Ngôn Ngữ                       | 😚 Home 📕 Language             | 🕉 홈 화면 🚺 언어 |
| Giao diện chính Thông Tin Công Ty       | Main Menu Company Information | 주 메뉴 회사 정보  |
| Tổng quát                               | General                       | 일반          |

II.8.1

# 9. 데이터 그룹화

9.1. 기능 설명

사용자 기준에 따른 데이터 그룹화를 지원하고 사용자가 데이터를 쉽게 읽을 수 있도록 지원합니다.

#### 9.2. 실행 안내

- 실행: 데이터 목록 상단바를 클릭하여 데이트를 그룹화 합니다. 사용자가 기준에 따라 먼저 그룹화할 행을 선택할 수 있으며, 여러개의 행을 동시에 그룹화할 수 있습니다.
- 예: 직원 및 날짜를 기준으로 그룹화

| ] 지역  |                 | 고용은 번호 | 성명                 | 접근일 📕      | 접근시간     | 카드코드 | 출처 기입       | 장치 코드 | 입/출력 상태 | 사유 | 비고 | 휴가유형 | 날짜 기입               | 사용자명 |
|-------|-----------------|--------|--------------------|------------|----------|------|-------------|-------|---------|----|----|------|---------------------|------|
|       |                 |        |                    |            |          |      |             |       |         |    |    |      |                     |      |
| X03   | KhuVucTam   CNI | 0552   | PHẠM THỊ HỒNG HẠNH | 11/05/2020 | 22:00:26 | 0552 | MayChamCong | 0     |         |    |    |      | 01/06/2020 09:23:54 | tham |
| 📃 X03 | KhuVucTam   CNI | 0552   | PHẠM THỊ HỒNG HẠNH | 12/05/2020 | 13:45:07 | 0552 | MayChamCong | 0     |         |    |    |      | 01/06/2020 09:24:01 | tham |
| 📃 X03 | KhuVucTam   CNI | 0552   | PHẠM THỊ HỒNG HẠNH | 12/05/2020 | 13:45:09 | 0552 | MayChamCong | 0     |         |    |    |      | 01/06/2020 09:24:01 | tham |
| 📃 X03 | KhuVucTam   CNI | 0552   | PHẠM THỊ HỒNG HẠNH | 12/05/2020 | 22:00:05 | 0552 | MayChamCong | 0     |         |    |    |      | 01/06/2020 09:24:05 | tham |
| 📃 X03 | KhuVucTam   CNI | 0552   | PHẠM THỊ HỒNG HẠNH | 12/05/2020 | 22:00:08 | 0552 | MayChamCong | 0     |         |    |    |      | 01/06/2020 09:24:05 | tham |
| 🔲 X03 | KhuVucTam   CNI | 0552   | PHẠM THỊ HỒNG HẠNH | 14/05/2020 | 13:40:25 | 0552 | MayChamCong | 0     |         |    |    |      | 01/06/2020 09:24:19 | tham |
| 📃 X03 | KhuVucTam   CNI | 0552   | PHẠM THỊ HỒNG HẠNH | 14/05/2020 | 13:40:28 | 0552 | MayChamCong | 0     |         |    |    |      | 01/06/2020 09:24:19 | tham |
| 📃 X03 | KhuVucTam   CNI | 0552   | PHẠM THỊ HỒNG HẠNH | 14/05/2020 | 22:00:30 | 0552 | MayChamCong | 0     |         |    |    |      | 01/06/2020 09:24:23 | tham |
| 📃 X03 | KhuVucTam   CNI | 0552   | PHAM THỊ HỒNG HẠNH | 14/05/2020 | 22:00:31 | 0552 | MayChamCong | 0     |         |    |    |      | 01/06/2020 09:24:23 | tham |
| 🔲 X03 | KhuVucTam   CNI | 0552   | PHẠM THỊ HỒNG HẠNH | 15/05/2020 | 13:40:56 | 0552 | MayChamCong | 0     |         |    |    |      | 01/06/2020 09:24:27 | tham |
| 🔲 X03 | KhuVucTam   CNI | 0552   | PHẠM THỊ HỒNG HẠNH | 15/05/2020 | 13:41:01 | 0552 | MayChamCong | 0     |         |    |    |      | 01/06/2020 09:24:27 | tham |
| 🔲 X03 | KhuVucTam   CNI | 0552   | PHẠM THỊ HỒNG HẠNH | 15/05/2020 | 22:00:17 | 0552 | MayChamCong | 0     |         |    |    |      | 01/06/2020 09:24:33 | tham |
| 📃 X03 | KhuVucTam   CNI | 0552   | PHAM THỊ HỒNG HẠNH | 15/05/2020 | 22:00:19 | 0552 | MayChamCong | 0     |         |    |    |      | 01/06/2020 09:24:33 | tham |
| 📃 X03 | KhuVucTam   CNI | 0552   | PHẠM THỊ HỒNG HẠNH | 16/05/2020 | 13:49:04 | 0552 | MayChamCong | 0     |         |    |    |      | 01/06/2020 09:24:38 | tham |
| 🔲 X03 | KhuVucTam   CNI | 0552   | PHẠM THỊ HỒNG HẠNH | 16/05/2020 | 13:49:06 | 0552 | MayChamCong | 0     |         |    |    |      | 01/06/2020 09:24:38 | tham |
| 📃 X03 | KhuVucTam   CNI | 0552   | PHẠM THỊ HỒNG HẠNH | 16/05/2020 | 22:00:07 | 0552 | MayChamCong | 0     |         |    |    |      | 01/06/2020 09:24:42 | tham |
| 📃 X03 | KhuVucTam   CNI | 0552   | PHẠM THỊ HỒNG HẠNH | 16/05/2020 | 22:00:09 | 0552 | MayChamCong | 0     |         |    |    |      | 01/06/2020 09:24:42 | tham |
| X03   | KhuVucTam   CNI | 0552   | PHẠM THỊ HỒNG HẠNH | 18/05/2020 | 05:48:38 | 0552 | MayChamCong | 0     |         |    |    |      | 01/06/2020 09:24:43 | tham |
| X03   | KhuVucTam   CNI | 0552   | PHẠM THỊ HỒNG HẠNH | 18/05/2020 | 05:48:40 | 0552 | MayChamCong | 0     |         |    |    |      | 01/06/2020 09:24:43 | tham |
| 🔲 X03 | KhuVucTam   CNI | 0552   | PHẠM THỊ HỒNG HẠNH | 18/05/2020 | 14:01:48 | 0552 | MayChamCong | 0     |         |    |    |      | 01/06/2020 09:24:47 | tham |
| 📃 X03 | KhuVucTam   CNI | 0552   | PHẠM THỊ HỒNG HẠNH | 18/05/2020 | 14:01:50 | 0552 | MayChamCong | 0     |         |    |    |      | 01/06/2020 09:24:47 | tham |

| 🔲 지역              | 고용인     | ~ 성명                 | 접근일        | ▲ 접근시간   | 카드코드    | 출처 기입       | 장치 코드 | 입/출력 상태 | 사유 | 비고 | 휴가유형 | 날짜 기입               | 사용자명 |
|-------------------|---------|----------------------|------------|----------|---------|-------------|-------|---------|----|----|------|---------------------|------|
| 7                 |         |                      |            |          |         |             |       |         |    |    |      |                     |      |
| - 접근일: 22/05/2020 |         |                      |            |          |         |             |       |         |    |    |      |                     |      |
| TVEPA             | TV32497 | NGUYEN THI THU HUONG | 22/05/2020 | 05:45:44 | TV32497 | MayChamCong | 0     |         |    |    |      | 22/05/2020 15:40:47 | Tham |
| TVEPA             | TV32497 | NGUYÊN THI THU HƯƠNG | 22/05/2020 | 05:45:47 | TV32497 | MayChamCong | 0     |         |    |    |      | 22/05/2020 15:40:47 | Tham |
| TVEPA             | TV32497 | NGUYÊN THI THU HƯƠNG | 22/05/2020 | 05:45:50 | TV32497 | MayChamCong | 0     |         |    |    |      | 22/05/2020 15:40:47 | Tham |
| TVEPA             | TV32497 | NGUYÊN THI THU HƯƠNG | 22/05/2020 | 14:01:18 | TV32497 | MayChamCong | 0     |         |    |    |      | 22/05/2020 15:40:52 | Tham |
| TVEPA             | TV32497 | NGUYÊN THI THU HƯƠNG | 22/05/2020 | 14:01:20 | TV32497 | MayChamCong | 0     |         |    |    |      | 22/05/2020 15:40:52 | Tham |
| TVEPA             | TV32497 | NGUYÊN THI THU HƯƠNG | 22/05/2020 | 14:01:21 | TV32497 | MayChamCong | 0     |         |    |    |      | 22/05/2020 15:40:52 | Tham |
| - 접근일: 23/05/2020 |         |                      |            |          |         |             |       |         |    |    |      |                     |      |
| TVEPA             | TV32497 | NGUYÊN THI THU HƯƠNG | 23/05/2020 | 05:32:26 | TV32497 | MayChamCong | 0     |         |    |    |      | 23/05/2020 15:03:38 | Tham |
| TVEPA             | TV32497 | NGUYÊN THI THU HƯƠNG | 23/05/2020 | 05:32:27 | TV32497 | MayChamCong | 0     |         |    |    |      | 23/05/2020 15:03:38 | Tham |
| TVEPA             | TV32497 | NGUYÊN THI THU HƯƠNG | 23/05/2020 | 05:32:29 | TV32497 | MayChamCong | 0     |         |    |    |      | 23/05/2020 15:03:38 | Tham |
| TVEPA             | TV32497 | NGUYÊN THI THU HƯƠNG | 23/05/2020 | 14:02:38 | TV32497 | MayChamCong | 0     |         |    |    |      | 23/05/2020 15:03:44 | Tham |
| TVEPA             | TV32497 | NGUYÊN THI THU HƯƠNG | 23/05/2020 | 14:02:39 | TV32497 | MayChamCong | 0     |         |    |    |      | 23/05/2020 15:03:44 | Tham |
| TVEPA             | TV32497 | NGUYÊN THI THU HƯƠNG | 23/05/2020 | 14:02:41 | TV32497 | MayChamCong | 0     |         |    |    |      | 23/05/2020 15:03:44 | Tham |
| 고용인 변호: TV32557   |         |                      |            |          |         |             |       |         |    |    |      |                     |      |
| - 접근일: 25/05/2020 |         |                      |            |          |         |             |       |         |    |    |      |                     |      |
| TV03              | TV32557 | VO"HOANG NGHIA       | 25/05/2020 | 06:58:40 | TV32557 | MayChamCong | 0     |         |    |    |      | 27/05/2020 10:17:41 | tham |
| TV03              | TV32557 | VO"HOANG NGHIA       | 25/05/2020 | 06:58:42 | TV32557 | MayChamCong | 0     |         |    |    |      | 27/05/2020 10:17:41 | tham |
| TV03              | TV32557 | VO'HOANG NGHIA       | 25/05/2020 | 06:58:43 | TV32557 | MayChamCong | 0     |         |    |    |      | 27/05/2020 10:17:41 | tham |
| TV03              | TV32557 | VO"HOANG NGHIA       | 25/05/2020 | 19:55:59 | TV32557 | MayChamCong | 0     |         |    |    |      | 27/05/2020 10:17:48 | tham |
| TV03              | TV32557 | VO"HOANG NGHIA       | 25/05/2020 | 19:56:00 | TV32557 | MayChamCong | 0     |         |    |    |      | 27/05/2020 10:17:48 | tham |

10. 데이터 필터링

10.1. 기능 설명

본 유틸리티는 사용자가 데이터 그리드에서 검색할 정보를 필터링 하도록 도와줍니다..

# 10.2. 실행 안내

하기 표시된 부분은 정보 입력을 지원합니다. (그림 II.10.1)

| Drag a column heade | er here to group by that co | lumn.       |            |          |         |             |       |         |    |    |      |                     |      | ^   |
|---------------------|-----------------------------|-------------|------------|----------|---------|-------------|-------|---------|----|----|------|---------------------|------|-----|
| 🔲 지역                | 고용인 번호                      | 선명          | 접근일        | 접근시간     | 카드코드    | 출처 기입       | 장치 코드 | 입/출력 상태 | 사유 | 비고 | 휴가유형 | 날짜 기입               | 사용자명 |     |
| Y                   |                             | *THI THU*   |            |          |         |             |       |         |    |    |      |                     |      | (E) |
| TVEPB               | TV32074                     | LÊ THI,THU  | 18/05/2029 | 22:00:51 | TV32074 | MayChamCong | 0     |         |    |    |      | 19/05/2020 09:49:42 | Tham |     |
| TVEPB               | TV32074                     | LÊ THI,THU  | 18/05/2020 | 22:01:00 | TV32074 | MayChamCong | 0     |         |    |    |      | 19/05/2020 09:49:42 | Tham |     |
| TVEPB               | TV32074                     | LÊ THI,THU  | 18/05/2020 | 22:01:02 | TV32074 | MayChamCong | 0     |         |    |    |      | 19/05/2020 09:49:42 | Tham |     |
| TVEPB               | TV32074                     | LÊ THI,THU  | 18/05/2020 | 22:01:09 | TV32074 | MayChamCong | 0     |         |    |    |      | 19/05/2020 09:49:42 | Tham |     |
| TVEPB               | TV32074                     | LÊ THI,THU  | 19/05/2020 | 13:44:20 | TV32074 | MayChamCong | 0     |         |    |    |      | 20/05/2020 09:17:41 | Tham |     |
| TVEPB               | TV32074                     | LÊ THI,THU  | 19/05/2020 | 13:44:21 | TV32074 | MayChamCong | 0     |         |    |    |      | 20/05/2020 09:17:41 | Tham |     |
| TVEPB               | TV32074                     | LÉ THI,THU  | 19/05/2020 | 13:44:23 | TV32074 | MayChamCong | 0     |         |    |    |      | 20/05/2020 09:17:41 | Tham |     |
| TVEPB               | TV32074                     | LÊ THI THU  | 19/05/2020 | 13:44:27 | TV32074 | MayChamCong | 0     |         |    |    |      | 20/05/2020 09:17:41 | Tham |     |
| TVEPR               | TV32074                     | I Ê THI THU | 19/05/2020 | 13:44:28 | TV32074 | MavChamCong | 0     |         |    |    |      | 20/05/2020 09:17:41 | Tham | -   |
| Record: 🚺 🖣         | 5 Of 1956 🕨 🚺               | •           |            |          |         | III         |       |         |    |    |      |                     |      | - P |

II.10.1

**참고:** 별표 \* 기호를 사용하여 숫자 또는 문자를 고정합니다. 예를들면, 상기 그림 II.10.1 상의 "THI THU" 앞뒤에 별표 표시를 확인하십시오.

# Ⅲ. 로그인, 로그아웃 및 소프트웨어 종료

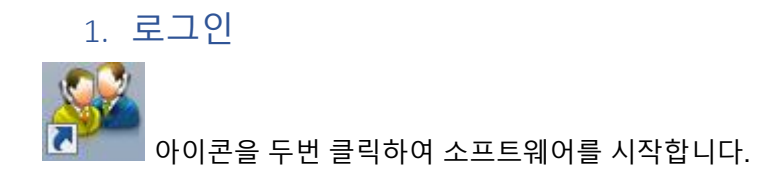

Smartbook 인사 관리 프로그램을 시작한 후, 사용자는 그림 III.1.1 에 표시된 대로 대화상자에 로그인 정보를 입력합니다.

| 🖉 Login    |              |
|------------|--------------|
|            | GE           |
| User name: | bich         |
| Password:  | *****        |
| From date: | 29/03/2020   |
| Server     | Login Cancel |

III.1.1

Login(로그인) 버튼을 클릭한 후 계정이 유효하고 올바른 정보가 있으면 사용자는 소프트웨어의 기본 인터페이스에 로그인 됩니다.

# 2. 로그아웃-끝내기

사용자를 로그아웃 또는 소프트웨어를 종료합니다: SYSTEM 으로 이동 -> LOG OUT 또는 EXIT 선택합니다 (그림 III.2.1)

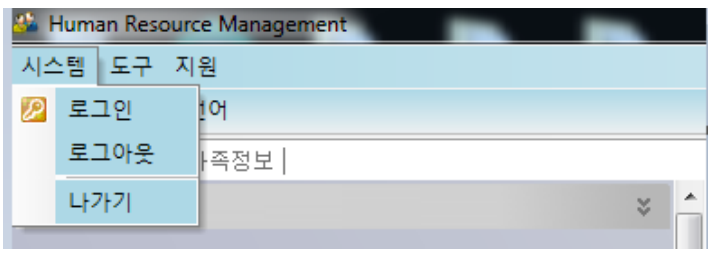

III.2.1

# Ⅳ. 일반 설정 모듈

일반 설정 모듈 (그림 IV.1)은 모든 회사의 초기 정보를 설정하거나 기존 정보 및 응용 프로그램을 변경하는데 사용됩니다. 위 모듈에는 다음 항목이 포함됩니다:

- 회사 정보.
- 부서, 팀, 그룹, 직위 목록 ...
- 성별, 민족, 종교, 교육 수준 목록 ...
- 신규 사용자를 등록하거나 기존 사용자를 삭제합니다.
- 다수의 사용자 설정
- ...

| 주 메뉴              |         |
|-------------------|---------|
| 기본세팅              | \$<br>- |
| 회사정보              |         |
| 🔒 등록/공장 변경        |         |
| 🗎 지역 등록/변경        |         |
| 🔒 부서 등록/변경        |         |
| 🔒 부서 (팀) 등록 /Team |         |
| 븝 직종 신설/직책변경      | -       |
| 🔒 직위 등록/변경        | =       |
| 🔒 등록/직급 변경        |         |
| 븝 노동계약 등록 /변경     |         |
| 븝 퇴사 유형 등록/변경     |         |
| 🕒 지역 등록/변경        |         |
| 🔒 등록/목차 변경        |         |
| 🔒 등록/날짜 설정        |         |
| 🔒 등록/기계작업 변경      |         |
| 🔒 근태 유형 등록/변경     |         |
| 🔒 급여 내역 등록/변경     |         |
| 🔒 병원기록 등록 /변경     |         |
| 🔒 등록/작업코드 변경      |         |
| 🔒 위험 등록/변경        |         |
| 😰 사용자 목록          |         |
| 🌌 사용자 등록          |         |

IV.1

1. 회사 정보

- 1.1. 기능설명
- 본 항목은 이름, 주소, 연락처, 전화번호와 같은 회사 정보를 관리합니다

#### 1.2. 실행안내

#### a. 신규생성안내

다음 단계를 수행합니다: (1) 작업 표시줄에서 <sup>① 회사정보</sup> 를 선택합니다-> (2) 도구모음에서 회사 정보를 입력합니다 -> (3) Save 를 클릭합니다.

설정이 완료되면 데이터가 다음과 같이 표시됩니다. 그림 IV.1.1.

| 🚨 Human Resource M      | lanagement  |          |         |                       |                      |                       |                     |                      |             | -        |           | ×    |
|-------------------------|-------------|----------|---------|-----------------------|----------------------|-----------------------|---------------------|----------------------|-------------|----------|-----------|------|
| 시스템 도구 지원               |             |          |         |                       |                      |                       |                     |                      |             |          |           |      |
| 🍘 홈 화면 💓 언어             |             |          |         |                       |                      |                       |                     |                      |             |          |           | Ŧ    |
| 주 메뉴 회사 정보              |             |          |         |                       |                      |                       |                     |                      |             |          |           | ×    |
| 일반                      |             |          |         |                       |                      |                       |                     |                      |             |          |           |      |
| 회사 코드 *                 |             |          |         | 전화번호                  |                      |                       | 사진 삭제               |                      |             |          |           |      |
| 주소 (VN)                 |             |          |         | 팩스                    |                      |                       | i                   |                      | 선택          | 저자       |           |      |
| 주소 (EN)                 |             |          |         |                       |                      |                       |                     | [                    | (X) 삭제      |          |           |      |
| 회사명 (EN) *              |             |          |         |                       |                      |                       |                     | L                    |             |          |           |      |
| 회사명 (VN)                |             |          |         |                       |                      |                       |                     |                      |             |          |           |      |
|                         |             |          |         |                       |                      |                       | ,                   |                      |             |          |           |      |
| Deer e selvere handes h |             |          |         |                       |                      |                       |                     |                      |             |          |           |      |
|                         |             |          |         |                       | 저희배송                 |                       | L                   | UOTIN                |             |          |           |      |
|                         | 의사명 (EN)    | 의사용 (VN) | 우쓰 (EN) | 수조 (VN)               | 엔확민호                 | tax                   | 12mr / 11           | V-8-1.8              |             |          |           |      |
|                         |             |          |         |                       |                      |                       |                     |                      |             |          |           |      |
|                         |             |          |         |                       |                      |                       |                     |                      |             |          |           |      |
| -                       |             |          |         |                       |                      |                       |                     |                      |             |          |           |      |
| Record: 14 4            | 0 Of 0 10 0 |          |         |                       |                      |                       |                     |                      |             |          |           |      |
| 竺 😧 🔟                   |             |          |         |                       |                      |                       |                     | 🎯 새로그                | 교침 🚺 (S) 저장 | 😵 (D) 삭제 | I 🗙 (     | ) 닫기 |
|                         |             |          | Ctrl-D: | Delete   Ctrl-E: Edit | Ctrl-F: Filter   Ctr | l-N: Add new   Ctrl-Q | or ESC: Close   F3: | Category   F5 - Refr | esh OVR     | NUM      | 9/07/2020 | )    |

IV.1.1

b. 데이터 편집, 삭제 및 내보내기
 데이터를 편집, 삭제 및 Excel 파일로 내보내려면 섹션 II.3, II.4, II.5, II.6 의 지침을 따르십시오.

# 2. 기업구조 설정 (공장, 본부 및 부서 설정)

## 2.1. 기능설명

통계 업무 및 직원 관리를 위한 기업의 부서 및 세부 조직에 따라 사용자가 상위 및 하위 부서를 설정합니다.

예: (그림 IV.2.1)

- Level 1: 제 1 공장, 제 2 공장, 제 3 공장...
- Level 2: 본부 1, 본부 2... 해당 구분은 첫번째 항목의 하위 항목입니다.
- Level 3: 부서 1, 부서 2,... 해당 구분은 두번째 항목의 하위 항목입니다.

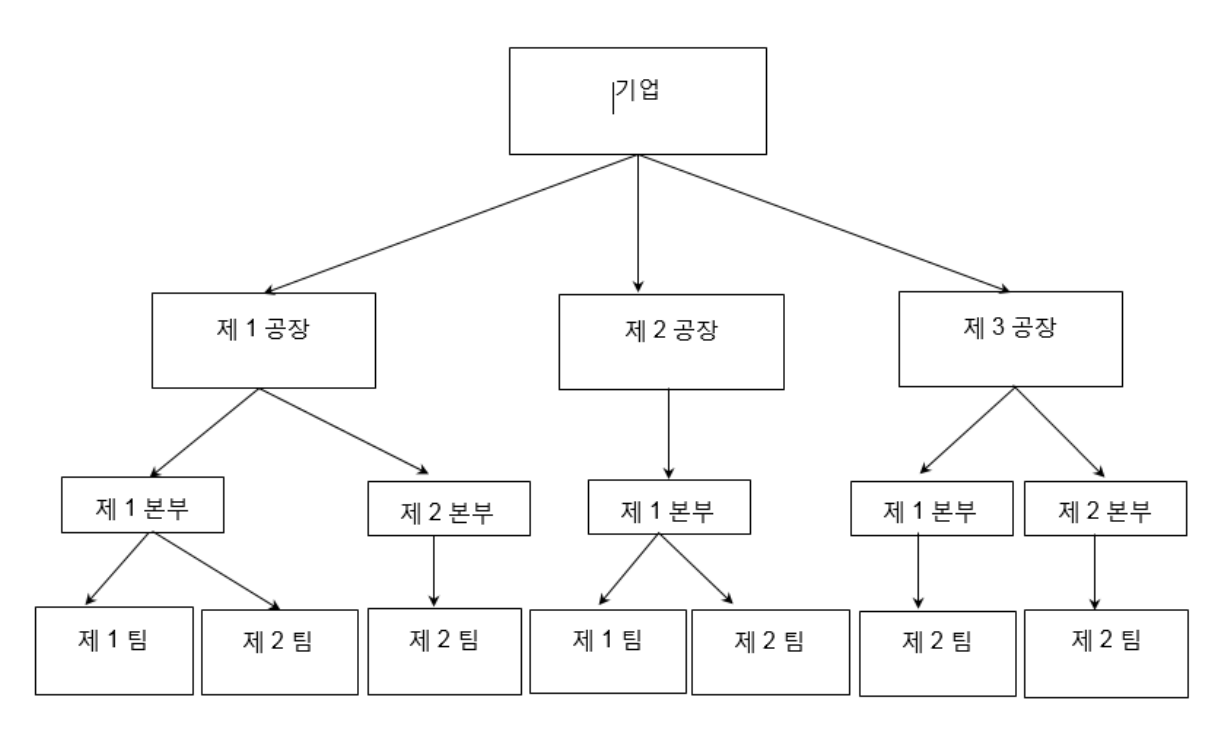

2.2. 실행 안내

2.2.1. 신규 공장 설정

a. 신규 공장 등록

다음과 같은 단계를 수행합니다: (1) 작업 표시줄에서 🕒 등록/공장 변경 을 선택합니다-> (2) 작업 표시줄에서 공장 정보를 입력합니다-> (3) Save 를 클릭합니다.

성공적으로 생성되면 그림 IV.2.2 과 같이 데이터가 표시됩니다.

| 🚨 Human Reso          | urce Management            |           |          |                       |                               |               |                      |                             |                  | - 0        | ×     |
|-----------------------|----------------------------|-----------|----------|-----------------------|-------------------------------|---------------|----------------------|-----------------------------|------------------|------------|-------|
| 시스템 도구 지              | 18                         |           |          |                       |                               |               |                      |                             |                  |            |       |
| 🖏 홈 화면 🕱              | 언어                         |           |          |                       |                               |               |                      |                             |                  |            | Ŧ     |
| 주 메뉴 공장 등             | 록/변경                       |           |          |                       |                               |               |                      |                             |                  |            | ×     |
| 공장코드 *<br>이름 VN<br>주소 |                            |           |          | 이름 EN<br>이름 KR<br>연차  |                               |               |                      | 저장                          |                  |            |       |
| Drag a column he      | eader here to group by tha | t column. |          |                       |                               |               |                      |                             |                  |            |       |
| - 공장코드                | 이름 VN                      | 이름 KR     | 이름 EN    | 연차                    | 날짜 기입                         | 사용자명          | 주소                   |                             |                  |            |       |
| Y                     |                            |           |          |                       |                               |               |                      |                             |                  |            |       |
| 🕨 🗖 G                 | Găng tay                   | Găng tay  | Găng tay | 14.00                 | 13/06/2020 14:3               | ADMIN         |                      | ]                           |                  |            |       |
| T                     | Tổng hợp                   | Tống hợp  | Tổng hợp | 14.00                 | 13/06/2020 14:3               | ADMIN         |                      |                             |                  |            |       |
| Σ                     |                            |           |          | 28                    |                               |               |                      |                             |                  |            |       |
|                       |                            |           |          |                       |                               |               |                      |                             |                  |            |       |
|                       |                            |           |          |                       |                               |               |                      |                             |                  |            |       |
|                       |                            |           |          |                       |                               |               |                      |                             |                  |            |       |
|                       |                            |           |          |                       |                               |               |                      |                             |                  |            |       |
| Record: 🚺 🔌           | 1 Of 2 🕨 🚺                 |           |          |                       |                               |               |                      |                             |                  |            |       |
|                       |                            |           |          |                       |                               |               |                      | 🙆 새로고침                      | 🔏 (S) 저장 🛛 😵 (D) | 삭제 🗙 🕻     | .) 닫기 |
|                       |                            |           |          | Ctrl-D: Delete   Ctrl | -E: Edit   Ctrl-F: Filter   C | rl-N: Add nev | Ctrl-Q or ESC: Close | F3: Category   F5 - Refresh | OVR NUM          | 09/07/2020 | )     |

IV.2.2

b. 데이터 편집, 삭제 및 내보내기
 데이터를 편집, 삭제 및 Excel 파일로 내보내려면 섹션 II.3, II.4, II.5, II.6 의 지침을 따르십시오.

2.2.2. 신규 본부 등록

a. 신규 본부 생성 안내

다음과 같은 단계를 수행합니다.: (1) 작업표시줄에서 <sup>(\_\_\_\_</sup> 지역 등록/변경</sup> 를 선택합니다. -> (2) 작업표시줄에서 본부 정보를 입력합니다. -> (3) Save 를 클릭합니다.

성공적으로 생성되면 그림 IV.2.3 과 같이 데이터가 표시됩니다

| 斗 Human Resource     | Management         |              |          |          |           |       |         |              |              | -            | □ ×       |
|----------------------|--------------------|--------------|----------|----------|-----------|-------|---------|--------------|--------------|--------------|-----------|
| 시스템 도구 지원            |                    |              |          |          |           |       |         |              |              |              |           |
| 🍘 홈 화면 🕱 언어          |                    |              |          |          |           |       |         |              |              |              |           |
| 주 메뉴 지역 등록/변         | 3                  |              |          |          |           |       |         |              |              |              | ×         |
| 지역 코드 *              |                    |              | 지역명      | (EN)     |           |       | 고정 근무   | [            | · 계약         | 기본급          |           |
| 공장코드 *               |                    |              | ⊻ 지역명    | (KR)     |           |       | 초과근무 한도 | ľ            |              |              |           |
| 지역명 (VN)             |                    |              | Trực t   | iếp 🗌    |           |       | 연차      | ľ            |              |              |           |
| Drag a column header | r here to group by | that column. |          |          |           |       |         |              |              |              | ^         |
| □ 지역 코드              | 공장코드               | 지역명 (VN)     | 지역명 (EN) | 지역명 (KR) | Trực tiếp | 고정 근무 | 초과근무 한도 | 연차           | 계약기본급        | 날짜 기입        | 사용        |
| Y                    |                    |              |          |          |           |       |         |              |              |              |           |
| ▶ □ G.AS             | G                  | G.AS         | G.AS     | G.AS     |           |       |         |              |              | 13/06/2020 1 | 1:0 quy   |
| G.CB                 | G                  | G.CB         | G.CB     | G.CB     |           |       |         |              |              | 12/06/2020 0 | 9:4 adn   |
| G.CN                 | G                  | G.CN         | G.CN     | G.CN     |           |       |         |              |              | 12/06/2020 0 | 9:4 adn 🧹 |
| Record: 🚺 🔌          | 1 Of 34 🕨          | × 14         |          |          |           |       |         |              |              |              | >         |
| <u> </u>             |                    |              |          |          |           |       |         | <b>()</b> 41 | 로고칩 🚺 (S) 저장 | 😵 (D) 삭제     | 🗙 (C) 닫기  |

IV.2.3

b. 데이터 편집, 삭제 및 내보내기

데이터를 편집, 삭제 및 Excel 파일로 내보내려면 섹션 II.3, II.4, II.5, II.6 의 지침을 따르십시오.

2.2.3. 신규 부서 등록

본부 분류 생성과 동일한 방식으로 실행합니다.

3. 직위 설정

3.1. 기능 설명

본 항목은 회사의 사원, 대리, 과장, 차장, 부장 등의 직위를 관리합니다.

- 3.2. 실행 안내
- a. 신규 직위 생성 안내

작업 표시줄에서 븝 직위 등록/변경 를 선택합니다.

섹션 **Ⅱ.2** 의 지침에 따라 데이터를 작성합니다. 성공적으로 생성되면 데이터는 다음 그림 Ⅳ.3.1 과 같이 표시됩니다.

| 斗 Human Resource     | Management           |                         |                    |                           |           |                        |                |                         |                             |             | -      |       | ×          |
|----------------------|----------------------|-------------------------|--------------------|---------------------------|-----------|------------------------|----------------|-------------------------|-----------------------------|-------------|--------|-------|------------|
| 시스템 도구 지원            |                      |                         |                    |                           |           |                        |                |                         |                             |             |        |       |            |
| 🗞 홈 화면 💽 언어          |                      |                         |                    |                           |           |                        |                |                         |                             |             |        |       | ÷          |
| 주 메뉴 직책 등록/변         | 3                    |                         |                    |                           |           |                        |                |                         |                             |             |        |       | ×          |
| 직위 ID *              |                      | 이름 (V<br>이름 (E<br>이름 (K | V)  <br>V)  <br>Z) |                           |           | 고정 근무<br>초과근무 한도<br>연차 |                | → A                     | 약기본급                        | ×           | 저장     |       |            |
| Drag a column header | here to group by tha | it column.              |                    |                           |           |                        |                |                         |                             |             |        |       | ^          |
| □ 직위 ID              | 이름 (VN)              | 이름 (EN)                 | 이름 (KR)            | 고정 근무                     | 연치        | F                      | 계약기본급          | 날짜 기입                   | 사용자명                        |             |        |       |            |
|                      | Công nhân<br>Kế toáo | Công nhân               | Công nhân          |                           |           |                        |                | 12/06/2020 09:4         | admin                       |             |        |       |            |
|                      | Nhân viên            | Nhân viên               | Nhân viên          |                           |           |                        |                | 12/06/2020 09:4         | admin                       |             |        |       | ~          |
| Record: 14 4         | 1 Of 4               |                         | Ctri               | -D: Delete   Ctrl-F: Edit | l Ctrl-F: | Filter   Ctrl-N: A     | dd new I Ctrl- | D or ESC: Close LE3: Ca | (ⓒ 새로:<br>tegory LE5 - Refr | 교침 🚺 (S) 저장 | (D) 삭제 | 1 🗶 🔇 | D) 닫기<br>1 |

IV.3.1

**b.** 데이터 편집, 삭제 및 내보내기

데이터를 편집, 삭제 및 Excel 파일로 내보내려면 섹션 II.3, II.4, II.5, II.6 의 지침을 따르십시오.

4. 직급 설정

### 4.1. 기능 설명

상기 항목인 직위 관리와 유사한 기능으로 각 직위의 세부 등급을 관리합니다.

- 4.2. 실행안내
- a. 신규 데이터 생성

작업 표시줄에서 븝 직종 신설/직책변경 를 선택합니다.

섹션 **Ⅱ.2** 의 지침에 따라 데이터를 작성합니다. 성공적으로 생성되면 데이터는 다음 그림 Ⅳ.4.1 과 같이 표시됩니다.

| 🗯 Human Resource    | Management            |                               |             |                       |                             |                     |                      |                         |                 | _        |         | ×           |
|---------------------|-----------------------|-------------------------------|-------------|-----------------------|-----------------------------|---------------------|----------------------|-------------------------|-----------------|----------|---------|-------------|
| 시스템 도구 지원           |                       |                               |             |                       |                             |                     |                      |                         |                 |          |         |             |
| 🗞 홈 화면 🐹 언어         |                       |                               |             |                       |                             |                     |                      |                         |                 |          |         | Ŧ           |
| 주 메뉴 직종 등록/변        | 13                    |                               |             |                       |                             |                     |                      |                         |                 |          |         | ×           |
| 직위 종류 * [           |                       | 이름 (VN)<br>이름 (EN)<br>이름 (KR) |             |                       | 고정 근무<br>연차<br>계약기본급        | [<br>[              | ~                    | 숙련 그룹<br>급여그룹           | <b>v</b>        | 저장       |         |             |
| Drag a column heade | r here to group by th | at column.                    |             |                       |                             |                     |                      |                         |                 |          |         | ^           |
| 직위 종류               | 이름 (VN)               | 이름 (EN)                       | 이름 (KR)     | 고정 근무                 | 연차                          | 계약기본급               | 숙련 그룹                | 급여그룹                    | 날짜 기입           | 사용자명     |         |             |
| Y                   |                       |                               |             |                       |                             |                     |                      |                         |                 |          |         |             |
| ▶ BV                | Bảo vệ                | Bảo vệ                        | Bảo vệ      |                       |                             |                     |                      | 2                       | 01/07/2020 10:3 | votrang  |         |             |
| CN                  | chủ nhiệm             | chủ nhiệm                     | chủ nhiệm   |                       |                             |                     |                      | 5                       | 01/07/2020 10:3 | votrang  |         |             |
|                     | CN Cắt                | CN Cåt                        | CN Cåt      |                       |                             |                     | 4                    | 1                       | 01/07/2020 10:3 | votrang  |         |             |
| CNCB                | CN Chuẩn bị           | CN Chuẩn bị                   | CN Chuẩn bị |                       |                             |                     | 2                    | 1                       | 01/07/2020 10:3 | votrang  |         |             |
| CNHM                | CN Học may            | CN Học may                    | CN Học may  |                       |                             |                     | 2                    | 1                       | 01/07/2020 10:3 | votrang  |         | $\sim$      |
| Record: 14 4        | 1 Of 37 🕨 🚺           |                               |             |                       |                             |                     |                      | 🙆 새로:                   | 고침 🚺 (S) 저장     | 😵 (D) 삭제 | × (     | <u>)</u> 닫기 |
|                     |                       |                               | Ctrl-D: I   | Delete   Ctrl-E: Edit | t   Ctrl-F: Filter   Ctrl-N | I: Add new   Ctrl-Q | ) or ESC: Close   F3 | 3: Category   F5 - Refr | resh OVR NI     | JM 09/   | 07/2020 | 1           |

IV.4.1

**b.** 데이터 편집, 삭제 및 내보내기

데이터를 편집, 삭제 및 Excel 파일로 내보내려면 섹션 II.3, II.4, II.5, II.6 의 지침을 따르십시오.

- 5. 직무 설정
- 5.1. 기능 설명

IT, 회계, 인사, 영업, 총무 등의 직무를 관리합니다.

- 5.2. 실행 안내
- a. 신규 데이터 생성

작업 표시줄에서 읍 등록/직급 변경 를 선택합니다.

섹션 **Ⅱ.2** 의 지침에 따라 데이터를 작성합니다. 성공적으로 생성되면 데이터는 다음 그림 Ⅳ.5.1 과 같이 표시됩니다.

| 🏄 Hu         | man Resource  | Management                |                   |                   |                 |       |                       |        | x  |
|--------------|---------------|---------------------------|-------------------|-------------------|-----------------|-------|-----------------------|--------|----|
| 시스팀          | 빌 도구 지원       | 4                         |                   |                   |                 |       |                       |        |    |
| 🕉 홈          | 화면 🐹 언        | <u> </u>                  |                   |                   |                 |       |                       |        | ÷  |
| 주 머          | 뉴 직위 등록       | 록/변경                      |                   |                   |                 |       |                       |        | ×  |
| 직최           | *             |                           | 이름                | VN                |                 |       |                       |        |    |
|              |               |                           | 이를                | EN                |                 |       | 저장                    |        |    |
|              |               |                           | 미를                | ≟ KR              |                 |       |                       |        |    |
|              |               |                           | -12               |                   |                 |       |                       |        |    |
|              |               |                           |                   |                   |                 |       |                       |        |    |
| Drag         | a column head | der here to group by that | column.           |                   |                 |       |                       |        |    |
|              | 직책            | 이름 VN                     | 이름 EN             | 이름 KR             | 날짜 기입           | 사용자명  |                       |        | E  |
| $\mathbf{Z}$ |               |                           |                   |                   |                 |       |                       |        |    |
|              | BTM           | Bảo trì máy               | Bảo trì máy       | Bảo trì máy       | 22/11/2019 09:4 | admin |                       |        |    |
|              | CNC           | Công nhân cắt             | Công nhân cắt     | Công nhân cắt     | 22/11/2019 09:4 | admin |                       |        |    |
|              | CNCC          | Công nhân cắt chỉ         | Công nhân cắt chỉ | Công nhân cắt chỉ | 22/11/2019 09:4 | admin |                       |        |    |
|              | CNDS          | Công nhân đánh            | Công nhân đánh    | Công nhân đánh    | 22/11/2019 09:4 | admin |                       |        |    |
|              | CNE           | Công nhân ép              | Công nhân ép      | Công nhân ép      | 22/11/2019 09:4 | admin |                       |        |    |
|              | CNGHM         | Công nhân gôm             | Công nhân gôm     | Công nhân gôm     | 22/11/2019 09:4 | admin |                       |        |    |
|              | CNGNH         | Công nhân giao            | Công nhân giao    | Công nhân giao    | 22/11/2019 09:4 | admin |                       |        |    |
|              | CNI           | Công nhân in              | Công nhân in      | Công nhân in      | 22/11/2019 09:4 | admin |                       |        |    |
|              | CNIM          | Công nhân in mẫu          | Công nhân in mẫu  | Công nhân in mẫu  | 22/11/2019 09:4 | admin |                       |        | -  |
| Recor        | d: 🚺 🔍        | 1 Of 32 🕨 🚺               |                   |                   |                 |       |                       |        |    |
| <b>2</b>     | ¥             |                           |                   |                   |                 |       | 🎯 검색 🚺 🕼 (5) 저장 😣 (D) | 삭제 🗙 🖸 | 닫기 |

b. 데이터 편집, 삭제 및 내보내기

데이터를 편집, 삭제 및 Excel 파일로 내보내려면 섹션 II.3, II.4, II.5, II.6 의 지침을 따르십시오.

- 6. 노동계약서 설정
- 6.1. 기능 설명

수습계약, 기한 정함이 있는 계약, 정규직 계약, 계약서 부록 등 각종 노동 계약서를 관리합니다.

- 6.2. 실행 안내
- a. 신규생성안내

작업 표시줄에서 🕒 노동계약 등록 /변경 를 선택합니다.

섹션 II.2 의 지침에 따라 데이터를 작성합니다. 성공적으로 생성되면 데이터는 다음 그림 Ⅳ.6.1 과 같이 표시됩니다.

| 🗯 Human Resource N      | /lanagement           |            |            |                      |                       |                  |                         |                      |            | -            |            |
|-------------------------|-----------------------|------------|------------|----------------------|-----------------------|------------------|-------------------------|----------------------|------------|--------------|------------|
| 시스템 도구 지원               |                       |            |            |                      |                       |                  |                         |                      |            |              |            |
| 🖏 홈 화면 🐹 언어             |                       |            |            |                      |                       |                  |                         |                      |            |              |            |
| 주 메뉴 계약종류 등록            | /변경                   |            |            |                      |                       |                  |                         |                      |            |              | ×          |
| 일반                      |                       |            |            |                      |                       |                  |                         |                      |            |              |            |
| 계약 코드 *                 |                       | 이름 (VN)    |            |                      | 일수                    |                  | □ 그무의 기즈                |                      | 비고         |              |            |
| 시작업                     |                       | 이를 (EN)    |            |                      |                       |                  |                         |                      |            |              | — I .      |
|                         |                       |            |            |                      | 2                     |                  | 부록                      |                      |            |              | ^          |
| 템플릿 파일                  |                       | 이름 (KR)    |            |                      | 년수                    |                  | 급여 비율                   |                      |            |              |            |
| Drag a column boarder b | acro to group by that | column     |            |                      |                       |                  |                         |                      |            |              | ^          |
| Drag a column neader r  | lere to group by that | column.    |            |                      |                       |                  |                         | 1                    |            |              |            |
| □ 계약 코드                 | 이름 (VN)               | 이름 (EN)    | 이름 (KR)    | 템플릿 파일               | 시작일                   | 일수               | 월                       | 년수                   | 부록         | 근무일 기준       | 급여         |
| A                       |                       |            |            |                      |                       |                  |                         |                      |            |              |            |
| HD1NAM                  | HD1NAM                | HD1NAM     | HD1NAM     |                      |                       |                  | 12.00                   | 1.00                 |            |              |            |
| HDTV30NGAY              | HDTV30NGAY            | HDTV30NGAY | HDTV30NGAY |                      |                       | 30               |                         |                      |            |              | 85.0       |
| HDTV60NGAY              | HDTV60NGAY            | HDTV60NGAY | HDTV60NGAY |                      |                       | 60               |                         |                      |            |              | 85.0       |
| HDTV6NGAY               | HDTV6NGAY             | HDTV6NGAY  | HDTV6NGAY  |                      |                       | 6                |                         |                      |            | $\checkmark$ | 85.0       |
| HDVTH                   | HDVTH                 | HDVTH      | HDVTH      |                      |                       |                  |                         |                      |            |              | ~          |
| Record: 🚺 🖣             | 1 Of 6 🕨 🚺            | <          |            |                      |                       |                  |                         |                      |            |              | >          |
|                         |                       |            |            |                      |                       |                  |                         |                      | 치 🚺 (6) 저자 | (D) AFM      | Y (c) 5171 |
|                         |                       |            |            |                      |                       |                  |                         |                      |            | 😨 🕑 44       |            |
|                         |                       |            | Ctrl-D: D  | elete   Ctrl-E: Edit | Ctrl-F: Filter   Ctrl | -N: Add new   Ct | rl-Q or ESC: Close   F3 | Category   F5 - Refr | esh OVR    | NUM 09/0     | 7/2020     |

IV.6.1

- **b.** 설명:
- 시작일: 근로 계약서 발효일을 나타냅니다.
- 일 수, 개월 수, 연수: 노동 계약서 유효기간을 나타냅니다.
- 부록: 근로 계약서의 부록이 있는 경우 선택됩니다.
- 근무일: 노동계약이 단기계약인 경우 선택됩니다. 예를들면, 6 일 단기계약의 경우, 주말 또는 공휴일을 제외한 실제 근무일만 계산합니다.
- 급여 비율: 노동계약이 1 년, 2 년 또는 상근 정규직인 경우 공란으로 표시할 수 있습니다.
- **c.** 데이터 편집, 삭제 및 내보내기

데이터를 편집, 삭제 및 Excel 파일로 내보내려면 섹션 II.3, II.4, II.5, II.6 의 지침을 따르십시오.

# 7. 계약 절차 설정

#### 7.1. 기능설명

계약 절차를 관리하고 사용자가 새로운 절차를 생성할 수 있도록 지원합니다. 소프트웨어 상의 기본 절차를 사용할 수 있으나 사용자의 요구사항에 의해 다양한 절차를 생성하고 직원 채용시 적용할 수 있습니다.

#### 7.2. 실행안내

#### a. 계약 절차 생성

작업 표시줄에서 📋 Tạo / Điều Chinh Quá Trình HĐ 를 선택합니다.

섹션 **Ⅱ.2** 의 지침에 따라 데이터를 작성합니다. 성공적으로 생성되면 데이터는 다음 그림 Ⅳ.7.1 과 같이 표시됩니다.

| 🚨 Human Resource Management                        |                            |                                     |                                                                 | - 0          | ×             |
|----------------------------------------------------|----------------------------|-------------------------------------|-----------------------------------------------------------------|--------------|---------------|
| 시스템 도구 지원                                          |                            |                                     |                                                                 |              |               |
| 🕉 홈 화면 🐹 언어                                        |                            |                                     |                                                                 |              | Ŧ             |
| 주 메뉴 계약 절차 등록/수정                                   |                            |                                     |                                                                 |              | ×             |
| 일반                                                 |                            |                                     |                                                                 |              |               |
| 계약기본급 *                                            | ✓<br>✓<br>■<br>□<br>■<br>□ |                                     | 742                                                             |              |               |
| 변호, * 5 📩                                          |                            |                                     |                                                                 |              |               |
| Drag a column header here to group by that column. |                            |                                     |                                                                 |              | ^             |
| □ 계약기본급 계약 코드 번호.                                  | 비고 사용자명                    | 날짜 기입                               |                                                                 |              |               |
| X                                                  |                            |                                     |                                                                 |              |               |
| ▶ HDTV30NGAY HD1NAM 2                              | admin                      | 12/06/2020 13:0                     |                                                                 |              |               |
| HDTV30NGAY HDTV30NGAY 1                            |                            |                                     |                                                                 |              |               |
| HDTV30NGAY HDVTH 3                                 | admin                      | 12/06/2020 13:0                     |                                                                 |              |               |
| HDTV60NGAY HD1NAM 2                                | admin                      | 12/06/2020 13:0                     |                                                                 |              |               |
| HDTV60NGAY HDTV60NGAY 1                            |                            |                                     |                                                                 |              | ~             |
| Record: 1 Of 9                                     |                            |                                     |                                                                 |              |               |
| 💴 💽 🔳                                              |                            |                                     | 🎯 새로고침 🔛 (S) 저장                                                 | 3 (D) 삭제 🗙 ( | <u>C</u> ) 닫기 |
|                                                    | Ctrl-D: Delete   Ctrl-E: E | Edit   Ctrl-F: Filter   Ctrl-N: Add | new   Ctrl-Q or ESC: Close   F3: Category   F5 - Refresh OVR NU | M 09/07/202  | 0             |

IV.7.1

- **b.** 설명
- 계약 형태: 계약 형태 코드를 선택하거나 신규 형태를 입력합니다.
- 계약 코드:계약 코드를 설정합니다. (IV.6 참조).
- 순번: 먼저 서명할 계약과 나중에 서명할 계약의 우선순위를 선택합니다.

c. 데이터 편집, 삭제 및 내보내기

데이터를 편집, 삭제 및 Excel 파일로 내보내려면 섹션 II.3, II.4, II.5, II.6 의 지침을 따르십시오.

8. 휴무 유형 설정

#### 8.1. 기능 설명

본 항목은 직원의 휴무(연차, 병가, 출산 등)를 등록하기 위해 사용됩니다...

#### 8.2. 실행 안내

a. 신규 데이터를 생성하기 위한 안내

작업 표시줄에서 븝 퇴사 유형 등록/변경 를 선택합니다.

섹션 **Ⅱ.2** 의 지침에 따라 데이터를 작성합니다. 성공적으로 생성되면 데이터는 다음 그림 Ⅳ.8.1 과 같이 표시됩니다.

| <u>8</u> 4 H | luman Resource                                                                              | Management                                                                                                    |                                                                                                    |                                                                                                    |                                   |                                                    |                                                                                                    |             |                                            |                                       | -      |                                                   |
|--------------|---------------------------------------------------------------------------------------------|----------------------------------------------------------------------------------------------------|----------------------------------------------------------------------------------------------------|----------------------------------------------------------------------------------------------------|-----------------------------------|----------------------------------------------------|----------------------------------------------------------------------------------------------------|-------------|--------------------------------------------|---------------------------------------|--------|---------------------------------------------------|
| 시스템          | 넴 도구 지원                                                                                     |                                                                                                    |                                                                                                    |                                                                                                    |                                   |                                                    |                                                                                                    |             |                                            |                                       |        |                                                   |
| 종 홈          | 화면 💓 언어                                                                                     |                                                                                                    |                                                                                                    |                                                                                                    |                                   |                                                    |                                                                                                    |             |                                            |                                       |        |                                                   |
| 주 머          | 뉴 휴일 유형 등                                                                                   | 록/변경                                                                                                    |                                                                                                    |                                                                                                    |                                   |                                                    |                                                                                                    |             |                                            |                                       |        | ×                                                 |
| 일반           |                                                                                             |                                                                                                    |                                                                                                    |                                                                                                    |                                   |                                                    |                                                                                                    |             |                                            |                                       |        |                                                   |
| 直7           | .유형 *                                                                                       |                                                                                                    |                                                                                                    |                                                                                                    | 기 무급 휴가                           | □ 퇴시                                               | =                                                                                                    |             | _                                          |                                       | 7      |                                                   |
| 01=          | 0.00                                                                                        |                                                                                                    |                                                                                                    |                                                                                                    | <br>] 보험 지급                       | □ 탄기                                               |                                                                                                    |             | _                                          | 저장                                    |        |                                                   |
| 01=          |                                                                                             |                                                                                                    |                                                                                                    |                                                                                                    | 그 유금 호가                           | · · · · · · · · · · · · · · · · · · ·              | 물<br>호가                                                                                                    |             |                                            |                                       |        |                                                   |
| 이 눈          | r (EN)                                                                                      |                                                                                                    |                                                                                                    |                                                                                                    | 그 치용디지 아이                         |                                                    | · ㅠ ' 휴가                                                                                                    | 표시          |                                            |                                       |        |                                                   |
| 이론           | (KR)                                                                                        |                                                                                                    |                                                                                                    |                                                                                                    | ] 여동피시 않음<br>] 여부                 |                                                    | 부가 비고                                                                                                    |             |                                            |                                       |        |                                                   |
|              |                                                                                             |                                                                                                    |                                                                                                    |                                                                                                    | _ 연사                              | isNg                                               | hiTruPhepNam                                                                                                  |             |                                            |                                       |        |                                                   |
|              |                                                                                             |                                                                                                    |                                                                                                    | _                                                                                                    |                                   | - 사비                                               | 이기나거지                                                                                                    |             |                                            |                                       |        |                                                   |
|              |                                                                                             |                                                                                                    |                                                                                                    | C                                                                                                    | 장기                                | □ 산부                                               | 인과 검진                                                                                                    |             |                                            |                                       |        |                                                   |
|              | a column honda                                                                              | s have to group by that a                                                                                                    |                                                                                                    | [                                                                                                    | ] 장기                              | □ 산부                                               | ·인과 검진                                                                                                    |             |                                            |                                       |        | ^                                                 |
| Drag         | a column heade                                                                              | r here to group by that o                                                                                                    | column.                                                                                                    |                                                                                                    | ] 장기                              | □ 산부                                               | 인과 검진                                                                                                    |             | 0.21                                       |                                       | 71.71  | ^                                                 |
|              | a column heade<br>] 휴가유형                                                                    | r here to group by that o                                                                                                    | column.<br>이름 (EN)                                                                                                    | 이름 (KR)                                                                                                    | ] 장기<br>무급 휴가                     | 보험지급                                               | ·인과 검진<br>유급 휴가                                                                                               | 허용되지 않음     | 연차                                         | 퇴사                                    | 장기     | 탄7<br>탄7                                          |
|              | a column header<br>] 휴가유형<br>] 11                                                           | r here to group by that o<br>이름 (VN)<br>Phép năm                                                                                                    | olumn.<br>이금 (EN)<br>Annual                                                                                                    | 이름 (KR)<br>Annual                                                                                                   | ] 장기<br>무급 휴가                     | 보험지급                                               | ·인과 검진<br>유급 휴가                                                                                               | 허용되지 않음     | 연차                                         |                                       | 장기     | 우<br>탄7                                           |
|              | a column header<br>휴가유형<br>111<br>12                                                        | r here to group by that o<br>이름 (VN)<br>Phép năm<br>Đám cưới                                                                                               | olumn.<br>이름 (EN)<br>Annual<br>Marriage                                                                                                   | 이름 (KR)<br>Annual<br>Marriage                                                                                       | ] 장기<br>무급 휴가                     | · 산부<br>· 보험지급                                     | ·인과 검진<br>유급 휴가                                                                                               | 허용되지 않음     | 연차                                         | 퇴사<br>                                | 장기<br> | 탄7                                                |
|              | a column headed<br>휴가유형<br>111<br>12<br>13                                                  | r here to group by that o<br>ole (VN)<br>Phép năm<br>Đám cưới<br>Tai nạn lao động                                                                          | olumn.<br>이름 (EN)<br>Annual<br>Marriage<br>Accident                                                                                       | 이름 (KR)<br>Annual<br>Marriage<br>Accident                                                                           | ] 장기<br>무급 휴가                     | ·<br>보험지급<br>· · · · · · · · · · · · · · · · · · · | ·인과 검진<br>유급 휴가<br>····································                                                       | 허용되지 않음     | 연차<br>[]<br>                               | 퇴사<br>                                | 장기<br> | 탄7<br>탄7                                          |
|              | a column headei<br>] 휴가유형<br>11<br>12<br>13<br>14                                           | r here to group by that o<br>이름 (VN)<br>Phép năm<br>Đấm cuối<br>Tai nạn lao động<br>Nghi không phép                                                        | olumn.<br>이름 (EN)<br>Annual<br>Marriage<br>Accident<br>KP - Nghi không.                                                                   | 이름 (KR)<br>Annual<br>Marriage<br>Accident<br>KP - Nghi không.                                                       | 국 장기<br>무글 휴가                     | · 산부<br>· · · · · · · · · · · · · · · · · · ·      | 인과 검진<br>유급 휴가<br>····································                                                        | 허용되지 않음     | 연차<br>                                     |                                       | 장기<br> | E2                                                |
|              | a column header<br>휴가유혈<br>11<br>12<br>13<br>14<br>15                                       | r here to group by that o<br>o e<br>Phép năm<br>Dám cưới<br>Tai nạn lao động<br>Nghỉ không nhệ BH<br>Nhông nghỉ BH                                         | olumn.<br>이름 (EN)<br>Annual<br>Marriage<br>Accident<br>KP - Nghi không<br>KNBH - Không n                                                  | 이용 (KR)<br>Annual<br>Marriage<br>Accident<br>KP - Nghi không<br>KNBH - Không n                                      | ] 장기<br>무급 휴가<br>□<br>□<br>□<br>□ | ·<br>보험지급<br>· · · · · · · · · · · · · · · · · · · | ·안과 검진<br>유급 휴가<br>····································                                                       | 허용되지 않음<br> | 연차<br>                                     |                                       | 871    | 탄7                                                |
|              | a column header<br>후가유혈<br>11<br>12<br>13<br>14<br>15<br>16<br>17                           | r here to group by that o<br>이름 (VN)<br>Phép năm<br>Đám cưới<br>Tai nạn lao động<br>Không nghỉ BH<br>Nghỉ bù<br>Tai hoếc                                   | 이 문 (EN)<br>이용 (EN)<br>Annual<br>Marriage<br>Accident<br>KP - Nghi không<br>Special Absent<br>TH, Tce Litofo                              | 이름 (KR)<br>Annual<br>Marriage<br>Accident<br>KP - Ngh tkông<br>Special Absent<br>Ti Tach tkông                      | ] 장기<br>무급 휴가<br>                 | 보형지금<br>                                           | 인과 검진<br>유급 휴가<br>/ · · · · · · · · · · · · · · · · · · ·                                                     | 허용되지 않음<br> | 연자<br>···································· | · · · · · · · · · · · · · · · · · · · | 장기<br> | 탄7                                                |
|              | a column heade<br><b>第71</b> 希望<br>111<br>12<br>13<br>14<br>15<br>16<br>17<br>4<br><b>4</b> | r here to group by that o<br>Phép năm<br>Đấm cuối<br>Tai nạn lao đông<br>Nghỉ không phép<br>Không nghĩ Đ<br>Không nghĩ Đ<br>Nghỉ bù<br>Tão huấn<br>1 ôf 30 | olumn.<br>OIB (EN)<br>Annual<br>Marriage<br>Accident<br>KP - Nghi không.<br>NIBH - Kông<br>NIBH - Kông<br>Special Absent<br>TH - Tâp Huấn | OIE (KR)<br>Annual<br>Marriage<br>Accident<br>KP - Nghi không<br>Special Absent<br>TH - Tâp Huấn                    | 국 장기<br>무급 휴가<br>                 | · 산부                                               | 인과 검진<br>유급 휴가<br>오<br>오<br>오<br>오<br>오<br>오<br>오<br>오<br>오<br>오<br>오<br>오<br>오<br>오<br>오<br>오<br>오<br>오<br>오 | 허용되지 않음<br> | 연차<br>                                     |                                       | 장기<br> |                                                   |
|              | a column header                                                                             | r here to group by that o<br>Phép năm<br>Đấm cuối<br>Tai nan lao đông<br>Nghi không nhiệ<br>Không nghi BH<br>Nghi bủ<br>Tâo huấn<br>1 of 30 P              | olumn.<br>○[書 (EN)<br>Annual<br>Anruage<br>Accident<br>KP - Nghi không<br>KNBH - Không n<br>Special Absent<br>TH - Tâp Huấn<br><          | OI를 (KR)<br>Annual<br>Marriage<br>Accident<br>KP - Nghi không<br>KNBH - Không n<br>Special Absent<br>TH - Tập Huấn  | 및 장기<br>무급 휴가<br>                 | · 산부                                               | 인과 검진 유급 휴가 ····································                                                              | 허용되지 않음<br> | 연차<br>···································· |                                       | 장기<br> | 탄7<br>탄7<br>· · · · · · · · · · · · · · · · · · · |
|              | a column header<br>1                                                                        | r here to group by that o<br>○I                                                                                                    | olumn.<br>ol≩ (EN)<br>Annual<br>Marriage<br>Accident<br>KP - Nghi không n.<br>Special Absent<br>TH - Táp Huấn<br>≺                        | 0(* (KR)<br>Annual<br>Marriage<br>Accident<br>KP - Ngh Ikhông,<br>KNBH - Không n<br>Special Absent<br>TH - Tâp Huấn | ] 장기<br>무금 휴가<br>                 | · 산부                                               | 인과 검진<br>유급 휴가<br>오<br>오<br>오<br>오<br>오<br>오<br>오<br>오<br>오<br>오<br>오<br>오<br>오<br>오<br>오<br>오<br>오<br>오<br>오 | 허용되지 않음<br> | 연자<br>                                     | · · · · · · · · · · · · · · · · · · · | 장기<br> | €7<br>€7<br>↓<br>↓<br>↓<br>↓<br>↓<br>↓            |

IV.8.1

- b. 설명:
- 휴무코드: 휴가 유형에 따른 코드를 선택합니다.
- 급여, 무급, 보험, 연차, 유산, 산전검진....: 휴가 유형에 따른 정보를 선택합니다.
- 미승인: 상급자의 승인이 없는 무단결근일 경우 표시합니다.
- 일수 및 개월수: 각 휴가 유형을 등록할 시 최대 허용기간을 설정합니다. 예를 들면, 출산휴가의 경우 최대 6 개월까지 승입됩니다.
- c. 데이터 편집, 삭제 및 내보내기

데이터를 편집, 삭제 및 Excel 파일로 내보내려면 섹션 II.3, II.4, II.5, II.6 의 지침을 따르십시오.

- 9. 민족 및 주소 설정
- 9.1. 기능 설명

본 항목은 다음 데이터를 관리합니다:

- 민족: Kinh, Tay, Muong...
- 주소: Commune, Ward, District, Province, City
- 9.2. 실행 안내
- a. 신규 데이터 생성

작업 표시줄에서 븝 지역 등록/변경 를 선택합니다.

본 소프트웨어는 보험 기준에 따른 정보가 제공됩니다. 새로 추가를 원하는 경우, Excel 데이터 작성 방법 (Part II.2.3)을 참조하시기 바랍니다.

| 3% H     | luman | Resource Ma    | anagement          |                             |                    |                                                                                 |
|----------|-------|----------------|--------------------|-----------------------------|--------------------|---------------------------------------------------------------------------------|
| 시스       | .템 _  | 도구 지원          |                    |                             |                    |                                                                                 |
| Ø 3      | 호하며   | म 🐨 <b>ल</b> ल |                    |                             |                    |                                                                                 |
| 00       | 등 취 6 |                |                    |                             |                    |                                                                                 |
| 주        | 메뉴    | 지역 등록/변        | 3                  |                             |                    | >                                                                               |
| LHE      | 가 도   | 시지구            | 구 주소               |                             |                    |                                                                                 |
|          |       |                |                    |                             |                    |                                                                                 |
|          |       |                |                    |                             |                    |                                                                                 |
|          |       | マルカロ           | 미조                 | 날짜 기안                       | 사용자명               |                                                                                 |
| $\nabla$ |       |                | 27                 | 201718                      | 1010               | E                                                                               |
|          |       | 004            | 16.1               | 07/00/0010 10 1             |                    |                                                                                 |
| P.,      |       | 001            | Kinh               | 27/08/2019 10:1             | ngoc               |                                                                                 |
|          |       | 002            | Tay                | 27/08/2019 10:1             | ngoc               |                                                                                 |
|          |       | 003            | l hai              | 27/08/2019 10:1             | ngoc               |                                                                                 |
|          |       | 004            | Hoa                | 27/08/2019 10:1             | ngoc               |                                                                                 |
|          |       | 005            | Khd-me             | 27/08/2019 10:1             | ngoc               |                                                                                 |
|          |       | 006            | Mường              | 27/08/2019 10:1             | ngoc               |                                                                                 |
|          |       | 007            | Nùng               | 27/08/2019 10:1             | ngoc               |                                                                                 |
|          |       | 008            | Hmông              | 27/08/2019 10:1             | ngoc               |                                                                                 |
|          |       | 009            | Dao                | 27/08/2019 10:1             | ngoc               |                                                                                 |
|          |       | 010            | Gia-rai            | 27/08/2019 10:1             | ngoc               |                                                                                 |
|          |       | 011            | Ngái               | 27/08/2019 10:1             | ngoc               |                                                                                 |
|          |       | 012            | Ê-đê               | 27/08/2019 10:1             | ngoc               |                                                                                 |
|          |       | 013            | Ba-na              | 27/08/2019 10:1             | ngoc               |                                                                                 |
| Rec      | ord:  | 014            | Xd-đăng<br>1 Of 58 | 27/08/2019 10.1             | nnoc               | •                                                                               |
|          |       | x              |                    |                             |                    | 🎯 검색 🛛 🔂 (5) 저장 🔯 (2) 삭제 🔀 (2) 닫기                                               |
|          |       |                | Ctrl-D: Delete   C | Ctrl-E: Edit   Ctrl-F: Filt | er   Ctrl-N: Add r | ew   Ctrl-Q or ESC: Close   F3: Category   F5 - Refresh CAPS OVR NUM 25/06/2020 |

III.8.1

b. 데이터 편집, 삭제 및 내보내기

데이터를 편집, 삭제 및 Excel 파일로 내보내려면 섹션 II.3, II.4, II.5, II.6 의 지침을 따르십시오.

10. 병원 설정

10.1. 기능설명

직원들을 위한 새로운 건강검진 장소를 등록하고 관리합니다. 소프트웨어에는 국가 규정에 따른 건강 검진 장소에 대한 기본 정보가 제공되며 추가 정보 입력을 원하는 경우 사용자가 설정할 수 있습니다.

- 10.2. 실행 안내
- a. 신규 데이터 생성

작업 표시줄에서 븝 병원기록 등록 /변경 를 선택합니다.

섹션 II.2 의 지침에 따라 데이터를 작성합니다. 성공적으로 생성되면 데이터는 다음 그림 Ⅳ.10.1 과 같이 표시됩니다.

| 🐉 Human Resourc   | e Management                                          |           |          |         |                  |       |                     |       | L               | - 🗆 X  |
|-------------------|-------------------------------------------------------|-----------|----------|---------|------------------|-------|---------------------|-------|-----------------|--------|
| 시스템 도구 지          | 8                                                     |           |          |         |                  |       |                     |       |                 |        |
| 🕉 홈 화면 🕱 영        | 1여                                                    |           |          |         |                  |       |                     |       |                 |        |
| 주 메뉴 병원 기·        | 록 등록/변경                                               |           |          |         |                  |       |                     |       |                 | ×      |
| 일반                |                                                       |           |          |         |                  |       |                     |       |                 |        |
|                   |                                                       |           |          |         |                  |       |                     |       |                 |        |
| 명원코드*             |                                                       |           |          |         |                  | 주소    |                     |       |                 |        |
|                   |                                                       | UI III EN |          |         |                  |       |                     |       |                 | 저장     |
|                   |                                                       | 이름ĸr      |          |         |                  | 비고    |                     |       |                 |        |
|                   |                                                       |           |          |         |                  |       |                     |       |                 |        |
| Drag a column hea | der here to group by that column                      |           |          |         |                  |       |                     |       |                 |        |
|                   |                                                       |           | 0172 000 | 0177.00 |                  | 10.77 | 1.177.7101          |       |                 |        |
| - 명원코드            | UIE VN                                                |           | UI를 EN   | 이름 KR   | - <del>2</del>   | 비고    | 날짜 기업               | 사용사명  |                 |        |
| Y                 |                                                       |           |          |         |                  |       |                     |       |                 | =      |
| 01C01             | Trạm y tế phường Nghĩa Đô (Trung tâm y tế quận Cầu G  | áy)       |          |         | Phường Nghĩa Đô  |       | 01/06/2020 11:39:32 | admin |                 |        |
| 01C02             | Trạm y tế phường Nghĩa Tân( Trung tâm y tế quận Câu C | àiấy)     |          |         | Phường Nghĩa T   |       | 01/06/2020 11:39:32 | admin |                 |        |
| 01C03             | Trạm y tế phường Mai Dịch (Trung tâm y tế quận Câu Gi | ấγ)       |          |         | Phường Mai Dịch  |       | 01/06/2020 11:39:32 | admin |                 |        |
| 01C04             | Trạm y tế phường Dịch Vọng (Trung tâm y tế quận Cầu C | àiấy)     |          |         | Phường Dịch Vo   |       | 01/06/2020 11:39:32 | admin |                 |        |
| 01C05             | Trạm y tế phường Quan Hoa (Trung tâm y tế quận Câu G  | iiấy)     |          |         | Phường Quan H    |       | 01/06/2020 11:39:32 | admin |                 |        |
| 01C06             | Trạm y tế phường Yên Hoà (Trung tâm y tế quận Câu Gia | iy)       |          |         | PhườngYên Hoà    |       | 01/06/2020 11:39:32 | admin |                 |        |
| 01C07             | Tram v tế phường Trung Hoà (Trung tâm v tế quân Câu ( | Giấy)     |          |         | Phường Trung H., |       | 01/06/2020 11:39:32 | admin |                 |        |
| 01C08             | Tram v tế phường Dịch Vong Hậu (Trung tâm v tế quân C | au Giáv)  |          |         | Phường Dịch Vo., |       | 01/06/2020 11:39:32 | admin |                 |        |
| Parardi 14        |                                                       |           |          |         |                  |       | *****               |       |                 | •      |
|                   |                                                       |           |          |         |                  |       |                     |       |                 |        |
| 👛 😰 🔳             |                                                       |           |          |         |                  |       | ۲                   | 검색 🚺  | (5) 저장 🔞 (D) 삭제 | 🗙 🔘 닫기 |

IV.10.1

b. 데이터 편집, 삭제 및 내보내기

데이터를 편집, 삭제 및 Excel 파일로 내보내려면 섹션 II.3, II.4, II.5, II.6 의 지침을 따르십시오.

참고: 지방, 도시 및 병원 코드는 주 코드를 따릅니다.

11. 직무 위험도 설정

11.1. 항목 설명

각 직원은 기업 직무에 해당하는 위험 코드를 가지고 적절한 체제를 제공합니다.

- 11.2. 실행 안내
- a. 신규 데이터 생성

작업 표시줄에서 🕒 위험 등록/변경 항목을 선택합니다.

섹션 Ⅱ.2 의 지침에 따라 새 위험 코드를 작성합니다. 성공적으로 생성되면 데이터가 그림 Ⅳ.11.1 로 표시됩니다.

| 斗 Human R           | esource Managem      | ient          |        |            |                         |                         |                     |                      |                      |            | _        |           | ×    |
|---------------------|----------------------|---------------|--------|------------|-------------------------|-------------------------|---------------------|----------------------|----------------------|------------|----------|-----------|------|
| 시스템 도구              | 지원                   |               |        |            |                         |                         |                     |                      |                      |            |          |           |      |
| 🖏 홈 화면 💈            | 🕻 언어                 |               |        |            |                         |                         |                     |                      |                      |            |          |           | ÷    |
| 주 메뉴 위험             | 등록/변경                |               |        |            |                         |                         |                     |                      |                      |            |          |           | ×    |
| 일반                  |                      |               |        |            |                         |                         |                     |                      |                      |            |          |           |      |
| 위험 코드 *             |                      | 0             | 비름 VN  |            |                         |                         |                     | -                    |                      |            |          |           |      |
| 위험율 *               | 0                    | ÷             | 이름 EN  |            |                         | 비고                      |                     | 저장                   |                      |            |          |           |      |
|                     |                      | 0             | 이름KR   |            |                         |                         |                     |                      |                      |            |          |           |      |
|                     |                      |               |        |            |                         |                         |                     |                      |                      |            |          |           |      |
| Drag a colum        | n header here to gro | oup by that c | olumn. | 017.10     | - 2141 - 2              |                         |                     |                      |                      |            |          |           |      |
| │ │ │ 위험 코<br>│ ▽ │ | 드 이름 \               | /N            | 이름 EN  | 이름 KR      | 위험물                     | 비고                      | 날짜 기입               | 사용자명                 |                      |            |          |           |      |
|                     | l                    |               |        |            |                         |                         |                     |                      |                      |            |          |           |      |
|                     |                      |               |        |            |                         |                         |                     |                      |                      |            |          |           |      |
|                     |                      |               |        |            |                         |                         |                     |                      |                      |            |          |           |      |
|                     |                      |               |        |            |                         |                         |                     |                      |                      |            |          |           |      |
|                     |                      |               |        |            |                         |                         |                     |                      |                      |            |          |           |      |
|                     |                      |               |        |            |                         |                         |                     |                      |                      |            |          |           |      |
|                     |                      |               |        |            |                         |                         |                     |                      |                      |            |          |           |      |
| Decends 114         | 4 0.05.0             | N NB          |        |            |                         |                         |                     |                      |                      |            |          |           |      |
| Kecord: 14          |                      |               |        |            |                         |                         |                     |                      |                      |            |          |           |      |
| 🔼 🔊 🗷               |                      |               |        |            |                         |                         |                     |                      | 创 새로고침               | 🕌 (S) 저장 🛛 | 🕃 (D) 삭제 | XC        | ) 닫기 |
|                     |                      |               |        | Ctrl-D: De | lete   Ctrl-E: Edit   C | trl-F: Filter   Ctrl-N: | Add new   Ctrl-Q or | ESC: Close   F3: Cat | egory   F5 - Refresh | OVR NL     | 0 ML     | 9/07/2020 |      |

IV.11.1

b. 설명

- 위험도: 해당 위험도를 기준으로 직원의 수당을 산출합니다. 예를 들면, 위험도가 5 인 경우, 직원의
   위험수당은 회사 규정에 따른 급여의 5%로 산출됩니다.
- c. 데이터 편집, 삭제 및 내보내기

데이터를 편집, 삭제 및 Excel 파일로 내보내려면 섹션 II.3, II.4, II.5, II.6 의 지침을 따르십시오.

### 12. 작업 코드 설정

#### 12.1. 기능설명

작업 코드 생성은 직원의 급여를 산출하기 위한 기초가되기 때문에 중요한 역할을 수행합니다. 각 기업의 내규에 따른 작업코드를 입력하고 관리할 수 있습니다.

#### 12.2. 실행안내

a. 신규 업무 코드 생성 안내

작업 표시줄에서 🕒 등록/작업코드 변경 항목을 선택합니다.

# 섹션 **Ⅱ.2** 의 지침에 따라 신규 업무 코드를 생성합니다. 성공적으로 생성되면 데이터가 그림 Ⅳ.12.1 로 표시됩니다.

| 🚨 Human Resource I   | Management           |            |         |                       |                          |                        |                           |               |              | -     |              | $\times$ |
|----------------------|----------------------|------------|---------|-----------------------|--------------------------|------------------------|---------------------------|---------------|--------------|-------|--------------|----------|
| 시스템 도구 지원            |                      |            |         |                       |                          |                        |                           |               |              |       |              |          |
| 🖏 홈 화면 🕱 언어          |                      |            |         |                       |                          |                        |                           |               |              |       |              |          |
| 주 메뉴 근무 코드 등록        | 록/변경                 |            |         |                       |                          |                        |                           |               |              |       |              | ×        |
| 일반                   |                      |            |         |                       |                          |                        |                           |               |              |       |              |          |
| 잔연코드 *               |                      | 이름 vn      |         |                       | 위혀 코드                    |                        |                           |               |              |       |              |          |
| SkilType             |                      | 이름EN       |         |                       |                          |                        |                           | <sub>저장</sub> | 5            |       |              |          |
| IE FLAG              |                      | 이름 KR      |         |                       | 비고                       |                        |                           |               | -            |       |              |          |
| _                    |                      | L          |         |                       |                          | 1                      |                           |               |              |       |              |          |
| Drag a column header | here to group by the | at column. |         |                       |                          |                        |                           |               |              |       |              |          |
| ☑ 작업코드               | 이름 VN                | 이름 EN      | 이름 KR   | DutyCode              | SkillType                | 위험 코드                  |                           | D_Code        | IE_FLAG      | NCF   | F_FLAG       |          |
| Y                    |                      |            |         |                       |                          |                        |                           |               |              |       |              |          |
|                      |                      |            |         |                       |                          |                        |                           |               |              |       |              |          |
|                      |                      |            |         |                       |                          |                        |                           |               |              |       |              |          |
|                      |                      |            |         |                       |                          |                        |                           |               |              |       |              |          |
|                      |                      |            |         |                       |                          |                        |                           |               |              |       |              |          |
|                      |                      |            |         |                       |                          |                        |                           |               |              |       |              |          |
|                      |                      |            |         |                       |                          |                        |                           |               |              |       |              |          |
|                      |                      |            |         |                       |                          |                        |                           |               |              |       |              |          |
| Record: 🛛 🖣          | 0 Of 0 🕨 🕅           | <          |         |                       |                          |                        |                           |               |              |       |              | >        |
|                      |                      |            |         |                       |                          |                        | 6                         | 에 너도 그 차 🏾    | 🏭 (s) 저자 🚳 ( | D) 산제 | <b>Y</b> (c) | C+71     |
|                      |                      |            | Ctrl-D: | Dalata   Otrl-Er Edit | Ctrl_E: Eilter   Ctrl_N: | Add new   Otrl-O or ES | C: Close LE3: Category LE | 5 - Dafrach   |              |       | × 🕑          | = 1      |

IV.12.1

#### b. 설명:

- 작업 코드: 회사 내규에 따른 작업 코드를 입력합니다.
- 위험코드: 각 작업에서 발생할 수 있는 위험에 따른 코드를 입력합니다.
- c. 데이터 편집, 삭제 및 내보내기

데이터를 편집, 삭제 및 Excel 파일로 내보내려면 섹션 II.3, II.4, II.5, II.6 의 지침을 따르십시오.

13. 사용자 등록

13.1. 아이템 설명

본 항목은 소프트웨어 사용자 목록을 관리하고 사용자에 대한 데이터 액세스 권한을 설정합니다

- 13.2. 실행 설명서
- a. 신규 생성 안내

작업 표시줄에서 😰 사용자 목록 항목을 선택합니다 -> 🕂 새로 추가 버튼을 클릭합니다 -> 다음 그림 IV.13.1 과 같이 사용자 정보를 대화 상자에 입력합니다 -> Save 을 클릭합니다.

| 🖶 frmUsers_Nhap |                       | _                 |      | $\times$ |
|-----------------|-----------------------|-------------------|------|----------|
| 기능별 구성          |                       |                   |      |          |
| 신규 ID *         | test1                 |                   |      |          |
| 관리자             | admin 🗸               |                   |      |          |
| 성명              | Park Bo Young         |                   |      |          |
| 비밀번호            | •••••                 |                   |      |          |
| 그룹              | A                     |                   |      |          |
| 접근 권한           |                       |                   |      |          |
|                 | 🔄 비밀번호 변경             |                   |      |          |
| 신규 비밀번호         |                       |                   |      |          |
| 삽입              |                       |                   |      |          |
| 날짜 기입           | 20/03/2010 12:00:00 🗸 |                   |      |          |
|                 | [                     | 🚰 ( <u>S</u> ) 저장 | X (C | ) 닫기     |

IV.13.1

### 정보를 완료하면 데이터가 다음과 같이 표시됩니다. 그림 IV.13.2.

| 🗯 н         | uman Resource   | Management           |                                         |                      |                     |                            |                  |                         |             |         | - (   | ⊐ ×      |          |
|-------------|-----------------|----------------------|-----------------------------------------|----------------------|---------------------|----------------------------|------------------|-------------------------|-------------|---------|-------|----------|----------|
| 시스털         | 도구 지원           |                      |                                         |                      |                     |                            |                  |                         |             |         |       |          |          |
| 종 홈         | 화면 🐹 언어         |                      |                                         |                      |                     |                            |                  |                         |             |         |       |          |          |
| 주머          | 는 사용자의 목        | ع ا                  |                                         |                      |                     |                            |                  |                         |             |         |       |          | ×        |
| 일반          |                 |                      |                                         |                      |                     |                            |                  |                         |             |         |       |          |          |
| Drag        | a column header | here to group by tha | it column.                              |                      |                     |                            |                  |                         |             |         |       |          | ^        |
|             | 관리자             | 사용자명                 | 비밀번호                                    | 성명                   | 그룹                  | 날짜 기입                      | 삽입               | 접근 권한                   |             |         |       |          |          |
|             |                 | admin                |                                         |                      | admin               | 01/06/2020 11:0            | admin            |                         |             |         |       |          |          |
|             | minhphuong      | hatrang              |                                         | Phan Thị Hà Trang    |                     | 15/06/2020 14:2            | admin            |                         |             |         |       |          |          |
|             | minhphuong      | hoaikt               | •••••                                   | Nguyễn Thị Hoài      |                     | 15/06/2020 14:2            | admin            |                         |             |         |       |          |          |
|             | minhphuong      | maitrang             | •••••                                   | Mai Thị Trang        |                     | 15/06/2020 14:2            | admin            |                         |             |         |       |          |          |
|             | admin           | minhphuong           |                                         | Nguyễn Minh Phương   |                     | 12/06/2020 14:0            | minhphuong       |                         |             |         |       |          |          |
|             | minhphuong      | quynhtrang           | •••••                                   | Phạm Thị Quỳnh Trang |                     | 15/06/2020 14:2            | admin            |                         |             |         |       |          |          |
|             | admin           | test1                | •••••                                   | Park Bo Young        | A                   | 09/07/2020 17:2            | admin            |                         |             |         |       |          |          |
|             | minhphuong      | thutrang             | •••••                                   | Trần Thị Thu Trang   |                     | 15/06/2020 14:2            | admin            |                         |             |         |       |          |          |
|             | minhphuong      | votrang              | +++++++++++++++++++++++++++++++++++++++ | Võ Thị Trang         |                     | 15/06/2020 14:2            | admin            |                         |             |         |       |          |          |
| ≂l<br>Recor | d: 🚺 🖣          | 1 Of 9 🕨 🚺           |                                         |                      |                     |                            |                  |                         |             |         |       |          | *        |
| ×           |                 |                      |                                         |                      |                     |                            |                  | 🙆 새로고침 📑                | 새로 추가  🧘    | 편집 😵 (D | ) 삭제  | 🗙 (오) 닫기 | <b>'</b> |
|             |                 |                      |                                         | Ctrl-D: Delete   Ct  | rl-E: Edit   Ctrl-F | : Filter   Ctrl-N: Add new | Ctrl-Q or ESC: C | lose   F3: Category   F | 5 - Refresh | OVR NUM | 09/07 | /2020    |          |

IV.13.2

- b. 편집 안내
- Step 1: 데이터 그리드에서 편집에 필요한 라인을 선택합니다. (그림 IV.13.2)
- Step 2: 🚺 Sửa 버튼을 클릭합니다.
- Step 3: 대화상자의 정보 편집.
- Step 4: Save 을 클릭하여 새 정보를 저장합니다.
- c. 데이터 그리드의 설명 정보:
- 매니저: 관리직 사용자입니다. 위 단계는 하위 직급의 사용자를 확인하고 접근 권한을 허용할 수 있습니다. 기본 관리는 admin 입니다.
- 사용자 성명: 소프트웨어 로그인에 사용되는 사용자 이름

| 🕗 Login    |              |
|------------|--------------|
|            | Gr           |
| User name: | bich         |
| Password:  | *****        |
| From date: | 29/03/2020   |
| Server     | Login Cancel |

IV.13.3

- 비밀번호: 소프트웨어 로그인 암호
- 성명: 사용자의 전체 성명
- 그룹: 각 회사의 특정 기준에 따라 사용자를 그룹화하는데 사용됩니다.
- 접근 권한: 제 1 단계에 대한 데이터 접근 권한을 허용하는데 사용합니다. 예: 그림 IV.13.2, 유저명
   bich 및 huong 는 공장 X01 에 속하는 직원 목록에만 접근이 가능합니다. 유저명 tham 은 공장
   X03, X05, TV03, TV05 에 귀속된 데이터에 접근이 가능합니다.

14. 사용자권한 설정

14.1. 아이템 설명

위 항목은 사용자에 대한 사용 권한을 등록하는 기능이 있습니다.

#### 14.2. 이행 지침

작업 표시줄에서 🧭 사용자 등록 를 선택합니다, 그림 IV.13.1 은 본 항목의 인터페이스입니다.

| 斗 Human Re | source Management      |      |           |                      |       |       | -     |         | ×  |
|------------|------------------------|------|-----------|----------------------|-------|-------|-------|---------|----|
| 시스템 도구     | 지원                     |      |           |                      |       |       |       |         |    |
| 🕉 홈 화면 [   | [ 언어                   |      |           |                      |       |       |       |         |    |
| 주 메뉴 사용    | 권한 등록                  |      |           |                      |       |       |       |         | ×  |
| 일반         |                        |      |           |                      |       |       |       |         |    |
| 사용자명       | admin                  | 성명 리 | admin     | Group                |       |       | ~     |         |    |
| 그룹 권리      | A                      |      |           |                      |       |       |       |         | ^  |
| 기능별 구      | <sup>1</sup> 성요소 그룹 권리 |      | ▲ 기능      |                      | 권리 수정 | 권리 보기 | 지역 코드 |         |    |
| - 그룹 권리    | : BAO HIẾM VÀ MỤC KHÁC |      |           |                      |       |       |       |         |    |
| 66         | BAO HIẾM VÀ MỤC K      | KHAC | Quản Lý   | Số BHXH              |       |       |       |         |    |
| 67         | BÁO HIẾM VÀ MỤC K      | KHAC | Quản Lý   | Thẻ BHYT             |       |       |       |         |    |
| 68         | BÁO HIẾM VÀ MỤC K      | KHAC | Báo Cáo   | Bào Hiểm             |       |       |       |         |    |
| 69         | BÁO HIẾM VÀ MỤC K      | KHAC | Đăng Ký   | Đóng / Không Đóng BH |       |       |       |         |    |
| - 그룹 권리    | : CÀI ĐẶT TỔNG QUÁT    |      |           |                      |       |       |       |         |    |
| 1          | CÁI ĐẠT TỔNG QUÁ       | T    | Thông T   | in Công Ty           |       |       |       |         |    |
| 2          | CÁI ĐẠT TỔNG QUÁ       | T    | Tạo Điềi  | u Chỉnh Nhà Máy      |       |       |       |         |    |
| 3          | CÁI ĐẠT TỔNG QUÁ       | π    | Tạo / Điề | êu Chỉnh Bộ Phận     |       |       |       |         |    |
| 4          | CÁI ĐẠT TỔNG QUÁ       | π    | Tạo / Điề | êu Chỉnh Phòng Ban   |       |       |       |         |    |
| 5          | CÁI ĐẠT TỔNG QUÁ       | π    | Tạo / Điề | êu Chinh Tổ          |       |       |       |         | ~  |
| <          |                        |      |           |                      |       |       |       |         | >  |
|            |                        |      |           |                      |       |       | 저장    | X (C) f | 말기 |

IV.13.1

#### a. 사용자 권한 설정 단계

Step 1: "LIST" 섹션에서 권한이 필요한 사용자를 선택합니다. Step 2: "EDIT, VIEW"를 체크표시 합니다. Step 3: "**Save"**을 클릭하여 사용자 권한을 저장합니다.

- b. 설명
- 사용자 목록(List of users) : 현재 모든 사용자의 목록 표시됩니다.
- 권한 그룹(Permission Group): 모듈 그룹입니다. (그림 IV.13.2 의 빨간선으로 표시된 1 번 상자)
- 기능(Functions): 소프트웨어의 항목 및 기능입니다.(그림 IV.13.2 의 빨간선으로 표시된 2 번 상자)

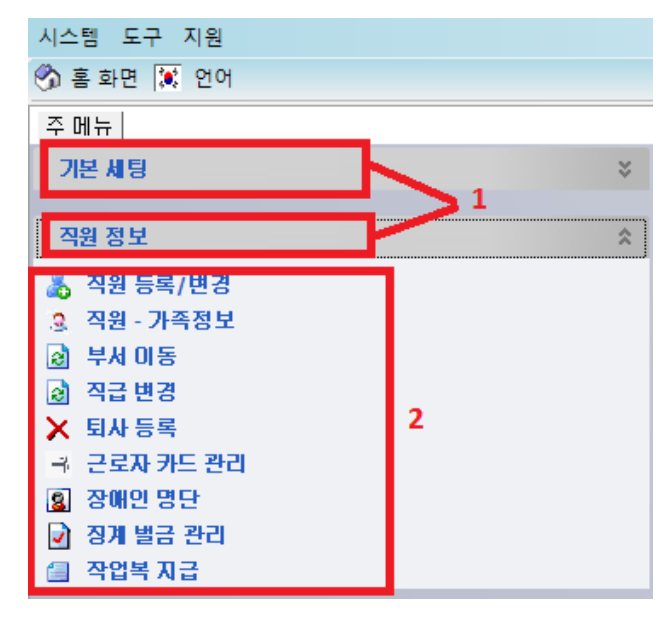

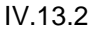

- 편집: 보기 및 데이터 편집 권한입니다.
- 열람: 보기만 가능하고 테이터 편집은 불가능합니다.
- TABLIST: Tab 별로 권한 설정에 사용합니다. 비워둘 경우,사용자는 전체 Tab 에 대한 권한을 가지게 됩니다. 예시 (그림 IV.13.3): 다음의 탭이 포합됩니다. : 일반(General),신규 직원 입력(Input New employee), 유틸리티(Utilities)

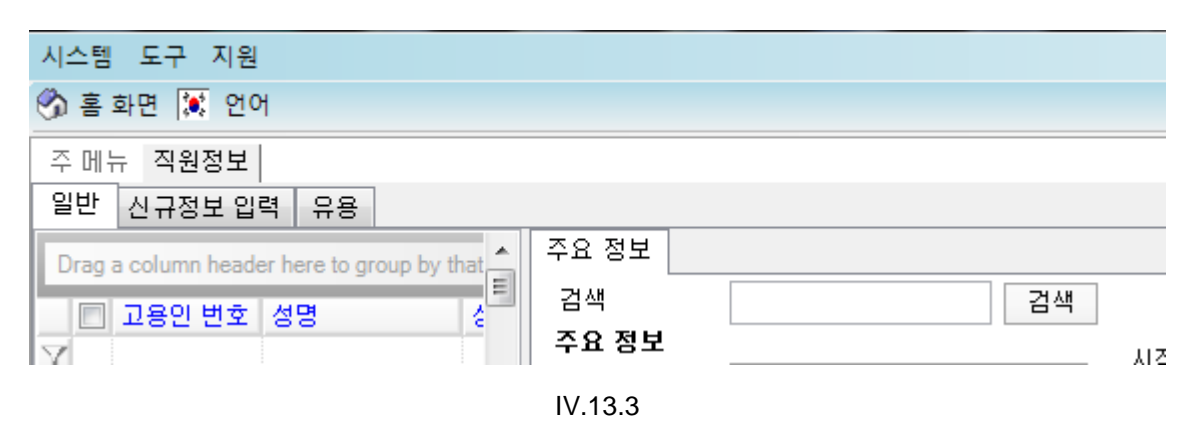

# 15. 공휴일 및 정기휴가 설정

# 15.1. 항목설명

이 항목은 국가 공휴일이나 지방 규정 또는 회사내규에 따른 연휴 또는 휴일을 관리합니다.

#### 15.2. 실행 안내

a. 생성 가이드

Taskbar에서, 븝 휴가,연차 등록/변경 을 선택합니다.

섹션 Ⅱ.2 에 따라 새 데이터를 작성합니다. 작성이 완료되면 그림 Ⅳ.15.1 과 같이 표시됩니다.

| 🎎 Hur        | man Resource N  | lanagement               |          |    |                 |         |                  |          | x    |
|--------------|-----------------|--------------------------|----------|----|-----------------|---------|------------------|----------|------|
| 시스템          | 도구 지원           |                          |          |    |                 |         |                  |          |      |
| 종 후 1        | 화면 😿 언어         | ]                        |          |    |                 |         |                  |          |      |
|              |                 |                          |          |    |                 |         |                  |          | Ŧ    |
| 주메           | 뉴 연휴,연차         | 등록/변경                    |          |    |                 |         |                  |          | ×    |
| 일반           |                 |                          |          |    |                 |         |                  |          |      |
| 연초<br>연휴     | 남종류 *<br>: *    | 25/06/2020               | ▼<br>▼ ▼ | 비고 |                 |         |                  | 저장       |      |
| Drag         | a column header | here to group by that co | olumn.   |    |                 |         |                  |          | -    |
|              | 연휴              | 연차종류                     | 비고       |    | 날짜 기업           | 사용자명    |                  |          |      |
| $\mathbf{A}$ |                 |                          |          |    |                 |         |                  |          | _    |
|              | 01/01/2020      | Holliday - Tối đa:       |          |    | 13/06/2020 15:0 | votrang |                  |          | =    |
|              | 02/01/2020      | Annual                   |          |    | 13/06/2020 15:0 | votrang |                  |          |      |
|              | 23/01/2020      | Annual                   |          |    | 13/06/2020 15:0 | votrang |                  |          |      |
|              | 24/01/2020      | Holliday - Tối đa:       |          |    | 13/06/2020 15:0 | votrang |                  |          |      |
|              | 25/01/2020      | Holliday - Tối đa:       |          |    | 13/06/2020 15:0 | votrang |                  |          |      |
|              | 26/01/2020      | Holliday - Tối đa:       |          |    | 13/06/2020 15:0 | votrang |                  |          |      |
|              | 27/01/2020      | Holliday - Tối đa:       |          |    | 13/06/2020 15:0 | votrang |                  |          |      |
|              | 28/01/2020      | Holliday - Tối đa:       |          |    | 13/06/2020 15:0 | votrang |                  |          |      |
|              | 29/01/2020      | Holliday - Tối đa:       |          |    | 13/06/2020 15:0 | votrang |                  |          | -    |
| Record       | J: 🚺 🔍          | 1 Of 15 🕨 🚺              |          |    |                 |         |                  |          | _    |
|              | v 🗵             |                          |          |    |                 | ⑦ 검색    | 🕻 (S) 저장 🔯 (D) 4 | ≄সা 🗙 (⊆ | ) 닫기 |

IV.15.1

b. 데이터 편집, 삭제, 내보내기

데이터 편집, 삭제, 엑셀로 내보내기는 섹션 II.3, II.4, II.5, II.6 을 참고하십시오.

16.근무시간 설정

16.1. 항목 설명

본 섹션은 회사의 근무시간 설정에 대해 안내합니다.

16.2. 실행 안내

a. 생성 가이드

Taskbar에서, 🕒 교대근무 등록/변경 를 선택합니다.

**섹션 Ⅱ.2 에 따라** 새 데이터를 작성합니다. 작성이 완료되면 그림 Ⅳ.16.1 과 같이 표시됩니다.

| 🚨 Human Resource                                                  | e Management               |                                              |                                                             |                                                             |                                                                     |                            |                  | _                |                              | ×             |
|-------------------------------------------------------------------|----------------------------|----------------------------------------------|-------------------------------------------------------------|-------------------------------------------------------------|---------------------------------------------------------------------|----------------------------|------------------|------------------|------------------------------|---------------|
| 시스템 도구 지원                                                         |                            |                                              |                                                             |                                                             |                                                                     |                            |                  |                  |                              |               |
| 🗞 홈 화면 💽 언어                                                       | 1                          |                                              |                                                             |                                                             |                                                                     |                            |                  |                  |                              |               |
| 주 메뉴 교대근무 등                                                       | ·록/변경                      |                                              |                                                             |                                                             |                                                                     |                            |                  |                  |                              | ×             |
| 일반                                                                | I                          |                                              |                                                             |                                                             |                                                                     |                            |                  |                  |                              |               |
| 교대 그름<br>교대명 *<br>시작시간 *<br>시간 *<br>지각 허용시간<br>조기퇴근 허용시간<br>교대 표시 | 00 : 0<br>00 : 0<br>0<br>0 |                                              | ☐ cbNha<br>휴식시간 /<br>휴식시간 ₹<br>교대 시작<br>교대 종료<br>최소시간<br>비고 | spGioNghiGiuaGio<br>시작 (<br>종료 (<br>전 허용된 0<br>후 허용된 0<br>0 | 0:00<br>0:00<br>0<br>0<br>0<br>0<br>0<br>0<br>0<br>0<br>0<br>0<br>0 | 저장                         |                  |                  |                              |               |
| r<br>Drag a column heade                                          | er here to group by th     | at column.                                   |                                                             |                                                             |                                                                     |                            |                  |                  |                              | ^             |
| 교대명                                                               | 교대 표시                      | 시작시간                                         | 시간                                                          | 휴식시간 시작                                                     | 휴식시간 종료                                                             | 최소시간                       | 지각 허용시간          | 조기퇴근 허용시         | 교대 시작                        | † 전           |
| 00-Shift0     01-Shift1     02-Shift2     03-Shift2               | HC<br>Ca1<br>Ca2           | 07:30:00<br>06:00:00<br>14:00:00<br>14:00:00 | 16:30:00<br>14:00:00<br>22:00:00<br>22:00:00                | 12:00:00                                                    | 13:00:00                                                            | 20<br>20<br>20<br>20<br>20 | 0<br>0<br>0<br>0 | 0<br>0<br>0<br>0 | 2.00<br>2.00<br>2.00<br>2.00 |               |
| Record:                                                           | 1 OF 40 🕨 🕽                |                                              |                                                             |                                                             |                                                                     |                            |                  |                  |                              | >             |
|                                                                   |                            | Chil Di Dalata I C                           |                                                             | ilter I Chel NI, Andre and                                  |                                                                     |                            | () 새로고침 🚺 (      | S) 저장 🛛 🝪 (D) 삭  | 제 🛛 🗙 (                      | <u>0</u> ) 닫기 |

IV.16.1

- b. 설명:
- 교대명: 이름은 다음과 같이 나타납니다. : "\*\* 교대 내용 \*": \*\* 은 교대 숫자이며, \* 는 부서에 따라 다릅니다.
- 교대코드: 교대명 대신 보고서 표시되며, 기호는 회사마다 다르게 지정할 수 있습니다. 예시, 회사에서 관리 업무를 HC 라고 하고, 다른 회사에서는 Ca1 으로 지정 가능합니다.
- 시작시간; 종료시간: 교대 근무 시작 시간과 종료 시간입니다.
- 휴식 시작시간; 휴식 종료시간: 휴식시간을 설정합니다.
- 최소 근무시간: 근무시간을 계산하기 위한 최소 근무시간입니다. 예시:최소 근무시간이 60 분일
   경우, 직원가 55 분 근무하면, 55 분에 대해서는 근무로 계산되지 않습니다.
- 지각 허용시간 및 조기퇴근 허용시간: 직원가 지각하거나 조기 퇴근하더라도 정시 근무하는 것으로 간주합니다.
- 입력 제한시간(전), 입력 제한시간(후): 소프트웨어에 교대근무에 대한 데이터 기록을 위한 시간입니다.
   예시: 교대 근무시간이 07:00 에서 16:00 일 경우; 2 시간 전으로 교대근무 시작전 시간을 선택합니다.; 교대근무 종료 후 제한시간을 6 시간 후로 선택합니다.이 경우 직원의 근로시간을
- 입력시 해당 직원에 대한 근무시간은 05:00~22:00 를 기준으로 합니다. c. 데이터 편집, 삭제, 내보내기
  - 데이터 편집, 삭제, 엑셀로 내보내기는 섹션 II.3, II.4, II.5, II.6 을 참고하십시오.

# ∨. 직원 정보 관리 모듈

- 1. 직원목록
- 1.1. 항목 설명

이 항목은 직원 정보 및 관리 보고서 관리를 위해 사용됩니다. 이 항목은 다음의 탭을 포함합니다. :

- 일반: 직원 정보 및 관리 보고서가 표시됩니다.

- 신규정보 입력: 신규 직원 정보 추가에 사용합니다.

- 추가기능: 직원 정보, 코드 변경 등에 사용됩니다.

1.2. 실행안내

Taskbar에서, 🚴 직원 등록/변경 을 선택합니다..

1.2.1. 신규정보 입력 탭을 선택합니다.

이 탭은 신규 직원 정보를 입력시 사용합니다. (그림 V.1.1)

| 🍰 Human Resource   | Management           |              |            |         |    |         |          |      |         |            |          |          | _ 0 <mark>_</mark> × |
|--------------------|----------------------|--------------|------------|---------|----|---------|----------|------|---------|------------|----------|----------|----------------------|
| 시스템 도구 지원          | <u>u</u>             |              |            |         |    |         |          |      |         |            |          |          |                      |
| 🕉 홈 화면 🐹 언         | <u>ମ</u>             |              |            |         |    |         |          |      |         |            |          |          |                      |
| 주 메뉴 직위 등록         | 록/변경│교대근무            | 등록/변경 직원정    | 경보         |         |    |         |          |      |         |            |          |          |                      |
| 일반 신규정보입           | [백] 유용               |              |            |         |    |         |          |      |         |            |          |          |                      |
| Drag a column head | der here to group by | that column. |            |         |    |         |          |      |         |            |          |          |                      |
| 📃 고용인 변호           | 성명                   | 성            | 생일         | 출생지(VN) | 성별 | 결혼 유무   | 국적       | 민족   | ID 변호   | 신분증 발행 날   | 신분증 발행 장 | 거주지 (VN) | 본적 (VN)              |
| Y                  |                      |              |            |         |    |         |          |      |         |            |          |          |                      |
| *                  |                      |              |            |         |    |         |          |      |         |            |          |          |                      |
| 0001               | Nguyễn Hoàng         | Giang        | 25/06/2020 | Hà Nội  |    | Married | Việt Nam | Kinh | 123456  | 18/04/2020 | Hà Nội   |          |                      |
| 0002               | Nguyễn Tô            | Châu Anh     | 12/05/2020 | Hà Nội  |    | Single  | Việt Nam | Kinh | 3456789 | 03/04/2020 | Hà Nội   |          |                      |

V.1.1

- a. 신규 직원 정보 생성 :
- Method 1: 직원 정보를 데이터 시트 (위의 빨간 상자 부분)에 입력합니다. -> "SAVE"버튼을 클릭하여 데이터를 저장합니다.

주의:

- 빨간색 부분은 필수입력 사항입니다:성명; 생년월일; 성별; 사원코드; 근무 시작일.
- 주소 열: 다음의 내용을 입력합니다.: 집 호수, 도로명 구 도시/성.
- 생년월일 열: 본 소프트웨어는 3 가지 형식으로 입력이 가능합니다. :
  - ✓ dd / MM / yyyy: 직원 생일정보 일/월/년 모두를 입력합니다.
  - ✓ MM / yyyy: 직원 생일 정보 월/년에 대해 입력합니다.
  - ✓ yyyy: 직원 출생년도에 대해 입력합니다.
- Method 2: 엑셀에서 직원 정보 가지고 오기

섹션 II.2.3.을 참고하십시오.

- b. 데이터 편집, 삭제, 내보내기
   데이터 편집, 삭제, 엑셀로 내보내기는 섹션 II.3, II.4, II.5, II.6 을 참고하십시오.
- 1.2.2. 일반

본 탭에서는 직원 상세정보 확인이 가능합니다. 본 탭은 2 부분으로 구성됩니다.: 화면 왼쪽 목록 부분과 **주요정보**에 대부분의 내용이 나타납니다.

- 왼쪽 목록에는 직원 목록 또는 보고서의 일부 데이터가 나타납니다.

- 주요정보에는 직원의 상세정보가 나타납니다. 모듈에 직원 정보가 표시됩니다. :

• Method 1: 검색(Search box)에 사원코드 또는 사원증 번호를 입력합니다. -> "Search" 를 클릭합니다.

• Method 2: 목록에서 선택합니다.(그림 V.1.2).

| 🎎 Human Re   | esource Manag             | gement                |            |          |                        |        | - 25     |           |          |     |          |                 |             |          | o x    |
|--------------|---------------------------|-----------------------|------------|----------|------------------------|--------|----------|-----------|----------|-----|----------|-----------------|-------------|----------|--------|
| 시스템 도구       | * 시원<br>💽 언어              |                       |            |          |                        |        |          |           |          |     |          |                 |             |          |        |
| 즈메닐 진        | 의 두로/벼견                   | 20122                 | 두로/벼       | 견 진위전보   |                        |        |          |           |          |     |          |                 |             |          |        |
| 일반 시규        | 정보 인렬 드                   | 28                    | 04/6       |          |                        |        |          |           |          |     |          |                 |             |          |        |
|              | 0×84 1                    |                       |            | 주요 정보    |                        |        |          |           |          |     |          |                 |             |          |        |
| Drag a colum | nn header here            | to group by           | that(≣)    | 수표 성모    |                        |        |          | 71-01     | 01/11/2  | 110 |          | 결성 사태           |             |          |        |
| 📃 🔲 고용영      | 인번호 성명                    |                       | 6          |          |                        |        | AI.      |           | 01/11/2  | )10 |          | 29.84           |             |          | _      |
| Y            |                           |                       |            |          |                        |        | 공식       | 식날짜       | -        |     | •        | 직원현황            |             |          | -      |
| ▶ 🔲 HT000    | 0001 Nguyễ                | ễn Văn                | N          | 그림       |                        |        | 입/       | 사일        | 01/11/2  | )18 | -        | 퇴사일             |             |          | -      |
| 📃 🔲 НТООС    | 0002 Lê Vă                | n                     | D          |          |                        |        | 공        | 장코드       | Tống hợi | )   | -        | 사임일             |             |          | -      |
| — 🔲 НТООС    | 0003 Đường                | g Thị                 | н          |          |                        |        |          |           |          |     |          | 체고사으            |             |          |        |
| HT000        | 0004 Nguyễ                | ên Thị                | X          |          | 사신을 선택                 | 내지     | 사제       | 릭 코드      | HI.SV    |     | <b>T</b> |                 |             |          |        |
| HT000        | 0005 Đoàn                 | Thị                   | н          |          | 하십시오                   | ALC:   | - ··· 부/ | 세코드       |          |     | -        | 8 <sup>th</sup> |             |          | -      |
|              | 0006 Búilt                | ון<br>דו-:            | - <u>-</u> | 고용인 번호   | HT000001               |        | 티        | 코드        |          |     | Ŧ        | 결정 코드           |             |          |        |
|              | 0007 Iran                 | i hi<br>A TH: Out     | E I        | 카드코드     | 26                     |        |          | <br>]     | a.d. 0   |     |          | 작업코드            |             |          |        |
|              | 0008 Nguyê                | ên Trung<br>În Trung  | - C        | 카드버ㅎ     |                        |        |          | -1 ID     | Nnan vie | n   | <b>T</b> |                 |             |          | _      |
|              | 0010 Phan                 | Thi                   | н          | 1222     |                        |        | 직원       | 위 종류      | Thợ điện |     | -        | 상매민             |             |          |        |
| HT000        | 0011 Nauve                | ěn Thi                | N          | 성명       | Nguyễn Văn             | Nh     | ân 직*    | 4         |          |     | -        | 자연              |             |          |        |
| HT000        | 0012 Nguyễ                | ễn Thi                | Ĥ          | 생일       | 21/05/1988 💌 dd        | /MM/yy | уу 👻     |           |          |     |          |                 |             |          |        |
| НТ000        | 0013 Cao T                | hị Hồng               | D          | 선벽       | Mala                   |        |          | FID       |          |     |          |                 |             |          |        |
| 📃 🔲 НТООС    | 0014 Trần 1               | Thị                   | N          | 02       |                        |        |          |           |          |     |          |                 |             |          |        |
| 📃 🔲 НТООС    | 0015 Đậu T                | 'hi                   | н          | ID 번호    | 183494075              |        | 신        | 분증 발행     |          |     | -        | 신분증 발행          | CA. Hà Tỉnh |          | -      |
| 📃 🔲 НТООС    | 0016 Ngô T                | 'ni                   | N          | 연락처      |                        |        |          |           |          |     |          |                 |             |          |        |
| HT000        | 0017 Lê Th                | Kim                   | С          | 구저       | Vieterere              |        | 저하버호     | 092606025 |          |     |          |                 |             |          |        |
| НТ000        | 0018 Nguyê                | ên Thị                | G          |          | vietnamese             | _      |          | 902090933 |          | 20  |          |                 |             |          |        |
| HT000        | 0019 Nguyê                | ên Thị                | N          | 민족       | 1                      | •      | 이메일      |           |          |     |          |                 |             |          |        |
| HIUU         | 0020 Nguye                | en Van                | C<br>T     | 출생지(VN)  |                        |        | Thái Yên | •         | Đức Tho  |     | •        | Hà Tĩnh         | -           |          |        |
|              | UU21 Nguye                | en inį<br>:           | ÷          | 충새지      |                        | _      | Th G MO. |           |          |     | _        |                 |             |          |        |
|              | 0022 VOTI<br>0023 Truide  | l<br>α ThiTuvất       | Ň          | 28/1     |                        |        | Thai ten | •         | Đực Thộ  |     | •        | Hallinn         | •           |          |        |
|              | 0023 Huon                 | g mininuyet<br>An Thi | H          | 본적 (₩)   |                        |        | Thái Yên | •         | Đức Thọ  |     | •        | Hà Tĩnh         | -           |          |        |
| HT000        | 0024 Ngdyo<br>0025 Lê Thi | i                     | Ť          | 거주지 (VN) |                        |        |          | -         |          |     | •        |                 | •           |          |        |
| Record:      |                           | Of 1053               |            | •        |                        |        |          | m         |          |     |          |                 |             |          | •      |
|              |                           |                       |            |          |                        |        |          |           |          |     |          |                 |             |          |        |
| ×            |                           |                       |            |          | <ul> <li>실행</li> </ul> |        |          |           |          |     |          | 🙆 검색            | 🕻 (5) 저장 🛛  | 3 (D) 삭제 | 🗙 🕐 달기 |

V.1.2

a. 데이터 수정

Main Information 탭에서 직접 수정 후, "Save" 버튼을 클릭하여 데이터를 저장합니다.

**b.** 데이터 삭제

왼쪽 목록 부분에서 삭제할 직원을 클릭하고, 섹션 II.4 에 따라 삭제합니다.

c. 데이터 내보내기

섹션 II.5 및 II.6 을 참고하십시오.

- d. 일부 특수기능 사용에 관한 실행 안내
- 직원 전체 목록(Employee list): 본 보고서에는 직원 근무시간, 휴가, 퇴사를 포함한 정보가 표시됩니다.
- 근무자 목록(Working Employees list): 본 보고서에는 휴가중인 직원을 제외하고 근무중인 직원가 표시됩니다.
- 재직자 목록(List of working and leave): 본 보고서에는 휴가중인 직원을 포함한 근무중인 직원가 표시됩니다.
- 신입사원 목록: 해당 기간 신입사원 목록을 보여줍니다.

- 퇴사자 목록: 해당 기간 퇴사한 직원의 목록을 보여줍니다.
- 인사이동: 인사이동이 적용된 사항을 보여줍니다.
- 직원 카드 인쇄: 인쇄 실행 (그림 V.1.3):

| 🗯 Human Resour                             | ce Management             |                |                   |                 |                |                    |             |                 |               |       |          | _            |           | ×     |
|--------------------------------------------|---------------------------|----------------|-------------------|-----------------|----------------|--------------------|-------------|-----------------|---------------|-------|----------|--------------|-----------|-------|
| 시스템 도구 지원                                  | _                         |                |                   |                 |                |                    |             | _               |               |       |          |              |           |       |
| 🖉 호하며 💽 어                                  | 💀 한도                      |                |                   |                 |                | -                  |             | X               |               |       |          |              |           |       |
|                                            | key 목록                    |                |                   |                 |                |                    |             |                 |               |       |          | Ŧ            |           |       |
| 주 메뉴 직원정보                                  |                           |                |                   |                 |                |                    |             |                 |               |       |          | х            |           |       |
| 일반 신규정보 입                                  |                           | UT000004       |                   |                 |                |                    |             | - 1             |               |       |          |              |           |       |
|                                            | R                         | H1000001,      | H1000002          |                 |                |                    |             |                 |               |       |          |              |           |       |
| Drag a column neader nere to group by that |                           |                |                   |                 |                |                    |             |                 |               |       |          | 2.0.05       |           | ^     |
| 고용인 변호                                     | 성명                        |                |                   |                 |                |                    |             |                 |               | - 1   |          | 근무장태         |           | - 11  |
| 7 1                                        |                           | Ť              | -                 |                 |                |                    |             |                 |               | 1     | $\sim$   | AbsentStatus |           |       |
| HT000001                                   | Nguyễn Văn                | N              |                   |                 |                |                    |             |                 |               | Ē     | ~        | 직원 혀황        |           |       |
| // HT00002                                 | Lê Văn                    | D              |                   | I               |                |                    |             |                 |               |       |          | 500          |           |       |
| HT000003                                   | Đường Thị                 | н ^            | FQ                |                 |                |                    |             |                 |               | -     | $\sim$   | 되사일          |           |       |
| HT00004                                    | Nguyễn Thị                | X              |                   |                 |                |                    |             |                 |               | - 1   | $\sim$   | 사임일          |           |       |
| HT000005                                   | Đoàn Thị                  | H              |                   |                 |                |                    |             |                 |               |       | $\sim$   | 해고사유         |           |       |
| H100006                                    | Bùi Thị                   |                | - 선택권             |                 |                |                    |             |                 |               |       |          | 상태           |           |       |
|                                            | Iran Ini<br>Naman Thi Omè | G 7            | 1.5               |                 |                |                    |             |                 | 2             |       | $\sim$   | 경제 ㅋㄷ        |           |       |
|                                            | Nguyễn Trụng              | -<br>Б         | - 이 나타내기          |                 |                | ) Excel도 내도        |             | ① 인쇄미리          | J보기 J         |       | $\sim$   | 열양 고드        |           |       |
| HT000010                                   | Phan Thi                  | н 7<br>Н       | 비즈 티프리 '          | 71편 0 71        |                | 테프리이려              |             | ○ 신해            |               |       | $\sim$   | 작업코드         |           |       |
| HT000011                                   | Nauvễn Thi                | N 7            | 년 이 바람 전 1        | 1444            |                |                    |             | 0 28            |               |       |          | 잔애인          |           | _     |
| HT000012                                   | Nguyễn Thi                | H A            | 이 인쇄미리            | 보기 (문서)         |                | ) 내보내기 (문서)        |             |                 |               |       | $\sim$   | 0.12         |           |       |
| HT000013                                   | Cao Thị Hồng              | D              |                   |                 |                |                    |             |                 |               |       | $\sim$   | 작업           |           |       |
| HT000014                                   | Trần Thị                  | N <sup>2</sup> | 1                 |                 |                |                    |             |                 |               |       |          |              |           |       |
| HT000015                                   | Đậu Thị                   | H ć            | 12                |                 |                | 4                  |             |                 |               | -     |          |              |           |       |
| HT000016                                   | Ngô Thị                   | N              |                   |                 |                | 01                 | 0 1         |                 |               |       |          | 시보즈 방해 자     |           |       |
| HT000017                                   | Lê Thị Kim                | C ~ 11         |                   |                 |                | OK                 | Cancel      |                 |               |       | $\sim$   | CT8580       |           | ×     |
| Record:                                    | 2 Of 1153                 | <b>N</b> <     |                   |                 |                |                    |             |                 | _             |       |          |              |           | >     |
|                                            |                           |                |                   |                 |                |                    |             |                 |               |       | (P)      |              |           |       |
| In thé nhân viê                            | n                         |                |                   | × 🕨             | 실행             | 2                  |             |                 | 🔘 새로          | 고침    | 🛃 (S) 저경 | 담 🛛 🐯 (D) 삭제 |           | .) 닫기 |
|                                            |                           | Ctrl-D: D      | elete   Ctrl-E: E | dit   Ctrl-F: F | ilter   Ctrl-N | : Add new   Ctrl-Q | or ESC: Clo | se   F3: Catego | ory   F5 - Re | fresh | OV       | R NUM 0      | 9/07/2020 |       |

V.1.3

Step 2: "Function Box"에서, "Print employee card"를 선택하고 "실행" 버튼을 누릅니다. button Step 3: "인쇄 미리보기"를 선택합니다.

Step 4: "OK" 버튼을 클릭하고 미리보기를 합니다. (그림 V.1.4)

Step 5: 인쇄 아이콘을 누르고 프린트합니다.

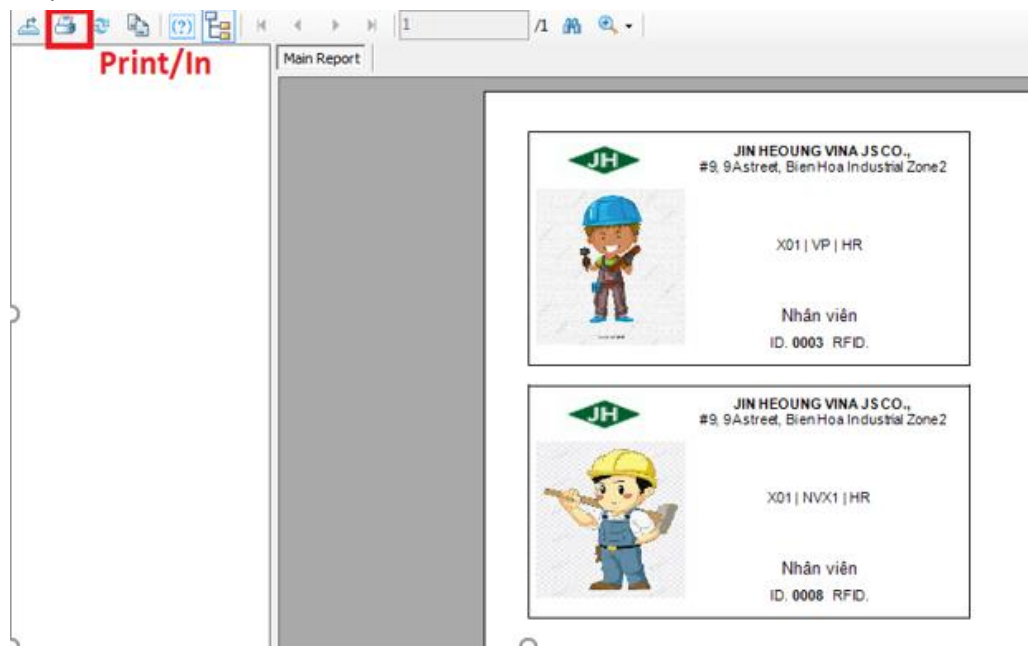

V.1.4
- e. 기타 보고서 목록
- 신규 직원 목록
- 퇴사자 목록
- 생일자 목록.
- 1.2.3. 추가기능

본 탭은 다음의 기능을 지원합니다: 직원 코드 변경, 엑셀의 직원 데이터 업그레이드, 대량의 직원 사진 업데이트 기능

| 🚨 Human Resource Management                                 |                                  |                            |             | - [   |              | ×  |
|-------------------------------------------------------------|----------------------------------|----------------------------|-------------|-------|--------------|----|
| 시스템 도구 지원                                                   |                                  |                            |             |       |              |    |
| 🛞 홈 화면 🕱 언어                                                 |                                  |                            |             |       |              | ÷  |
| 주 메뉴 직원정보                                                   |                                  |                            |             |       |              | ×  |
| 일반 신규정보 입력 유용                                               |                                  |                            |             |       |              |    |
| Get template file Url Url Vrl                               | 직원 코드 변경<br>기존 직원 코드<br>신입 사원 코드 |                            | 직원 코드<br>변경 | 사진    | ! 입력         |    |
|                                                             |                                  |                            |             |       | <b>X</b> (C) | 닫기 |
| Ctrl-D: Delete   Ctrl-E: Edit   Ctrl-F: Filter   Ctrl-N: Ad | d new   Ctrl-Q or ESC: Close   F | 3: Category   F5 - Refresh | OVR NUM     | 09/07 | /2020        |    |

V.1.5

#### a. 사원코드 변경

사원코드를 수정할경우 사용합니다. (그림 V.1.6). 기존 코드와 신규 코드를 입력 후 "CHANGE CODE"를 클릭합니다.

| 직원 코드 변경 |       |
|----------|-------|
| 기존 직원 코드 | 직원 코드 |
| 신입 사원 코드 | 변경    |

V.1.6

b. 직원 코드별 업데이트

1 명 또는 회사의 모든 직원 정보를 수정할 경우 사용합니다.

예시: 직원 임시 거주지 등록시, 다음 단계를 따릅니다:

- Step 1: "파일 불러오기" 버튼을 클릭하여 엑셀에서 자료를 가져옵니다.

- Step 2: 샘플파일에서 새로운 정보를 입력하거나 예전 자료를 수정합니다. (그림 V.1.7).

**주의:** VALUES 열에 한 번에 한가지 유형의 정보를 추가하거나 수정 가능합니다.

|    | А           | В                           |
|----|-------------|-----------------------------|
| 4  |             |                             |
| 5  | Template cá | ìp nhật thông tin nhân viên |
| 6  |             |                             |
| 7  | MÃ NV       | GIÁ TRỊ                     |
| 8  | 0009        | TP.HCM                      |
| 9  | 0010        | TP.HCM                      |
| 10 | 0012        | TRÀ VINH                    |
| 11 | 0011        | TRÀ VINH                    |
| 12 | 0019        | VĨNH LONG                   |
| 13 | 0069        | TÂY NINH                    |
| 14 | 0072        | VĨNH LONG                   |

<sup>-</sup> Step 3: "URL"버튼을 클릭하여, step 2 의 파일을 선택합니다. (그림 V.1.8).

| $\label{eq:lister} C: \label{eq:lister} C: $ | $\sim$ | 입력 |
|----------------------------------------------------------------------------------------------------|--------|----|

V.1.8

- Step 4: 입력한 데이터인 임시 거주지(Temporary Resident (TV))를 선택합니다. -> "ENTER"버튼을 눌러 데이터를 소프트웨어에 입력합니다. (그림 IV.1.9).

| 출생지(VN) |       | • | 입력 |
|---------|-------|---|----|
|         | V.1.9 |   |    |

c. 직원 사진 업데이트

직원 사진을 업데이트하기 위해, 다음의 단계를 따릅니다:

- Step 1: 직원 코드에 따라 저장된 이미지는 모두 동일한 곳에 파일에 저장되어 있습니다. (그림 V.1.10)

| 🖉 🗸 📕 🕨 Image                         |                   | ✓ 4→ Search Image | _          |
|---------------------------------------|-------------------|-------------------|------------|
| Organize 🔻 Include in library 🔻 Share | with 🔻 New folder |                   | ≣≣ ▼       |
| Documents                             | ^ Name            | Date modified     | Туре       |
| Music                                 | 💟 0003.jpg        | 03/04/2020 12:31  | JPEG image |
|                                       | 🔊 0008.jpg        | 03/04/2020 12:31  | JPEG image |
| V VICEOS                              |                   |                   |            |

V.1.10

- Step 2: Nhập ảnh 버튼을 클릭하고 이미지가 저장된 폴더를 찾은 후 그림 V.1.11 와 같이 가져옵니다.
- Step 3: "OPEN" 버튼을 누르면 실행되고, "CANCEL"을 누르면 취소됩니다.

| 🚨 Open                                                                                                    |          |                      |         | × |
|----------------------------------------------------------------------------------------------------|----------|----------------------|---------|---|
| G I Image                                                                                                    | •        | <b>€</b> Search Imag | je      | ٩ |
| Organize 🔻 New folder                                                                                                    |          |                      | E • 🗍 🤇 | 2 |
| <ul> <li>Local Disk (C:)</li> <li>System Reserved (D:)</li> <li>SETUP (E:)</li> <li>DATA (F:)</li> <li>New Volume (G:)</li> <li>CD Drive (J:)</li> </ul> | 0003.jpg | 0008.jpg             |         |   |
| Image                                                                                                    |          |                      |         |   |
| File name: "0003.jpg" "0008.jpg"                                                                                                    |          | Open                 | Cancel  | - |

V.1.11

2. 직원 가족 정보

## 2.1. 항목 설명

본 항목은 직원의 자녀, 부모님과 같은 부양가족을 관리합니다.

- 2.2. 실행 안내
- a. 데이터 생성:

Taskbar 에서, 🤰 직원 - 가족정보 버튼을 선택합니다.

데이터 생성은 섹션 II.2 에 따라 작성됩니다. 생성 후, 데이터는 그림 V.2.1.와 같이 표시됩니다.

| 🚨 Human Resource M                                                                                                    | anagement                                                                               |                                                                                                  |                                                                                                |                                                                                  |                                                                              |                          |                                                |                                                                      |                                                                      | - 1      |              | ×  |
|----------------------------------------------------------------------------------------------------|-----------------------------------------------------------------------------------------|--------------------------------------------------------------------------------------------------|------------------------------------------------------------------------------------------------|----------------------------------------------------------------------------------|------------------------------------------------------------------------------|--------------------------|------------------------------------------------|----------------------------------------------------------------------|----------------------------------------------------------------------|----------|--------------|----|
| 시스템 도구 지원                                                                                                    |                                                                                         |                                                                                                  |                                                                                                |                                                                                  |                                                                              |                          |                                                |                                                                      |                                                                      |          |              |    |
| 🗞 홈 화면 💽 언어                                                                                                    |                                                                                         |                                                                                                  |                                                                                                |                                                                                  |                                                                              |                          |                                                |                                                                      |                                                                      |          |              |    |
| 주 메뉴 직원 - 가족정보                                                                                                    |                                                                                         |                                                                                                  |                                                                                                |                                                                                  |                                                                              |                          |                                                |                                                                      |                                                                      |          |              | ×  |
| 고용인 번호 *                                                                                                    | . 검색                                                                                    | 진척이름 *<br>진척유월 *<br>생일 *<br>성별<br>시작 월<br>종료 월<br>서류가 제출되었<br>극적                                 | 09/07/20<br>07/21<br>07/21<br>07/21                                                            | 120 V<br>V<br>120 V<br>120 V<br>18                                               | ID 번호<br>신분증발<br>신분증발<br>주소<br>개인소득,<br>관련 직업<br>전화번호<br>기고                  | 행 날 17/09/20<br>행 장      | 16                                             | 출생<br>문서<br>도시/<br>군<br>구<br>유아<br>시작                                | 증명서 번호<br>번호<br>성<br>수당지급<br>일                                       | 17/09/20 | 16           |    |
| <                                                                                                    |                                                                                         |                                                                                                  |                                                                                                |                                                                                  |                                                                              |                          |                                                |                                                                      |                                                                      |          |              | >  |
| Drag a column header he                                                                                                    | ere to group by that o                                                                  | column.                                                                                          |                                                                                                |                                                                                  |                                                                              |                          |                                                |                                                                      |                                                                      |          |              | ^  |
| 부서                                                                                                    | 직위 ID                                                                                   | 직원이름                                                                                             | 시작일                                                                                            | 입사일                                                                              | 직원 현황                                                                        | 퇴사일                      | 성별                                             | 고용인 번호                                                               | 친척이름                                                                 | 7        | 전화번호         |    |
| M     Găng tay   GS09       Găng tay   GS05     Găng tay   GS01       Găng tay   GS03     Găng tay   GS01       Găng tay   GS01     Găng tay   GS01       Record:     M | Công nhân<br>Công nhân<br>Công nhân<br>Công nhân<br>Công nhân<br>Công nhân<br>Công nhân | Đoàn Thị Hòa<br>Bùi Thị Thủy<br>Trần Thị Hải<br>Nguyễn Thị Quỳ<br>Phan Thị Hằng<br>Nguyễn Thị Mỹ | 01/11/2018<br>01/11/2018<br>01/11/2018<br>01/11/2018<br>01/11/2018<br>01/11/2018<br>01/11/2018 | 01/11/2018<br>01/11/2018<br>01/11/2018<br>01/11/2018<br>01/11/2018<br>01/11/2018 | Incumbent<br>Incumbent<br>Terminated<br>Incumbent<br>Incumbent<br>Terminated | 04/06/2019<br>21/02/2019 | Female<br>Female<br>Female<br>Female<br>Female | HT000005<br>HT000006<br>HT000007<br>HT000008<br>HT000010<br>HT000011 | Nguyễn A<br>Nguyễn A<br>Nguyễn A<br>Nguyễn A<br>Nguyễn A<br>Nguyễn A |          |              | ×  |
| 🖭 💽 🔳                                                                                                    |                                                                                         |                                                                                                  | $\sim$                                                                                         | ▶ 실행                                                                             |                                                                              |                          | 🙆 새로:                                          | 고침 🕌 (S) 저                                                           | I장 🔞 🖸                                                               | ) 삭제     | <b>X</b> (C) | 닫기 |
|                                                                                                    |                                                                                         | Ctrl-D: D                                                                                        | elete   Ctrl-E: Edit                                                                           | Ctrl-F: Filter   Ctr                                                             | I-N: Add new   Ctrl-                                                         | Q or ESC: Close   F3     | 3: Category   F5 - Refr                        | esh 0                                                                | VR NUM                                                               | 09/07    | 7/2020       |    |

V.2.1

- b. 설명
- 입력정보: 본 열에서 정보를 확인합니다.
- 육아수당 지급 시작일: 6세 미만 영유아에 대한 제도 적용 시작일입니다.
- c. 데이터 편집, 삭제, 내보내기
- 데이터 편집, 삭제, 엑셀로 내보내기는 섹션 II.3, II.4, II.5, II.6 을 참고하십시오.
- d. 일부 특수기능 사용에 관한 실행 안내
- 조기 퇴근 카드 인쇄: 본 기능은 1 세 이하 영아 양육을 위해 사용하는 직원을 위한 카드 인쇄시 사용됩니다.카드 인쇄시: Function Box 에서 "Small children under 1 year old (Female employees) " 보고서를 선택합니다.-> V.1.2.2.d.에 따라 실행 하면 조기 퇴근 카드는 그림 V.2.2 와 같이 나타납니다.

|        | JIN HEOUNG VINA JS CO.,                |
|--------|----------------------------------------|
| JH     | #9, 9Astreet, Bien Hoa Industrial Zone |
|        | Name: NGUYĚN THỊ NGỌC BÍCH             |
|        | EmpNo: 0008                            |
| Contra | , Dept: HR                             |
|        | Con nhỏ về sớm 1 tiếng / ngày          |
|        | Từngày: 28/10/2012                     |
|        | Ðến ngày: 27/10/2013                   |
|        | JIN HEOUNG VINA JS CO.,                |
|        | #9, 9Astreet, Bien Hoa Industrial Zone |
|        | Name: NGUYĚN THỊ THẨM                  |
|        | EmpNo: 0011                            |
|        | Dept: HR                               |
|        | Con nhỏ về sớm 1 tiếng / ngày          |
|        | Từngày: 02/06/2015                     |
|        | Đền ngày: 01/06/2016                   |
|        |                                        |

- c. 기타 보고서 목록
- 모든 직원 목록
- 부양가족 목록
- 1 살 미만 어린이 목록 (여성 직원).
- 6 살 미만 어린이 목록 (여성 직원).

### 3. 인사발령 – 부서 이동

#### 3.1. **항목 설명**

본 항목은 근무 시작일부터 직원의 작업 위치 및 작업 위치 변동 내역을 기록하고 관리하는 데 사용됩니다.

#### 3.2. 실행 안내

a. 부서이동

작업 표시줄에서 这 부서 이동 를 선택 -> 도구 모음에서 데이터 입력 -> "Import" 버튼 클릭 -> "Save" 버튼을 클릭하여 위치 변경 정보를 저장하십시오.

| 🚨 Human Resource Management           |                               |                                         |                        |               |                        |              | -      |          | $\times$ |
|---------------------------------------|-------------------------------|-----------------------------------------|------------------------|---------------|------------------------|--------------|--------|----------|----------|
| 시스템 도구 지원                             |                               |                                         |                        |               |                        |              |        |          |          |
| 🗞 홈 화면 🕱 언어                           |                               |                                         |                        |               |                        |              |        |          | _        |
|                                       |                               |                                         |                        |               |                        |              |        |          | ×        |
| 입바                                    |                               |                                         |                        |               |                        |              |        |          | ~        |
|                                       |                               |                                         |                        |               |                        |              |        | _        |          |
| 고용인 변호 *                              | 기존위치                          |                                         |                        | $\sim$        | 유효날짜 * 09/07           | /2020 🗸      |        |          |          |
| 김색                                    | 지역 *                          |                                         |                        | $\sim$        |                        |              | 입력     |          |          |
|                                       | 작업코드                          |                                         |                        | ~             | 비고                     |              |        |          |          |
|                                       | 직책                            |                                         |                        | ~             | ,                      |              |        | -1       |          |
|                                       | 지의 조리                         |                                         |                        |               |                        |              |        |          |          |
|                                       | 71187                         | × .                                     |                        | ~             |                        |              |        |          |          |
|                                       | 직위 ID                         | $\sim$                                  |                        | $\sim$        |                        |              |        |          |          |
|                                       |                               |                                         |                        |               |                        |              |        |          | _        |
| 고용인 변호 🔺                              |                               |                                         |                        |               |                        |              |        |          | ^        |
| Period 고용인 성당                         | 명 지역                          |                                         | 작업코드                   | 직책            | 직위 종류                  | 직위 ID        |        |          |          |
| Y                                     |                               |                                         |                        |               |                        |              |        |          |          |
| - 고용인 번호: HT000001                    | A                             |                                         |                        |               | 71                     |              |        |          |          |
| - 7.8.9 Ha: HT000002                  | uyen van Nhan I ong ho        | p HI.SV                                 |                        |               | i nộ điện              | Nhan vien    |        |          |          |
| 01/11/2018 HT000002 Lê                | Văn Dũng Găng ta              | y   GS05                                |                        |               | CN May                 | Công nhân    |        |          |          |
| - 고용인 번호: HT000003                    |                               |                                         |                        |               |                        |              |        |          |          |
| 01/11/2018 HT000003 Đườ               | ờng Thị Hà Găng ta            | iy   GS01                               |                        |               | CN May                 | Công nhân    |        |          |          |
| - · · · · · · · · · · · · · · · · · · | uyễn Thị Xoan Găng tạ         | w I G S01                               |                        |               | CN May                 | Công nhận    |        |          |          |
| - 고용인 번호: HT000005                    | oung te                       | ,,,,,,,,,,,,,,,,,,,,,,,,,,,,,,,,,,,,,,, |                        |               | Siringy                | cong mun     |        |          |          |
| Record: 4 0f 1168                     | àn Thi Hàs Gầng tạ            | w I G 909                               |                        |               | CN May                 | Công nhân    |        |          | ~        |
|                                       | ×                             | 실행                                      | 1                      |               | (1) 새로고치 🔲             | 길 (S) 저장 🏻 🚳 | (D) 삭제 | × (c     | ) 닫기     |
|                                       | Ctrl-D: Delete   Ctrl-E: Edit | L Ctrl-E: Filter   Ctrl-N: Ad           | ld new L Ctrl+O or ESC | Close   E3: C | ategory   E5 - Refresh |              | 09     | /07/2020 |          |

V.3.1

### b. 설명:

- 부서: 공장, 지역, 부서에 따라 새로운 작업 위치를 선택하십시오.
- 작업 코드: 작업코드는 섹션 IV.12 에서 설명됩니다.
- c. 데이터 편집, 삭제 및 내보내기 데이터를 편집, 삭제 및 Excel 파일로 내보내려면 섹션 II.3, II.4, II.5, II.6 의 지침을 따르십시오.
- d. 작업 위치 변동 내역 표시
   직원 코드 입력 -> Search 버튼 클릭 -> 직원의 작업 위치 변동 내역이 데이트 표시줄에 표시됩니다 (그림 3.2).

| 🚨 Human Resource            | Management                   |                 |                                  |                    |                     |                     |                       |               | -                 |          | $\times$ |
|-----------------------------|------------------------------|-----------------|----------------------------------|--------------------|---------------------|---------------------|-----------------------|---------------|-------------------|----------|----------|
| 시스템 도구 지원                   |                              |                 |                                  |                    |                     |                     |                       |               |                   |          |          |
| 🕉 홈 화면 💽 언어                 |                              |                 |                                  |                    |                     |                     |                       |               |                   |          | - v      |
| 주 메뉴 부서 변경<br>일반            |                              |                 |                                  |                    |                     |                     |                       |               |                   |          | ×        |
| 고용인 변호 *<br>Nguyễn Văn Nhân | HT000001<br>김색               | 기존위치<br>지역 *    | Tống hợp   HT.SV                 |                    |                     | ~                   | 유효날짜 * 09             | 0/07/2020 🗸   | 입력                |          |          |
|                             |                              | 작업코드<br>직책      |                                  |                    |                     | ~                   |                       |               |                   |          |          |
|                             |                              | 직위 종류<br>직위 ID  | Thợ điện<br>Nhân viên            | ~                  |                     | ~                   |                       |               |                   |          |          |
| Drag a column heade         | er here to group by t        | that column.    |                                  |                    |                     |                     |                       |               |                   | 1        | Γ        |
| Period                      | 고용인 번호                       | 성명              | 지역                               |                    | 작업코드                | 직책                  | 직위 종류                 | 직위 ID         |                   |          |          |
| ▶ □ 01/11/2018<br>∑         | HT000001                     | Nguyễn Văn Nhân | Tổng hợp   HT.SV                 |                    |                     |                     | Thợ điện              | Nhân viên     |                   |          |          |
| Record:                     | 1 Of 1                       |                 |                                  |                    |                     |                     |                       |               |                   |          |          |
| <u> </u>                    |                              |                 | ✓ ▶                              | 실행                 |                     |                     | 🙆 새로고침                | <u>(S)</u> 저장 | ) ( <u>D</u> ) 삭제 | 🗙 (오) 닫기 |          |
| E Loc                       | al Disk (F.)<br>al Disk (G:) | Ctrl-D: De      | lete   Ctrl-E: Edit   Ctrl-F: Fi | lter   Ctrl-N: Add | l new   Ctrl-Q or I | ESC: Close   F3: Ca | tegory   F5 - Refresh | OVR NU        | M 09/0            | 7/2020   | _        |
| 2 4 items                   | 1 item selected 5            | 36 MB           |                                  |                    |                     |                     |                       |               |                   |          |          |

V.3.2

- e. 보고서 목록
- 부서 변경 세부 목록
- 부서 변경 목록

4. 인사발령 – 직위

4.1. 항목 설명

이 항목은 근무 시작일부터 현재까지 직원의 직위 및 직위 변경 내역을 관리하는 데 사용됩니다.

- 4.2. 실행안내
- a. 직위 변경

작업 표시줄에서 🔕 직급 변경 를 선택하십시오.

직위 변경을 위해 섹션 **II.2** 지침에 따르십시오. 데이터 입력이 끝나면 그림 V.4.1 과 같이 데이터가 표시됩니다.

| 🚨 Human Resource Management          |                              |                                                                                                    |                     |                                                  |                      |                     |            | - 0           | ×      |
|--------------------------------------|------------------------------|----------------------------------------------------------------------------------------------------|---------------------|--------------------------------------------------|----------------------|---------------------|------------|---------------|--------|
| 시스템 도구 지원                            |                              |                                                                                                    |                     |                                                  |                      |                     |            |               |        |
| 🕉 홈 화면 🐹 언어                          |                              |                                                                                                    |                     |                                                  |                      |                     |            |               |        |
| 주 메뉴 직위 변경                           |                              |                                                                                                    |                     |                                                  |                      |                     |            |               |        |
| 고용인 번호 * 검색<br>유효날짜 * 09/07/2020     | 기존직위<br><sup>4</sup> 직위 ID * |                                                                                                    |                     | <ul><li>✓</li><li><ul><li>■고</li></ul></li></ul> |                      | ন                   | 장          |               |        |
| Drag a column header here to group t | by that column.              |                                                                                                    |                     |                                                  |                      |                     |            |               |        |
| · 지역                                 | 성명                           | 고용인 번호                                                                                                    | 이동 코드               | 유효날짜                                             | 이동 유형                | 배치유형                | 비고         | 날짜 기입         |        |
| Y                                    |                              |                                                                                                    |                     |                                                  |                      |                     |            |               |        |
| Tổng hợp   HT.SV                     | Nguyễn Văn Nhân              | HT000001                                                                                                    | Nhân viên           | 01/11/2018                                       | Position ID          | Hiring              |            | 12/06/2020 1/ | 6:5 q  |
| Găng tay   GS05                      | Lê Văn Dũng                  | HT000002                                                                                                    | Công nhân           | 01/11/2018                                       | Position_ID          | Hiring              |            | 12/06/2020 10 | 6:5q   |
| Găng tay   GS01                      | Đường Thị Hà                 | HT000003                                                                                                    | Công nhân           | 01/11/2018                                       | Position_ID          | Hiring              |            | 12/06/2020 10 | 6:5q   |
| Găng tay   GS01                      | Nguyễn Thị Xoan              | HT000004                                                                                                    | Công nhân           | 01/11/2018                                       | Position_ID          | Hiring              |            | 12/06/2020 10 | 6:5 q  |
| Găng tay   GS09                      | Đoàn Thị Hòa                 | HT000005                                                                                                    | Công nhân           | 01/11/2018                                       | Position_ID          | Hiring              |            | 12/06/2020 10 | 6:5 q  |
| Găng tay   GS05                      | Bùi Thị Thủy                 | HT000006                                                                                                    | Công nhân           | 01/11/2018                                       | Position_ID          | Hiring              |            | 12/06/2020 10 | 6:5 q  |
| Găng tay   GS01                      | Trần Thị Hải                 | HT000007                                                                                                    | Công nhân           | 01/11/2018                                       | Position_ID          | Hiring              |            | 12/06/2020 10 | 6:5 q  |
| Găng tay   GS03                      | Nguyễn Thị Quỳnh Giang       | HT000008                                                                                                    | Công nhân           | 01/11/2018                                       | Position_ID          | Hiring              |            | 12/06/2020 10 | 6:5q   |
| Găng tay   GS01                      | Nguyễn Trung Đức             | HT000009                                                                                                    | Công nhân           | 01/11/2018                                       | Position_ID          | Hiring              |            | 12/06/2020 10 | 6:5 q  |
| Găng tay   G.DU                      | Phan Thị Hằng                | HT000010                                                                                                    | Công nhân           | 01/11/2018                                       | Position_ID          | Hiring              |            | 12/06/2020 10 | 6:5 q  |
| Găng tay   GS01                      | Nguyễn Thị Mỹ                | HT000011                                                                                                    | Công nhân           | 01/11/2018                                       | Position_ID          | Hiring              |            | 12/06/2020 10 | 6:5 q  |
| Record: 1 of 1153                    | > 14 4                       |                                                                                                    |                     |                                                  |                      |                     |            |               | >      |
|                                      |                              |                                                                                                    |                     |                                                  |                      |                     |            |               |        |
| 竺 😰 🗷                                |                              | Image: Image: | 실행                  |                                                  |                      | 🙆 새로고침              | 님 🚺 (S) 저장 | 🔞 (D) 삭제 🛛 🗙  | (C) 닫기 |
|                                      | Ctrl-D: Delete   C           | trl-E: Edit   Ctrl-                                                                                                    | F: Filter   Ctrl-N: | Add new   Ctrl-Q or                              | ESC: Close   F3: Cat | egory   F5 - Refres | h OVR N    | UM 09/07/2    | 020    |

V.4.1

b. 데이터 편집, 삭제 및 내보내기

데이터를 편집, 삭제 및 Excel 파일로 내보내려면 섹션 II.3, II.4, II.5, II.6 의 지침을 따르십시오.

- c. 보고서 목록
- 직위 변경 내역
- 5. 인사발령 퇴사
- 5.1. 항목 설명

이 항목은 사직 및 해고 결정을 작성하고 관리하는 데 사용됩니다.

- 5.2. 실행 안내
- a. 사직 결정 상태 입력

작업 표시줄에서 🔀 퇴사 등록 를 선택합니다.

사직 결정 상태를 입력하려면 섹션 **II.2** 의 지침을 따르십시오. 데이터 입력 후 그림 V.5.1 과 같이 표시됩니다.

| 🚨 Human Resource Management                            |                                             |                                        |                                        |                                  |                                        |                                                      |                   | -                             |                            |
|--------------------------------------------------------|---------------------------------------------|----------------------------------------|----------------------------------------|----------------------------------|----------------------------------------|------------------------------------------------------|-------------------|-------------------------------|----------------------------|
| 시스템 도구 지원                                              |                                             |                                        |                                        |                                  |                                        |                                                      |                   |                               |                            |
| 🍘 홈 화면 🐹 언어                                            |                                             |                                        |                                        |                                  |                                        |                                                      |                   |                               |                            |
| 주 메뉴 사직결정<br>일반                                        |                                             |                                        |                                        |                                  |                                        |                                                      |                   |                               | ×                          |
| 고용인 번호 * 검색                                            | 해고사<br>상태 Plan                              | ✓ 사임일 * ✓ 신청일 지급월                      |                                        | 09/07/2<br>09/07/2<br>07/2020    |                                        |                                                      | 저장                |                               |                            |
| Drag a column header here to group b                   | y that column.<br>성명                        | 시작일                                    | 입사일                                    | 고용인 번호                           | 사임일                                    | 해고사유                                                 | 결정 코드             | 상태                            | 신청                         |
| Găng tay   GS05<br>Găng tay   GS01<br>Găng tay   GS01  | Lê Văn Dũng<br>Đường Thị Hà<br>Trần Thị Hải | 01/11/2018<br>01/11/2018<br>01/11/2018 | 01/11/2018<br>01/11/2018<br>01/11/2018 | HT000002<br>HT000003<br>HT000007 | 10/04/2019<br>28/05/2019<br>04/06/2019 | Private matter<br>Family matter<br>Incapacity of hea | CT1<br>CT2<br>CT3 | Approve<br>Approve<br>Approve | d 10/0<br>d 19/0<br>d 03/0 |
| Găng tay   GS01<br>Găng tay   GS01<br>Record: 1 Of 443 | Nguyễn Trung Đức<br>Nguyễn Thị Mỹ           | 01/11/2018<br>01/11/2018               | 01/11/2018<br>01/11/2018               | HT000009<br>HT000011             | 12/02/2019<br>21/02/2019               | Family matter<br>Family matter                       | CT4<br>CT5        | Approve<br>Approve            | d 12/0<br>d 16/0           |
| <                                                      |                                             |                                        |                                        |                                  |                                        |                                                      |                   |                               | >                          |
| 🖭 💽 🔳 🔛                                                |                                             | ✓ 📐                                    | 실행                                     |                                  |                                        | 🙆 새로고침                                               | 🔏 ( <u>S</u> ) 저장 | 😧 (D) 삭제                      | 🗙 (C) 닫기                   |
|                                                        | Ctrl-D: Delete                              | Ctrl-E: Edit   Ctrl-F: F               | ilter   Ctrl-N: Add                    | new   Ctrl-Q or ESC              | : Close   F3: Cate                     | egory   F5 - Refresh                                 | OVR N             | JM 09/                        | 07/2020                    |

V.5.1

#### b. 설명

- 상태(Status): 승인, 취소 및 계획을 포함한 사직 결정 상태를 표시합니다.
  - 승인(Approvement): 사직서 승인
  - 취소(Cancel): 사직/해고 결정 취하
  - 예정(Plan): 공식적으로 결정되지 않았으나 계획이 있는 경우 적용
- c. 데이터 편집, 삭제 및 내보내기

데이터를 편집, 삭제 및 Excel 파일로 내보내려면 섹션 II.3, II.4, II.5, II.6 의 지침을 따르십시오.

- d. 일부 특수기능 사용안내
- 사직 결정 상태 인쇄:

Step1: 기능상자에서 "Decision List"을 선택하여 데이터 표시줄에 직원 목록을 표시합니다.

Step 2: 사직 결정 상태 인쇄를 원하는 직원을 선택합니다.

Step 3: 기능상자에서 그림 V.5.2 와 같이 의사결정 인쇄를 클릭합니다.

Step 4: "Implementation" 버튼을 클릭합니다.

Step 5: 소프트웨어의 지침에 따라 실행됩니다.

| 🖀 Human Resource Management                |                  |                                                                                                    |                     |            |
|--------------------------------------------|------------------|----------------------------------------------------------------------------------------------------|---------------------|------------|
| 시스템 도구 지원                                  |                  |                                                                                                    |                     |            |
| 🕉 홈 화면 🕱 언어                                |                  |                                                                                                    |                     |            |
| 주 메뉴 사직결정                                  |                  |                                                                                                    |                     |            |
| 일반                                         |                  |                                                                                                    |                     |            |
| 고용인 번호 *                                   | 해고사              | 110101 *                                                                                                    |                     |            |
| 21.48                                      |                  |                                                                                                    |                     |            |
| 69                                         | 상태 Plan          | ~ 신성일                                                                                                    |                     |            |
|                                            |                  | 지급월                                                                                                    |                     |            |
|                                            |                  |                                                                                                    |                     |            |
|                                            |                  |                                                                                                    |                     |            |
|                                            |                  |                                                                                                    |                     |            |
| Drag a column header here to group by that | t column.        |                                                                                                    |                     |            |
| □ 지역                                       | 성명               | 시작일                                                                                                    | 입사일                 | 고용         |
| V                                          |                  |                                                                                                    |                     |            |
| Găng tay   GS05                            | Lê Văn Dũng      | 01/11/2018                                                                                                    | 01/11/2018          | HTO        |
| 🕨 🗹 Găng tay   GS01                        | Đường Thị Hà     | 01/11/2018                                                                                                    | 01/11/2018          | HTC        |
| Găng tay   GS01                            | Trần Thị Hải     | 01/11/2018                                                                                                    | 01/11/2018          | HTO        |
| Găng tay   GS01                            | Nguyễn Trung Đức | 01/11/2018                                                                                                    | 01/11/2018          | HTO        |
| Găng tay   GS01                            | Nguyễn Thị Mỹ    | 01/11/2018                                                                                                    | 01/11/2018          | HTO        |
| Record: 4 4 2 0f 443 4                     | ·····            | 0.000                                                                                                    |                     |            |
|                                            | •                |                                                                                                    |                     |            |
| ¢                                          |                  |                                                                                                    |                     |            |
| •                                          |                  |                                                                                                    |                     |            |
| 💁 🙀 🔳 In quyết định                        |                  | Image: Image: | 실행                  |            |
|                                            | Ctrl D: Dalata   | L Chall Ex Edith L Chall Ex E                                                                                                    | iltor I Ctrl Nr Add | now I Ctrl |
|                                            | Ctri-D: Delete   | Ctri-E: Eait   Ctri-F: F                                                                                                    | itter   Ctrl-N: Add | new   Ctri |

V.5.2

### 6. 장애인 사원 관리

#### 6.1. 항목 설명

이 항목은 회사에서 근무하는 장애인 직원의 목록을 관리합니다.

6.2. 실행안내

a. 정보생성

작업 표시줄에서 😰 장애인 명단 를 선택합니다.

장애인 직원의 새로운 정보를 생성하려면 섹션 II.2 의 지침을 따르십시오. 생성 후 데이터는 그림 V.6.1 와 같이 나타납니다.

| 🗯 Human Resourc    | e Management             |                    |                         |                       |                      |                            |                   |              | -        |          | $\times$ |
|--------------------|--------------------------|--------------------|-------------------------|-----------------------|----------------------|----------------------------|-------------------|--------------|----------|----------|----------|
| 시스템 도구 지원          |                          |                    |                         |                       |                      |                            |                   |              |          |          |          |
| 🖏 홈 화면 🐹 언어        | Ч                        |                    |                         |                       |                      |                            |                   |              |          |          | ,        |
| 주 메뉴 장애인 직원        | 목록                       |                    |                         |                       |                      |                            |                   |              |          |          | ×        |
| 일반                 |                          |                    |                         |                       |                      |                            |                   |              |          |          |          |
| 고용인 번호 *           | 검색                       | 사유<br>퍼센트<br>시작일 * | 0.0 🚖                   |                       | 종료일<br>승인<br>비고      |                            |                   |              | 저장       |          |          |
| Drag a column head | er here to group by that | column.            |                         |                       |                      |                            |                   |              |          |          |          |
| ☑ 공장코드             | 지역 코드                    | 부서코드               | 팀 코드                    | 직위 ID                 | 직위 종류                | 성명                         | 고용인 번호            | 사유           | 퍼센트      |          | 시작       |
| Y                  |                          |                    |                         |                       |                      |                            |                   |              |          |          |          |
|                    |                          |                    |                         |                       |                      |                            |                   |              |          |          |          |
| Record: 🛛 🖣        | 0 Of 0 🕨 🕅               | <                  |                         |                       |                      |                            |                   |              |          |          | >        |
| 🔛 💽 💌              |                          |                    | ~                       | 실행                    |                      |                            | 🙆 새로고침            | 🕻 (S) 저장 🛛 🕻 | 👌 (D) 삭제 | × (c     | ) 닫기     |
|                    |                          | Ctrl-D             | : Delete   Ctrl-E: Edit | Ctrl-E: Filter   Ctrl | -N: Add new   Ctrl-O | or ESC: Close   E3: Catero | ry   E5 - Refresh | OVR NU       | M 09     | /07/2020 |          |

V.6.1

- b. 설명
- 원인(Reason): 장애의 원인을 표시합니다.
- 장애등급(Percent): 장애 등급을 표시합니다.
- 기간(From...to): 일시적 장애가 아닌 경우, 해당 열은 공란으로 비워 둘 수 있습니다.
- 승인(Approval): 정부의 승인 여부가 표시됩니다.
- c. 데이터 편집, 삭제 및 내보내기
   데이터를 편집, 삭제 및 Excel 파일로 내보내려면 섹션 II.3, II.4, II.5, II.6 의 지침을 따르십시오.
- d. 보고서 목록
- 장애인 직원 목록

### 7. 규정위반 및 징계처분

### 7.1. 항목설명

이 항목은 직원의 규정 위반 징계 내역을 기록하고 관리합니다.

### 7.2. 실행 안내

a. 징계 정보 입력

작업 표시줄에서 🗹 징계 별금 관리 를 선택합니다.

소프트웨어에 정보를 입력하기 위해 섹션 **II.2** 의 지침을 따르십시오. 생성 후 데이터는 그림 **V.7.1** 과 같이 표시됩니다.

| 🍰 Human Resource Management                   |          |                          |                              |                 |                                |               | _             |            |
|-----------------------------------------------|----------|--------------------------|------------------------------|-----------------|--------------------------------|---------------|---------------|------------|
| 시스템 도구 지원                                     |          |                          |                              |                 |                                |               |               |            |
| 🍘 홈 화면 🕱 언어                                   |          |                          |                              |                 |                                |               |               | -          |
| 주 메뉴 징계위반 관리                                  |          |                          |                              |                 |                                |               |               | ×          |
| 일반                                            |          |                          |                              |                 |                                |               |               |            |
| 고용인 변호 *                                      | 행위 *     |                          | ~                            | 발효일 *           | 09/07/2020 🗸                   | ProcAsign 만료  | 일 [           | 09/07/2020 |
| 검색                                            | 사유       |                          |                              | 비고              |                                | 위반            | · <b>··</b> · | 09/07/2020 |
|                                               |          |                          |                              |                 |                                | 급여            | 인상일           | 09/07/2020 |
| Drag a column header here to group by that co | blumn.   | мв                       | 채이                           |                 |                                |               | 바늘이           | ^          |
|                                               | 고용한 번호   |                          | 81                           |                 | ^fπ                            |               | 242           |            |
| Tổng hợp   HT.SV                              | HT000001 | Nguyễn Văn Nhân          | Nahi khôna phép              |                 | NahiKhonaPhep                  |               | 30/12/201     | 9 3        |
| Găng tay   GS01                               | HT000003 | Đường Thị Hà             | Nghỉ không phép              |                 | NghiKhongPhep                  |               | 15/02/201     | 9 1        |
| Găng tay   GS01                               | HT000004 | Nguyễn Thị Xoan          | Nghỉ không phép              |                 | NghiKhongPhep                  |               | 30/12/201     | 93         |
| Găng tay   GS09                               | HT000005 | Đoàn Thị Hòa             | Nghỉ không phép              |                 | NghiKhongPhep                  |               | 15/06/201     | ə 1        |
| Găng tay   GS09                               | HT000005 | Đoàn Thị Hòa             | Nghỉ không phép              |                 | NghiKhongPhep                  |               | 18/06/201     | э 1        |
| Găng tay   GS09                               | HT000005 | Đoàn Thị Hòa             | Nghỉ không phép              |                 | NghiKhongPhep                  |               | 30/12/201     | э з        |
| Găng tay   GS05                               | HT000006 | Bùi Thị Thủy             | Nghỉ không phép              |                 | NghiKhongPhep                  |               | 30/12/201     | э з        |
| Găno tav   GS01<br>Record: 4 1 0f 1029        | HT000007 | Trần Thi Hải             | Nahỉ khôna phép              |                 | NahiKhonaPhep                  |               | 11/02/201     | ) 1*       |
|                                               |          |                          |                              |                 |                                |               |               |            |
|                                               |          | ~                        | ▶ 실행                         |                 | ۲                              | 새로고침 🕌 (S) 저? | 당 🛛 🚱 (D) 삭제  | 🗙 (C) 닫기   |
|                                               | Ctrl     | D: Delete   Ctrl-E: Edit | Ctrl-F: Filter   Ctrl-N: Add | new   Ctrl-Q or | ESC: Close   F3: Category   F5 | - Refresh OV  | R NUM 09/0    | 7/2020     |

V.7.1

- b. 데이터 편집, 삭제 및 내보내기
   데이터를 편집, 삭제 및 Excel 파일로 내보내려면 섹션 II.3, II.4, II.5, II.6 의 지침을 따르십시오.
- c. 보고서 목록
- 시행중인 징계 목록: 회의록이 만들어지고 시행중인 징계 목록입니다.
- 회의록 목록: 날짜별 회의록 목록입니다.
- 종료된 징계 목록: 이미 종료된 징계 목록입니다.
- 회사 정책 및 사규 위반 사항 관리: 1 년 동안 각 임직원의 규정위반 징계 목록입니다.
- 징계위원회 참석통지서 인쇄: 징계위원회 참석할 직원에게 보낼 참석통지서를 인쇄합니다.
- 위반기록: 직원의 규정위반 처리 기록을 출력합니다.
- · 징계위원회 회부기록: 징계위원회에 일정 횟수 이상 불참한 직원에게 벌금을 부과하기 위한 기록으로 사용됩니다.
- 징계 결과 기록: 징계위원회에 일정 횟수 이상 불참한 직원에게 징계위원회 결과를 통보하기위해
   사용됩니다.
- 징계처분 결정: 직원에게 내려진 징계처분 결정문입니다.

### 8. 작업복지급

#### 8.1. 항목설명

이 항목은 보호복의 배급을 관리합니다.

### 8.2. 실행 안내

a. 정보입력

작업 표시줄에서 🗐 작업복 지급 🧧 선택합니다.

소프트웨어에 정보를 입력하기 위해 섹션 **II.2** 의 지침을 따르십시오. 생성 후 데이터는 그림 **V.8.1** 과 같이 표시됩니다.

| 🙈 Human Resource Ma              | inacement                |            |             |                     |                        |                       |                      |                     |              | _               |          | ×    |
|----------------------------------|--------------------------|------------|-------------|---------------------|------------------------|-----------------------|----------------------|---------------------|--------------|-----------------|----------|------|
| 시스템 도그 지원                        | ingenen                  |            |             |                     |                        |                       |                      |                     |              |                 |          | ~    |
| ·시                               |                          |            |             |                     |                        |                       |                      |                     |              |                 |          |      |
| SD 좀 와면 🔘 인이                     |                          |            |             |                     |                        |                       |                      |                     |              |                 |          | -    |
| 주 메뉴 보호복 배부<br>일반                |                          |            |             |                     |                        |                       |                      |                     |              |                 |          | ×    |
| 고용인 번호 * HTOO<br>Nguyễn Văn Nhân | 00001 검색                 | Size<br>색상 |             | ~                   | 번호 *<br>발행일 *          | 09/07/2020            | <br>✓                |                     |              | 저장              |          |      |
| Drag a column header her         | re to group by that colu | umn.       |             |                     |                        |                       |                      |                     |              |                 |          |      |
| ☑ 부서                             | 성명                       | 2          | 용인 번호       | Size                | 색상                     | 번호                    | 발행일                  | 비고                  | 날짜 기입        | 사용자명            | 1        |      |
| Y                                |                          |            |             |                     |                        |                       |                      |                     |              |                 |          |      |
|                                  |                          |            |             |                     |                        |                       |                      |                     |              |                 |          |      |
| Record: 14 4                     | 0 Of 0 ▶ ▶∥              |            |             |                     |                        |                       |                      |                     |              |                 |          |      |
| 👛 🔋 🖭 🔛                          |                          |            |             | ~ <b>)</b>          | 실행                     |                       |                      | 🙆 새로고침              | 🕻 (S) 저장 🛛 🔇 | ( <u>D</u> ) 삭제 | × (c     | ) 닫기 |
|                                  |                          | Ctrl       | l-D: Delete | Ctrl-E: Edit   Ctrl | -F: Filter   Ctrl-N: A | dd new   Ctrl-Q or ES | C: Close   F3: Categ | gory   F5 - Refresh | OVR NUM      | 1 09            | /07/2020 |      |

V.8.1

- b. 데이터 편집, 삭제 및 내보내기
   데이터를 편집, 삭제 및 Excel 파일로 내보내려면 섹션 II.3, II.4, II.5, II.6 의 지침을 따르십시오.
- c. 보고서
- 작업복 지급 목록: 날짜별 보호복 배급 목록입니다.

# Ⅵ. 근태관리 모듈

- 1. 초과근무 등록
- 1.1. 항목 설명

이 항목은 초과근무 시간을 기록하고 관리합니다.

- 1.2. 실행 안내
  - a. 초과근무 정보 등록

작업 표시줄에서 🕐 최대 초과근무 시간 를 선택합니다.

정보 등록을위해 섹션 II.2 의 지침을 따르십시오. 입력된 정보는 그림 VI.1.1 과 같이 표시됩니다.

| 👔 🦛 Human Kesource                     | Management             |                                       |                     |                                      |                                 |                                |                                 | _                            |                                | ×                           |
|----------------------------------------|------------------------|---------------------------------------|---------------------|--------------------------------------|---------------------------------|--------------------------------|---------------------------------|------------------------------|--------------------------------|-----------------------------|
| 시스템 도구 지원                              | 5                      |                                       |                     |                                      |                                 |                                |                                 |                              |                                |                             |
| 🍘 홈 화면 🐹 언어                            |                        |                                       |                     |                                      |                                 |                                |                                 |                              |                                | Ŧ                           |
| 주 메뉴 최대 초과근목                           | 루 시간                   |                                       |                     |                                      |                                 |                                |                                 |                              |                                | ×                           |
| 일반                                     |                        |                                       |                     |                                      |                                 |                                |                                 |                              |                                |                             |
| 고용인 번호 *                               | here to group by that  | - 근무일 *<br>초과근무<br>조과근무<br>st column. | 10/<br>등록 *<br>유형 * | 07/2020 V 보상일<br>0.0 순 교대명 +         |                                 | ¥ 1                            | 2                               |                              | 저장                             |                             |
|                                        | 7101 715               |                                       | 1                   |                                      |                                 |                                |                                 |                              |                                |                             |
|                                        | 시역 코드                  | 부서코드                                  | 팀 코드                | 성명                                   | 시작일                             | 고용인 번호                         | 근무일                             | 초과근무 등록                      | 초과근두                           | 유형                          |
| C Găng tay<br>C Găng tay<br>C Tổng hợp | GS05<br>HT.SV          | 부서코드                                  |                     | 상명<br>Lê Văn Dũng<br>Nguyễn Văn Nhân | 시작일<br>01/11/2018<br>01/11/2018 | 고용인 번호<br>HT000002<br>HT000001 | 근무일<br>09/07/2020<br>09/07/2020 | 초과근무 등록<br>1.00<br>1.00<br>2 | 초과근두<br>After shi<br>After shi | <sup>L</sup> 유형<br>ft<br>ft |
| Găng tay     Tổng hợp                  | 지역 코드<br>GS05<br>HT.SV | 부서코드                                  | 팀코드                 | 성명<br>Lê Văn Dũng<br>Nguyễn Văn Nhân | 시작일<br>01/11/2018<br>01/11/2018 | 고용인 변호<br>HT000002<br>HT000001 | 근무일<br>09/07/2020<br>09/07/2020 | 초과근무 등록<br>1.00<br>1.00<br>2 | 초과근두<br>After shi<br>After shi | <sup>1</sup> 유명<br>ft<br>ft |

VI.1.1

- **b.** 인터페이스 설명:
- 초과근무 등록: 초과근무한 시간을 기록합니다 (단위: 시간).
- 초과근무 유형: 초과근무 유형에는 5 가지가 있습니다 (정규근무시간 전, 정규근무시간 후, 정오 초과근무, 대체휴가있는 초과근무, 대체휴가없는 초과근무)
  - 평일 초과근무:
    - 근무시간 후 초과근무: 정규근무시간 후 초과근무한 시간입니다.
    - 근무시간 전 초과근무: 정규근무시간 전 초과근무한 시간입니다.
    - 정오 초과근무: 점심시간에 초과근무한 시간입니다.
  - 주말 및 휴일 초과근무:
    - 대체휴가있는 초과근무: 등록된 초과근무 후 대체휴일 1 일이 주어지는 초과근무시간입니다.
    - 대체휴가없는 초과근무: 대체휴가가 없는 초과근무시간입니다.
- 근무시간: 정규 근무시간 외 근무시간을 계산하는 기준

c. 데이터 편집, 삭제 및 내보내기
 데이터를 편집, 삭제 및 Excel 파일로 내보내려면 섹션 II.3, II.4, II.5, II.6 의 지침을 따르십시오.

**d.** 보고서

#### - 초과근무 세부내역: 각 직원에 대한 일별 초과근무 내역

| - 공장코드      | 지역 코드      | 부서코드 | 팀 코드 | 성명              | 시작일        | 고용인 번호   | 근무일        | 초과근무 등록 | 초과근무 유형     |
|-------------|------------|------|------|-----------------|------------|----------|------------|---------|-------------|
| Y           |            |      |      |                 |            |          |            |         |             |
| Găng tay    | GS05       |      |      | Lê Văn Dũng     | 01/11/2018 | HT000002 | 09/07/2020 | 1.00    | After shift |
| 🗌 Tổng hợp  | HT.SV      |      |      | Nguyễn Văn Nhân | 01/11/2018 | HT000001 | 09/07/2020 | 1.00    | After shift |
| Σ           |            |      |      |                 |            |          |            | 2       |             |
|             |            |      |      |                 |            |          |            |         |             |
|             |            |      |      |                 |            |          |            |         |             |
| Record: 🚺 🖣 | 1 Of 2 🕨 🚺 | <    |      |                 |            |          |            |         | >           |

#### - 초과근무 등록 내역: 직원의 전체 초과근무 내역

| - 공장코드      | 지역 코드         | 부서코드 | 팀 코드 | 고용인 번호   | 성명                 | 시작일        | 01/06/2020 | 02/06/2020 | 03/06/2020 |
|-------------|---------------|------|------|----------|--------------------|------------|------------|------------|------------|
| A           |               |      |      |          |                    |            |            |            |            |
|             |               |      |      | HT001119 | Võ Thị Thơm        | 01/07/2020 |            |            |            |
|             |               |      |      | HT001120 | Lê Thị Oanh        | 01/07/2020 |            |            |            |
|             |               |      |      | HT001128 | Phan Thị Hà Phương | 01/07/2020 |            |            |            |
|             |               |      |      | HT001150 | Nguyễn Thị Mai     | 06/07/2020 |            |            |            |
|             |               |      |      | HT001151 | Võ Thị Ngọc        | 06/07/2020 |            |            |            |
|             |               |      |      | HT001132 | Phan Thị Thu Hương | 02/07/2020 |            |            |            |
|             |               |      |      | HT001133 | Nguyễn Thị Vân     | 02/07/2020 |            |            |            |
|             |               | -    |      | HT001134 | Nouvẫn Thi Vân     | 02/07/2020 |            |            | ×          |
| Record: 📢 🔌 | 1 OF 1153 🕨 🕨 |      |      |          |                    |            |            |            | >          |

## 2. 교대근무 등록

### 2.1. 항목 설명

이 항목은 직원의 교대근무를 등록하고 관리합니다.

- 2.2. 실행 안내
- a. 교대근무 등록

작업 표시줄에서 🛅 교대근무 등록 🧧 선택합니다.

교대근무 등록을위해 섹션 II.2 의 지침을 따르십시오. 입력된 정보는 그림 VI.2.1 과 같이 표시됩니다.

| 🚨 Human Resource Management                |                            |                            |                  |                         |                       |            | _              |           | ×            |
|--------------------------------------------|----------------------------|----------------------------|------------------|-------------------------|-----------------------|------------|----------------|-----------|--------------|
| 시스템 도구 지원                                  |                            |                            |                  |                         |                       |            |                |           |              |
| 🍘 홈 화면 🐹 언어                                |                            |                            |                  |                         |                       |            |                |           | 5            |
| 주 메뉴 교대 등록                                 |                            |                            |                  |                         |                       |            |                |           | ×            |
| 일반                                         |                            |                            |                  |                         |                       |            |                |           |              |
| 고용인 번호 *                                   | 교대명 *                      | ~                          | 시작일 *            | 10/07/2020              | ◇ 추가시간                | 0.0 🖨 초과;  | 근무 전           |           |              |
|                                            | 24                         |                            | 종료일              |                         | > 비고                  |            |                |           | 저장           |
| Drag a column header here to group by that | t column.                  |                            |                  |                         |                       |            |                |           | ^            |
| □ 지역                                       | 성명                         | 시작일                        | 고용인 번호           | 교대명                     | 시작일                   | 종료일        | 등록 유형          | 추가시       | 간            |
| Y                                          |                            |                            |                  |                         |                       |            |                |           |              |
| Tổng hợp   HT.GA                           | Nguyễn Huy Thào            | 23/12/2019                 | HT000446         | Ca1                     | 01/01/2020            |            | 0              |           |              |
| Tổng hợp   HT.GA                           | Nguyễn Huy Thảo            | 23/12/2019                 | HT000446         | Ca3                     | 01/01/2020            | 01/01/2020 | 1              | 0.00      |              |
| Tổng hợp   HT.GA                           | Chu Đình Chung             | 25/12/2019                 | HT000448         | Ca1                     | 01/01/2020            |            | 0              |           |              |
| Tổng hợp   HT.GA                           | Thái Bình Nguyên           | 25/12/2019                 | HT000449         | Ca1                     | 01/01/2020            |            | 0              |           | ~            |
|                                            | <pre> </pre>               |                            |                  |                         |                       |            |                |           | >            |
| 💁 👔 🗷 Danh sách đăng ký ca theo            | ngày                       |                            | 실행               |                         | ٢                     | 새로고침 🚺 (S) | ) 저장 🛛 😵 (D) 식 | না 🗙 (    | <u>C)</u> 닫기 |
|                                            | Ctrl-D: Delete   Ctrl-E: E | dit   Ctrl-F: Filter   Ctr | I-N: Add new   C | -<br>trl-0 or ESC: Clos | e   F3: Category   F5 | - Refresh  | OVR NUM        | 10/07/202 | 0            |

VI.2.1

### b. 설명

- 기간: 교대근무 유효기간입니다. 교대근무 기간이 고정인 경우, "To date" 열은 공란으로 표시되며, 일시적인 교대근무인 경우, "To date" 열에 정보를 입력해야 합니다.
- 등록 유형:

- 숫자 0: 고정/영구적
- 숫자 1: 일시적
- 보너스 시간: 근무시간 내내 근무하는 경우 추가됩니다. 회사가 직원에게 근무시간을 보상으로
   추가해주는 경우 사용됩니다.
- 초과근무시간 사전등록: 초과근무를 사전등록하는 경우, 지원이 가능합니다. "Overtime in advance" 기능을 통해 사전에 초과근무시간을 등록할 수 있습니다.

<u>비고</u>: 만일 직원이 2020 년 4 월 1 일부터 고정 교대 01 을 등록하고 2020 년 4 월 5 일에서 2020 년 4 월 10 일까지 임시적으로 교대근무 02 를 등록한 경우, 해당 직원의 근무시간은 다음과 같이 계산됩니다.

2020 년 4 월 1 일부터 2020 년 4 월 4 일까지 교대근무 01;

2020 년 4 월 5 일부터 2020 년 4 월 10 일까지 교대근무 02;

2020 년 4 월 11 일부터 계속 교대근무 01.

- c. 데이터 편집, 삭제 및 내보내기
   데이터를 편집, 삭제 및 Excel 파일로 내보내려면 섹션 II.3, II.4, II.5, II.6 의 지침을 따르십시오.
- d. 보고서:
- 일일 교대 등록 리스트: 일별 각 교대시간에 등록된 직원 목록을 보여줍니다.
- 가간별 교대 등록 리스트: 기간별 각 교대시간에 등록된 직원 목록을 보여줍니다.
- 교대 세부내역: 보고서 기간동안에 직원의 자세한 교대근무 목록입니다.

| □ 지역                 | 성명                    | 시작일        | 고용인 번호   | 01/06/2020 | 02/06/2020 | 03/06/2020 | 04/06/2020 | 05/06/2020 |
|----------------------|-----------------------|------------|----------|------------|------------|------------|------------|------------|
| 7                    |                       |            |          |            |            |            |            |            |
| Tổng hợp   HT.GA     | Hoàng Văn Hòa         | 03/01/2019 | HT000185 | 82-Shift2  | 07-Shift3  | 07-Shift3  |            | 81-Shift1  |
| 🗌 🗌 Tổng hợp   HT.GA | Nguyễn Huy Thào       | 23/12/2019 | HT000446 | 07-Shift3  | 01-Shift1  | 81-Shift1  | 82-Shift2  | 82-Shift2  |
| Tổng hợp   HT.GA     | Trần Văn Quyền        | 23/12/2019 | ht000447 | 07-Shift3  | 07-Shift3  |            | 81-Shift1  | 82-Shift2  |
| Tổng hợp   HT.GA     | Chu Đình Chung        | 25/12/2019 | HT000448 | 07-Shift3  | 01-Shift1  | 81-Shift1  | 82-Shift2  | 07-Shift3  |
| Tổng hợp   HT.GA     | Thái Bình Nguyên      | 25/12/2019 | HT000449 | 01-Shift1  | 81-Shift1  | 82-Shift2  | 07-Shift3  | 07-Shift3  |
| Tổng hợp   HT.GA     | Nguyễn Thế Anh        | 16/03/2020 | HT000619 | 82-Shift2  | 82-Shift2  | 07-Shift3  | 07-Shift3  | 02-Shift2  |
| Tổng hợp   HT.GA     | Nguyễn Văn Hùng       | 16/03/2020 | HT000620 | 81-Shift1  | 82-Shift2  | 07-Shift3  | 07-Shift3  | 01-Shift1  |
| Tổng hợp   HT.GA     | Ngô Đức Toàn          | 16/03/2020 | HT000621 | 01-Shift1  | 81-Shift1  | 82-Shift2  | 82-Shift2  | 07-Shift3  |
| Tổng hợp   HT.GA     | Trần Anh Tuấn         | 16/03/2020 | HT000626 | 07-Shift3  | 07-Shift3  | 01-Shift1  | 81-Shift1  | 82-Shift2  |
| Tổng hợp   HT.GA     | Nguyễn Xuân Sơn       | 19/03/2020 | HT000630 | 82-Shift2  | 07-Shift3  | 07-Shift3  | 01-Shift1  | 81-Shift1  |
| Tổng hợp   HT.GA     | Lê Văn Thắng          | 06/05/2020 | ht000872 | 81-Shift1  | 82-Shift2  | 82-Shift2  | 07-Shift3  | 07-Shift3  |
| Tổng hợp   HT.SV     | Nguyễn Thị Hải Lý     | 20/04/2020 | HT000821 | 10-Shift0  | 10-Shift0  | 10-Shift0  | 10-Shift0  | 10-Shift0  |
| Tổng hợp   HT.SV     | Nguyễn Thị Hồng Thành | 04/05/2020 | HT000861 | 10-Shift0  | 10-Shift0  | 10-Shift0  | 10-Shift0  | 10-Shift0  |
| Record: 1 0f 13      |                       |            |          |            |            |            |            | >          |

- 미등록 교대근무 목록: 교대근무 또는 휴가를 등록하지 않은 직원 목록입니다.

- 잘못된 교대근무 목록: 02 교대근무를 등록하였으나 12 시간 이상 분리되지 않은 직원 목록입니다..

- 총 교대 수: 교대 근무일에 따라 교대 근무 직원 수를 요약한 표입니다.

| - 근무일      | RFID      | HC  | Ca1 | Ca2 | Ca3 | Ca3BV | NA1 | NA2 | Ca1BV |
|------------|-----------|-----|-----|-----|-----|-------|-----|-----|-------|
| Y          |           |     |     |     |     |       |     |     |       |
| 23/06/2020 |           | 605 | 0   | 0   | 0   | 4     | 2   | 0   | 2     |
| 09/06/2020 |           | 594 | 0   | 0   | 0   | 4     | 2   | 0   | 2     |
| 18/06/2020 |           | 608 | 0   | 0   | 0   | 4     | 2   | 0   | 2     |
| 04/06/2020 |           | 557 | 0   | 0   | 0   | 4     | 2   | 0   | 2     |
| 30/06/2020 |           | 633 | 0   | 0   | 0   | 4     | 2   | 0   | 3     |
| 16/06/2020 |           | 592 | 0   | 0   | 0   | 4     | 2   | 0   | 2     |
| 11/06/2020 |           | 592 | 0   | 0   | 0   | 4     | 2   | 0   | 2     |
| 20/06/2020 |           | 613 | 0   | 0   | 0   | 4     | 2   | 0   | 2     |
| 06/06/2020 |           | 584 | 0   | 0   | 0   | 4     | 2   | 0   | 2     |
| 15/06/2020 |           | 595 | 0   | 0   | 0   | 4     | 2   | 0   | 2     |
| 01/06/2020 |           | 547 | 0   | 0   | 0   | 4     | 2   | 0   | 2     |
| 27/06/2020 |           | 616 | 0   | 0   | 0   | 4     | 2   | 0   | 2     |
| 13/06/2020 |           | 597 | 0   | 0   | 0   | 4     | 2   | 0   | 2     |
| Record: 1  | 1 Of 26 🕨 | × 1 | 0   |     | •   |       | 1   | 0   | 1     |

## 3. 근태집계 데이터 입력

### 3.1. 기능 설명

본 기능은 근태관리기계에서 각 직원별 교대근무 시작시간 및 종료시간 데이터를 추출하는 목적으로 사용되며, 정보가 없을 경우 근태정보를 추가할 수 있습니다.

3.2. 실행 안내

작업표시줄에서 <sup>(1)</sup> <sup>근태 작업시간 데이터</sup> 를 선택합니다. -> 선택 후 인터페이스상 다음의 두 개 탭이 표시됩니다. : 일반 및 삭제 목록

3.2.1. 일반

|                                                                                                    | -+                                                                                                    |                                                                                                    |                                                                                                    |                                                                                                    |                                                                                                    |                                                                                                    |       | _    | $\sim$ |
|----------------------------------------------------------------------------------------------------|----------------------------------------------------------------------------------------------------|----------------------------------------------------------------------------------------------------|----------------------------------------------------------------------------------------------------|----------------------------------------------------------------------------------------------------|----------------------------------------------------------------------------------------------------|----------------------------------------------------------------------------------------------------|-------|------|--------|
| Human Kesource Managemer                                                                                                    | nt                                                                                                    |                                                                                                    |                                                                                                    |                                                                                                    |                                                                                                    |                                                                                                    | -     |      | ~      |
| 시스템 도구 지원                                                                                                    |                                                                                                    |                                                                                                    |                                                                                                    |                                                                                                    |                                                                                                    |                                                                                                    |       |      |        |
| 🕉 홈 화면 🐹 언어                                                                                                    |                                                                                                    |                                                                                                    |                                                                                                    |                                                                                                    |                                                                                                    |                                                                                                    |       |      |        |
| 주 메뉴 지문 데이터                                                                                                    |                                                                                                    |                                                                                                    |                                                                                                    |                                                                                                    |                                                                                                    |                                                                                                    |       |      |        |
| 일반 목록 삭제                                                                                                    |                                                                                                    |                                                                                                    |                                                                                                    |                                                                                                    |                                                                                                    |                                                                                                    |       |      |        |
| 고용인 번호 *                                                                                                    | 접근일 *                                                                                                    | 10/07/2020                                                                                                    | ▲ □ 입/출력 성                                                                                                    | 상태                                                                                                    |                                                                                                    | 비고 🗌                                                                                                    |       |      |        |
|                                                                                                    |                                                                                                    | 10/07/2020                                                                                                    |                                                                                                    |                                                                                                    | -                                                                                                    | _                                                                                                    |       | TL   |        |
|                                                                                                    | 검색 접근시간                                                                                                    | * 00:00                                                                                                    | 두 🗸 🐴                                                                                                    |                                                                                                    |                                                                                                    | × 1                                                                                                    | ^     | 8    |        |
|                                                                                                    |                                                                                                    |                                                                                                    |                                                                                                    |                                                                                                    |                                                                                                    |                                                                                                    |       |      |        |
|                                                                                                    |                                                                                                    |                                                                                                    |                                                                                                    |                                                                                                    |                                                                                                    |                                                                                                    |       |      |        |
| Drag a column header here to grou                                                                                                    | p by that column.                                                                                                    |                                                                                                    |                                                                                                    |                                                                                                    |                                                                                                    |                                                                                                    |       |      | 1      |
| 지역                                                                                                    | 고용인 변호                                                                                                    | 성명                                                                                                    | 접근일                                                                                                    | 접근시간                                                                                                    | 카드코드                                                                                                    | 출처 기입                                                                                                    | 장치 코드 | 인/출력 | 상태     |
|                                                                                                    |                                                                                                    |                                                                                                    |                                                                                                    |                                                                                                    |                                                                                                    |                                                                                                    |       |      |        |
| 7                                                                                                    |                                                                                                    |                                                                                                    |                                                                                                    |                                                                                                    |                                                                                                    |                                                                                                    |       |      |        |
| Găng tay I G.AS                                                                                                    | HT000966                                                                                                    | Võ Thi Uvên                                                                                                    | 01/07/2020                                                                                                    | 07:18:00                                                                                                    | HT000966                                                                                                    | MayChamCong                                                                                                    |       |      |        |
| Găng tay   G.AS                                                                                                    | HT000966<br>HT000966                                                                                                    | Võ Thị Uyên<br>Võ Thị Uyên                                                                                                    | 01/07/2020<br>01/07/2020                                                                                                    | 07:18:00<br>17:34:00                                                                                                    | HT000966<br>HT000966                                                                                                    | MayChamCong<br>MayChamCong                                                                                                    |       |      |        |
| Găng tay   G.AS                                                                                                    | HT000966<br>HT000966<br>HT000966                                                                                                 | Võ Thị Uyên<br>Võ Thị Uyên<br>Võ Thị Uyên                                                                                                    | 01/07/2020<br>01/07/2020<br>02/07/2020                                                                                                   | 07:18:00<br>17:34:00<br>07:21:00                                                                                                 | HT000966<br>HT000966<br>HT000966                                                                                                    | MayChamCong<br>MayChamCong<br>MayChamCong                                                                                                    |       |      |        |
| Găng tay   G AS<br>Găng tay   G AS<br>Găng tay   G AS<br>Găng tay   G AS<br>Găng tay   G AS                                                                                                    | HT000966<br>HT000966<br>HT000966<br>HT000966                                                                                     | Võ Thị Uyên<br>Võ Thị Uyên<br>Võ Thị Uyên<br>Võ Thị Uyên                                                                                                    | 01/07/2020<br>01/07/2020<br>02/07/2020<br>02/07/2020                                                                                     | 07:18:00<br>17:34:00<br>07:21:00<br>17:34:00                                                                                     | HT000966<br>HT000966<br>HT000966<br>HT000966                                                                                                    | MayChamCong<br>MayChamCong<br>MayChamCong<br>MayChamCong<br>MayChamCong                                                                                           |       |      |        |
| Găng tay   G.AS  Găng tay   G.AS  Găng tay   G.AS  Găng tay   G.AS  Găng tay   G.AS  Găng tay   G.AS                                                                                                    | HT000966<br>HT000966<br>HT000966<br>HT000966<br>HT000966<br>HT000966                                                             | Võ Thị Uyên<br>Võ Thị Uyên<br>Võ Thị Uyên<br>Võ Thị Uyên<br>Võ Thị Uyên                                                                                           | 01/07/2020<br>01/07/2020<br>02/07/2020<br>02/07/2020<br>03/07/2020                                                                       | 07:18:00<br>17:34:00<br>07:21:00<br>17:34:00<br>07:20:00                                                                         | HT000966<br>HT000966<br>HT000966<br>HT000966<br>HT000966<br>HT000966                                                                                                    | MayChamCong<br>MayChamCong<br>MayChamCong<br>MayChamCong<br>MayChamCong                                                                                           |       |      |        |
| Gáng tay   G.AS     Gáng tay   G.AS     Gáng tay   G.AS     Gáng tay   G.AS     Gáng tay   G.AS     Gáng tay   G.AS     Gáng tay   G.AS                                                                                                    | HT000966<br>HT000966<br>HT000966<br>HT000966<br>HT000966<br>HT000966                                                             | Võ Thị Uyên<br>Võ Thị Uyên<br>Võ Thị Uyên<br>Võ Thị Uyên<br>Võ Thị Uyên<br>Võ Thị Uyên                                                                            | 01/07/2020<br>01/07/2020<br>02/07/2020<br>02/07/2020<br>03/07/2020<br>03/07/2020                                                         | 07:18:00<br>17:34:00<br>07:21:00<br>17:34:00<br>07:20:00<br>17:35:00                                                             | HT000966<br>HT000966<br>HT000966<br>HT000966<br>HT000966<br>HT000966                                                                                                    | MayChamCong<br>MayChamCong<br>MayChamCong<br>MayChamCong<br>MayChamCong<br>MayChamCong                                                                            |       |      |        |
| Gáng tay   G.AS     Gáng tay   G.AS     Gáng tay   G.AS     Gáng tay   G.AS     Gáng tay   G.AS     Gáng tay   G.AS     Gáng tay   G.AS     Gáng tay   G.AS     Gáng tay   G.AS                                                                                                    | HT000966<br>HT000966<br>HT000966<br>HT000966<br>HT000966<br>HT000966<br>HT000966                                                 | Võ Thị Uyên<br>Võ Thị Uyên<br>Võ Thị Uyên<br>Võ Thị Uyên<br>Võ Thị Uyên<br>Võ Thị Uyên<br>Võ Thị Uyên                                                             | 01/07/2020<br>01/07/2020<br>02/07/2020<br>03/07/2020<br>03/07/2020<br>03/07/2020<br>04/07/2020                                           | 07:18:00<br>17:34:00<br>07:21:00<br>17:34:00<br>07:20:00<br>17:35:00<br>07:17:00                                                 | HT000966<br>HT000966<br>HT000966<br>HT000966<br>HT000966<br>HT000966<br>HT000966                                                                                                    | MayChamCong<br>MayChamCong<br>MayChamCong<br>MayChamCong<br>MayChamCong<br>MayChamCong<br>MayChamCong                                                             |       |      |        |
| Gâng tay   G.AS           Gâng tay   G.AS           Gâng tay   G.AS           Gâng tay   G.AS           Gâng tay   G.AS           Gâng tay   G.AS           Gâng tay   G.AS           Gâng tay   G.AS           Gâng tay   G.AS           Gâng tay   G.AS           Gâng tay   G.AS           Gâng tay   G.AS           Gâng tay   G.AS                                                                                                    | HT000966<br>HT000966<br>HT000966<br>HT000966<br>HT000966<br>HT000966<br>HT000966<br>HT000966                                     | Võ Thị Uyên<br>Võ Thị Uyên<br>Võ Thị Uyên<br>Võ Thị Uyên<br>Võ Thị Uyên<br>Võ Thị Uyên<br>Võ Thị Uyên<br>Võ Thị Uyên                                              | 01/07/2020<br>01/07/2020<br>02/07/2020<br>03/07/2020<br>03/07/2020<br>03/07/2020<br>04/07/2020<br>04/07/2020                             | 07:18:00<br>17:34:00<br>07:21:00<br>17:34:00<br>07:20:00<br>17:35:00<br>07:17:00<br>17:34:00                                     | HT000966<br>HT000966<br>HT000966<br>HT000966<br>HT000966<br>HT000966<br>HT000966<br>HT000966                                                                                                    | MayChamCong<br>MayChamCong<br>MayChamCong<br>MayChamCong<br>MayChamCong<br>MayChamCong<br>MayChamCong<br>MayChamCong                                              |       |      |        |
| Gång tay   G.AS           Gång tay   G.AS                                                                                                    | HT000966<br>HT000966<br>HT000966<br>HT000966<br>HT000966<br>HT000966<br>HT000966<br>HT000966                                     | Võ Thị Uyên<br>Võ Thị Uyên<br>Võ Thị Uyên<br>Võ Thị Uyên<br>Võ Thị Uyên<br>Võ Thị Uyên<br>Võ Thị Uyên<br>Võ Thị Uyên                                              | 01/07/2020<br>01/07/2020<br>02/07/2020<br>03/07/2020<br>03/07/2020<br>04/07/2020<br>04/07/2020<br>06/07/2020                             | 07:18:00<br>17:34:00<br>07:21:00<br>17:34:00<br>07:20:00<br>17:35:00<br>07:17:00<br>17:34:00<br>07:20:00                         | HT000966<br>HT000966<br>HT000966<br>HT000966<br>HT000966<br>HT000966<br>HT000966<br>HT000966                                                                                                    | MayChamCong<br>MayChamCong<br>MayChamCong<br>MayChamCong<br>MayChamCong<br>MayChamCong<br>MayChamCong<br>MayChamCong<br>MayChamCong                               |       |      |        |
| Gâng tay   G AS           Gâng tay   G AS                                                                                                    | НТ000966<br>НТ000966<br>НТ000966<br>НТ000966<br>НТ000966<br>НТ000966<br>НТ000966<br>НТ000966<br>НТ000966<br>НТ000966             | Võ Thị Uyên<br>Võ Thị Uyên<br>Võ Thị Uyên<br>Võ Thị Uyên<br>Võ Thị Uyên<br>Võ Thị Uyên<br>Võ Thị Uyên<br>Võ Thị Uyên<br>Võ Thị Uyên                               | 01/07/2020<br>01/07/2020<br>02/07/2020<br>03/07/2020<br>03/07/2020<br>04/07/2020<br>04/07/2020<br>06/07/2020<br>06/07/2020               | 07:18:00<br>17:34:00<br>07:21:00<br>17:34:00<br>07:20:00<br>17:35:00<br>07:17:00<br>17:35:00<br>07:20:00<br>17:35:00             | НТ000966<br>НТ000966<br>НТ000966<br>НТ000966<br>НТ000966<br>НТ000966<br>НТ000966<br>НТ000966<br>НТ000966<br>НТ000966                                                                                                    | MayChamCong<br>MayChamCong<br>MayChamCong<br>MayChamCong<br>MayChamCong<br>MayChamCong<br>MayChamCong<br>MayChamCong<br>MayChamCong<br>MayChamCong                |       |      |        |
| Gâng tay   G.AS           Gâng tay   G.AS                                                                                                    | HT000966<br>HT000966<br>HT000966<br>HT000966<br>HT000966<br>HT000966<br>HT000966<br>HT000966<br>HT000966<br>HT000966<br>HT000966 | Võ Thị Uyên<br>Võ Thị Uyên<br>Võ Thị Uyên<br>Võ Thị Uyên<br>Võ Thị Uyên<br>Võ Thị Uyên<br>Võ Thị Uyên<br>Võ Thị Uyên<br>Võ Thị Uyên<br>Võ Thị Uyên                | 01/07/2020<br>01/07/2020<br>02/07/2020<br>03/07/2020<br>03/07/2020<br>04/07/2020<br>04/07/2020<br>06/07/2020<br>06/07/2020<br>06/07/2020 | 07:18:00<br>17:34:00<br>07:21:00<br>17:34:00<br>07:20:00<br>17:36:00<br>07:17:00<br>17:36:00<br>07:20:00<br>17:36:00<br>07:20:00 | НТ000966<br>НТ000966<br>НТ000966<br>НТ000966<br>НТ000966<br>НТ000966<br>НТ000966<br>НТ000966<br>НТ000966<br>НТ000966                                                                                                    | MayChamCong<br>MayChamCong<br>MayChamCong<br>MayChamCong<br>MayChamCong<br>MayChamCong<br>MayChamCong<br>MayChamCong<br>MayChamCong<br>MayChamCong<br>MayChamCong |       |      |        |
| Image: Second Second | HT000966<br>HT000966<br>HT000966<br>HT000966<br>HT000966<br>HT000966<br>HT000966<br>HT000966<br>HT000966<br>HT000966             | Võ Thị Uyên<br>Võ Thị Uyên<br>Võ Thị Uyên<br>Võ Thị Uyên<br>Võ Thị Uyên<br>Võ Thị Uyên<br>Võ Thị Uyên<br>Võ Thị Uyên<br>Võ Thị Uyên<br>Võ Thị Uyên<br>Võ Thị Uyên | 01107/2020<br>01/07/2020<br>02/07/2020<br>03/07/2020<br>03/07/2020<br>04/07/2020<br>04/07/2020<br>06/07/2020<br>06/07/2020<br>06/07/2020 | 07:18:00<br>17:34:00<br>07:21:00<br>17:34:00<br>07:20:00<br>17:35:00<br>07:17:00<br>17:36:00<br>07:20:00<br>17:35:00<br>07:20:00 | НТ000966<br>НТ000966<br>НТ000966<br>НТ000966<br>НТ000966<br>НТ000966<br>НТ000966<br>НТ000966<br>НТ000966<br>НТ000966                                                                                                    | MayChamCong<br>MayChamCong<br>MayChamCong<br>MayChamCong<br>MayChamCong<br>MayChamCong<br>MayChamCong<br>MayChamCong<br>MayChamCong<br>MayChamCong<br>MayChamCong |       |      | >      |
| Gâng tay   G AS           Gâng tay   G AS           Gâng tay   GAS           Gâng tay   GAS           Gâng tay   GAS           Gâng tay   GAS           Gâng tay   GAS           Gâng tay   GAS           Gâng tay   GAS           Gâng tay   GAS           Gâng tay   GAS           Gâng tay   GAS           Gâng tay   GAS           Gâng tay   GAS                                                                                                    | НТ000966<br>НТ000966<br>НТ000966<br>НТ000966<br>НТ000966<br>НТ000966<br>НТ000966<br>НТ000966<br>НТ000966<br>ЦТ000966<br>НТ000966 | Võ Thị Uyên<br>Võ Thị Uyên<br>Võ Thị Uyên<br>Võ Thị Uyên<br>Võ Thị Uyên<br>Võ Thị Uyên<br>Võ Thị Uyên<br>Võ Thị Uyên<br>Võ Thị Uyên<br>Võ Thị Uyên<br>Võ Thị Uyên | 01/07/2020<br>01/07/2020<br>02/07/2020<br>03/07/2020<br>03/07/2020<br>04/07/2020<br>04/07/2020<br>06/07/2020<br>06/07/2020               | 07:18:00<br>17:34:00<br>07:21:00<br>17:34:00<br>07:20:00<br>17:36:00<br>07:17:00<br>17:36:00<br>07:20:00<br>17:36:00<br>07:20:00 | авероортн<br>авероортн<br>авероортно<br>ортно<br>ортн | MayChamCong<br>MayChamCong<br>MayChamCong<br>MayChamCong<br>MayChamCong<br>MayChamCong<br>MayChamCong<br>MayChamCong<br>MayChamCong<br>MayChamCong                |       |      | >      |

VI.3.1

- a. 근태정보는 다음의 두 가지 방법으로 추출이 가능합니다.
- 방법 1: 전체 직원 정보를 추출. 이 경우 VI.3.2 의 안내사항을 따릅니다.

| Image: Super Super Sup                                                                                                    | 스템 도구 지원                              |                   |               |                          | _        |          |         |
|----------------------------------------------------------------------------------------------------|---------------------------------------|-------------------|---------------|--------------------------|----------|----------|---------|
| 값       값       값       값       값       값       값       값       값       값       값       값       값       값       값       값       값       값       ෭       ෭       ෭       ෭       ෭       ෭       ෭       ෭       ෭       ෭       ෭       ෭       ෭       ෭       ෭       ෭       ෭       ෭       ෭       ෭       ෭       ෭       ෭       ෭       ෭       ෭       ෭       ෭       ෭       ෭       ෭       ෭       ෭       ෭       ෭       ෭       ෭       ෭       ෭       ෭       ෭       ෭       ෭       ෭       ෭       ෭       .       .       .       .       .       .       .       .       .       .       .       .       .       .       .       .       .       .       .       .       .       .       .       .       .       .       .       .       .       .       .       .       .       .       .       .       .       .       .       .       .       .       .       .       .       .       .       .       .       .       .       .       .       .       .                                                                                                          | · · · · · · · · · · · · · · · · · · · |                   | 👷 한도          |                          |          | ×        |         |
| 매뉴       지원 역이력       3       시작월       01/06/2020 ∨         1       2       1       4       1       06/2020 ∨         1       2       2       2       3       시작월       01/06/2020 ∨         1       2       2       3       1       3       1       0         1       2       2       3       1       0       0       0         1       2       3       0       0       0       0       0       0       0       0       0       0       0       0       0       0       0       0       0       0       0       0       0       0       0       0       0       0       0       0       0       0       0       0       0       0       0       0       0       0       0       0       0       0       0       0       0       0       0       0       0       0       0       0       0       0       0       0       0       0       0       0       0       0       0       0       0       0       0       0       0       0       0       0       0       0                                                                                                    | 좀 와면 🔝 인이                             |                   | 직위 시작일부터 종료일  |                          |          |          |         |
| 번 옥류 삭제<br>B 속인 번호 +                                                                                                    | 메뉴 지문 데이터                             |                   |               |                          |          |          |         |
| 3       시작일       01/06/2020       ✓         중요일 번호*       중요       중요일       30/06/2020       ✓         중요       중요       30/06/2020       ✓       ✓         중요       3       시작일       01/06/2020       ✓         중요       3       시작일       01/06/2020       ✓       ✓         712       중요       20/06/2020       ✓       ✓       712       712       712       712       712       712       712       712       712       712       712       712       712       712       712       712       712       712       712       712       712       712       712       712       712       712       712       712       712       712       712       712       712       712       712       712       712       712       712       712       712       712       712       712       712       712       712       712       712       712       712       712       712       712       712       712       712       712       712       712       712       712       712       712       712       712       712       712       712       712       712                                                                                                    | 반 목록 삭제                               |                   |               |                          |          |          |         |
| 지역 고양 a column header here to group by that column<br>지역 고양 2 column header here to group by that column<br>지역 고양 전체 코도 양양 4 실<br>전력권<br>G Gang tay IG AS HT000<br>G Gang tay IG AS HT000<br>G Gang tay | 고용인 변호 *                              | 접·<br>검색 접·       | 3 시작일<br>종료일  | 01/06/2020<br>30/06/2020 |          |          | 저장      |
| 기업       정치 코드       양물력 소         1       1       1       1       1       1       1       1       1       1       1       1       1       1       1       1       1       1       1       1       1       1       1       1       1       1       1       1       1       1       1       1       1       1       1       1       1       1       1       1       1       1       1       1       1       1       1       1       1       1       1       1       1       1       1       1       1       1       1       1       1       1       1       1       1       1       1       1       1       1       1       1       1       1       1       1       1       1       1       1       1       1       1       1       1       1       1       1       1       1       1       1       1       1       1       1       1       1       1       1       1       1       1       1       1       1       1       1       1       1       1       1       1       1                                                                                                    | rag a column header here to grou      | p by that column. |               |                          |          |          |         |
| Găng tay I G.AS         H1000         나타내기         Excel로 내보         인쇄미리보기         ChamCong         ChamCong           Găng tay I G.AS         H1000         나타내기         Excel로 내보         인쇄미리보기         ChamCong         ChamCong         Ch                                                                                                    | □ 지역                                  | 고용인               |               |                          |          | 기입 장치 코드 | 입/출력 상태 |
| Găng tay I G.AS     HT000     연색권     DamCong       Găng tay I G.AS     HT000     나타내기     Excel로 내보     인쇄미리보기       Găng tay I G.AS     HT000     나타내기     Excel로 내보     인쇄미리보기       Găng tay I G.AS     HT000     명플릿 가져오기     펌플릿 입력     실행     DamCong       Găng tay I G.AS     HT000     명플릿 가져오기     펌플릿 입력     실행     DamCong       Găng tay I G.AS     HT000     인쇄미리보기 (문서)     내보내기 (문서)     DamCong       Găng tay I G.AS     HT000     인쇄미리보기 (문서)     대보내기 (문서)     DamCong       Găng tay I G.AS     HT000     인쇄미리보기 (문서)     HT01     DamCong       Găng tay I G.AS     HT000     인쇄미리보기 (문서)     HT01     DamCong       Găng tay I G.AS     HT000     인쇄미리보기 (문서)     HT01     DamCong       Găng tay I G.AS     HT000     (日本)     Ok     Cancel                                                                                                    |                                       |                   |               |                          |          |          |         |
| □ Ging tay I G.AS       HT000       나타내기       Excel로 내보       안ᆀ미리보기       DhamCong         □ Ging tay I G.AS       HT000       월플 첫 가적오기       월플 첫 입력       실행       DhamCong         □ Ging tay I G.AS       HT000       월플 첫 가적오기       월플 첫 입력       실행       DhamCong       DhamCong         □ Ging tay I G.AS       HT000       안쇄미리보기 (문서)       내보내기 (문서)       DhamCong       DhamCong       DhamCong         □ Ging tay I G.AS       HT000       안쇄미리보기 (문서)       내보내기 (문서)       DhamCong       DhamCong                                                                                                    | Găng tay   G.AS                       | HT000             | 선택권           |                          |          | ChamCong |         |
| □ Gang tay   G.A.S       H 1000       함플릿 7/적으기       함플릿 2 입력       □ LnamCong         □ Gáng tay   G.A.S       H 1000       함플릿 7/적으기       홈플릿 2 입력       □ LnamCong         □ Gáng tay   G.A.S       H 1000       ○ 인쇄미리보기 (문서)       □ Lit#12 (문서)       □ Lit#12 (문서)         □ Gáng tay   G.A.S       H 1000       ○ 인쇄미리보기 (문서)       □ Lit#12 (문서)       □ Lit#12 (EH)         □ Gáng tay   G.A.S       H 1000       □ Otam Cong       □ Lit#12 (EH)       □ Lit#12 (EH)         □ Gáng tay   G.A.S       H 1000                                                                                                    | Găng tay   G.AS                       | HT000             | ○ 나타내기        | ○ Excel로 내보              | ○ 인쇄미리보기 | ChamCong |         |
| 그 Gang tay 1G.AS     H1000     열풍첫 가져오기     열풍첫 2월     실행     LhamCong       □ Gáng tay 1G.AS     H1000     인쇄미리보기 (문서)     LhamCong     DhamCong       □ Gáng tay 1G.AS     H1000     인쇄미리보기 (문서)     LhamCong     DhamCong       □ Gáng tay 1G.AS     H1000     인쇄미리보기 (문서)     DhamCong     DhamCong       □ Gáng tay 1G.AS     H1000     AmmCong     DhamCong     DhamCong       □ Gáng tay 1G.AS     H1000     AmmCong     DhamCong       □ Gáng tay 1G.AS     H1000     AmmCong     DhamCong       □ Gáng tay 1G.AS     H1000     AmmCong     DhamCong       □ Gáng tay 1G.AS     H1000     AmmCong     DhamCong       □ Gáng tay 1G.AS     H1000     AmmCong     DhamCong       □ Gáng tay 1G.AS     H1000     AmmCong     DhamCong       □ Gáng tay 1G.AS     H1000     AmmCong     DhamCong       □ Gáng tay 1G.AS     H1000     AmmCong     DhamCong       □ Gáng tay 1G.AS     H1000     AmmCong     DhamCong       □ Gáng tay 1G.AS     H1000     AmmCong     DhamCong       □ Gáng tay 1G.AS     H1000     AmmCong     DhamCong       □ Gáng tay 1G.AS     H1000     AmmCong     DhamCong       □ Gáng tay 1G.AS     H1000     AmmCong     D                                                                                                    | Gang tay   G.AS                       | HIUUU             |               |                          |          | ChamCong |         |
| 급 ding tay   G.A.S         H1000         안석미리보기(문서)         H14보내기(문서)         DhamCong           급 ding tay   G.A.S         H1000         ChamCong         DhamCong           급 ding tay   G.A.S         H1000         ChamCong         DhamCong           [ ding tay   G.A.S         H1000         ChamCong         DhamCong           [ ding tay   G.A.S         H1000         ChamCong         DhamCong           [ ding tay   G.A.S         H1000         ChamCong         DhamCong           [ ding tay   G.A.S         H1000         ChamCong         DhamCong           [ ding tay   G.A.S         H1000         ChamCong         DhamCong           [ ding tay   G.A.S         H1000         ChamCong         DhamCong           [ ding tay   G.A.S         H1000         ChamCong         DhamCong           [ ding tay   G.A.S         H1000         ChamCong         DhamCong           [ ding tay   G.A.S         H1000         ChamCong         DhamCong           [ ding tay   G.A.S         H1000         Cancel         DhamCong                                                                                                    | Găng tay I G AS                       | HT000             | ○ 템플릿 가져오기    | ○ 템플릿 입력                 | ○ 실행     | ChamCong |         |
| Gáng tay I G.AS     HT000     ChamCong       Gáng tay I G.AS     HT000     DhamCong       Gáng tay I G.AS     HT000     ChamCong       Gáng tay I G.AS     HT000     ChamCong       Gáng tay I G.AS     HT000     ChamCong       Gáng tay I G.AS     HT000     ChamCong       Gáng tay I G.AS     HT000     ChamCong       Ok     Cancel     ChamCong                                                                                                    | Găng tay   G.AS                       | HT000             |               | ○ 내보내기 (무서)              |          | ChamCong |         |
| Gáng tay I G.AS     HT000     ChamCong       Gáng tay I G.AS     HT000     ChamCong       Gáng tay I G.AS     HT000     ChamCong       Gáng tay I G.AS     HT000     ChamCong       ChamCong     ChamCong     ChamCong       ChamCong     ChamCong     ChamCong       ChamCong     ChamCong     ChamCong       ChamCong     ChamCong     ChamCong       Cord:     I Of 8512     I Of 8512                                                                                                    | Găng tay   G.AS                       | HT000             | 이 현패하다포기 (문제) | ( <u>2</u> ,1)           |          | ChamCong |         |
| Gáng tay I G.AS     HT000     4     ChamCong       Gáng tay I G.AS     HT000     ChamCong     ChamCong       Cham Cong     ChamCong     ChamCong       Cong     ChamCong     ChamCong                                                                                                    | Găng tay   G.AS                       | HT000             |               |                          |          | ChamCong |         |
| Găng tay I G.AS HT000<br>Găng tay I G.AS HT000<br>ChanCen<br>ChanCong<br>ChanCong<br>ChanCong<br>ChanCong<br>ChanCong<br>ChanCong<br>ChanCong<br>ChanCong<br>ChanCong                                                                                                    | Gǎng tay   G.AS                       | HT000             |               | 4                        |          | ChamCong |         |
| Cancel                                                                                                    | Găng tay   G.AS                       | HT000             |               |                          |          | ChamCong |         |
|                                                                                                    | Găng tay I G AS                       | HT000             |               | Ok Cance                 | el       | ChamCong |         |
|                                                                                                    |                                       |                   |               |                          |          |          | ,       |

Step 1: 기능박스에서 "Get timekeeping data"를 선택합니다. Step 2: 실행 버튼을 클릭 Step 3: 데이터를 필터기능으로 선택 (지역별, 시간별 필터 기능이 있습니다) Step 4: OK 버튼을 클릭하여 데이터를 추출하거나 Cancel 버튼을 클릭하여 취소

- 방법 2: 직원코드에 따라 데이터를 추출. 이 경우 VI.3.3 의 안내사항을 따릅니다.

| Human Resource Management          |                                                                                                    |          |                  |          |                                                                                                    |            |            |
|------------------------------------|----------------------------------------------------------------------------------------------------|----------|------------------|----------|----------------------------------------------------------------------------------------------------|------------|------------|
| 시스템 도구 시원                          | 🔡 안도                                                                                                    |          |                  | - U      | ×                                                                                                    |            |            |
| 🏠 홈 화면 🔝 언어                        | 지작일부터                                                                                                    | 종료일      |                  |          |                                                                                                    |            |            |
| 주 메뉴 지문 데이터                        |                                                                                                    |          |                  |          |                                                                                                    |            |            |
| 일반 목록 삭제                           |                                                                                                    |          |                  |          |                                                                                                    |            |            |
|                                    | 3                                                                                                    | 시작일      | 01/06/2020 🗸     |          |                                                                                                    |            |            |
| 고용인 번호 *                           | 접                                                                                                    | 종료일      | 30 / 06 / 2020 🗸 |          |                                                                                                    |            |            |
|                                    | 검색 접                                                                                                    |          |                  |          |                                                                                                    |            | 저장         |
|                                    |                                                                                                    |          |                  |          |                                                                                                    |            |            |
|                                    |                                                                                                    |          |                  |          |                                                                                                    |            |            |
| Drag a column header here to group | by that column.                                                                                                    |          |                  |          |                                                                                                    |            |            |
|                                    | 790                                                                                                    |          |                  |          | N 7101                                                                                                    | 자비코드       |            |
| 니지막                                |                                                                                                    |          |                  |          | N ZI E                                                                                                    | 34         | 1/24 34    |
| X                                  | 선택권                                                                                                    |          |                  |          |                                                                                                    |            |            |
| Gǎng tay   G.AS                    | HT00                                                                                                    |          |                  |          | yChamCong                                                                                                    |            |            |
| Găng tay   G.AS                    | HT00 〇 나타내                                                                                                    | 2]       | ○ Excel로 내보      | ○ 인쇄미리보기 | yChamCong                                                                                                    |            |            |
| Găng tay   G.AS                    | HT00                                                                                                    |          |                  |          | yChamCong                                                                                                    |            |            |
| Găng tay   G.AS                    | HT00 〇 템플릿                                                                                                    | 가져오기     | ○ 템플릿 입력         | ○ 실행     | yChamCong                                                                                                    |            |            |
| Gǎng tay   G.AS                    | HT00                                                                                                    |          |                  |          | yChamCong                                                                                                    |            |            |
| Gǎng tay   G.AS                    | HT00 〇 인쇄미                                                                                                    | 리보기 (문서) | ○ 내모네기 (군적)      |          | yChamCong                                                                                                    |            |            |
| Gǎng tay   G.AS                    | HT00                                                                                                    |          |                  |          | ChamCong                                                                                                    |            |            |
| Găng tay   G.AS                    | HT00                                                                                                    |          |                  |          | ChamCong                                                                                                    |            |            |
| Găng tay   G.AS                    | HT00                                                                                                    |          | 4                |          | ChamCong                                                                                                    |            |            |
| Găng tay   G.AS                    | HT00                                                                                                    |          |                  |          | yChamCong                                                                                                    |            |            |
| Găng tay I G AS                    | HTOO                                                                                                    |          | UK Cance         | el       | ChamCong                                                                                                    |            |            |
| Record: 1 Of 8512                  |                                                                                                    |          |                  |          |                                                                                                    |            | >          |
| 💿 💽 💌 Lấy dữ liêu quạt tha         | mã nhân viên 1                                                                                                    |          | <u> </u>         |          | 새로그치 🚺 (s)                                                                                                    | 저자 🚳 (D) 스 | 1제 💙 (c) 타 |
|                                    | and a second of the second second sec |          |                  |          | <ul> <li>A second second s</li></ul> |            |            |

VI.3.3

Step 1: 기능박스에서 "Get timekeeping according to employee code"를 선택

Step 2: 실행버튼을 클릭

Step 3: 기간을 선택해 정보 추출

Step 4: OK 버튼을 클릭 시 VI.3.4 의 화면이 표시됨.

|                                                                                                    |          |                  | -     |         | 1.1 |    |
|----------------------------------------------------------------------------------------------------|----------|------------------|-------|---------|-----|----|
|                                                                                                    |          |                  |       |         |     |    |
|                                                                                                    | HT000001 | Nguyễn Văn       | Nhân  | T_HT.SV |     | NV |
| Image: Note of the second second s | HT000004 | Nguyễn Thị       | Xoan  | G_GS01  |     | CN |
|                                                                                                    | HT000005 | Đoàn Thị         | Hòa   | G_GS09  |     | CN |
| H                                                                                                    | 1T000006 | Bùi Thị          | Thủy  | G_GS05  |     | CN |
|                                                                                                    | 4T000008 | Nguyễn Thị Quỳnh | Giang | G_GS03  |     | CN |
|                                                                                                    | HT000010 | Phan Thị         | Hằng  | G_G.DU  |     | CN |
|                                                                                                    | HT000012 | Nguyễn Thị       | Hòa   | G_GS09  |     | CN |
|                                                                                                    | HT000013 | Cao Thị Hồng     | Duyên | G_GS01  |     | CN |
|                                                                                                    | HT000017 | Lê Thị Kim       | Oanh  | G_G.DU  |     | CN |
|                                                                                                    | HT000018 | Nguyễn Thị       | Giang | G_GS02  |     | CN |
| l F                                                                                                    | HT000019 | Nguyễn Thị       | Nga   | G_GS09  |     | CN |
| E F                                                                                                    | HT000025 | Lê Thị           | Tân   | T_HT.SV |     | NV |
| l H                                                                                                    | HT000026 | Lê Thị Tú        | Hạnh  | T_HT.SV |     | NV |
| E F                                                                                                    | HT000027 | Trần Thị         | Mai   | T_HT.SV |     | NV |
| E F                                                                                                    | HT000029 | Cao Thị Thùy     | Linh  | T_HT.PL |     | NV |
| ord: 🚺                                                                                                    | 3        | 3 Of 1153 🕨 🔰 <  |       |         |     |    |

VI.3.4

Step 5: 직원를 선택해 정보를 추출

Step 6: OK 버튼을 클릭해 실행하거나 Cancel 버튼을 클릭해 취소

b. 직원 근태정보에 대한 추가 안내

section **II.2** 의 안내사항과 동일하게 실행합니다.

- 일자, 시간: 근태정보에 추가하기 위한 일자와 시간입니다.
- 출근/퇴근: 출근/퇴근 구분
- 사유: 출퇴근 시간 추가 사유
- c. 정보 수정, 삭제, 추출 방법
   정보를 수정, 삭제하거나 엑셀파일로 추출하는 방법은 II.3, II.4, II.5, II.6 의 안내를 따릅니다.
- d. 보고 설명
- 교대 등록에 의한 시간 기록 리스트: 등록된 것과 유사한 직원가 시간 기록 데이터가 있는 리스트
- 교대 등록에 의한 시간 기록 데이터가 없는 리스트: 직원가 교대 동록을 했지만 시간 기록 데이터가 없는 리스트

3.2.2. 삭제 목록

삭제 목록은 사용자가 "일반"에서 삭제한 시간 기록 데이터를 저장합니다.

주의: 기록기에서 근태기록을 재 검색할 때 유저가 삭제하였던 정보는 회복할 수 없습니다.

- a. 데이터 수정, 삭제, 추출 설명 데이터를 수정, 삭제하거나 엑셀파일로 추출하는 법은 II.3, II.4, II.5, II.6 의 안내를 따릅니다.
- 4. 조퇴 및 외출
- 4.1. 기능 설명

본 기능은 직원의 근무시간 내에 외출에 대한 정보를 관리하는 데 도움이 됩니다.

- 4.2. 구현안내
- a. 정보 등록 안내

작업표시줄에서 🏄 근로자 외출 신청 를 선택합니다.

섹션 **Ⅱ.2** 의 안내와 동일한 등록을 위한 구현, 그러면 데이터가 Ⅵ.4.1 화면과 같이 표시됩니다.

| 시스템 도구 지원<br>중 효화면 중 언어                                                                                                    | 🚨 Human Resource Management                |         |                 |                  |           |                        |                 | -           | o ×      |
|----------------------------------------------------------------------------------------------------|--------------------------------------------|---------|-----------------|------------------|-----------|------------------------|-----------------|-------------|----------|
| 중 홈 최면 값 언어          주 비뉴 근로자 외출 신경          일반          고영영 *       고영영 *         고영영 *       고영영 *         로우일 반 값          고영영 *       고유일 *         고영영 *       고유일 *         고영영 *       고유일 *         고영영 *       고유일 *         이 0 0 0 0       비교         전       지역         소영영       고용인 반호 근무일         지역       성명         신지역       고용인 반호 근무일         지역       신영 0 0 0 0 0 0 0 0 0 0 0 0 0 0 0 0 0 0 0 | 시스템 도구 지원                                  |         |                 |                  |           |                        |                 |             |          |
| 주 비뉴 근로자 외출 신청       ×         일반       고대명 * · · · · · · · · · · · · · · · · · ·                                                                                                    | 🚱 홈 화면 🔝 언어                                |         |                 |                  |           |                        |                 |             | Ŧ        |
| 일반<br>고명형 *                                                                                                    | 주 메뉴 근로자 외출 신청                             |         |                 |                  |           |                        |                 |             | ×        |
| 고응인 번호 *                                                                                                    | 일반                                         |         |                 |                  |           |                        |                 |             |          |
| Orag a column header here to group by that column.           ☑ 지역         성명         고용인 번호         근무일         퇴근         효근         휴가유형         교대영         RealHour                                                                                                    | 고용인 번호 * 검색                                | 교대명 *   | <b>र</b> ट<br>इ | 무일 * 10/<br>2가유형 | 07/2020 🗸 | 퇴근 * 00 :<br>출근 * 00 : | 00 🗸 비고<br>00 🗸 |             | 저장       |
| ☑ 지역     성명     교용인 번호     근무일     퇴근     출근     휴가유형     교대명     RealHour       ☑                                                                                                    | Drag a column header here to group by that | column. |                 |                  |           |                        |                 |             |          |
|                                                                                                    | ☑ 지역                                       | 성명      | 고용인 번호          | 근무일              | 퇴근        | 출근                     | 휴가유형            | 교대명         | RealHour |
| Record: d d 0 0 f 0 b b <                                                                                                    | X                                          |         |                 |                  |           | <u> </u>               |                 |             |          |
| Record: 14 4 0 0 f 0 b b 4 <                                                                                                    |                                            |         |                 |                  |           |                        |                 |             |          |
|                                                                                                    | Record: 🛛 🔄 🖉 0 Of 0 🕨 🔊                   | <       |                 |                  |           |                        |                 |             | >        |
| <ul> <li>실행</li> <li>생 문고침 🙀 (S) 저장</li> <li>(C) 삭제 🗶 (C) 닫기</li> </ul>                                                                                                    | 💴 😰 🔳                                      |         |                 | 신채               |           | (A) 11                 |                 | 이지 🙆 (D) 사제 |          |

VI.4.1

- b. 인터페이스 설명
- 외출시간은 근무시간에서 차감: 근무시간 내에 외출시간입니다.
- 총 외출시간: 교대 간 휴식 시간을 포함하여 외출시간입니다.
- c. 데이터 수정, 삭제 및 추출 설명
   데이터를 수정, 삭제하거나 엑셀파일로 추출하는 법은 II.3, II.4, II.5, II.6 의 안내를 따릅니다
- d. 보고서 설명

| 지역                 | 성명                   | 고용인 번호   | 근무일        | 퇴근    | 출근    | 휴가유형     | 교대명 | RealHour |
|--------------------|----------------------|----------|------------|-------|-------|----------|-----|----------|
| Y                  |                      |          |            |       |       |          |     |          |
| Tổng hợp   HT.KH   | Trần Thị Huyền Trang | HT000409 | 26/06/2020 | 11:00 | 13:05 | Business | HC  | 1.08     |
| 🗌 Tổng hợp   HT.IT | Nguyễn Minh Phương   | HT000480 | 22/06/2020 | 09:21 | 10:06 | Business | HC  | 0.75     |
|                    |                      |          |            |       |       |          |     | 1.83     |

Record: 1 of 2 > > <

- 근태정보를 벗어난 직원의 테이블: 직원의 실제 근태 분석내용
- 외출이 승인된 표: 사용자가 상세하게 나오는 직원 목록을 입력한 리스트

| □ 지역             | 성명             | 고용인 번호   | 근무일        | 퇴근    | 출근    | 휴가유형    | 교대명 | RealHour |
|------------------|----------------|----------|------------|-------|-------|---------|-----|----------|
| Y                |                |          |            |       |       |         |     |          |
| Găng tay   G.TK  | Tôn Thị Thương | HT000445 | 08/06/2020 | 07:45 | 08:45 | Private | HC  | 1.00     |
| Tổng hợp   HT.SV | Lê Thị Tú Hạnh | HT000026 | 10/06/2020 | 13:00 | 14:00 | Private | HC  | 1.00     |
| Σ                |                |          |            |       |       |         |     | 2        |
|                  |                |          |            |       |       |         |     |          |

Record: 🚺 🖣 1 Of 2 🕨 🔰 <

- 결근 승인된 일반표: 사용자가 승인된 직원가 외부로 나가는 시간을 입력한 리스트

| □ 지역             | 성명                        | 시작일        | 고용인 번호   | 01/06/2020 | 02/06/2020 | 03/06/2020 | 04/06/2020 | 05/06/2020 |
|------------------|---------------------------|------------|----------|------------|------------|------------|------------|------------|
| Y                |                           |            |          |            |            |            |            |            |
| Găng tay   G.TK  | Tôn Thị Thương            | 23/12/2019 | HT000445 |            |            |            |            |            |
| Tổng hợp   HT.SV | Lê Thị Tú Hạnh            | 01/11/2018 | HT000026 |            |            |            |            |            |
| Σ                |                           |            |          |            |            |            |            |            |
|                  |                           |            |          |            |            |            |            |            |
| Record: 4 1 Of 2 | ecord: 🚺 🔌 🚺 1 Of 2 🕨 🕅 < |            |          |            |            |            |            | >          |

### 5. 임신 및 출산

5.1. 기능설명

본 기능은 임신 첫 날부터 출산 시점까지 임산부의 리스트를 관리합니다.

- 5.2. 구현안내
  - a. 등록 안내

작업표시줄에서 🦂 임신 현황 등록 을 선택합니다.

섹션 II.2 의 안내와 동일하게 실행 시 데이터가 Ⅵ.5.1 의 화면과 같이 표시됩니다.

| 🖀 Human Resource Management                  |                 |                                   |                 |                      |                         |            | -           |              | $\times$   |
|----------------------------------------------|-----------------|-----------------------------------|-----------------|----------------------|-------------------------|------------|-------------|--------------|------------|
| 시스템 도구 지원                                    |                 |                                   |                 |                      |                         |            |             |              |            |
| 🖏 홈 화면 🐹 언어                                  |                 |                                   |                 |                      |                         |            |             |              | Ŧ          |
| 주 메뉴 임신 현황 등록                                |                 |                                   |                 |                      |                         |            |             |              | x          |
| 일반                                           |                 |                                   |                 |                      |                         |            |             |              |            |
| 고용인 번호 * 검색                                  | 초음파 종(<br>종료일 * | 이 코드<br>10/07/2020                | 비고<br>~         |                      |                         | 유산일        | 저장          |              |            |
| Drag a column header here to group by that c | olumn.          |                                   |                 |                      |                         |            |             |              | ^          |
| 지역                                           | 고용인 번호          | 성명                                | 시작일             | 퇴사일                  | 초음파 종이 코드               | 시작일        | 유산일         | 종료일          |            |
| Y                                            |                 |                                   |                 |                      |                         |            |             |              |            |
| ▶ Găng tay   GS05                            | HT000006        | Bùi Thị Thủy                      | 01/11/2018      |                      |                         | 27/05/2019 |             | 03/03/202    | 0          |
| Găng tay   GS02                              | HT000031        | Võ Thị Huyền Trang                | 06/11/2018      |                      |                         | 13/05/2019 |             | 18/02/202    | 0          |
| Găng tay   GS02                              | HT000035        | Kiều Thị Hiền                     | 06/11/2018      | 13/06/2020           |                         | 14/02/2019 |             | 22/11/201    | 9          |
| Găng tay   GS05                              | HT000038        | Nguyễn Thị Thanh Hòa              | 06/11/2018      |                      |                         | 01/01/2019 |             | 09/10/201    | 9          |
| Găng tay   GS01                              | HT000068        | Hoàng Thị Nga                     | 12/11/2018      | 07/07/2020           |                         | 02/02/2019 |             | 10/11/201    | 9          |
| Găng tay   GS01                              | HT000079        | Đặng Thị Long                     | 12/11/2018      | 07/07/2020           |                         | 16/02/2019 |             | 24/11/201    | 9          |
| Găng tay   GS09                              | HT000081        | Phạm Thị Liệu                     | 12/11/2018      |                      |                         | 05/07/2019 |             | 11/04/202    | <u>۲</u> 0 |
| Record: 4 1 Of 45                            | <               |                                   |                 |                      |                         |            |             |              | >          |
|                                              |                 | ✓ ▶                               | 실행              |                      | ۵ ۸                     | #로고침 🚺 (S) | 저장 🔇 (D) 삭제 | <b>X</b> (C) | 닫기         |
|                                              | Ctrl-D: Delete  | e   Ctrl-E: Edit   Ctrl-F: Filter | Ctrl-N: Add new | Ctrl-Q or ESC: Close | e   F3: Category   F5 - | Refresh    | OVR NUM 1   | 0/07/2020    |            |

VI.5.1

- 인터페이스 설명

기한: 이 정보로부터 소프트웨어는 출산휴가를 계산하기 위해 임신 첫날을 계산합니다.

- 데이터 수정, 삭제, 추출 안내
   데이터를 수정, 삭제하거나 엑셀파일로 추출하는 법은 II.3, II.4, II.5, II.6 의 안내를 따릅니다.
- 보고서 및 기능
- 임산부 리스트
- 직원명단에 자격이 있는 경우: 출산 수당 자격이 있는 임산부 명단 (회사 규정에 비해 1 시간 늦게 출근 또는 일찍 퇴근)
- 출산 모니터링 간호 영아: 이 보고서는 임신 척날부터 출산 및 직장 복귀 시점까지의 모니터링을 요약합니다.
- 출산을 위한 휴가 초기 카드 인쇄: 출산 혜택을 받고 있는 사람들을 위한 카드를 인쇄할 때
   사용합니다. 안내는 휴가 초기 카드를 인쇄합니다.
  - 1 단계: 해당 직원 리스트 선택.
  - 2 단계: 인쇄를 원하는 직원을 선택하여 인쇄 합니다.

6. 연차 및 휴가

6.1. 기능설명

본 기능은 휴가(연차, 출산휴가 등), 회사의 승인 없는 휴가, 미승인 규정초과 휴가를 관리하는 항목입니다.

- 6.2. 실행안내
- a. 등록 안내

작업표시줄에서 🌮 외출 등록 를 선택합니다.

II.2.와 같이 등록 시 다음 VI.6.1 의 화면이 표시됩니다.

| 斗 Human Resource Management                  |                 |                      |                               |                          |                        |           | -               |            | :            |
|----------------------------------------------|-----------------|----------------------|-------------------------------|--------------------------|------------------------|-----------|-----------------|------------|--------------|
| 시스템 도구 지원                                    |                 |                      |                               |                          |                        |           |                 |            |              |
| 🗞 홈 화면 🐹 언어                                  |                 |                      |                               |                          |                        |           |                 |            | Ţ            |
| 주 메뉴 휴가 등록                                   |                 |                      |                               |                          |                        |           |                 |            | ×            |
| 고용인 번호 * · · · · · · · · · · · · · · · · · · | 휴가유형 *<br>시작일 * | 10/07/2020<br>승인     | ✓<br>중료일 * 10/0<br>□ 서류가 제출되었 | 1 날짜<br>7/2020 	 비고<br>것 | 2                      | ,         | 저장              |            |              |
| 남은 연차 수 사용한                                  | 변차              | 7                    | 본연차(연말까지)                     | D].                      | 사용연차(연말까지)             |           | 기본연차(현재까지       | h)         |              |
| Drag a column header here to group by that   | column.         |                      |                               |                          |                        |           |                 |            | ^            |
| □ 지역                                         | 직위 종류           | 고용인 번호               | 성명                            | 입사일                      | 직원 현황                  | 퇴사일       | 휴가유형            | 시작일        |              |
| Y                                            |                 |                      |                               |                          |                        |           |                 |            |              |
| ▶ 🔲 Găng tay   G.AS                          | CN Phụ thêu     | HT000974             | Trần Thị Hương                | 28/05/2020               | Incumbent              |           | KP - Nghỉ không | 01/07/2020 |              |
| Găng tay   G.AS                              | CN Phụ thêu     | HT000969             | Trần Kiều Oanh                | 28/05/2020               | Incumbent              |           | KP - Nghi không | 06/07/2020 |              |
| Găng tay   G.AS                              | CN Phụ thêu     | HT000969             | Trần Kiều Oanh                | 28/05/2020               | Incumbent              |           | KP - Nghi không | 07/07/2020 |              |
| Găng tay   G.AS                              | CN Phụ thêu     | HT001045             | Nguyễn Thị Xuân               | 13/06/2020               | Incumbent              |           | KP - Nghi không | 08/07/2020 |              |
| Găng tay   G.CT                              | CN Cắt          | HT000577             | Nguyễn Thị Bé                 | 09/03/2020               | Incumbent              |           | Nonpay sal      | 22/06/2020 |              |
| Găng tay   G.CT                              | CN Cắt          | HT000948             | Sư Thị Thiệp                  | 20/05/2020               | Incumbent              |           | KP - Nghi không | 04/07/2020 |              |
| Găng tay   G.CT                              | CN Cắt          | HT000948             | Sư Thị Thiệp                  | 20/05/2020               | Incumbent              |           | KP - Nghỉ không | 06/07/2020 | $\checkmark$ |
| Record: 🚺 🖣 1 Of 204 🕨 🕨                     | <               |                      |                               |                          |                        |           |                 | >          |              |
| 🔤 🔋 🔳                                        |                 |                      | ✓ ▶ 실행                        |                          | ۲                      | 새로고침 🚺 (S | ) 저장 🛛 🝪 (D) 삭제 | X (C) 닫기   | η            |
|                                              | Ctrl-D: Delete  | Ctrl-E: Edit   Ctrl- | F: Filter   Ctrl-N: Add new   | Ctrl-Q or ESC: Clos      | se   F3: Category   F5 | - Refresh | OVR NUM 10      | 0/07/2020  |              |

VI.6.1

- b. 인터페이스 설명
- 초과 휴가 승인: 직원이 규정을 초과해 휴가를 신청한 경우 사용합니다. 예:허용된 연차휴가일수
   혹은 출산휴가일수를 초과해 등록한 경우 사용
- 남은 연차 수 (누적연차일): 이전년도에서 이월된 연차일수
- 사용한 연차: 당해 사용된 연차일수
- 기본연차 (당해년도 말까지): 회사규정에 따른 최대 연차일수 (전년도로부터 이월된 연차일수 제외).
- 미사용연차 (당해년도 말까지): 당해년도 말까지 사용 가능한 잔여 연차일수
- 기본연차 (현재까지): 현재까지 계산된 최대 연차가능일수(전년도로부터 이월된 연차일수 제외).
- 미사용연차 (현재까지): 현재까지의 잔여 연차일수
- c. 정보 편집, 삭제, 추출

정보 편집, 삭제, 추출은 II.3, II.4, II.5, II.6.의 안내를 따릅니다.

- d. 보고서 설명
- 결근 목록: 해당 기간 결근한 직원의 목록입니다.
- 상세 연차테이블: 현재 근무중인 직원와 퇴사한 직원의 연차 요약보고서입니다.

| 성명                     | 생일           |     | 직 퇴사일 | 남은 연차 수 | PhepNamDuocH | PhepNamConLai | PhepNamDuocH | PhepNamDuocH | PhepNamConLa | jan |
|------------------------|--------------|-----|-------|---------|--------------|---------------|--------------|--------------|--------------|-----|
|                        |              |     |       |         |              |               |              |              |              |     |
| Nguyên Văn Nhân        | 21/05/1988   | 00  |       | 1.00    | 14.00        | 15.00         | 7.33         | 7.00         | 8.00         |     |
| Nguyễn Thị Xoan        | 09/04/1996   | 0 0 | 1     |         | 14.00        | 14.00         | 7.33         | 7.00         | 7.00         |     |
| Đoàn Thị Hòa           | 02/01/1994   | 0 0 | 1     |         | 14.00        | 13.00         | 7.33         | 7.00         | 6.00         |     |
| Bùi Thị Thủy           | 14/08/1994   | 0 0 | 1     |         | 14.00        | 14.00         | 7.33         | 7.00         | 7.00         |     |
| Nguyễn Thị Quỳnh Giang | 22/06/1993   | 0 0 | I     |         | 14.00        | 14.00         | 7.33         | 7.00         | 7.00         |     |
| Phan Thị Hằng          | 08/08/1991   | 0 0 | 1     |         | 14.00        | 13.00         | 7.33         | 7.00         | 6.00         |     |
| Nguyễn Thị Hòa         | 19/09/1991   | 0 0 | 1     |         | 14.00        | 13.00         | 7.33         | 7.00         | 6.00         |     |
| Record: 🚺 🖣            | 1 Of 263 🕨 🔰 | <   |       |         |              |               |              |              |              | >   |

- 부서별 연차 요약보고서: 각 부서별 직원들의 연차 사용 내역입니다.
- 기타 휴가등록: 외출을 신청했으나 당일 근태가 기록된 직원 목록입니다.
- 30 일 내 5 번 무단결근한 직원 목록: 이에 해당하는 직원 리스트입니다.
- invitation letter 프린트: 본 기능은 허가 없이 5 회 무단결근한 직원에 대한 invitation letter 인쇄 기능입니다.

### 7. 조퇴 및 지각

### 7.1. 기능설명

다음은 업무시작 이후 출근/조기퇴근 등의 지각 및 조퇴 관련 근태를 관리하는 항목입니다.

- 7.2. 실행 안내
- **a.** 등록 안내

작업표시줄에서 🔽 시간별 외출 등록 를 선택합니다.

II.2. 과 같이 등록 실행 시 VI.7.1 과 같은 화면이 표시됩니다.

| 🚨 Human Resource Management                  |                             |             |     |            |            |               |          | -     |       | ×                 |
|----------------------------------------------|-----------------------------|-------------|-----|------------|------------|---------------|----------|-------|-------|-------------------|
| 시스템 도구 지원                                    |                             |             |     |            |            |               |          |       |       |                   |
| 🥱 홈 화면 🐹 언어                                  |                             |             |     |            |            |               |          |       |       | Ŧ                 |
| 주 메뉴 시간별 휴가 등록                               |                             |             |     |            |            |               |          |       |       | ×                 |
| 일반                                           |                             |             |     |            |            |               |          |       |       |                   |
| 고용인 번호 *                                     | 휴일 * 10<br>연차종류 *<br>휴가유형 * | 0/07/2020 🗸 | >   | 휴가시(<br>비고 | Ľ*         |               | 저장       |       |       |                   |
| Drag a column header here to group by that c | olumn.                      |             |     |            |            |               |          |       |       |                   |
| ☑ 지역                                         | 성명                          | 시작일         | 퇴사일 | 고용인 번호     | 휴일         | 연차종류          | 휴가시간     |       | 휴가유형  |                   |
| Y                                            |                             |             |     |            |            |               |          |       |       |                   |
|                                              |                             |             |     |            |            |               |          |       |       |                   |
|                                              |                             |             |     |            |            |               |          |       |       |                   |
| Record: 14 4 0 Of 0 0 14 4                   |                             |             |     |            |            |               |          |       |       | >                 |
| Record: 14 4 0 Of 0 0 14 4                   |                             |             | 補   |            | <u>ه</u> ۸ | 토고침 🛛 📢 (S) 지 | 여장 🛛 😵 🕻 | 2) 삭제 | × (C) | <b>&gt;</b><br>닫기 |

VI.7.1

b. 정보의 편집, 삭제, 추출 안내

정보 편집, 삭제, 추출은 II.3, II.4, II.5, II.6. 의 안내를 따릅니다.

- **c.** 보고서
- 조퇴 및 지각 등록 목록: 이에 해당하는 직원 리스트입니다.
- 업무시작 후 출근/조기 퇴근: 근태관리기계 정보에 따라 이에 해당하는 직원 목록을 보여줍니다.

8. 근태 일일집계

### 8.1. 항목 설명

교대등록, 근태정보, 초과근무 등록정보 (해당 시), 휴가등록정보, 출산휴가 등록 정보 등이 모두 저장된 경우 본 기능은 직원의 일일 근태집계에 대하여 안내합니다.

정보가 부족하여 소프트웨어상 계산이 불가능한 경우 유저는 본 단계에서 필수 정보를 추가할 수 있습니다.

8.2. 실행안내

작업표시줄에서 🥸 근태 일일 작업시간 현황 을 선택합니다. -> 선택 시 VI.8.1 의 화면이 표시됩니다.

| 🖀 Human Resource Management                                                                                                  | -       |            | $\times$ |
|----------------------------------------------------------------------------------------------------|---------|------------|----------|
| 시스템 도구 지원                                                                                                    |         |            |          |
| 🗞 홈 화면 🕱 언어                                                                                                    |         |            | ÷        |
| 주 메뉴 군태 시간 일자별 데이터                                                                                                    |         |            | ×        |
| 근태 시간                                                                                                    |         |            |          |
| 고용인 번호 * 10 / 07 / 2020 🗸 근무시간 코드 * 🗸                                                                                        |         |            |          |
| · · · · · · ·                                                                                                    | 당 Nh    | apCon      |          |
|                                                                                                    |         | 9          |          |
|                                                                                                    |         |            | -        |
|                                                                                                    |         |            |          |
|                                                                                                    |         |            |          |
|                                                                                                    |         |            |          |
|                                                                                                    |         |            |          |
|                                                                                                    |         |            |          |
|                                                                                                    |         |            |          |
|                                                                                                    | (D) 4HT |            |          |
|                                                                                                    | (민) 작제  |            | / 같기     |
| Ctrl-D: Delete   Ctrl-E: Edit   Ctrl-F: Hiter   Ctrl-N: Add new   Ctrl-Q or ESC: Close   F3: Category   F5 - Refresh OVR NUM | 1       | 10/07/2020 |          |

VI.8.1

a. 근태 계산: 다음의 두 가지 방법으로 계산이 가능합니다.

- 방법 1: 직원 코드에 따른 계산 (Figure VI.8.2).

Step 1: 직원 코드 입력

Step 2: 계산이 필요한 일자, 월을 선택합니다. 예) 아래 VI.8.2 와 같이 2020 년 5 월 10 일을 선택(근태 계산은 이 경우 2020 년 5 월부터 적용됨)

Step 3: CALCULATE 선택. 계산이 완료된 후 Search 를 선택 시 계산 결과과 표시됩니다.

| 斗 Human Resource Management               |                |                                   |                     |                    |                         |            | -            |              | $\times$ |
|-------------------------------------------|----------------|-----------------------------------|---------------------|--------------------|-------------------------|------------|--------------|--------------|----------|
| 시스템 도구 지원                                 |                |                                   |                     |                    |                         |            |              |              |          |
| 🏠 홈 화면 🐹 언어                               |                |                                   |                     |                    |                         |            |              |              |          |
| 주 메뉴 근태시간 일자별 데이터                         |                |                                   |                     |                    |                         |            |              |              | >        |
| 근태 시간                                     |                |                                   |                     |                    |                         |            |              |              |          |
| 고용인 변호 * HT000001<br>Nguyễn Văn Nhân 🗌 검색 | 1<br>계산<br>3   | 날짜 * 30 / 06 / 2020<br>근무시간 *     | 2 V 근무시             | 간 코드 *             | Y                       |            | 저장           | NhapCon<br>g |          |
| Drag a column header here to group b      | y that column. |                                   |                     |                    |                         |            |              |              | ^        |
| 지역                                        | 직위 종류          | 성명                                | 고용인 번호              | 시작일                | NgayKyHDChinh           | 날짜         | 출근시간         | 퇴근시간         | <u>1</u> |
| Tống hợp   HT.SV                          | Thợ điện       | Nguyễn Văn Nhân                   | HT000001            | 01/11/2018         | 01/11/2018              | 01/07/2020 | 07:32:00     | 17:35:0      | 0        |
| Tổng hợp   HT.SV                          | Thợ điện       | Nguyễn Văn Nhân                   | HT000001            | 01/11/2018         | 01/11/2018              | 02/07/2020 | 07:32:00     | 17:36:0      | 0        |
| Tống hợp   HT.SV                          | Thợ điện       | Nguyễn Văn Nhân                   | HT000001            | 01/11/2018         | 01/11/2018              | 03/07/2020 | 07:21:00     | 17:39:0      | 0        |
| Tổng hợp   HT.SV                          | Thợ điện       | Nguyễn Văn Nhân                   | HT000001            | 01/11/2018         | 01/11/2018              | 04/07/2020 | 07:32:00     |              |          |
| Tổng hợp   HT.SV                          | Thợ điện       | Nguyễn Văn Nhân                   | HT000001            | 01/11/2018         | 01/11/2018              | 05/07/2020 |              |              |          |
| Tổng hợp   HT.SV                          | Thợ điện       | Nguyễn Văn Nhân                   | HT000001            | 01/11/2018         | 01/11/2018              | 06/07/2020 | 07:28:00     | 17:37:0      | 0        |
| Record: 4 22 Of 31                        | Thơ điên       | Nguyễn Văn Nhân                   | HT000001            | 01/11/2018         | 01/11/2018              | 07/07/2020 | 07:28:00     | 17:34:0      | • ×      |
| 🖴 😝 🖭                                     |                |                                   | 실행                  |                    | <b>()</b> 4             | 로고침 🔛 (S   | ) 저장 🔯 (D) 4 | 낙제 🗙 🖸       | ) 닫기     |
|                                           | Ctrl-D: Delete | Ctrl-E: Edit   Ctrl-F: Filter   C | Ctrl-N: Add new   C | trl-Q or ESC: Clos | e   F3: Category   F5 - | Refresh    | OVR NUM      | 10/07/2020   |          |

VI.8.2

- 방법 2: 전직원 근태 계산 (Figure VI.8.3)

Step 1: 기능박스에서 Calculation timekeeping 선택

Step 2: 실행 선택

Step 3: 지역별, 시간별 필터값 선택

Step 4: 실행 선택

Step 5: OK 혹은 Cancel 선택

|                    | e Management                                                                                                    |        |                              |                  |                 |        |             |
|--------------------|----------------------------------------------------------------------------------------------------|--------|------------------------------|------------------|-----------------|--------|-------------|
| 시스템 도구 지원          | 归 한도                                                                                                    |        |                              |                  | _               |        | ×           |
| 🕉 홈 화면 👿 언어        | 직위 시작일부터                                                                                                    | 종료일    |                              |                  |                 |        |             |
| 주 메뉴 근태 시간 위       |                                                                                                    |        |                              |                  |                 |        |             |
| 근태 시간              |                                                                                                    | 시작일    | 01/06/2020 ~                 |                  |                 |        |             |
| 고용인 번호 *           | 3                                                                                                    | 종료일    | 30/06/2020 🗸                 |                  |                 |        |             |
| Nguyễn Văn Nhân    |                                                                                                    |        |                              |                  |                 |        |             |
|                    |                                                                                                    |        |                              |                  |                 |        |             |
|                    |                                                                                                    |        |                              |                  |                 |        |             |
| Drag a column head |                                                                                                    |        |                              |                  |                 |        |             |
| □ 지역               |                                                                                                    |        |                              |                  |                 |        |             |
| Y                  | 선택권                                                                                                    |        |                              |                  |                 |        |             |
| 🔄 🗌 Tống hợp   H1  | ○ 나타내기                                                                                                    |        | ◯ Excel로 내보                  |                  | ○ 인쇄미리보         | 21     |             |
| Tống hợp   H1      |                                                                                                    |        |                              |                  | <b>a</b>        | ٦.     |             |
| Tổng hợp   H       | ○ 템플릿 가져오기                                                                                                    |        | ○ 템플릿 입력                     |                  | ● 실행            | 4      |             |
| Tống hợp   H       | ○ 인쇄미리보기 (·                                                                                                    | 문서)    | ○ 내보내기 (문서)                  |                  |                 | -      |             |
| Tống hợp   H1      |                                                                                                    |        |                              |                  |                 |        |             |
| Tống hợp   H1      |                                                                                                    |        | _                            |                  |                 |        |             |
| Tổng hợp   H1      |                                                                                                    |        |                              |                  | 7               |        |             |
| Record:            |                                                                                                    |        | Ok                           | Cancel           |                 |        |             |
|                    | ulate working time                                                                                                    | 1      |                              |                  | 심해              |        |             |
|                    | and a second second sec | -      |                              |                  |                 | 4      | -           |
|                    |                                                                                                    | Ctrl-D | : Delete   Ctrl-E: Edit   Ct | ri-+: Filter   C | .tri-N: Add new | Ctrl-Q | or ESC: Clo |

VI.8.3

- 근태정보 추가 안내
   출퇴근/외출 정보, 교대등록 정보 등이 부족한 경우 소프트웨어는 근태 계산을 할 수 없으며 이 경우
   근태정보를 추가할 수 있습니다.
   정보 추가는 II.2 를 따릅니다.
- 인터페이스 안내
- 근무시간: 그리드에 직원 근태가 표시되지 않을 경우 유저는 근무시간을 추가할 수 있습니다.
- 입력 자료: 유저가 소프트웨어에 입력한 정보 혹은 소프트웨어에서 계산된 정보가 표시됩니다.
- 정보, 편집, 삭제, 추출

정보 편집, 삭제, 추출은 **II.3, II.4, II.5, II.6.** 의 안내를 따릅니다.

- 보고서 안내

일반 근태기록표: 일별 근무 직원 목록 (X- 정규근무시간, X1-1 시간 초과근무, CP- 휴무, Kp-

무단결근)

| Họ tên               | Mã nhân vi   | N1 | N2 | N3 | N4 | N5 | N6 |
|----------------------|--------------|----|----|----|----|----|----|
|                      |              |    |    |    |    |    |    |
| Trần Thị Hoài Phương | HT000207     | X1 | X1 | X1 | X1 | X1 | X1 |
| Bùi Hữu Như          | HT000456     | X1 | X1 | X1 | X1 | X1 | X1 |
| Bùi Thị Dung         | HT000778     | Х  | X  | X1 | X1 | X1 | X1 |
| Bùi Thị Duyên        | HT000806     | X1 | X1 | X1 | X1 | X1 | X1 |
| Bùi Thị Liệu         | HT000357     | X  | X  | X1 | X1 | X1 | X1 |
| Bùi Thị Long         | HT000374     | Х  | X  | X1 | X1 | X1 | X1 |
| Bùi Thị Mơ           | HT000911     | х  | X  | X  | X  | X  | X  |
| Bùi Thị Bảo Anh      | HT000657     | X1 | X1 | X1 | X1 | X1 | X1 |
| Bùi Thị Duyên        | HT000721     | Х  | X  | X1 | X1 | X1 |    |
| Record: 14 4 4       | 9 Of 711 🕨 🕨 |    |    |    |    |    |    |

VI.8.4

- 근태 상세내역: 업무시간, 초과근무시간 등을 표시합니다.
- 근태 상세내역 추출 시 VI.8.5. 와 같은 창이 표시됩니다. 추가 값 추출을 위해서는 아래와 같이 필터를 설정합니다.

|              | 근무시간 코드 | 근무 유형       | 이름 VN            | 이름 EN            | 이름 KR         |
|--------------|---------|-------------|------------------|------------------|---------------|
| $\checkmark$ | wt1     | 100         | Giờ 100%         | Giờ 100%         | Giờ 100%      |
|              | wt12    | 100         | Giờ thêm         | Giờ thêm         | Giờ thêm      |
|              | wt9     | 130         | Giờ ca đêm 130%  | Giờ ca đêm 130%  | Giờ ca đêm 13 |
|              | wt3     | 150         | Gið 150%         | Giờ 150%         | Giờ 150%      |
|              | wt5     | 210         | Giờ 210% (TC đ   | Giờ 210% (TC đ   | Giờ 210% (TC  |
|              | wt11    | 200         | Tăng ca trong th | Tăng ca trong th | Tăng ca trong |
|              | wt4     | 200         | Giờ 200% (TC C   | Giờ 200%         | Giờ 200%      |
|              | wt6     | 270         | Đêm CN           | Đêm CN           | Đêm CN        |
|              | wt7     | 300         | Ngày lễ          | Ngày lễ          | Ngày lễ       |
|              | wt8     | 390         | Đêm lễ           | Đêm lễ           | Đêm lễ        |
|              | wt10    | 390         | Ca 3 (Lễ)        | Ca 3 (Lễ)        | Ca 3 (Lễ)     |
| ecor         | d: 🚺 🖣  | 4 Of 11 🕨 🚺 | <                |                  |               |
|              |         | _           |                  |                  |               |

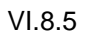

필터 안내 (Figure VI.8.5):

- 아래 표에서 유저의 필요에 따라 한 개 또는 그 이상의 코드를 선택합니다.
- QV, QR 표시: 출입시간을 나타내기 위해 선택합니다.
- TC 등록 표시창: 초과근무 등록 표시를 위해 선택합니다.

상세 내역은 VI.8.6 와 같이 표시됩니다.

-

|    | Α    | с           | D         | н              | I                    | м                | N | 0         | Р         | Q         | R         | S         | Т         | U | V         | W         | х            | Y         | Z         | 1 🔺      |
|----|------|-------------|-----------|----------------|----------------------|------------------|---|-----------|-----------|-----------|-----------|-----------|-----------|---|-----------|-----------|--------------|-----------|-----------|----------|
| 4  |      |             | J         | BẢNG CHẤM (    | CÔNG                 |                  |   |           |           |           |           |           |           |   |           |           |              |           |           |          |
| 5  |      |             |           | THÁNG: 03/202  | 20                   |                  |   |           |           |           |           |           |           |   |           |           |              |           |           |          |
| 10 | Π    | Dept.       | Sect      | Employee ID    | Full name            | Detail           | 1 | 2         | 3         | 4         | 5         | 6         | 7         | 8 | 9         | 10        | 11           | 12        | 13        |          |
| 11 | Nc 🕆 | Phòng ban 💌 | Bộ phận 💌 | Mã nhân viên 💌 | Họ tên 💌             | Chi tiết 🛛 💌     | * | -         | -         | -         | -         | ~         | -         | - | -         | -         | +            | -         | -         |          |
| 12 | 1    | X01         | VP        | 0003           | LÊ THỊ LỆ            | Quẹt vào         |   | 07:20     | 07:22     | 07:25     | 07:21     | 07:24     | 07:17     |   | 07:22     | 07:18     | 07:21        | 07:23     | 07:19     | 07:      |
| 13 |      |             |           |                |                      | Quet ra          |   | 16:37     | 16:36     | 16:35     | 16:37     | 16:36     | 16:37     |   | 16:34     | 16:37     | 16:35        | 16:34     | 16:38     | 16:      |
| 14 |      |             |           |                |                      | Giờ 100%         |   | 8         | 8         | 8         | 8         | 8         | 8         |   | 8         | 8         | 8            | 8         | 8         |          |
| 15 |      |             |           |                |                      | Giờ 150%         |   |           |           |           |           |           |           |   |           |           |              |           | Í         |          |
| 16 |      |             |           |                |                      | Kế hoạch tăng ca |   |           |           |           |           |           |           |   |           |           |              |           |           |          |
| 17 |      |             |           |                |                      | Lý do nghỉ       |   |           |           |           |           |           |           |   |           |           |              | [         |           |          |
| 18 |      |             |           |                |                      | Ca               |   | 00-ShiftO | 00-ShiftO | 00-Shift0 | 00-Shift0 | 00-Shift0 | 00-Shift0 |   | 00-Shift0 | 00-Shift0 | 00-Shift0    | 00-Shift0 | 00-Shift0 | 00-      |
| 19 | 2    | X01         | NVX1      | 0008           | NGUYỄN THỊ NGỌC BÍCH | Quet vào         |   | 07:29     | 07:28     | 07:30     | 07:29     | 07:29     | 07:31     |   | 07:29     | 07:27     | 07:23        | 07:30     | 07:30     | 07:      |
| 20 |      |             |           |                |                      | Quẹt ra          |   | 16:40     | 16:37     | 16:41     | 16:36     | 16:30     | 16:35     |   | 16:36     | 16:38     | 12:00        | 16:38     | 16:36     | 16:      |
| 21 |      |             |           |                |                      | Giờ 100%         |   | 8         | 8         | 8         | 8         | 8         | 8         |   | 8         | 8         | 4            | 8         | 8         |          |
| 22 |      |             |           |                |                      | Giờ 150%         |   |           |           |           |           |           |           |   |           |           |              |           | [         |          |
| 23 |      |             |           |                |                      | Kế hoạch tăng ca |   |           |           |           |           |           |           |   |           |           |              |           | Í         |          |
| 24 |      |             |           |                |                      | Lý do nghỉ       |   |           |           |           |           |           |           |   |           |           | PN • Nizazau |           |           |          |
| 25 |      |             |           |                |                      | Ca               |   | 00-Shift0 | 00-Shift0 | 00-Shift0 | 00-Shift0 | 00-Shift0 | 00-Shift0 |   | 00-Shift0 | 00-Shift0 | 00-Shift0    | 00-Shift0 | 00-Shift0 | 00-      |
| 26 | 3    | X01         | NVX1      | 0009           | PHẠM THỊ NGỌC EM     | Quẹt vào         |   | 07:23     | 07:22     | 07:26     | 07:23     | 07:24     | 07:24     |   | 07:24     | 07:28     | 07:24        | 07:22     | 07:23     | 07:      |
| 27 |      |             |           |                |                      | Quet ra          |   | 16:35     | 16:30     | 16:32     | 16:32     | 16:32     | 16:32     |   | 16:32     | 16:33     | 16:31        | 16:33     | 16:34     | 16:      |
| 28 |      |             |           |                |                      | Giờ 100%         |   | 8         | 8         | 8         | 8         | 8         | 8         |   | 8         | 8         | 8            | 8         | 8         | <u> </u> |
| 29 |      |             |           |                |                      | Giờ 150%         |   |           |           |           |           |           |           |   |           |           |              |           |           |          |
| 30 |      |             |           |                |                      | Kế hoạch tăng cạ |   |           |           |           |           |           | 1         |   |           |           |              |           | L         |          |
| 1  | [ }  | Sheet1      | +         |                |                      |                  |   |           | - E - 🔳   |           |           |           |           |   |           |           |              |           |           | Þ        |

VI.8.6

- 급여계산 목적의 근태테이블: 아래는 일별 요약 근태관리표로서 VI.8.7 또는 VI.8.8 와 같이 정보를

표시합니다.

| 🔲 Vị trí        | Họ tên    | Mã nhân vi | I I Quẹt vào | Quẹt ra  | Ca | Kí hiệu loại nghỉ | Giờ 100% (HC) | Giờ 130% (Ca đêm) | Giờ 150% (TC thường) | TC đêm từ 22:00~06:00 |
|-----------------|-----------|------------|--------------|----------|----|-------------------|---------------|-------------------|----------------------|-----------------------|
| Y               |           |            |              |          |    |                   |               |                   |                      |                       |
| X01   VP   HR   | LÊ THỊ LỆ | 0003       | 10           |          |    |                   |               |                   |                      |                       |
| X01   VP   HR   | LÊ THỊ LỆ | 0003       | 1 C 07:20:26 | 16:37:01 | HC |                   | 8.00          |                   |                      |                       |
| X01   VP   HR   | LÊ THỊ LỆ | 0003       | 1 C 07:22:59 | 16:36:59 | HC |                   | 8.00          |                   |                      |                       |
| 🔲 X01   VP   HR | LÊ THỊ LỆ | 0003       | 1 C 07:25:39 | 16:35:04 | HC |                   | 8.00          |                   |                      |                       |
| X01   VP   HR   | LÊ THỊ LỆ | 0003       | 1 ( 07:21:27 | 16:37:01 | HC |                   | 8.00          |                   |                      |                       |
| 🔲 X01   VP   HR | LÊ THỊ LỆ | 0003       | 1 C 07:24:07 | 16:36:54 | HC |                   | 8.00          |                   |                      |                       |
| X01   VP   HR   | LÊ THỊ LỆ | 0003       | 1 ( 07:17:14 | 16:37:35 | HC |                   | 8.00          |                   |                      |                       |
| X01   VP   HR   | LÊ THỊ LỆ | 0003       | 1 C          |          |    |                   |               |                   |                      |                       |
| X01   VP   HR   | LÊ THỊ LỆ | 0003       | 1 ( 07:22:49 | 16:34:25 | HC |                   | 8.00          |                   |                      |                       |
| X01   VP   HR   | LÊ THỊ LỆ | 0003       | 1 1 07:18:52 | 16:37:05 | HC |                   | 8.00          |                   |                      |                       |
| 🔲 X01   VP   HR | LÊ THỊ LỆ | 0003       | 1 1 07:21:17 | 16:35:32 | HC |                   | 8.00          |                   |                      |                       |
| 🔲 X01   VP   HR | LÊ THỊ LỆ | 0003       | 1 1 07:23:38 | 16:34:26 | HC |                   | 8.00          |                   |                      |                       |
| 🔲 X01   VP   HR | LÊ THỊ LỆ | 0003       | 1 1 07:19:46 | 16:38:53 | HC |                   | 8.00          |                   |                      |                       |
| X01   VP   HR   | LÊ THỊ LỆ | 0003       | 1 1 07:24:12 | 16:37:17 | HC |                   | 8.00          |                   |                      |                       |

|      |            |      |          |          |             | ΒÅ     | NG    | СНÁ    | MC    | :ÔN   | IG TI  | HÁN         | IG     |      |      |                 |        |
|------|------------|------|----------|----------|-------------|--------|-------|--------|-------|-------|--------|-------------|--------|------|------|-----------------|--------|
|      |            |      |          |          | т           | Ĵ" NGÀ | Y: 01 | /03/20 | 20 Đ  | ÉN N  | GÀY:   | 31/03/      | 2020   |      |      |                 |        |
| Họ t | tên:       | LI   | Ê THỊ LỆ |          |             |        |       | Ng     | jày v | ào cô | ng ty: | 10/         | 05/200 | 3    |      |                 |        |
| Mã   | nhân viên  | 00   | 003      |          |             |        |       | В      | ộ phậ | n     |        | <b>X</b> 0′ | 1_VP_  | HR   |      |                 |        |
|      |            |      |          |          |             |        |       |        |       |       |        |             |        |      | Ngà  | iy lập: 04/04/2 | 2020   |
| STT  | Naàv       | Thir | Vào      | Do       | Tống<br>giờ |        | Ngà   | ythười | ng    |       | Chủ    | nhật        | Lé     | 5    | Giờ  | Loainghi        | Ghichú |
|      |            |      | vau      | Na       | công        | 100%   | 130%  | 150%   | 200%  | 210%  | 200%   | 270%        | 300%   | 390% | nghỉ | 20411911        |        |
| 1    | 01/03/2020 | CN   |          |          | -           |        |       |        |       |       |        |             |        |      |      |                 |        |
| 2    | 02/03/2020 | T2   | 07:20:26 | 16:37:01 | 8.0         | 8.0    |       |        |       |       |        |             |        |      |      |                 |        |
| 3    | 03/03/2020 | Т3   | 07:22:59 | 16:36:59 | 8.0         | 8.0    |       |        |       |       |        |             |        |      |      |                 |        |
| 4    | 04/03/2020 | T4   | 07:25:39 | 16:35:04 | 8.0         | 8.0    |       |        |       |       |        |             |        |      |      |                 |        |
| 5    | 05/03/2020 | Т5   | 07:21:27 | 16:37:01 | 8.0         | 8.0    |       |        |       |       |        |             |        |      |      |                 |        |
| 6    | 06/03/2020 | Т6   | 07:24:07 | 16:36:54 | 8.0         | 8.0    |       |        |       |       |        |             |        |      |      |                 |        |
| 7    | 07/03/2020 | 17   | 07:17:14 | 16:37:35 | 8.0         | 8.0    |       |        |       |       |        |             |        |      |      |                 |        |
| 8    | 08/03/2020 | CN   |          |          | -           |        |       |        |       |       |        |             |        |      |      |                 |        |
| 9    | 09/03/2020 | Т2   | 07:22:49 | 16:34:25 | 8.0         | 8.0    |       |        |       |       |        |             |        |      |      |                 |        |
| 10   | 10/03/2020 | T3   | 07:18:52 | 16:37:05 | 8.0         | 8.0    |       |        |       |       |        |             |        |      |      |                 |        |
| 11   | 11/03/2020 | T4   | 07:21:17 | 16:35:32 | 8.0         | 8.0    |       |        |       |       |        |             |        |      |      |                 | ĺ      |
| 12   | 12/03/2020 | T5   | 07:23:38 | 16:34:26 | 8.0         | 8.0    |       |        |       |       |        |             |        |      |      |                 |        |
| 13   | 13/03/2020 | Т6   | 07:19:46 | 16:38:53 | 8.0         | 8.0    |       |        |       |       |        |             |        |      |      |                 | l      |
| 14   | 14/03/2020 | 77   | 07:24:12 | 16:37:17 | 8.0         | 8.0    |       |        |       |       |        |             |        |      |      |                 |        |
| 15   | 15/03/2020 | CN   |          |          | -           |        |       |        |       |       |        |             |        |      |      |                 |        |
| 16   | 16/03/2020 | Т2   | 07:23:47 | 16:36:28 | 8.0         | 8.0    |       |        |       |       |        |             |        |      |      |                 |        |

VI.8.8

- 근태요약표: 근무시간, 휴가등록, 업무시작 후 출근/ 조기 퇴근에 대한 요약표입니다.

- 7시간 근무자 목록: 7시간 근무가 적용되는 직원 목록입니다.

- 초과근무 보고서: 전 직원에 대한 초과근무 보고서입니다. (직원별로 SORTING 가능)

## 9. 근태기록 오류 관리

### 9.1. 기능설명

본 기능은 업무시작만 기록되었거나, 외출만 기록되었거나, 근태 정보, 휴가등록이 없거나 기타 비정상적인 근태정보에 대한 보고서와 이의 처리에 대한 기능을 제공합니다.

## 9.2. 실행 안내

작업표시줄에서 🗹 비정상적 근무 을 선택합니다 -> 선택 후 VI.9.1 가 표시됩니다.

| 🖀 Human Resource Management           |                  |                                     |                      |                                |          |                    |                      |            | _         |          |
|---------------------------------------|------------------|-------------------------------------|----------------------|--------------------------------|----------|--------------------|----------------------|------------|-----------|----------|
| 시스템 도구 지원                             |                  |                                     |                      |                                |          |                    |                      |            |           |          |
| 🗞 홈 화면 🐹 언어                           |                  |                                     |                      |                                |          |                    |                      |            |           | Ŧ        |
| 주 메뉴 비정상적 근무                          |                  |                                     |                      |                                |          |                    |                      |            |           | ×        |
| 일반                                    |                  |                                     |                      |                                |          |                    |                      |            |           |          |
| 하루에보기                                 | □ 고용인 번호         | 접근일 접:                              | 근시간 1                | 입/출력 상태                        | 출치 🔽     | · 고용인 번호           | 근무얼                  | 초과근무 등론    | 초과근무 유형   | 교대명      |
| ○ 삼일에보기                               | П НТ000027       | 18/06/2020 06:                      | :25:00               |                                | May      |                    |                      |            |           |          |
| · · · · · · · · · · · · · · · · · · · |                  |                                     |                      |                                |          |                    |                      |            |           |          |
| Drag a column header here to group by | that column.     | 1 of 1 👂 🙌 <                        |                      |                                | > R      | ecord:   4   4   4 | 0 10 0               | ► 1 <      |           | ^        |
| □ 지역                                  | 직위 종류            | 성명                                  | 고용인 1                | 친호 날짜                          |          | 출근시간               | 퇴근시간                 | 사유         | 비고        | 교대명      |
| Y                                     |                  |                                     |                      |                                |          |                    |                      |            |           |          |
| Tổng hợp   HT.GA                      | Bảo vệ           | Hoàng Văn Hòa                       | HT00018              | 35 08/06/2020                  |          | 21:25:00           |                      |            |           | Ca3BV    |
| Tổng hợp   HT.GA                      | Bảo vệ           | Trần Văn Quyền                      | HT00044              | 17 08/06/2020                  |          | 21:47:00           |                      |            |           | Ca3BV    |
| Tổng hợp   HT.SV                      | Lái xe           | Nguyễn Văn Sơn                      | HT00099              | 11/06/2020                     |          | 07:17:00           |                      |            |           | HC       |
| Tong hop   HI.GA                      | TT Bảo vệ        | Nguyên Minh Sỹ                      | H100018              | 36 14/06/2020                  |          | 07:20:00           |                      |            |           | HC       |
|                                       | Phien dich tieng | Vo Trọng Can<br>Trần Thị Hương Cian | H10005               | 35 15/06/2020<br>34 16/06/2020 |          | 07:31:00           |                      |            |           | HC HC    |
| Record: 4 11 Of 46                    | <                | Trail Thi Huong Gian                |                      | 10/00/2020                     |          | 07.25.00           | 1                    |            |           | >        |
| 접근시간 00:00 🔷 🗸                        | ◉ 수동으로           | 🔲 초과근무 등록                           | 0.0                  | HR                             |          |                    | ~                    |            | 입력        |          |
| 입/출력 상태                               | ∨ ○ 교대를 따르십시     | 오 🔘 교대를 따르십시오                       | 2 (+-15) H           | 12                             |          |                    |                      |            |           |          |
| Danh sach chi có quẹt vào             |                  | ⊻ ▶ 실                               | 행                    |                                |          |                    |                      |            | 🎯 새로고침    | 🗙 (요) 달기 |
|                                       | Ct               | rl-D: Delete   Ctrl-E: Ed           | dit   Ctrl-F: Filter | Ctrl-N: Add new                | Ctrl-Q o | r ESC: Close   F   | 3: Category   F5 - R | efresh OVR | NUM 10/03 | 7/2020   |

VI.9.1

a. 출입시간만 있으며 외출 정보가 없는 경우:

VI.9.2 의 안내대로 실행합니다.

|          | 지역                          | 직위 종류            | 성명                   | 고용인 번호    | 날짜         | 출근시간     | 퇴근시간 | 사유 | 비고     | 교대명         |
|----------|-----------------------------|------------------|----------------------|-----------|------------|----------|------|----|--------|-------------|
| $\nabla$ | 4                           |                  |                      |           |            |          |      |    |        |             |
|          | Tổng hợp   HT.GA            | Bào vệ           | Hoàng Văn Hòa        | HT000185  | 08/06/2020 | 21:25:00 |      |    |        | Ca3BV       |
|          | Tổng hợp   HT.GA            | Bào vệ           | Trần Văn Quyền       | HT000447  | 08/06/2020 | 21:47:00 |      |    |        | Ca3BV       |
|          | Tổng hợp   HT.SV            | Lái xe           | Nguyễn Văn Sơn       | HT000991  | 11/06/2020 | 07:17:00 |      |    |        | HC          |
|          | Tổng hợp   HT.GA            | TT Bảo vệ        | Nguyễn Minh Sỹ       | HT000186  | 14/06/2020 | 07:20:00 |      |    |        | HC          |
|          | Tổng hợp   HT.GA            | Phiên dịch tiếng | Võ Trọng Cần         | HT000535  | 15/06/2020 | 07:31:00 |      |    |        | HC          |
|          | Tổng hợp   HT.AC            | TP Kế toán       | Trần Thị Hương Giang | HT000184  | 16/06/2020 | 07:25:00 |      |    |        | HC          |
|          | Găng tay   GS04             | CN May           | Hoàng Sơn Ca         | HT000546  | 16/06/2020 | 07:20:00 |      |    |        | HC          |
|          | Tổng hợp   HT.TV            | Quản lý Môi trườ | Phan Mai Đức Phúc    | HT000944  | 16/06/2020 | 07:27:00 |      |    |        | HC          |
|          | Găng tay   G.TV             | Thợ sửa máy      | Lê Hữu Văn           | HT000452  | 17/06/2020 | 07:17:00 |      |    |        | HC          |
| Recor    | d: 4 11 Of 46               | <                | DI MIDA DIA          | 117000044 | 17/00/0000 | 00 70 70 |      |    |        | · · · · · · |
| 접근/      | 1간 00:00 🗘 🗸                | ◉ 수동으로           | 🔲 초과근무 등록            | 0.0 🜩 사유  | 3          |          | ~    |    | 5      | 6           |
| 입/출      | 복상태 🗸                       | ○ 교대를 따르십시:      | 오 🔵 교대를 따르십시오 (+-1   | 5) 비고     |            |          |      |    |        | 19 18       |
| ×        | Danh sach chi có quẹt vào 1 |                  | ✓ 실행                 | 2         |            |          |      |    | 🙆 새로고칭 | 십 🗙 (C) 닫기  |

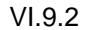

Step 1: 기능박스에서 출입시간만 있는 근태리스트를 선택합니다.

Step 2: 실행 버튼을 클릭합니다.

Step 3: 정보를 추가 기입합니다. (외출시간)

- Noted:
- 출입시간: 출입시간 상태를 나타내며, 이 중 어느 정보가 부족한 경우 OUT/RA 를 클릭합니다.
- 정보 추가는 다음을 따릅니다.

- 교대를 따르십시오 (+-15) 등록된 교대, 초과근무에 따라 소프트웨어에서 자동 계산되며 0 15
   분 추가가 가능합니다. 예: 교대가 7: 30 ~ 16: 30 이며 1 시간 초과근무를 등록한 경우
   외출시간은 17:30, 17:31 ... 17:45 등으로 표시됩니다.
- 접근시간 10:00 ← ♥ 수동으로 본 옵션은 유저가 설정합니다.

Step 4: 시간을 추가할 열을 선택합니다.

Step 5: ENTER 를 선택 시 데이터가 추출되어 다음과 같은 이미지가 표시됩니다.

| ☑ 지역                      | 직위 종류            | 성명                   | 고용인 변호     | 날짜         | 출근시간        | 퇴근시간     | 사유                    | 비고 | 교대명   | 초과근무 등록 | 휴가유           | 협 |
|---------------------------|------------------|----------------------|------------|------------|-------------|----------|-----------------------|----|-------|---------|---------------|---|
| ·                         |                  |                      |            |            |             |          |                       |    |       |         |               |   |
| Tổng hợp   HT.GA          | Bảo vệ           | Hoàng Văn Hòa        | HT000185   | 08/06/2020 | 21:25:00    | 06:00:00 | BrokenMachine         |    | Ca3BV |         |               |   |
| Tổng hợp   HT.GA          | Bảo vệ           | Trần Văn Quyền       | HT000447   | 08/06/2020 | 21:47:00    | 06:00:00 | BrokenMachine         |    | Ca3BV |         |               |   |
| Tổng hợp   HT.SV          | Lái xe           | Nguyễn Văn Sơn       | HT000991   | 11/06/2020 | 07:17:00    | 16:30:00 | BrokenMachine         |    | HC    |         |               |   |
| Tổng hợp   HT.GA          | TT Bảo vệ        | Nguyễn Minh Sỹ       | HT000186   | 14/06/2020 | 07:20:00    | 07:30:00 | BrokenMachine         |    | HC    |         |               |   |
| 🗹 Tổng hợp   HT.GA        | Phiên dịch tiếng | Võ Trọng Cần         | HT000535   | 15/06/2020 | 07:31:00    | 16:30:00 | BrokenMachine         |    | HC    |         |               |   |
| Tổng hợp   HT.AC          | TP Kế toán       | Trần Thị Hương Giang | HT000184   | 16/06/2020 | 07:25:00    | 16:30:00 | BrokenMachine         |    | HC    |         |               |   |
| Găng tay   GS04           | CN May           | Hoàng Sơn Ca         | HT000546   | 16/06/2020 | 07:20:00    | 16:30:00 | BrokenMachine         |    | HC    |         |               |   |
| Tổng hợp   HT.TV          | Quản lý Môi trườ | Phan Mai Đức Phúc    | HT000944   | 16/06/2020 | 07:27:00    | 16:30:00 | BrokenMachine         |    | HC    |         |               |   |
| Găng tay   G.TV           | Thợ sửa máy      | Lê Hữu Văn           | HT000452   | 17/06/2020 | 07:17:00    | 16:30:00 | BrokenMachine         |    | HC    |         |               |   |
| Tổng hợp   HT.TV          | Quản lý Môi trườ | Phan Mai Đức Phúc    | HT000944   | 17/06/2020 | 07:27:00    | 16:30:00 | BrokenMachine         |    | HC    |         |               |   |
| Z Tổng hợp   HT.SV        | Vệ sinh          | Trần Thị Mai         | HT000027   | 18/06/2020 | 06:25:00    | 16:30:00 | BrokenMachine         |    | HC    |         |               |   |
| Tổng hợp   HT.SV          | Nấu ăn           | Nguyễn Thị Hải Lý    | HT000821   | 18/06/2020 | 05:07:00    | 15:00:00 | BrokenMachine         |    | NA1   |         |               |   |
| Găng tay   GS07           | CN Học may       | Trần Thị Nga         | HT001028   | 18/06/2020 | 07:16:00    | 16:30:00 | BrokenMachine         |    | HC    |         |               |   |
| Găng tay   GS07           | Chuyền Trường    | Nguyễn Thị Nghĩa     | HT000227   | 19/06/2020 | 07:26:00    | 16:30:00 | BrokenMachine         |    | HC    |         |               |   |
| Găng tay   G.TK           | Thống kê         | Tôn Thị Thương       | HT000445   | 19/06/2020 | 07:22:00    | 16:30:00 | BrokenMachine         |    | HC    |         |               |   |
| urd: 4 4 0f 725           | <                | 10 X TO TA           | 117000004  | 1010010000 | 07.45.00    |          | <b>A</b> 1 <b>H</b> 1 |    | 110   |         |               |   |
|                           | -                |                      |            |            |             |          |                       |    |       |         |               | _ |
| e에 상태 () 구용되              | 10:00            | ○ 교내를 따르십시           | 이오 사유      | Hông mà    | iy quẹt thê | $\sim$   |                       |    |       |         | 0181          |   |
| /Ra 🗸 🗌 초과;               | 2무 등록 0.0 🗧      | ● 교대를 따르십시           | I오(+-15 비고 |            |             |          |                       |    |       |         |               | Î |
| Danh sach chi có quet vào |                  | ↓ 실행                 | _          |            |             |          |                       |    |       | @ 새로    | אר <b>א</b> ר |   |

Step 6: SAVE 를 클릭해 정보를 저장합니다.

b. 외출정보만 있는 경우:

**a** 와 그 실행내용이 같습니다.:

Step 1: 기능박스에서 외출정보만 있는 근태리스트를 선택합니다.

Step 3: 출입 정보를 추가합니다.

- 오프대를 따르십시오 소프트웨어가 교대, 초과근무 정보에 따라 자동 계산합니다. 예: 교대가 7:30 16:30 이며 초과근무가 1 시간 일찍 등록된 경우, 출입시간은 06:30 로 표시됩니다.
- 교대를 따르십시오 (+-15) 소프트웨어가 교대와, 초과근무시간에 따라 시간을 자동 계산하며 시간을 0
   15 분단위로 감소시킵니다. 예: 교대시간이 7: 30 ~ 16: 30 이며 초과근무가 한시간 일찍 등록된 경우 출입 시간은 06:30, 또는 06:29, 06:15 등으로 표시됩니다.
- **c.** 근태정보가 없고 휴가등록이 되지 않은 경우:
- 이에 해당하는 직원의 리스트를 표시합니다.
- 이런 경우를 처리하기 위하여 **a** 와 **b**.의 안내사항을 따릅니다.
- d. 비정상적 근태 체크리포트
- 업무시작 후 출근/조기퇴근한 직원 리스트: 이에 해당하는 직원 리포트입니다.
- 비정상초과근무 리스트: 초과근무를 신청했지만 실제 초과근무하지 않은 직원 리스트를 보여줍니다.
- 휴가 등록 직원 및 근테미기록 직원 목록: 휴가가 등록된 직원 또는 근테기록기에 기록이 없는 직원 목록입니다.
- 등록된 교대시간과 맞지 않는 기록: 규정된 시간 외의 시간에 출퇴근한 직원 목록입니다.

## Ⅶ. 급여계산 모듈

1. 부양가족

1.1. 항목설명

부양가족공제 관리 항목입니다.

- 1.2. 실행 안내
- a. 등록 절차

작업표시줄에서 🚨 <sup>부양 가족 명단</sup> 를 선택합니다.

정보등록을 위해 II.2 의 안내대로 할 경우 VII.1.1 의 화면이 표시됩니다.

| 시스템 도구 지원                                                                                                    |                                                                                                    |                                                                                                    |          |                                                                                                    |                                                                                                    |      |                                                                          |                        |               |                                                                           |                                                                                                    |
|----------------------------------------------------------------------------------------------------|----------------------------------------------------------------------------------------------------|----------------------------------------------------------------------------------------------------|----------|----------------------------------------------------------------------------------------------------|----------------------------------------------------------------------------------------------------|------|--------------------------------------------------------------------------|------------------------|---------------|---------------------------------------------------------------------------|----------------------------------------------------------------------------------------------------|
| 🕉 홈 화면 🕱 언어                                                                                                    |                                                                                                    |                                                                                                    |          |                                                                                                    |                                                                                                    |      |                                                                          |                        |               |                                                                           |                                                                                                    |
| 주 메뉴 부양가족 목록                                                                                                    |                                                                                                    |                                                                                                    |          |                                                                                                    |                                                                                                    |      |                                                                          |                        |               |                                                                           |                                                                                                    |
| 일반                                                                                                    |                                                                                                    |                                                                                                    |          |                                                                                                    |                                                                                                    |      |                                                                          |                        |               |                                                                           |                                                                                                    |
| 고용인 변호 *                                                                                                    |                                                                                                    |                                                                                                    |          |                                                                                                    |                                                                                                    |      |                                                                          |                        |               |                                                                           |                                                                                                    |
|                                                                                                    | 친적이름 *                                                                                                    |                                                                                                    |          | ID 번호                                                                                                  |                                                                                                    |      | 출생증명서 범                                                                  | <u>12</u>              |               |                                                                           |                                                                                                    |
| 23                                                                                                    | 색 친척유형 *                                                                                                    |                                                                                                    | ~        | 신문승 발행 날                                                                                               | 17/09/2016                                                                                                    | 1    | 문서 번호                                                                    |                        |               |                                                                           | 저장                                                                                                    |
|                                                                                                    | 생일 #                                                                                                    | 10/07/2020                                                                                                    |          | 신분증 발행 장                                                                                               |                                                                                                    |      | 도시/성                                                                     |                        |               | $\sim$                                                                    |                                                                                                    |
|                                                                                                    |                                                                                                    | 10/07/2020                                                                                                    | <u> </u> | 四人                                                                                                    | [                                                                                                    |      | =                                                                        |                        |               |                                                                           |                                                                                                    |
|                                                                                                    | 성별                                                                                                    |                                                                                                    | $\sim$   | 개인소득세 비                                                                                                | [                                                                                                    |      | <u> </u>                                                                 |                        |               | ~                                                                         |                                                                                                    |
|                                                                                                    | 시작 뭘                                                                                                    | 07/2020                                                                                                    | ~        |                                                                                                    |                                                                                                    |      | 7                                                                        |                        |               | $\sim$                                                                    |                                                                                                    |
|                                                                                                    | 조류 및                                                                                                    | 07/2020                                                                                                    |          | 관련 직업                                                                                                  |                                                                                                    |      |                                                                          |                        |               |                                                                           |                                                                                                    |
|                                                                                                    | o                                                                                                    | 07/2020                                                                                                    | ×        | 전화번호                                                                                                   |                                                                                                    |      |                                                                          |                        |               |                                                                           |                                                                                                    |
|                                                                                                    | 779                                                                                                    |                                                                                                    |          | u a                                                                                                    |                                                                                                    |      | _                                                                        |                        |               |                                                                           |                                                                                                    |
|                                                                                                    |                                                                                                    |                                                                                                    | ~        |                                                                                                    |                                                                                                    |      |                                                                          |                        |               |                                                                           |                                                                                                    |
|                                                                                                    |                                                                                                    |                                                                                                    |          |                                                                                                    |                                                                                                    |      |                                                                          |                        |               |                                                                           |                                                                                                    |
|                                                                                                    |                                                                                                    |                                                                                                    |          |                                                                                                    |                                                                                                    |      |                                                                          |                        |               |                                                                           |                                                                                                    |
|                                                                                                    |                                                                                                    |                                                                                                    |          |                                                                                                    | 1                                                                                                    |      |                                                                          |                        |               |                                                                           |                                                                                                    |
|                                                                                                    |                                                                                                    |                                                                                                    |          |                                                                                                    | 1                                                                                                    |      |                                                                          |                        |               |                                                                           |                                                                                                    |
| Drag a column header here to grou                                                                                                    | up by that column.                                                                                                    |                                                                                                    |          |                                                                                                    | 1                                                                                                    |      |                                                                          |                        |               |                                                                           |                                                                                                    |
| Drag a column header here to grou                                                                                                    | up by that column.<br>성명                                                                                                    | 시작일                                                                                                    | 퇴사일      | 고용인 번호                                                                                                 | 친척이름                                                                                                    | 전화번호 | 친척유펄                                                                     | 주소                     | 관련 직업         | 4                                                                         | 2                                                                                                    |
| Drag a column header here to grou                                                                                                    | up by that column.<br>성영                                                                                                    | 시작일                                                                                                    | 퇴사일      | 고용인 번호                                                                                                 | 친척이름                                                                                                    | 전화변호 | 친척유형                                                                     | <u>ዋ</u> ል             | 관련 직업         | 61                                                                        | 2                                                                                                    |
| Drag a column header here to grou<br>고객<br>기억<br>기억                                                                                                    | up by that column.<br>රැලි<br>Nouvễn Văn Hoàng                                                                                                    | 시작일<br>01/11/2018                                                                                                    | 퇴사일      | 고용인 번호<br>HT000089                                                                                     | 친척이름<br>Nguyễn Thị Ngo                                                                                                    | 전화변호 | 진척유평<br>Con                                                              | <b>주</b> 소             | 관련직업          | 30                                                                        | ¥<br>06/2019                                                                                                    |
| Drag a column header here to grou<br>고객<br>것<br>: Câng tay I G.GA<br>고 Tông hob I HT.SV                                                                                                    | up by that column.<br>45 8<br>Nguyễn Văn Hoàng<br>Võ Bảy                                                                                                    | 시작일<br>01/11/2018<br>19/11/2018                                                                                                   | 퇴사일      | 고용인 번호<br>HT000089<br>HT000091                                                                         | 친적이름<br>Nguyễn Thị Ngọ.<br>Võ Tá Đức Lưởng                                                                                                    | 전화변호 | 진책유혈<br>Con<br>Con                                                       | <b>주소</b>              | 관련 직업         | 30/<br>26/                                                                | E<br>06/2019<br>05/2018                                                                                                    |
| Drag a column header here to grou<br>지역<br>2 - 지역<br>                                                                                                    | up by that column.<br>성명<br>Nguyễn Văn Hoàng<br>V6 Bảy<br>Trần Thị Hướng Giang                                                                                                    | 시작일<br>01/11/2018<br>19/11/2018<br>17/12/2018                                                                                     | 퇴사일      | 고용인 번호<br>HT000089<br>HT000184                                                                         | 친적이름<br>Nguyễn Thị Ngo.<br>Võ Tả Đức Lương<br>Nguyễn Ngọc Ph.                                                                                                    | 전화변호 | 진적유럽<br>Con<br>Con<br>Con                                                | <b>주</b> 소             | 관련 작업         | 30/<br>26/<br>08/                                                         | E<br>06/2019<br>05/2018<br>02/2013                                                                                         |
| Drag a column header here to grou<br>  3/9<br>/   Gáng tay   G.GA<br>  Tổng hợp IHT.SV<br>  Tổng hợp IHT.AC<br>  Tổng hợp IHT.PE                                                                                                    | up by that column.<br>성영<br>Nguyễn Văn Hoàng<br>Về Bảy<br>Trần Thị Huông Giang<br>Phan Thị Thanh Giang                                                                                                    | 시작일<br>01/11/2018<br>19/11/2018<br>17/12/2018<br>07/10/2019                                                                       | 퇴사업      | 고용인 번호<br>HT000089<br>HT00091<br>HT000184<br>HT000406                                                  | 친적이름<br>Nguyên Thị Ngo<br>Võ Tá Đức Lường<br>Nguyễn Ngọc Ph<br>Trần Tuế An                                                                                                    | 전화번호 | 진적유월<br>Con<br>Con<br>Con<br>Con                                         | 주 <u>소</u>             | 관련 직업         | 30/<br>26/<br>08/<br>30/                                                  | E 06/2019<br>05/2018<br>02/2013<br>11/2018                                                                                 |
| Drog a column header here to grov<br>Z Z<br>Gang tay I G GA<br>T Grop hop I HT SV<br>T Gop hop I HT AC<br>Gang tay I G TL<br>Gang tay I G TL                                                                                                    | up by that column<br>성명<br>Nguyễn Văn Hoàng<br>Vô Bày<br>Trần Thị Huông Giang<br>Phan Thị Thành Giang<br>Phan Thị Thành Giang                                                                                         | 시작일<br>01/11/2018<br>19/11/2018<br>17/12/2018<br>07/10/2019<br>18/02/2020                                                         | 퇴사일      | 고운인 번호<br>HT000089<br>HT000184<br>HT000474                                                             | 친적이름<br>Nguyễn Thị Ngo.<br>Võ Tá Đức Lương<br>Nguyễn Ngọc Ph.<br>Trần Tuệ An<br>Định Bảo Phúc                                                                                                    | 전화번호 | 친척유월<br>Con<br>Con<br>Con<br>Con<br>Con                                  | <b>주</b> 소             | 관련 직업         | 30/<br>26/<br>08/<br>30/<br>10/                                           | E<br>06/2019<br>05/2018<br>02/2013<br>11/2018<br>07/2009                                                                   |
| Drog a column header here to gro.             X 9           Gang tay   G.GA           Tröng hop   HT.SV           Tröng hop   HT.SV           Gang tay   G.TL           Gang tay   G.TL           Gang tay   G.TL                                                                                                    | up by that column.<br>% 39<br>Nguyễn Văn Hoàng<br>Vô Đây<br>Trần Thị Hưng Giang<br>Phạn Thị Hưng<br>Phạn Thị Khánh<br>Phạn Thị Khánh                                                                                  | 시작일<br>01/11/2018<br>19/11/2018<br>17/12/2018<br>07/10/2019<br>18/02/2020                                                         | 회사일      | 고용인 번호<br>HT000089<br>HT000184<br>HT000474<br>HT000474                                                 | 친적이름<br>Nguyễn Thị Ngo<br>Võ Tá Đức Lương<br>Nguyễn Ngọc Ph.<br>Trần Tuệ An<br>Định Bảo Phúc<br>Định Xuấn Điệp                                                                                                 | 전화변호 | 친적유럽<br>Con<br>Con<br>Con<br>Con<br>Con<br>Con                           | · 주소                   | 관련직업          | 30)<br>26/<br>08/<br>30/<br>10/<br>28/                                    | 205/2019<br>05/2018<br>02/2013<br>11/2018<br>07/2009<br>01/2005                                                            |
| Drag a column header here to grow           3/3           2/3           3/3           3/3           3/3           3/3           3/3           3/3           3/3           3/3           3/3           3/3           3/3           3/3           3/3           3/3           3/3           3/3           3/3           3/3           3/3           3/3           3/3           3/3           3/3           3/3           3/3           3/3           3/3           3/3           3/3           3/3           3/3           3/3           3/3           3/3           3/3           3/3           3/3           3/3           3/3           3/3           3/3           3/3           3/3           3/3           3/3           3/3           3/3                                                                                                    | up by that column<br>30<br>Ngayễn Văn Hoàng<br>Và Bày<br>Trần Thị Huàng Giang<br>Phan Thị Thanh Giang<br>Phan Thị Thánh<br>Phạm Thị Khánh<br>Phạm Thị Khánh                                                           | 시작일<br>01/11/2018<br>19/11/2018<br>17/12/2018<br>07/10/2019<br>18/02/2020<br>18/02/2020                                           | 회사일      | 고운인 번호<br>HT000089<br>HT000081<br>HT000406<br>HT000476<br>HT000474<br>HT000474                         | 환원이름<br>Nguyễn Thị Ngo.<br>Vô Tá Đàc Lưởng<br>Nguyễn Ngoc Ph.<br>Trần Tuệ An<br>Đinh Bảo Phúc<br>Đinh Xuân Điện<br>Nguyễn Thi Sau                                                                              | 전화변호 | 친척유필<br>Con<br>Con<br>Con<br>Con<br>Con<br>Con<br>Me                     | <b></b> <del>7</del> 2 | 관련직업          | 30)<br>26/<br>08/<br>30/<br>10/<br>28/<br>01/                             | 2007/2019<br>05/2018<br>02/2013<br>11/2018<br>07/2009<br>07/2009<br>01/2005<br>04/1953                                     |
| Drog a column header here to grou           X14           Ging tay 1 G.GA           Ton hop HT SV           Ton hop HT AC           Ging tay 1 G.T           Ging tay 1 G.T           Ging tay 1 G.T           Ging tay 1 G.T           Ging tay 1 G.T           Ging tay 1 G.T           Ging tay 1 G.T           Ging tay 1 G.T           Ging tay 1 G.T           Ging tay 1 G.T           Ging tay 1 G.T           Ging tay 1 G.T                                                                                                    | up by that column.<br>Sign<br>Nguyễn Văn Hoàng<br>Vô Bảy<br>Trần Thị Hường Giang<br>Phạn Thị Hoàn<br>Phạm Thị Khánh<br>Phạm Thị Khánh<br>Nguyễn Thị Shang                                                             | 시작일<br>01/11/2018<br>19/11/2018<br>17/12/2018<br>07/10/2019<br>18/02/2020<br>18/02/2020<br>18/02/2020                             | 회사업      | 지유인 번호<br>HT00089<br>HT00091<br>HT00184<br>HT000476<br>HT000474<br>HT000474<br>HT000478                | 32원이름<br>Nguyễn Thị Ngo.<br>Vớ Tá Đức Lương<br>Nguyễn Ngọc Ph.<br>Trần Tuệ An<br>Đình Bảo Phúc<br>Đình Xuân Điệp<br>Nguyễn Thi Sau<br>Lễ Thi Then                                                              | 전화번호 | 친정유형<br>Con<br>Con<br>Con<br>Con<br>Con<br>Con<br>Con<br>Me<br>Me        | <b>주</b> 소             | 관련 직업         | 30/<br>26/<br>08/<br>30/<br>10/<br>28/<br>01/<br>28/<br>01/<br>20/        | 206/2019<br>05/2018<br>02/2013<br>11/2018<br>07/2009<br>01/2005<br>01/2005<br>01/2005<br>01/2005<br>03/1954                |
| Drog a column header here to grow           3/3           2           3           3           3           3           3           3           3           3           3           3           4           3           4           3           4           3           4           3           4           4           4           5           4           5           4           5           4           5           4           5           4           5           4           5           4           5           4           5           4           4           4           5           4           5           4           5           4           4           4           5 </td <td>up by that column<br/>30<br/>Ngayên Yân Hoàng<br/>Ngayên Yân Hoàng<br/>Phan Thi Thanh Giang<br/>Phan Thi Thanh Giang<br/>Phan Thi Khánh<br/>Phan Thi Khánh<br/>Phan Thi Khánh<br/>Phan Thi Khánh</td> <td>시작일<br/>01/11/2018<br/>19/11/2018<br/>17/12/2018<br/>07/10/2019<br/>18/02/2020<br/>18/02/2020<br/>18/02/2020<br/>24/02/2020</td> <td>회사일</td> <td>고운인 번호<br/>HT000089<br/>HT0000184<br/>HT000184<br/>HT000474<br/>HT000474<br/>HT000474<br/>HT000478</td> <td>11 전 전 이 중<br/>Nguyễn Thị Ngo.<br/>Vô Tá Đic Lưởng<br/>Nguyễn Ngoc Ph.<br/>Trần Tuế An<br/>Đình Bảo Phúc<br/>Đình Xuấn Điệp<br/>Nguyễn Thi Sau<br/>Lễ Thị Then<br/>Nguyễn Thế Đạt</td> <td>전화번호</td> <td>친적유필<br/>Con<br/>Con<br/>Con<br/>Con<br/>Con<br/>Con<br/>Me<br/>Me<br/>Con</td> <td><u></u></td> <td>관련 작업</td> <td>30/<br/>26/<br/>08/<br/>30/<br/>10/<br/>28/<br/>01/<br/>28/<br/>01/<br/>20/<br/>19/</td> <td>2007/2019<br/>05/2018<br/>02/2018<br/>02/2018<br/>02/2018<br/>02/2009<br/>01/2005<br/>04/1953<br/>03/1954<br/>03/1954</td> | up by that column<br>30<br>Ngayên Yân Hoàng<br>Ngayên Yân Hoàng<br>Phan Thi Thanh Giang<br>Phan Thi Thanh Giang<br>Phan Thi Khánh<br>Phan Thi Khánh<br>Phan Thi Khánh<br>Phan Thi Khánh                               | 시작일<br>01/11/2018<br>19/11/2018<br>17/12/2018<br>07/10/2019<br>18/02/2020<br>18/02/2020<br>18/02/2020<br>24/02/2020               | 회사일      | 고운인 번호<br>HT000089<br>HT0000184<br>HT000184<br>HT000474<br>HT000474<br>HT000474<br>HT000478            | 11 전 전 이 중<br>Nguyễn Thị Ngo.<br>Vô Tá Đic Lưởng<br>Nguyễn Ngoc Ph.<br>Trần Tuế An<br>Đình Bảo Phúc<br>Đình Xuấn Điệp<br>Nguyễn Thi Sau<br>Lễ Thị Then<br>Nguyễn Thế Đạt                                       | 전화번호 | 친적유필<br>Con<br>Con<br>Con<br>Con<br>Con<br>Con<br>Me<br>Me<br>Con        | <u></u>                | 관련 작업         | 30/<br>26/<br>08/<br>30/<br>10/<br>28/<br>01/<br>28/<br>01/<br>20/<br>19/ | 2007/2019<br>05/2018<br>02/2018<br>02/2018<br>02/2018<br>02/2009<br>01/2005<br>04/1953<br>03/1954<br>03/1954               |
| Drag a column header here to group         7.1%           2         Gang bay IG.GA           10 forg hep) HT SV         Tog hep) HT AC           20 forg hap) HT AC         Gang hap IG TI           30 forg hap) HT AC         Gang hap IG TI           30 forg hap IG TI         Gang hap IG TI           30 forg hap IG TI         Gang hap IG TI           30 forg hap IG TI         Gang hap IG TI           30 forg hap IG TI         Gang hap IG CM           30 forg hap IG CM         Gang hap IG CM           30 forg hap IG CM         Gang hap IG CM                                                                                                    | Ng by this column<br>30 by this column<br>V6 Bay<br>Trần Thị Hoàng Giang<br>Phan Thị Hoàng Giang<br>Phan Thị Hoàng Giang<br>Phan Thị Hoàng<br>Phan Thị Hoàng<br>Nguyễn Thị Sang<br>Nguyễn Thị Sang<br>Nguyễn Thị Sang | 시작일<br>01/11/2018<br>19/11/2018<br>17/12/2018<br>07/10/2019<br>18/02/2020<br>18/02/2020<br>24/02/2020<br>24/02/2020<br>24/02/2020 | 회사일      | 지유인 번호<br>HT000089<br>HT000091<br>HT000184<br>HT000476<br>HT000474<br>HT000478<br>HT000478<br>HT000478 | 환원이용<br>Nguyễn Thị Ngo<br>Vô Tá Đức Lưởng<br>Nguyễn Ngọc Ph.<br>Trần Tuế An<br>Định Bảo Phúc<br>Định Xuận Điếg<br>Dịnh Kiệ Nhữ<br>Nguyễn Thế Sau<br>Lễ Thị Then<br>Nguyễn Thế Đạt<br>Nguyễn Thế Nga.           | 전화변호 | 친척유형<br>Con<br>Con<br>Con<br>Con<br>Con<br>Con<br>Me<br>Con<br>Con<br>Me | <b>주소</b>              | <u> 관련</u> 적업 | 30/<br>26/<br>08/<br>30/<br>10/<br>28/<br>01/<br>20/<br>19/9<br>03/       | E<br>D6/2019<br>D5/2018<br>D2/2013<br>11/2018<br>D7/2009<br>D1/2005<br>D4/1953<br>D3/1954<br>D9/2007<br>D9/2007<br>D3/1953 |
| Drog a column header here to gree           1/4           2           3 Gáng tay I G.G.A           1 Tông họg IH 7.C           1 Tông họg IH 7.C           1 Tông họg IH 7.C           1 Gáng tay I.G.L           1 Gáng tay I.G.L           1 Gáng tay I.G.                                                                                                    | ap by that column<br>30<br>Nguyễn Văn Hoàng<br>Và Bảy<br>Phan Thị Thath Giang<br>Phan Thị Thath Giang<br>Phạn Thị Khách<br>Phạm Thị Khách<br>Phạm Thị Khách<br>Nguyễn Thị Sáng<br>Nguyễn Thị Sáng                     | 시작별<br>01/11/2018<br>19/11/2018<br>17/12/2018<br>07/10/2019<br>18/02/2020<br>18/02/2020<br>24/02/2020<br>24/02/2020<br>24/02/2020 | 회사업      | HT000089<br>HT000091<br>HT000184<br>HT000474<br>HT000474<br>HT000478<br>HT000478<br>HT000478           | 진왕이름<br>Nguyễn Thị Ngo.<br>Vô Tá Đức Lường<br>Nguyễn Ngoc Ph.<br>Trần Tuế An<br>Đinh Bảo Phức<br>Dinh Xuân Điệp<br>Nguyễn Thi Sau<br>Lễ Thị Then<br>Nguyễn Thế Nga.                                            | 전화번호 | 진적유럽<br>Con<br>Con<br>Con<br>Con<br>Con<br>Con<br>Me<br>Me<br>Con<br>Con | 주소                     | <u>관</u> 현 직업 | 30/<br>26/<br>30/<br>10/<br>28/<br>01/<br>20/<br>19/<br>03/               | 2<br>D6/2019<br>D5/2018<br>D2/2013<br>11/2018<br>D7/2005<br>D4/1953<br>D3/1954<br>D9/2007<br>D3/1953<br>>                  |
| Drag a column header here to grow           3/3           Gang tay (G.G.A)           Tog hob (HT.SV)           Tog hob (HT.SV)           Tog hob (HT.SV)           Tog hob (HT.SV)           Gang tay (G.G.A)           Gang tay (G.T.L)           Gang tay (G.T.L)           Gang tay                                                                                                    | up by that column.<br>32 9<br>Nguyễn Văn Hoàng<br>Vô Bàr<br>Trần Thị Hường Giang<br>Phan Thị Hường Giang<br>Phan Thị Nành<br>Phạm Thị Nành<br>Phạm Thị Nành<br>Nguyễn Thị Sảng<br>Nguyễn Thị Sảng<br>Nguyễn Thị Sảng  | 시작일<br>01/11/2018<br>19/11/2018<br>17/12/2018<br>07/10/2019<br>18/02/2020<br>18/02/2020<br>24/02/2020<br>24/02/2020               | 회사일      | 지응인 번호<br>HT000089<br>HT00014<br>HT000474<br>HT000474<br>HT000474<br>HT000478<br>HT000478              | Statione<br>Nguyễn Thị Ngọ.<br>Vô Tá Độc Lường<br>Nguyễn Ngọc Ph.<br>Trần Tuế An<br>Đình Bảo Phúc<br>Đình Xuận Điếp<br>Đình Xuận Điếp<br>Đình Xuận Điếp<br>Nguyễn Thế Đạt<br>Nguyễn Thế Đạt<br>Nguyễn Thế Ngọ. | 전화변호 | 친적유형<br>Con<br>Con<br>Con<br>Con<br>Con<br>Me<br>Me<br>Con<br>Con        | 주소                     | - 2번 직접<br>   | 30/<br>26/<br>30/<br>10/<br>28/<br>01/<br>20/<br>19/<br>03/               | E<br>D6/2019<br>D5/2018<br>D2/2013<br>11/2018<br>D7/2009<br>D1/2005<br>D4/1953<br>D3/1954<br>D9/2007<br>D3/1953<br>♪       |

VII.1.1

- b. 인터페이스 설명
- 시작 월: 부양가족공제를 시작하는 일자입니다.
- 종료 월: 부양가족공제를 종료하는 일자입니다. 부양가족공제가 평생 적용되는 경우 본 박스를 클릭하지 않습니다.
- 서류제출: 부양가족공제가 합법인 지 확인하기 위하여 사용되는 기능입니다.
- c. 정보 편집, 삭제, 추출 II.3, II.4, II.5, II.6.의 안내를 따릅니다.
- d. 보고서 설명
- 부양가족 목록: 월별 부양가족 리스트를 제공합니다.

### 2. 임금체계 설정

### 2.1. 기능 설명

본 기능은 호봉테이블을 관리하는 것으로 유저는 정보를 기입하거나 정보를 엑셀파일로 추출할 수 있습니다.

- 2.2. 실행 안내
- a. 등록 안내

작업표시줄에서 🁙 급여 등급 설정 을 선택합니다.

정보실행을 위해 II.2.대로 실행 시 VII.2.1 의 화면이 표시됩니다.

| 🚨 Human Resource   | e Management           |                          |                       |                     |                   |                    | _               |           | ×             |
|--------------------|------------------------|--------------------------|-----------------------|---------------------|-------------------|--------------------|-----------------|-----------|---------------|
| 시스템 도구 지원          |                        |                          |                       |                     |                   |                    |                 |           |               |
| 🕉 홈 화면 🐹 언이        | Ч                      |                          |                       |                     |                   |                    |                 |           |               |
| 주 메뉴 급여 설정         |                        |                          |                       |                     |                   |                    |                 |           | ,             |
| 일반                 |                        |                          |                       |                     |                   |                    |                 |           |               |
| 급여그룹 *<br>급여수준 *   |                        | 시작'<br>중료                | 2 * 10<br>2 01        | / 07/ 2020 🗸        | 금액 *              |                    | 저장              |           |               |
| Drag a column head | er here to group by th | nat column.              |                       |                     |                   |                    |                 |           | ^             |
| - 급여그룹             | 급여수준                   | 금액                       | 시작일                   | 종료일                 | 비고                | 날짜 기입              | 사용자명            |           |               |
| ⊻<br>▶ 🗌 1         | 1                      | 3,449,150.00             | 01/01/2020            |                     |                   | 15/06/2020 10:0    | votrang         |           |               |
| 2                  | 1                      | 3,576,670.00             | 01/01/2020            |                     |                   | 15/06/2020 10:4    | votrang         |           |               |
|                    | 1                      | 3,710,760.00             | 01/01/2020            |                     |                   | 15/06/2020 10:4    | votrang         |           |               |
| 5                  | 1                      | 3,998,200.00             | 01/01/2020            |                     |                   | 15/06/2020 10:4    | votrang         |           |               |
| Record: 🚺 🖣        | 1 Of 5 🕨 🕨             | 1050000                  |                       | 1                   | i                 | 1                  | 1               |           | ~             |
| <u>s</u>           |                        |                          |                       |                     |                   | 🙆 새로고침 [ 🕻         | S) 저장 🛛 😵 (D) 식 | শা 🗙 (    | <u>C</u> ) 닫기 |
|                    | Ctrl-D: Delete         | Ctrl-E: Edit   Ctrl-F: F | ilter   Ctrl-N: Add n | ew   Ctrl-Q or ESC: | Close   F3: Categ | ory   F5 - Refresh | OVR NUM         | 10/07/202 | 0             |
|                    |                        |                          |                       | VILS                | 21                |                    |                 |           |               |

- b. 인터페이스 안내
- ~일부터 ~일까지: 급여가 유효한 일자
- 급여그룹별 다양한 급여수준이 존재합니다.
- c. 정보 편집, 삭제, 추출

정보 편집, 삭제, 추출은 II.3, II.4, II.5, II.6. 를 따릅니다.

### 3. 숙련도 설정

### **3.1.** 기능 안내

숙련도를 설정하고 관리하는 기능으로, 회사의 규정에 따라 직원들의 숙련도를 설정합니다. 사용자는 숙련도 관련 정보를 직접 입력하거나 엑셀파일로된 데이터를 불러올 수 있습니다.

### 3.2. 실행 안내

a. 설정 안내

작업표시줄에서 🍰 Cài Đặt Nhóm Bậc Tay nghề 를 선택합니다.

II.2. 의 안내대로 숙련도 등록 시 VII.3.1 의 화면이 표시됩니다.

| 🚨 Human Resource N       | fanagement            |              |            |                       |                           |                        |                         |                                             | - 0          | ×       |
|--------------------------|-----------------------|--------------|------------|-----------------------|---------------------------|------------------------|-------------------------|---------------------------------------------|--------------|---------|
| Hệ Thống Công Cụ         | Hỗ <u>T</u> rợ        |              |            |                       |                           |                        |                         |                                             |              |         |
| 🐴 Home 🚺 Naôn N          | laữ                   |              |            |                       |                           |                        |                         |                                             |              |         |
| . <u> </u>               | 5                     | 1            |            |                       |                           |                        |                         |                                             |              |         |
| Giao diện chính Cài Đặ   | t Nhóm Bậc Tay ngh    | ē            |            |                       |                           |                        |                         |                                             |              | ×       |
| Tổng quát                |                       |              |            |                       |                           |                        |                         |                                             |              |         |
| Nhóm tay n<br>Bậc tay ng | nghë *                |              |            | Từ ngày *<br>Đến ngày | 05/08/2020                | ✓ Tiền * ✓ Ghi chú     |                         |                                             |              |         |
| Drag a column header h   | nere to group by that | column.      |            |                       |                           |                        |                         |                                             |              | ^       |
| Nhóm tay nghề            | Bậc tay nghề          | Tiền         | Từ ngày    | Đến ngày              | Ghi chú                   | Ngày Nhập              | Người nhập              |                                             |              |         |
| Y                        |                       |              |            |                       |                           |                        |                         |                                             |              |         |
| ▶□1                      | 1                     | 1,100.000.00 | 01/01/2020 |                       |                           | 15/06/2020 11:0        | votrang                 |                                             |              |         |
|                          | 10                    | 200,000.00   | 01/01/2020 |                       |                           | 15/06/2020 11:0        | votrang                 |                                             |              |         |
|                          | 2                     | 1,000,000.00 | 01/01/2020 |                       |                           | 15/06/2020 11:0        | votrang                 |                                             |              |         |
| 1                        | 3                     | 900,000.00   | 01/01/2020 |                       |                           | 15/06/2020 11:0        | votrang                 |                                             |              |         |
| 1                        | 3                     | 900,000.00   | 15/06/2020 |                       |                           | 15/06/2020 10:5        | votrang                 |                                             |              |         |
| 1                        | 4                     | 800,000.00   | 01/01/2020 |                       |                           | 15/06/2020 11:0        | votrang                 |                                             |              |         |
| 1                        | 5                     | 700,000.00   | 01/01/2020 |                       |                           | 15/06/2020 11:0        | votrang                 |                                             |              |         |
| 1                        | 6                     | 600,000.00   | 01/01/2020 |                       |                           | 15/06/2020 11:0        | votrang                 |                                             |              |         |
| 1                        | 7                     | 500,000.00   | 01/01/2020 |                       |                           | 15/06/2020 11:0        | votrang                 |                                             |              |         |
| 1                        | 8                     | 400,000.00   | 01/01/2020 |                       |                           | 15/06/2020 11:0        | votrang                 |                                             |              |         |
| 1                        | 9                     | 300,000.00   | 01/01/2020 |                       |                           | 15/06/2020 11:0        | votrang                 |                                             |              |         |
| 2                        | 1                     | 370,000.00   | 01/01/2020 |                       |                           | 15/06/2020 11:0        | votrang                 |                                             |              |         |
| 2                        | 10                    | 100,000.00   | 01/01/2020 |                       |                           | 15/06/2020 11:0        | votrang                 |                                             |              | ~       |
| Record: 🚺 🖣              | 1 Of 41 🕨 🔰           |              |            |                       |                           |                        |                         |                                             |              |         |
| S 🛛                      |                       |              | ~          | 🕨 Thực hi             | ện                        |                        |                         | 🉆 Làm tượi 🕌 (S) Lưu 段 (                    | (D) Xóa 🗙 (( | C) Đóng |
|                          |                       |              |            | Ctrl-D: Delet         | e   Ctrl-E: Edit   Ctrl-F | : Filter   Ctrl-N: Add | new   Ctrl-Q or ESC: Cl | Close   F3: Category   F5 - Refresh OVR NUM | 05/08/202    | 0       |

VII.3.1

- **b.** 인터페이스 안내
- 시작일, 종료일: 숙련도 유효일을 의미합니다.
- 숙련도 그룹은 복합된 기술력을 포함할 수 있습니다.
   참고: "최신"열은 비워둘 수 있습니다 (무기한).

## 4. 직원별 기본급 설정

### **4.1.** 기능 안내

각 직원의 코드별 급여수준을 등록하는 기능입니다.

### **4.2.** 실행 안내

**a.** 등록 안내

작업표시줄에서 🧰 급여 등급 등록 를 선택합니다.

II.2. 의 안내대로 급여수준 등록 시 VII.4.1 의 화면이 표시됩니다.

| 🚨 Human Resource N     | lanagement                    |                         |                  |                      |                      |                     | -          |           | ×  |
|------------------------|-------------------------------|-------------------------|------------------|----------------------|----------------------|---------------------|------------|-----------|----|
| 시스템 도구 지원              |                               |                         |                  |                      |                      |                     |            |           |    |
| 🖏 홈 화면 💓 언어            |                               |                         |                  |                      |                      |                     |            |           | ÷  |
| 주 메뉴 직원급여 등록<br>일반     |                               |                         |                  |                      |                      |                     |            |           | ×  |
| 고용인 번호 * [             | 급여 검색 급여                      | 그룹 * [<br>수준 * [        |                  | ✓ 시작일 * ✓ 종료일        | 10/07/               | 2020 🗸 비고<br>2020 🗸 |            |           |    |
| Drag a column header h | ere to group by that column.  |                         |                  |                      |                      |                     |            |           |    |
| ☑ 부서                   | 성명                            | 시작일                     | 고용인 번호           | 급여그룹                 | 급여수준                 | 시작일                 | 종료일        | 비고        |    |
| Y                      |                               |                         |                  |                      |                      |                     |            |           |    |
|                        |                               |                         |                  |                      |                      |                     |            |           |    |
| Record: 🛛 🖣            | 0 Of 0 ▶ ▶∥ <                 |                         |                  |                      |                      |                     |            |           | >  |
| 🖭 😰 🔛                  |                               |                         | ~ <b>)</b>       | 실행                   | <b>()</b> 새          | 로고침 🎧 (S) 저         | 장 🔇 (D) 삭제 | × (C)     | 닫기 |
|                        | Ctrl-D: Delete   Ctrl-E: Edit | Ctrl-F: Filter   Ctrl-N | : Add new   Ctrl | -Q or ESC: Close   F | 3: Category   F5 - R | efresh OV           | /R NUM 1   | 0/07/2020 |    |

VII.4.1

Noted: ~일까지의 열은 공란으로 남길 수 있습니다.

b. 정보 편집, 삭제, 추출 안내

Ⅱ.3, Ⅱ.4, Ⅱ.5, Ⅱ.6 를 따릅니다.

**c.** 보고서 안내

직원 급여 수준: 시작부터 현재까지 직원의 급여별 수준을 나타냅니다.

5. 직원별 숙련도 등록

### 5.1. 항목 안내

각 직원의 숙련도를 등록하고 숙련도에 따른 수당을 설정이 가능합니다.

### 5.2. 실행 안내

### a. 등록 안내

작업표시줄에서 🥅 Đǎng Ký Bậc Tay Nghề Cho Nhân Viên 를 선택합니다.

II.2. 의 안내대로 직원별 숙련도 등록 시 VII.5.1 의 화면이 표시됩니다.

| 🗯 Human Resource         | Management                              |                          |                      |                                                |                        |                          |                     |                      |                                      | - □                | x c        |
|--------------------------|-----------------------------------------|--------------------------|----------------------|------------------------------------------------|------------------------|--------------------------|---------------------|----------------------|--------------------------------------|--------------------|------------|
| <u>H</u> ệ Thống Công Cụ | Hỗ <u>T</u> rợ                          |                          |                      |                                                |                        |                          |                     |                      |                                      |                    |            |
| 🗞 Home 🚺 Ngôn            | Ngữ                                     |                          |                      |                                                |                        |                          |                     |                      |                                      |                    | Ţ          |
| Giao diện chính Đăng     | g Ký Bậc Tay Nghề Cho Nhân Viê          | ên                       |                      |                                                |                        |                          |                     |                      |                                      |                    | ×          |
| Tổng quát                |                                         |                          |                      |                                                |                        |                          |                     |                      |                                      |                    |            |
| Mã nhân viên *           | Tim Bậc t                               | n tay nghề<br>tay nghề * |                      | <ul><li>✓ Từ ngày</li><li>✓ Đến ngày</li></ul> | 7* 05/08<br>ày □ 05/08 | / 2020 🗸 G               | ni chú              |                      | Lưu                                  |                    |            |
| Drag a column header     | r here to group by that column.         |                          |                      |                                                |                        |                          |                     |                      |                                      |                    | ^          |
| Bộ phận                  | Họ tên                                  | Ngày vào tập đo          | Mã nhân vi           | Nhóm tay nghề                                  | Bậc tay nghề           | Từ ngày                  | Đến ngày            | Ghi chú              | Ngày Nhập                            | Người nhập         | •          |
|                          | Nguyễn Văn Nhân                         | 01/11/2018               | HT000001             |                                                | 0                      | 01/06/2020               |                     |                      | 15/06/2020 14:0.                     | votrang            |            |
|                          | Đoàn Thị Hòa<br>Bùi Thị Thủy            | 01/11/2018<br>01/11/2018 | HT000005<br>HT000006 |                                                | 8                      | 01/06/2020<br>01/06/2020 |                     |                      | 15/06/2020 14:0                      | votrang<br>votrang |            |
|                          | Nguyễn Thị Quỳnh Giang<br>Phan Thị Hằng | 01/11/2018<br>01/11/2018 | HT000008<br>HT000010 |                                                | 8<br>7                 | 01/06/2020<br>01/06/2020 |                     |                      | 15/06/2020 14:0.<br>15/06/2020 14:0. | votrang<br>votrang |            |
|                          | Nguyễn Thị Hòa<br>Cao Thị Hồng Duyên    | 01/11/2018<br>01/11/2018 | HT000012<br>HT000013 |                                                | 8<br>7                 | 01/06/2020<br>01/06/2020 |                     |                      | 15/06/2020 14:0<br>15/06/2020 14:0   | votrang<br>votrang |            |
| Record: 🚺 🖣              | 1 Of 598 🕨 🔰                            |                          |                      |                                                |                        |                          |                     |                      |                                      |                    |            |
| 🖾 😰 🔛                    |                                         |                          | ~ <b>&gt;</b>        | Thực hiện                                      | ]                      |                          |                     | 🙆 Làm tươi           | 🚺 (S) Lưu 🔞                          | (D) Xóa 💙          | 🗲 (C) Đóng |
|                          |                                         |                          | Ctrl-D: Delete       | Ctrl-E: Edit   Ctrl-F                          | F: Filter   Ctrl-N: Ad | d new   Ctrl-Q or E      | SC: Close   F3: Cat | egory   F5 - Refresh | OVR NUM                              | 05/08/             | 2020       |

VII.5.1

- **b.** 인터페이스 안내
- 시작일, 종료일: 숙련도 유효일을 의미합니다.
- 구성: 숙련도가 사전 설정되어있으며, 각 숙련도 별 수당이 상이합니다.
   참고: 숙련도 그룹 열 및 종료일은 공란으로 남길 수 있습니다.
- c. 정보 편집, 삭제, 추출 안내

Ⅱ.3, Ⅱ.4, Ⅱ.5, Ⅱ.6 를 따릅니다.

- **d.** 보고서 안내
- 숙련도 (전체): 과거연도부터 현재까지 모든 직원의 숙련도를 보여줍니다.
- 6. 고정임금

#### **6.1.** 항목 안내

장기간 변하지 않는 고정 지급액 관리를 위한 기능입니다.

- **6.2.** 실행 안내
- a. 신규 생성 안내

작업표시줄에서 🚺 고정급여 를 선택합니다.

신규정보 생성을 위해 II.2. 안내대로 실행하며 생성 이후 VII.6.1 와 같은 화면이 표시됩니다.

| 🚨 Human Resource N     | lanagement               |                   |                            |                      |                   |                | _              |              | ×    |
|------------------------|--------------------------|-------------------|----------------------------|----------------------|-------------------|----------------|----------------|--------------|------|
| 시스템 도구 지원              |                          |                   |                            |                      |                   |                |                |              |      |
| 🖏 홈 화면 💽 언어            |                          |                   |                            |                      |                   |                |                |              | ÷    |
| 주 메뉴 고정급여              |                          |                   |                            |                      |                   |                |                |              | ×    |
| 일반                     |                          |                   |                            |                      |                   |                |                |              |      |
| 고용인 번호 *               |                          | 급여구성 *            |                            | ~                    | 시작일 *             | 10/07/2020     | ~ 비고           | Γ            | - ^  |
|                        | 검색                       | 금액 *              |                            |                      | 종료일               |                |                |              | ~    |
| <                      |                          |                   |                            |                      |                   |                |                |              | >    |
| Drag a column header h | nere to group by that co | olumn.            |                            |                      |                   |                |                |              | ^    |
| Period                 | 부서                       | 고용인 번호            | 성명                         | 시작일                  | 급여구성              | 이름 VN          | 이름 EN          | 이름 KR        |      |
| Y                      |                          |                   |                            |                      |                   |                |                |              |      |
| 01/01/2020             | Tổng hợp   HT.SV         | HT000001          | Nguyễn Văn Nhân            | 01/11/2018           | LuongCuc          | Lương cục      | Lường cục      | Lường cụ     | ήc   |
| 01/01/2020             | Tổng hợp   HT.SV         | HT000001          | Nguyễn Văn Nhân            | 01/11/2018           | PCChucVu          | Phụ cấp chủ vụ | Phụ cấp chủ vụ | Phụ cấp      | ch   |
| 01/01/2020             | Tổng hợp   HT.SV         | HT000001          | Nguyễn Văn Nhân            | 01/11/2018           | PCPCCC            | Phụ cấp PCCC   | Phụ cấp PCCC   | Phụ cấp      | PC 🗸 |
| Record: 🚺 🔌            | 1 Of 129 🕨 🔰             | <                 |                            |                      |                   |                |                |              | >    |
| S 🛛                    |                          |                   | <b>~</b> ]                 | 실행                   |                   | 새로고침 🚺 (S) 저   | 1장 🔯 (D) 삭제    | <b>X</b> (C) | 닫기   |
|                        | Ctrl-D: Delete   Ctrl-   | -E: Edit   Ctrl-F | : Filter   Ctrl-N: Add new | Ctrl-Q or ESC: Close | F3: Category   F5 | - Refresh 0    | VR NUM 10      | /07/2020     |      |

VII.6.1

- **b.** 인터페이스 안내
- 항목: 고정성 항목 (기본급여, 책임수당, 주택보조비 등)
- ~일부터 ~일까지: 급여항목의 유효 일자
   Noted: ~일까지의 열은 공란으로 남길 수 있습니다.
- c. 정보 편집, 삭제, 추출
  II.3, II.4, II.5, II.6 의 안내를 따릅니다.
- d. 관련보고서
- 상세 고정급여항목: VII.4.1 와 같이 표시됩니다.

7. 기타수당 및 공제

### 7.1. 기능 설명

본 기능은 월별 직원수 변화에 따른 각종 항목 증감을 관리합니다. 예: 직전월 급여, 위반항목에 따른 페널티...

### 7.2. 실행 안내

작업표시줄에서 🚺 생성액 (증가/감소) 를 선택합니다.

정보 등록을 위해 II.2 의 안내를 따를 시 VII.7.1 와 같은 화면이 표시됩니다.

a. 등록 안내

| 🚨 Human Resource M      | anagement                                                      |                                        |                                  |                                           |                                                 |                                                 | -                                               |                                        | ×                |
|-------------------------|----------------------------------------------------------------|----------------------------------------|----------------------------------|-------------------------------------------|-------------------------------------------------|-------------------------------------------------|-------------------------------------------------|----------------------------------------|------------------|
| 시스템 도구 지원               |                                                                |                                        |                                  |                                           |                                                 |                                                 |                                                 |                                        |                  |
| 🗞 홈 화면 🐹 언어             |                                                                |                                        |                                  |                                           |                                                 |                                                 |                                                 |                                        | Ŧ                |
| 주 메뉴 수당 (중가/감소          | ≥)                                                             |                                        |                                  |                                           |                                                 |                                                 |                                                 |                                        | ×                |
| 일반                      | 1                                                              |                                        |                                  |                                           |                                                 |                                                 |                                                 |                                        |                  |
| 고용인 번호 *                | 급여-<br>검색 금액                                                   | 7성 *<br>*                              |                                  | ~                                         | 달 07<br>비고                                      | <ul><li>▼</li><li>2020</li><li>▼</li></ul>      |                                                 |                                        | ş                |
| Drag a column header he | ere to group by that column.                                   |                                        |                                  |                                           |                                                 |                                                 |                                                 |                                        | ^                |
| 부서 기                    | 성명                                                             | 시작일                                    | 고용인 번호                           | 급여구성                                      | 이름 VN                                           | 이름 EN                                           | 이름 KR                                           | 금액                                     |                  |
| Găng tay   GS08         | Đặng Thị Hòa<br>Nguyễn Quang Tĩnh<br>Nguyễn Thị Loan<br>1 Of 4 | 06/06/2019<br>23/12/2019<br>02/03/2020 | ht000339<br>ht000442<br>ht000529 | TruyThuBHYT<br>TruyThuBHYT<br>TruyThuBHYT | Truy thu BHYT<br>Truy thu BHYT<br>Truy thu BHYT | Truy thu BHYT<br>Truy thu BHYT<br>Truy thu BHYT | Truy thu BHYT<br>Truy thu BHYT<br>Truy thu BHYT | 178,162.00<br>252,313.00<br>176,812.00 | )<br>)<br>)<br>> |
|                         |                                                                |                                        | × 🕨                              | 실행                                        |                                                 | 🕽 새로고침 🚺 🕻                                      | S) 저장 🛛 🔞 (D) 스                                 | ংমা 🗙 ( <u>c</u>                       | ) 닫기             |
|                         | Ctrl-D: Delete   Ctrl-E: E                                     | Edit   Ctrl-F: Filter                  | Ctrl-N: Add new                  | Ctrl-Q or ESC: Clos                       | se   F3: Category   F                           | 5 - Refresh                                     | OVR NUM                                         | 10/07/2020                             |                  |

VII.7.1

- b. 인터페이스 안내
- 항목: 월간 급여와 수당 증감 리스트: 예) 직전월 미지급급여, 생산보너스 등...
- 월, 연도: 각 급여항목의 유효 월
- c. 정보 편집, 삭제, 추출
  - II.3, II.4, II.5, II.6 의 안내를 따릅니다.
- d. 관련 보고서:
- 발생급여 상세 항목: VII.5.1 와 같이 표시됩니다.
- 8. 노동계약서 관리
- 8.1. 항목 안내

수습계약부터 정규근로계약까지 각 직원별 계약 관리를 위한 기능입니다.

- **8.2.** 실행 안내
- a. 신규생성

작업표시줄에서 🧰 노동계약서 관리 를 선택합니다.

정보생성을 위해 II.2 의 안내를 따를 시 VII.8.1 와 같은 화면이 표시됩니다.

| 斗 Human Resource    | Management               |                     |                    |                           |                       |                        | _                  |           | ×              |
|---------------------|--------------------------|---------------------|--------------------|---------------------------|-----------------------|------------------------|--------------------|-----------|----------------|
| 시스템 도구 지원           |                          |                     |                    |                           |                       |                        |                    |           |                |
| 🗞 홈 화면 💽 언어         |                          |                     |                    |                           |                       |                        |                    |           | -              |
| 주 메뉴 노동계약서 :        | 관리                       |                     |                    |                           |                       |                        |                    |           | ×              |
| 일반                  |                          |                     |                    |                           |                       |                        |                    |           |                |
| 고용인 번호 *            |                          | 계약 코드               |                    |                           | 요ㅎ인 *                 | 10/07/2020             | 주요 계약              |           | ^              |
|                     | 검색                       | 계약서종류               |                    | ~                         | 주료인                   | 01/01/190              | 출처 기입              |           |                |
|                     |                          | 계약 서명일              | 10/07/             | 2020 ~                    | 상태                    |                        | 비고                 |           |                |
|                     |                          |                     |                    |                           |                       |                        |                    |           |                |
|                     |                          |                     |                    |                           |                       |                        |                    |           |                |
| <                   |                          |                     |                    |                           |                       |                        |                    |           | ~ <sup>×</sup> |
| Drag a column heade | r hara to group by that. | oolumn              |                    |                           |                       |                        |                    |           | ^              |
|                     | TIGE                     |                     | E                  | 지이                        | 지의조금                  | ла                     | 11710              | 게야 ㅋ 이    |                |
|                     | 148                      | T-1 (NR)            | 8                  | 11                        | 1157                  |                        | 142                | 44        | -              |
| ► Găng tay          | G.AS                     |                     |                    | Công nhân                 | CN Phu thêu           | Võ Thi Uyên            | 28/05/2020         | 966       |                |
| Găng tay            | G.AS                     |                     |                    | Công nhân                 | CN Phụ thêu           | Bùi Thị Thương         | 28/05/2020         | 967       | ~              |
| Record: 🚺 🖣         | 1 Of 2120 🕨 🕽            | < <                 |                    |                           |                       |                        |                    |           | >              |
| 🤷 😨 🗵 🗌             |                          |                     |                    | < ▶ 실행                    |                       | 🙆 새로고침                 | 🕌 (S) 저장 🛛 😵 (D) 스 | ধ্যা 🗙 (  | <u>C)</u> 닫기   |
|                     | Ctrl-D: De               | lete   Ctrl-E: Edit | Ctrl-F: Filter   C | trl-N: Add new   Ctrl-Q o | or ESC: Close   F3: C | ategory   F5 - Refresh | OVR NUM            | 10/07/202 | 0              |

VII.8.1

- b. 인터페이스 안내
- 주계약: 최근계약서 코드가 표시됩니다.
- Noted: 정규근로계약의 경우 종료일자 선택이 필요 없습니다.
- c. 정보 편집, 삭제, 추출 II.3, II.4, II.5, II.6 의 안내를 따릅니다.
- d. 보고서 안내
- 서명일자별 계약 리스트: 해당 시기 근무중인 직원의 계약서 리스트
- 종료일자별 계약 리스트: 해당 시기 계약이 종료되는 직원의 계약서 리스트
- 유효한 계약 리스트: 해당 시기 계약서가 유효한 리스트
- 체결이 예상되는 계약서 리스트: 해당 시기에 체결이 예상되는 계약서 리스트
- 수습계약서 프린트
- 공식 계약서 프린트

### 9. 급여계산

#### **9.1.** 기능안내

급여계산 및 관리 기능입니다.

9.2. 실행 안내

작업표시줄에서 🧰 급여계산 를 선택합니다.

| 斗 Human Resource Ma      | inagement             |                        |                                |                      |                       |               |           | - 🗆       | ×             |
|--------------------------|-----------------------|------------------------|--------------------------------|----------------------|-----------------------|---------------|-----------|-----------|---------------|
| 시스템 도구 지원                |                       |                        |                                |                      |                       |               |           |           |               |
| 😚 홈 화면 🐹 언어              |                       |                        |                                |                      |                       |               |           |           | Ŧ             |
| 주 메뉴 급여 계산               |                       |                        |                                |                      |                       |               |           |           | ×             |
| 지급일 10/07/2              | 2020 🗸 지급             | 일 삭제                   | 업데이트                           |                      |                       |               | 비용        | 활성화 잠     | 금풀림           |
| 월급 퇴직금 퇴직수당              | 연차수당 연차류              | 후가 여성 퇴사자를             | 위한 육아수당 월별 개인소                 | 득세 정산 4/30-5/1       | 1 휴가수당 독립기            | 념일 보너스 13개    | 럴 급여      |           |               |
| Drag a column header her | re to group by that c | olumn.                 |                                |                      |                       |               |           |           | ^             |
| tranothai                | 부서                    | 직위                     | 성명                             | 시작일                  | 계좌번호                  | ID            | 윕         | ų         |               |
| A                        |                       |                        |                                |                      |                       |               | -         |           | _             |
| ▶ □ 0                    | Tổng hợp   HT.SV      | Nhân viên              | Nguyễn Văn Nhân                | 01/11/2018           |                       | MonthlySalary | 6         | 2020      |               |
| 0                        | Găng tay   GS01       | Công nhân              | Nguyễn Thị Xoan                | 01/11/2018           |                       | MonthlySalary | 6         | 2020      |               |
| 0                        | Găng tay   GS09       | Công nhân              | Đoàn Thị Hòa                   | 01/11/2018           |                       | MonthlySalary | 6         | 2020      |               |
| 0                        | Găng tay   GS05       | Công nhân              | Bùi Thị Thủy                   | 01/11/2018           |                       | MonthlySalary | 6         | 2020      |               |
| 0                        | Găng tay   GS03       | Công nhân              | Nguyễn Thị Quỳnh Giang         | 01/11/2018           |                       | MonthlySalary | 6         | 2020      |               |
| 0                        | Găng tay   G.DU       | Công nhân              | Phan Thị Hằng                  | 01/11/2018           |                       | MonthlySalary | 6         | 2020      | ~             |
| Record: 🚺 🖣              | 1 Of 689 🕨 🔰          | <                      |                                |                      |                       |               |           |           | >             |
| Bảng lương đã lưu        |                       |                        | ✓ 실행                           |                      |                       | <b>(</b> 4    | 로고침 🔯 (D) | ) 삭제 🗙 (  | <u>C</u> ) 닫기 |
|                          | Ctrl-D: Dele          | te   Ctrl-E: Edit   Ct | rl-F: Filter   Ctrl-N: Add new | Ctrl-Q or ESC: Close | e   F3: Category   F5 | - Refresh     | OVR NUM   | 10/07/202 | 0             |

VII.9.1

#### 1.1.1. 급여계산 안내

급여계산 항목 : 월급, 퇴사자 급여, 퇴직수당, 연차수당, 소급 연차수당, 육아수당, 개인소득세 연말정산, 노동절 보너스, 독립기념일 보너스, 13 개월 보너스.

a. 월별 급여 계산

급여계산 단계 (7 steps - Figure VII.9.2)

Step 1: 월별 급여 탭 선택 Step 2: 기능박스에서 급여계산 선택 Step 3: 실행 클릭 Step 4: 급여계산을 원하는 월 선택 Step 5: OK 또는 Cancel 클릭

| 🚨 Human Resourc    | 🔜 한도             |                                         | - 0                         | ×                  |
|--------------------|------------------|-----------------------------------------|-----------------------------|--------------------|
| 시스템 도구 지원          | 직위 뭘             |                                         |                             |                    |
| 🗞 홈 화면 💓 언(        |                  | 4                                       |                             |                    |
| 주 메뉴 급여 계산         |                  | -                                       |                             |                    |
| 지급일 1 10/          | 달 6              | ▼ 2020 ▼                                |                             |                    |
| 월급 퇴직금 퇴직          |                  |                                         |                             | 당 독                |
| Drag a column head |                  |                                         |                             |                    |
| trangthai          |                  |                                         | -                           | 호                  |
| Y                  |                  |                                         |                             |                    |
|                    |                  |                                         |                             |                    |
| 0                  | 선택권              |                                         |                             |                    |
|                    | ○ 나타내기           | ◉ Excel로 내보                             | ○ 인쇄미리보기                    |                    |
|                    | ○ 템플릿 가져오기       | ○ 템플릿 입력                                | ○ 실행                        | ****               |
|                    | ○ 의쇄미리보기 (무서)    | 〇 내보내기 (문서)                             |                             |                    |
|                    |                  | 0                                       |                             |                    |
|                    |                  | E                                       |                             |                    |
|                    |                  | 5                                       |                             |                    |
| Record:            |                  | Ok Can                                  | cel                         |                    |
|                    | 2                |                                         | 실해 3                        |                    |
|                    | Ctrl-D: Delete I | Ctrl-E: Edit   Ctrl-E: Eilter   Ctrl-N: | Add new   Ctrl-O or ESC: Cl | ose   E3: Category |

VII.9.2

Step 6: 페이롤 저장을 위한 폴더 클릭 -> Save 클릭

Step 7: 클릭 시 "Do you want to save salary data?" 의 문구가 VII. 9.3 와 같이 표시됩니다.

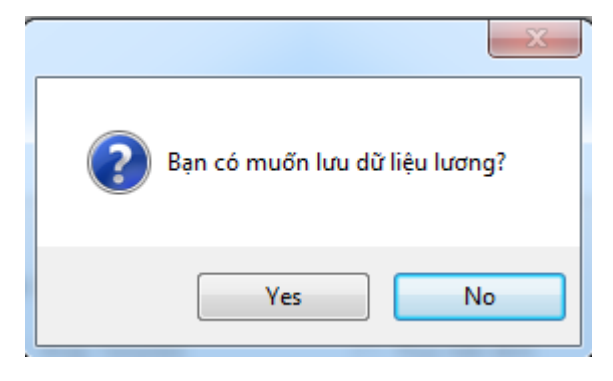

VII.9.3

Step 8: "Yes"클릭 시 페이롤이 엑셀파일로 추출되고 데이터에 저장됩니다. "No" 클릭시 엑셀파일로 추출만 되며 데이터에 저장되지 않습니다. 이후 유저는 동일한 페이롤을

추출할 수 없습니다.

| 3  |                     |        |      |            |         |            |              |          |                |              |                        |                         |         | BÅ            | NG LƯC        | NG THÁ        | NG 3/20                    | 20            |                     |                                                     |                                  |                   |                    |                      |                        |                                                                                                    |            |                                   |                                                         |                                                                |                                   |                                                      |
|----|---------------------|--------|------|------------|---------|------------|--------------|----------|----------------|--------------|------------------------|-------------------------|---------|---------------|---------------|---------------|----------------------------|---------------|---------------------|-----------------------------------------------------|----------------------------------|-------------------|--------------------|----------------------|------------------------|----------------------------------------------------------------------------------------------------|------------|-----------------------------------|---------------------------------------------------------|----------------------------------------------------------------|-----------------------------------|------------------------------------------------------|
|    |                     |        |      |            |         |            |              |          |                |              |                        |                         |         |               |               |               |                            |               |                     |                                                     |                                  | Lotte<br>Contract | ng Ho<br>It Dahary |                      |                        |                                                                                                    |            |                                   |                                                         |                                                                | THời Vụ                           |                                                      |
| 9  | Mã bảng             | Thing  | Năm  | Ngiy thanh | See No. | cina chain | cing they bi | Minimute | V tri Position | Ri obia Dent | Hyvistin               | Si tirkkois<br>ATM cord | NAMBINS | SÉ CANNO IO   | Ngiy via      | MÅ SØ<br>THUR | Số CMIND<br>đãng ký<br>MST | Gið finn việc |                     | Phu dia                                             |                                  |                   | Phy d              | ip Sub               |                        |                                                                                                    |            | Long                              | thời vụ                                                 | TRN Lu<br>TRONG<br>SAL                                         | ONG DUOC<br>THÀNG A<br>ARY IN MO  | Hưởng<br>Ctual<br>NTH                                |
| 10 | luong               |        |      | toin       | ¥       |            | -            | -        | ×              | Ŧ            | Pelsone<br>T           | subbr                   | , prz   | cod unbe      | Storting dute | Tax code      | LD card<br>TAX             | Volksphor     | LCB<br>Basic Salary | then being<br>Allowance<br>based on<br>basic colory | Trichskijn<br>Rosponskility<br>V | ATVEV             | PODD               | Dộc họi<br>Masindowr | Thin sile<br>Desiretty | They object to be<br>(Differ those),<br>colory they phil.)<br>Others pub<br>(telephone<br>fee, heave und<br>patrol fe | Lunig BH   | 4% phép<br>năm<br>Annual<br>leave | 21.5%<br>BHOH &<br>BHYT,<br>BHTN<br>Insuranc<br>e fes v | Living er<br>bin (+5%<br>doo hai)<br>Basic<br>salary<br>includ | 4% phép<br>nim<br>Annual<br>leave | 21.5%<br>BHXH I<br>BHYT,<br>BHTN<br>Insuran<br>e fes |
| 12 | MonthlySal<br>ary   | 3      | 2020 | 08/04/2020 | 1       | 200        | 208          | 0019     | BPK            | TV           | NGUYÊN TH<br>XÔN       | 106005446240            | 1967    | 022064685     | 08/09/2007    |               | 022064685                  | 160.0         | 5,476,000           | 200,000                                             |                                  |                   |                    | 100,000              | 025,000                | 530,000                                                                                                    | 6,301,000  |                                   |                                                         | 0                                                              | 0                                 | 0                                                    |
| 13 | MonithlySal<br>ary  | з      | 2020 | 08/04/2020 | 2       | 208        | 205          | 0367     | BPK.           | TD           | tirîn hoàng<br>TÚ      | 100005445817            | 1966    | 312076395     | 05/12/2006    |               | 312078395                  | 168.0         | 5,478,000           | 110,000                                             | 300,000                          |                   |                    | 100,000              | 925,000                | 530,000                                                                                                    | 6,311,000  |                                   |                                                         | 0                                                              | 0                                 | ٥                                                    |
| 14 | MonthlySal<br>ary   | 3      | 2020 | 08/04/2020 | 0       | 800        | 800          | 1842     | 0PK            | ту           | LÊ TIN KIM<br>DUNG     | 101005643745            | 1970    | 006055450     | 00/03/2010    |               | 024230300                  | 200.0         | 4,966,000           | 80,000                                              |                                  |                   |                    | 100,000              | 250,010                | 530,000                                                                                                    | 5,236,000  |                                   |                                                         | 0                                                              | •                                 | ۰                                                    |
| 15 | MonthlySal<br>ary   | 3      | 2020 | 08/04/2020 | 4       | 208        | 208          | 2213     | BPK            | TV           | LÊ THỊ HẾT             | 100001531314            | 1966    | 022362855     | 25/06/2014    |               | 022362855                  | 208.0         | 4,966,000           |                                                     |                                  | 100,000           |                    | 100,000              | 125,010                | 530,000                                                                                                    | 5,291,000  |                                   |                                                         | 0                                                              | 0                                 | •                                                    |
| 16 | MonthlySal<br>ary   | з      | 2020 | 08/04/2020 | 5       | 205        | 205          | 2442     | BPK.           | νπ           | NGUYÊN TH<br>THỦY ĐUNG | 102004810453            | 1990    | 225422569     | 22/06/2016    |               | 225422509                  | 200.0         | 5,28,000            | \$5,000                                             |                                  | 100,000           |                    |                      | 15,000                 | 530,000                                                                                                    | 5,408,000  |                                   |                                                         | 0                                                              | 0                                 | ۰                                                    |
| 17 | MonithlySal<br>ary  | 3      | 2020 | 08/04/2020 | 6       | 800        | 809          | 2674     | DPK.           | τD           | HUR NH MINH<br>TÚ      | 102067634325            | 1992    | 024670729     | 01001001      |               | 024670729                  | 200.0         | 0,498,000           | 154,000                                             | •                                | 900,000           |                    | 100,000              | 15,000                 | 530,000                                                                                                    | 0,927,000  |                                   |                                                         | 0                                                              | 0                                 | ۰                                                    |
| 18 | MonithilySal<br>ary | 3      | 2020 | 08/04/2020 | 7       | 208        | 208          | 2717     | BPK            | TD           | NGUYÊN PHÚ<br>THỨNG    | 101867601326            | 1978    | 023332494     | 10403/2017    |               | 023532904                  | 208.0         | 8,498,000           | 154,000                                             | 200,000                          |                   |                    | 100,000              | 15,010                 | \$30,000                                                                                                    | 8,027,000  |                                   |                                                         | 0                                                              | •                                 | •                                                    |
| 19 | MonithkySal<br>ary  | 3      | 2020 | 08/04/2020 | 8       | 208        | 205          | 2797     | BPK.           | PV           | вйітні тни             | 104060333663            | 1973    | 20053341      | 16/10/2017    |               | 211900547                  | 208.0         | 11,483,000          | 263,000                                             | •                                |                   |                    |                      | 50,000                 | 530,000                                                                                                    | 11,802,000 |                                   |                                                         | 0                                                              | ۰                                 | •                                                    |
| 20 | MonithkySal<br>any  | 3      | 2020 | 08/04/2020 | 9       | 200        | 808          | 0017     | CN             | CNT          | ΒΟΙΤΗ ΤΙΟΥ             | 102005603744            | 1914    | 022303111     | 1010012002    |               | 111006550                  | 121.4         | 5,750,000           | 2%,000                                              |                                  |                   |                    | 100,000              | 425,000                | 530,000                                                                                                    | 6,431,000  | -                                 |                                                         | 0                                                              | •                                 | ۰                                                    |
| 21 | MonthlySal<br>ary   | 3      | 2020 | 08/04/2020 | 90      | 208        | 208          | 0050     | CN             | CNI          | UÂM THỊ KIM<br>VÂN     | 1070054-03621           | 1978    | 0231936-36    | 22/06/2002    |               | 023193636                  | 152.0         | 6,038,000           | 88,000                                              | 200,000                          | 900,000           |                    | 100,000              | 425,010                | 530,000                                                                                                    | 6,951,000  |                                   | 1                                                       | 0                                                              | •                                 | •                                                    |
| 22 | MonthlySal<br>ary   | 3      | 2020 | 08/04/2020 | "       | 208        | 205          | 0054     | CN             | CNI          | NGUYÊN TH<br>THOM      | 10600563 5822           | 1983    | 079185002250  | 19/09/2002    |               | 019183002250               | 208.0         | 5,150,000           | 296,000                                             |                                  |                   |                    | 100,000              | 425,000                | 530,000                                                                                                    | 6,431,000  |                                   |                                                         | 0                                                              | 0                                 | ۰                                                    |
| 23 | MonithkySal<br>ary  | 3      | 2020 | 08/04/2020 | 12      | 808        | 800          | 0069     | CN             | SH           | NGUYÊN TR<br>KIM CHÂU  | 10000564 5028           | 1980    | 0734800000825 | 10/01/2000    |               | 019402002025               | 200.0         | 5,750,000           | 2%,000                                              | 100,000                          |                   |                    | 100,000              | 425,000                | 530,000                                                                                                    | 6,591,000  |                                   |                                                         | 0                                                              | •                                 | •                                                    |
| 24 | MonithilySal<br>ary | 3      | 2020 | 08/04/2020 | 13      | 208        | 208          | 0070     | CN             | CNI          | PHEMTH MP<br>LOAN      | 109005633823            | 1983    | 073183004403  | 01/03/2003    |               | 079153004402               | 116.0         | 5,750,000           | 296,000                                             |                                  |                   |                    | 100,000              | 425,000                | 530,000                                                                                                    | 6,431,000  |                                   |                                                         | 0                                                              | •                                 | •                                                    |
| 25 | MonthlySal<br>ary   | 3      | 2020 | 08/04/2020 | м       | 205        | 205          | 0071     | CN             | 5H           | TRUONS TH<br>THU TRANG | 105002538056            | 1980    | 025424435     | 01/05/2003    |               | 025424455                  | 200.0         | 6,038,000           | 88,000                                              | 100,000                          |                   |                    | 100,000              | 425,000                | 530,000                                                                                                    | 6,751,000  |                                   |                                                         | 0                                                              | ۰                                 | ۰                                                    |
| 26 | MonithlySal<br>ary  | 3      | 2020 | 08/04/2020 | в       | 200        | 200          | 0072     | CN             | CNI          | TRÀN TRUNG<br>HỆP      | 100005603801            | 929     | 023100454     | 01/03/2003    |               | 020100454                  | 865.5         | 6,038,000           | 66,000                                              | 250,000                          |                   |                    | 100,000              | 425,000                | 530,000                                                                                                    | 6,301,000  | -                                 |                                                         | 0                                                              | 0                                 | •                                                    |
| 27 | MonthlySal<br>ary   | 3      | 2020 | 08/04/2020 | *       | 200        | 208          | 0077     | CN             | CNI          | NGUYÊN<br>MINH PHONG   | 107005643633            | 1977    | 025565233     | 05/05/2004    |               | 025565293                  | 200.0         | 5,750,000           | 66,000                                              |                                  |                   |                    | 100,000              | 400,010                | 530,000                                                                                                    | 6,3%,000   |                                   |                                                         | 0                                                              | 0                                 | •                                                    |
| 28 | MonithkySal<br>ary  | 3      | 2020 | 08/04/2020 |         | 208        | 205          | 0080     | CN             | CNI          | LÊ VÂN<br>THUỆN        | 106005633634            | 1979    | 023400507     | 05/01/2004    |               | 023400507                  | 195.0         | 5,750,000           | 166,000                                             | 250,000                          |                   |                    | 100,000              | 400,000                | 530,000                                                                                                    | 6,656,000  |                                   |                                                         | 0                                                              | ۰                                 | • .                                                  |
|    |                     | Sheet1 | (+)  |            |         |            |              |          |                |              |                        |                         |         |               |               |               |                            |               |                     |                                                     |                                  |                   |                    |                      |                        |                                                                                                    |            |                                   |                                                         |                                                                |                                   |                                                      |

VII.9.4

- b. 급여계산
- 월별 급여계산 단계와 유사합니다.
- Noted: 급여계산을 위해 퇴직 시점을 입력해야 합니다.

- c. 퇴직수당

- Noted: 퇴직급여 계산을 위한 시간을 입력합니다.
- d. 연차수당 - 월별 급여계산과 유사합니다.

월별 급여계산과 유사합니다.

- Noted: 퇴직 시점을 입력해야 합니다.
- e. 육아수당
- 월별 급여계산과 유사합니다.
- Noted: 자녀보조수당 시점을 입력해야 합니다. -

- f. 개인소득세 연말정산
- 월별 개인소득세 연말정산 계산을 위한 기능입니다.
- 월별 급여계산과 유사합니다.
- g. 노동절 보너스, 13<sup>th</sup> 개월 보너스
- 월별 급여계산과 유사합니다.
- 1.1.2. 급여정보 잠금-해제

급여계산 이후 정보 저장을 위하여 잠금기능을 실행해야 합니다. (Figure VII.9.5):

Step 1: 기능박스에서 페이롤 선택 Step 2: 실행 선택 Step 3: 잠금/해제를 원하는 급여 열 선택 Step 4: 잠금/해제 버튼 선택(우측 상단)

| 🚨 Human Resource N     | /lanagement             |                        |                                        |                    |                |                    |        | _        |          | ×             |
|------------------------|-------------------------|------------------------|----------------------------------------|--------------------|----------------|--------------------|--------|----------|----------|---------------|
| 시스템 도구 지원              |                         |                        |                                        |                    |                |                    |        |          |          |               |
| 🖏 홈 화면 💽 언어            |                         |                        |                                        |                    |                |                    |        |          |          |               |
| 주 메뉴 급여 계산             |                         |                        |                                        |                    |                |                    |        | - 4      |          | ×             |
| 지급일 10/07              | /2020 🗸 지급              | ·일 삭제                  | 업데이트                                   |                    |                |                    |        | 비활성화     | 잠        | 금풀림           |
| 월급 퇴직금 퇴직수             | 당 연차수당 연차류              | 투가 여성 퇴사지              | 다를 위한 육아수당 월별 개인소                      | 느득세 정산 4/30-5      | /1 휴가수당        | 독립기념일 보너스 13기      | 1월 급여  |          |          |               |
| Drag a column header h | nere to group by that o | olumn.                 |                                        |                    |                |                    |        |          |          | ^             |
| trangthai              | 부서                      | 직위                     | 성명                                     | 시작일                | 계좌번호           | ID                 | 월      | ţ        | 3        |               |
|                        | Tổng hợp   HT.SV        | Nhân viên              | Nguyễn Văn Nhân                        | 01/11/2018         |                | MonthlySalary      | 6      | 2        | 020      |               |
| 0                      | Găng tay   GS01         | Công nhân              | Nguyễn Thị Xoan                        | 01/11/2018         |                | MonthlySalary      | 6      | 2        | 020      |               |
|                        | Găng tay   GS09         | Công nhân              | Đoàn Thị Hòa                           | 01/11/2018         |                | MonthlySalary      | 6      | 2        | 020      |               |
|                        | Gang tay   GS05         | Công nhân<br>Công nhận | Bui Thị Thuy<br>Nguyễn Thị Quỳnh Giang | 01/11/2018         |                | MonthlySalary      | 6      | 2        | 020      |               |
|                        | Găng tay   G.DU         | Công nhân              | Phan Thi Hằng                          | 01/11/2018         |                | MonthlySalary      | 6      | 2        | 020      |               |
|                        | Găng tay   GS09         | Công nhân              | Nguyễn Thị Hòa                         | 01/11/2018         |                | MonthlySalary      | 6      | 2        | 020      |               |
| 0                      | Găng tay   GS01         | Công nhân              | Cao Thị Hồng Duyên                     | 01/11/2018         |                | MonthlySalary      | 6      | 2        | 020      |               |
| 0                      | Găng tay   G.DU         | Công nhân              | Lê Thị Kim Oanh                        | 01/11/2018         |                | MonthlySalary      | 6      | 2        | 020      | ~             |
| Record: 🚺 🖣            | 3 Of 689 🕨 🔰            | <                      |                                        |                    |                |                    |        |          |          | >             |
| 😰 Bảng lương đã lưu    | 1                       |                        | ✓ ▶ 실행                                 | 2                  |                | <b>(</b>           | H로고침   | 😵 (D) 삭제 | × (      | <u>C</u> ) 닫기 |
|                        | Ctrl-D: Dele            | te   Ctrl-E: Edit      | Ctrl-F: Filter   Ctrl-N: Add new       | Ctrl-Q or ESC: Clo | se   F3: Categ | ory   F5 - Refresh | OVR NU | JM 10/   | /07/2020 | J             |

| 🚨 Human Resource    | Management                |                    |                                  |                    |                  |               |       | -        |          | ×   |
|---------------------|---------------------------|--------------------|----------------------------------|--------------------|------------------|---------------|-------|----------|----------|-----|
| 시스템 도구 지원           |                           |                    |                                  |                    |                  |               |       |          |          |     |
| 🕉 홈 화면 💽 언어         | 1                         |                    |                                  |                    |                  |               |       |          |          |     |
| 주 메뉴 급여 계산          |                           |                    |                                  |                    |                  |               |       |          | 4        | ×   |
| 지급일 10/             | 07/2020 🗸 지급              | 1일 삭제              | 업데이트                             |                    |                  |               |       | 비활성화     | 잠금       | 글풀림 |
| 월급 퇴직금 퇴직:          | 수당 연차수당 연차족               | 휴가 여성 퇴사           | 자를 위한 육아수당 월별 개인소                | 스득세 정산 4/30-       | 5/1 휴가수당 독       | 립기념일 보너스 13개  | 윌 급여  |          |          |     |
| Drag a column heade | r here to group by that c | olumn.             |                                  |                    |                  |               |       |          |          | ^   |
| trangthai           | 부서                        | 직위                 | 성명                               | 시작일                | 계좌번호             | ID            | 월     |          | 2        |     |
| ∀ 3                 |                           |                    |                                  |                    |                  |               |       |          |          |     |
| 1                   | Tổng hợp   HT.SV          | Nhân viên          | Nguyễn Văn Nhân                  | 01/11/2018         |                  | MonthlySalary | 6     | 1        | 2020     |     |
| 1                   | Găng tay   GS01           | Công nhân          | Nguyễn Thị Xoan                  | 01/11/2018         |                  | MonthlySalary | 6     | 1        | 2020     |     |
| ) 🗹 1               | Găng tay   GS09           | Công nhân          | Đoàn Thị Hòa                     | 01/11/2018         |                  | MonthlySalary | 6     | 2        | 2020     |     |
| 0                   | Găng tay   GS05           | Công nhân          | Bùi Thị Thủy                     | 01/11/2018         |                  | MonthlySalary | 6     | 1        | 2020     |     |
| 0                   | Găng tay   GS03           | Công nhân          | Nguyễn Thị Quỳnh Giang           | 01/11/2018         |                  | MonthlySalary | 6     | 4        | 2020     |     |
| 0                   | Găng tay   G.DU           | Công nhân          | Phan Thị Hằng                    | 01/11/2018         |                  | MonthlySalary | 6     | 1        | 2020     |     |
| 0                   | Găng tay   GS09           | Công nhân          | Nguyễn Thị Hòa                   | 01/11/2018         |                  | MonthlySalary | 6     | 1        | 2020     |     |
| 0                   | Găng tay   GS01           | Công nhân          | Cao Thị Hồng Duyên               | 01/11/2018         |                  | MonthlySalary | 6     | 2        | 2020     |     |
| 0                   | Găng tay   G.DU           | Công nhân          | Lê Thị Kim Oanh                  | 01/11/2018         |                  | MonthlySalary | 6     | 1        | 2020     | ~   |
| Record: 🚺 🖣         | 3 Of 689 🕨 🔰              | <                  |                                  |                    |                  |               |       |          |          | >   |
| Bàng lượng đã lự    | . <b>1</b>                |                    |                                  | 2                  |                  |               | 리기치   | 🚳 (內) 산계 |          |     |
|                     | <u> </u>                  |                    | ¥ 28                             | 2                  |                  | <b>U</b> 4    |       | 😳 🕑 भग   | × (      | 고르기 |
|                     | Ctrl-D: Dele              | ete   Ctrl-E: Edit | Ctrl-F: Filter   Ctrl-N: Add new | Ctrl-Q or ESC: Clo | ose F3: Category | F5 - Refresh  | OVR N | UM 10    | /07/2020 | 1   |
Noted:

- "Status" 열: "0" 은 급여정보열이 잠금되지 않았고 "1" 은 급여정보열이 잠금 되었음을 의미합니다.
- 지급일: 연말 개인소득세 정산을 목적으로 월별 지급할 급여를 결정하는 기능입니다.

1.1.3. 페이슬립 인쇄 안내

인쇄 방법 (Figure VII.9.6):

Step 1: 페이슬립 인쇄 라인 클릭
전체 직원의 페이슬립 인쇄를 원할 경우 "Status"를 클릭합니다.
Step 2: 페이슬립 인쇄를 선택하고 실행 버튼을 클릭합니다.
Step 3: 인쇄할 월을 선택 후 미리보기를 선택합니다.
Step 4: OK 를 클릭합니다.

| 🚨 Human Resource     | ▶ 💀 한도                   |                                       | _                   |                 |                      |        | - 🗆             | $\times$ |
|----------------------|--------------------------|---------------------------------------|---------------------|-----------------|----------------------|--------|-----------------|----------|
| 시스템 도구 지원            | 직위 뭘                     |                                       |                     |                 |                      |        |                 |          |
| 🖏 홈 화면 🐹 언어          |                          |                                       |                     |                 |                      |        |                 |          |
| 조미드 그에 계사            | -                        |                                       |                     |                 |                      |        |                 | ×        |
|                      |                          |                                       |                     |                 |                      |        | 비회서희 자리         | 그프리      |
| 시급철 10/0             | / 달 6 -                  | 2020 -                                |                     |                 |                      |        | 미월영화 '88        | 328      |
| 월급 퇴직금 퇴직수           | 21                       |                                       |                     |                 | 독립기념일 보너스 137        | 1월 급여  |                 |          |
|                      |                          |                                       |                     |                 |                      |        |                 | ^        |
| Drag a column neader | -                        |                                       |                     |                 |                      |        |                 |          |
| trangthai            |                          |                                       |                     |                 | ID                   | 월      | 년               |          |
| $\overline{A}$       |                          |                                       |                     |                 |                      |        |                 |          |
| <b>□</b> 1 <b>1</b>  |                          |                                       |                     |                 | MonthlySalary        | 6      | 2020            |          |
| ☑ 1                  |                          |                                       |                     | 2               | MonthlySalary        | 6      | 2020            |          |
| 0 🗹 1                | - 선택권                    |                                       |                     | 3               | MonthlySalary        | 6      | 2020            |          |
| 0                    |                          |                                       |                     |                 | MonthlySalary        | 6      | 2020            |          |
| 0                    | 이 나타내기                   | O Excel± H±                           | ④ 인쇄미리트             | 27              | MonthlySalary        | 6      | 2020            |          |
| 0                    |                          | ○ 테프리 이려                              | 이 신해                |                 | MonthlySalary        | 6      | 2020            |          |
| 0                    |                          |                                       | 0 28                |                 | MonthlySalary        | 6      | 2020            |          |
| 0                    |                          | ○ 내보내기 (문서)                           |                     |                 | MonthlySalary        | 6      | 2020            |          |
|                      |                          | 0                                     |                     |                 | MonthlySalary        | 6      | 2020            |          |
|                      |                          |                                       |                     |                 | MonthlySalary        | 6      | 2020            |          |
| 0                    |                          | Λ                                     |                     |                 | MonthlySalary        | 6      | 2020            |          |
| 0                    |                          | _ <del></del>                         |                     |                 | MonthlySalary        | 6      | 2020            |          |
| 0                    | _                        | Ok Cancel                             |                     |                 | MonthlySalary        | 6      | 2020            | ~        |
| Record: 14 42        |                          |                                       |                     |                 |                      |        |                 | >        |
| Phiếu lương          |                          | ✓ ▲ 실행                                |                     |                 | ( <b>(</b> )         | 내로고침   | 🔇 (D) 삭제 🛛 🗙 (( | [) 닫기    |
|                      | Ctrl-D: Delete   Ctrl-E: | Edit   Ctrl-F: Filter   Ctrl-N: Add n | ew   Ctrl-O or ESC: | Close   F3: Cat | agory   F5 - Refresh | OVR NU | M 10/07/2020    | a        |

VII.9.6

| Giao diện chính Tính Lương Print Preview |                    |                       |          |                |                    |                       |         |                 |     |                     | ×    |
|------------------------------------------|--------------------|-----------------------|----------|----------------|--------------------|-----------------------|---------|-----------------|-----|---------------------|------|
| 🚢 🎒 🍭 🗞   🕐 🏣   H 🔳 🕨                    | M   1 /2+ 🎢 🔍 -    |                       |          |                |                    |                       |         |                 |     | SAP CRYSTAL REPORTS | 10 X |
| Main Report                              |                    |                       |          |                |                    |                       |         |                 |     |                     |      |
|                                          |                    |                       |          |                |                    |                       |         |                 | _   |                     | -    |
|                                          |                    | PHIÉU LƯƠNG (         | CHI TIÉT |                | ]                  | PHIÉU LƯƠNG (         | CHI TIÉ | Г               | - 1 |                     |      |
|                                          | Tháng 3 năm 2020   | )                     |          |                | Tháng 3 năm 202    | )                     |         |                 | - 1 |                     |      |
|                                          | Mã nhân viên       | 0003                  | TK       | : 105005689738 | Mã nhân viên       | 0008                  | TI      | <: 107005689819 | - 1 |                     |      |
|                                          | Họ tên             | LÊ THỊ LỆ             |          |                | Họ tên             | NGUYÊN TH             | I NGỌC  | BÍCH            | - 1 |                     |      |
|                                          | Ngày vào           | 10/05/2003            | X01 \    | /P   HR        | Ngày vào           | 11/02/2004            | X01     | NVX1   HR       | - 1 |                     |      |
|                                          | só                 | TIÈN LƯƠNG Đ          | ược NH   | IÁN            | só                 | TIÈN LƯƠNG Đ          | UỘC N   | HẠN             | - 1 |                     |      |
|                                          | Lương theo Hợp     | đồng                  |          | 10,698,000     | Lương theo Hợp     | đồng                  |         | 7,707,000       | - 1 |                     |      |
|                                          | Phụ cấp theo lươ   | ng                    |          | 485,000        | Phụ cấp theo lượ   | ng                    |         | 9,000           | - 1 |                     |      |
|                                          | Phụ cấp trách nh   | iệm                   |          | 500,000        | Phụ cấp trách nh   | iệm                   |         | 250,000         | - 1 |                     |      |
|                                          | Phụ cấp PCCC       |                       |          | 0              | Phụ cấp PCCC       |                       |         | 0               | - 1 |                     |      |
|                                          | Phụ cấp ATVSV      |                       |          | 0              | Phụ cấp ATVSV      |                       |         | 0               | - 1 |                     |      |
|                                          | Phụ cấp độc hại    |                       |          | -              | Phụ cấp độc hại    |                       |         | 100,000         | - 1 |                     |      |
|                                          | Phụ cấp thâm ni    | ên                    |          | 400,000        | Phụ cấp thâm ni    | ên                    |         | 400,000         | - 1 |                     |      |
|                                          | Trợ cấp khác : Xăn | g dâu ,Sinh hoạt & ĐT |          | 1,930,000      | Trợ cấp khác : Xăn | g dâu ,Sinh hoạt & ĐT |         | 2,330,000       | - 1 |                     |      |
|                                          | Nghỉ ngừng việc    |                       |          |                | Nghỉ ngừng việc    |                       |         |                 | - 1 |                     |      |
|                                          | Giờ làm việc       |                       |          | 208            | Giờ làm việc       |                       |         | 208             | - 1 |                     |      |
|                                          | Nghỉ việc không l  | nưởng lương (h)       |          | -              | Nghỉ việc không    | nưởng lương (h)       |         | -               | - 1 |                     |      |
|                                          | Lương thực tế      | (a)                   |          | 14,013,000     | Lương thực tế      | a)                    |         | 10,796,000      | - 1 |                     |      |
|                                          |                    | Số GIỜ (              | b)       |                |                    | SÓ GIỜ (I             | b)      |                 | - 1 |                     |      |
|                                          |                    |                       | Giờ      | Số tiền        |                    |                       | Giờ     | Số tiền         | - 1 |                     |      |
|                                          | Tăng ca ngày thu   | rờng 150%             |          | -              | Tăng ca ngày thi   | rờng 150%             | -       | -               | - 1 |                     |      |
|                                          | Tăng ca ca3 20     | 0%                    | -        |                | Tăno ca ca3 20     | 0%                    | -       |                 |     |                     |      |

Step 5: 🍊 아이콘을 클릭하여 인쇄합니다. (Figure VII.9.7).

VII.9.7

Ⅷ. 보험모듈

- 1. **사회보험**
- 1.1. 항목설명

직원의 사회보험 관리 항목입니다.

- 1.2. 실행 안내
- a. 등록 절차

작업표시줄에서 🗰 사회보험 관리 를 선택합니다.

정보등록을 위해 II.2 의 안내대로 할 경우 VIII.1.1 의 화면이 표시됩니다.

| $\times$ |    | _    |                 |               |                        |    |                              |                    |                       | 🚨 Human Resource Management                                                                                                    |
|----------|----|------|-----------------|---------------|------------------------|----|------------------------------|--------------------|-----------------------|----------------------------------------------------------------------------------------------------|
|          |    |      |                 |               |                        |    |                              |                    |                       | 시스템 도구 지원                                                                                                    |
| Ţ        |    |      |                 |               |                        |    |                              |                    |                       | 🍘 홈 화면 🕱 언어                                                                                                    |
| ×        |    |      |                 |               |                        |    |                              |                    |                       | 주 메뉴 사회보험증 관리                                                                                                    |
|          |    |      |                 |               |                        |    |                              |                    |                       | 일반                                                                                                    |
| 장        | ম  |      |                 |               |                        |    | 11111111                     | [                  | 사회보험증 번호 *<br>비고      | 고용인 변호 * HT000001<br>Nguyễn Văn Nhân 검색                                                                                                    |
|          |    |      |                 |               |                        |    |                              |                    |                       |                                                                                                    |
|          |    |      |                 |               |                        |    |                              |                    | olumn.                | Drag a column header here to group by that co                                                                                                    |
| _        |    |      |                 | 사용자명          | 날짜 기입                  | 비고 | 사회보험증 번호                     | 고용인 번호             | 성명                    | 지역                                                                                                    |
|          |    |      |                 | admin         | 10/07/2020 10:2        |    | 11111111                     | HT000001           | Nguyễn Văn Nhân       | Tổng hợp   HT.SV                                                                                                    |
|          |    |      |                 |               |                        |    |                              |                    |                       | Σ                                                                                                    |
|          |    |      |                 |               |                        |    |                              |                    |                       |                                                                                                    |
|          |    |      |                 |               |                        |    |                              |                    |                       |                                                                                                    |
|          |    |      |                 |               |                        |    |                              |                    |                       | Record: 1 of 1                                                                                                    |
|          |    |      |                 |               |                        | 7  |                              |                    |                       |                                                                                                    |
| [달기      | XC | ) 삭제 | 될 👪 (S) 저장 🔯 (D | 🅑 새로          |                        |    | 실행                           | ⊻ <u></u>          |                       |                                                                                                    |
| ) 닫      |    | ) 삭제 | 필 🚺 (5 저장 ) 😵   | 사용자영<br>admin | 발파 기업<br>1007/2020 102 | 비고 | 사회보험증 번호<br>1111111111<br>실행 | 고용인 번호<br>HT000001 | 상명<br>Nguyễn Văn Nhân | Drag a column header here to group by that column header here to group by that column header here to group by that columns       □ Xi €       Y       □ Tổng hợp I HT.SV       >       Record:       ● 1 Of 1 >>       ● 1 |

VIII.1.1

**b.** 인터페이스 안내

사회보험증 번호는 직원의 사회보험증 고유번호를 의미합니다.

**c.** 정보 편집, 삭제, 추출

II.3, II.4, II.5, II.6 의 안내를 따릅니다.

- d. 보고서 안내사회보험증 목록: 각 부서 별 직원들의 사회보험증 목록
- 2. 의료보험

## 2.1. 항목설명

직원의 의료보험 관리 항목입니다.

## 2.2. 실행 안내

a. 등록 절차

작업표시줄에서 🧰 건강보험 관리 를 선택합니다.

정보등록을 위해 II.2 의 안내대로 할 경우 VIII.2.1 의 화면이 표시됩니다.

| 🚨 Human Resource Management                   |                         |                                         |                     |            |                          |                      |                | -          |          | $\times$ |
|-----------------------------------------------|-------------------------|-----------------------------------------|---------------------|------------|--------------------------|----------------------|----------------|------------|----------|----------|
| 시스템 도구 지원                                     |                         |                                         |                     |            |                          |                      |                |            |          |          |
| 🍘 홈 화면 🔝 언어                                   |                         |                                         |                     |            |                          |                      |                |            |          | ÷        |
| 주 메뉴 의로보험카드관리<br>일반                           |                         |                                         |                     |            |                          |                      |                |            |          | ×        |
| 고용인 번호 HT000001<br>Nguyễn Văn Nhân 걸색         | 건강보험 카드 빈<br>시작일<br>종료일 | 1111111<br>10/07/2020 v<br>10/07/2020 v | 카드 반환<br>병원코드<br>비고 | ·일         | 30/06/2020               | Đô (Trung tâm y tế   | quận Câu Giấy) | ~          | *        | 장        |
| Drag a column header here to group by that co | lumn.                   |                                         |                     |            |                          |                      |                |            |          |          |
| 고 지역<br>· · · · · · · · · · · · · · · · · · · | 성명                      | 카드 번호                                   | 고용인 번호              | 병원코드       | 시작일                      | 종료일                  | 카드 반환일         | 비고         | 날찌       | ≹기입      |
| Tổng hợp   HT.SV                              | Nguyễn Văn Nhân         | 1111111                                 | HT000001            | 01C01      | 10/07/2020               | 10/07/2020           | 30/06/2020     |            | 10/0     | )7/2020  |
| Record: 4 1 0f 1 ) ) <                        |                         |                                         |                     |            |                          |                      |                |            |          | >        |
| 😑 🗑 🔳 📃                                       |                         | ✓ ▶                                     | 실행                  |            |                          | <b>@</b> 4           | 로고침 🌄 (S) 제    | 당 😧 (D) 삭제 | X (c     | ) 닫기     |
|                                               | Ctrl-D: De              | elete   Ctrl-E: Edit   Ctrl             | -F: Filter   Ctrl-  | N: Add new | Ctrl-Q or ESC: Close   F | 8: Category   F5 - R | efresh OV      | R NUM 10   | /07/2020 |          |

VIII.2.1

- **b.** 인터페이스 안내
- 카드 번호: 직원의 의료보험증 고유번호
- 시작일, 종료일: 의료보험증 유효기간
- 카드 반납일: 의료보험증 반납일
- 병원 코드: 의료보험증이 등록된 병원 코드
- c. 정보 편집, 삭제, 추출
  II.3, II.4, II.5, II.6 의 안내를 따릅니다.
- d. 보고서 안내의료보험증 목록: 각 부서별 직원들의 의료보험증 목록

## 3. 사회보험 신고서

## 3.1. 항목설명

D02-TS 양식에 따라 보험의 증가/감소를 나타내는 항목입니다.

3.2. 실행안내

작업표시줄에서 🧰 보험 보고서 를 선택합니다.

a. 월별 보험료 증가/감소 내역

안내대로 할 경우 VIII.3.1 의 화면이 표시됩니다.

| n 홈 화면 🐹 언어               | d 한도<br>북                | ×                                     |
|---------------------------|--------------------------|---------------------------------------|
| 5 메뉴 보험 보고서<br>의바         | -                        |                                       |
| 고용인 번호 *                  | ୁ<br>달 <u>6</u> ▼ 2020 ▼ | 보형 금                                  |
| Drag a column header here |                          | ? Bạn có muốn lưu dữ liệu? ਦੁ         |
|                           |                          | Yes No                                |
|                           | 선택권 4                    |                                       |
|                           | ○ 나타내기                   | ····································· |
|                           | ○ 템플릿 가져오기 ○ 템플릿 입       | 력 이 실행                                |
|                           | ○ 인쇄미리보기 (문서) ○ 내보내기     | (문서)                                  |
|                           | 5                        |                                       |
| Record: 🚺 🖣 🔤 1           | Ok                       | Cancel                                |
| 👔 😰 Phân tích dữ li       | ệu tăng BH 1             | 실행 2                                  |

VIII.3.1

Step 1: 기능박스에서 "보험 증가 데이터 분석" 또는 "보험 증감 데이터 분석" 선택합니다.

Step 2: "실행" 버튼을 클릭합니다.

Step 3: 보험 데이터를 확인할 월을 선택합니다.

Step 4: "엑셀로 내보내기"를 선택합니다.

Step 5: "확인"을 클릭하여 데이터를 저장한 후 "취소"를 선택합니다. "확인"을 클릭하면, VIII.3.2 의 화면이 표시됩니다

|    | В   | С                                             | D       | E                 | F     | G    | н         | I             | J        | К          | L          | М       |
|----|-----|-----------------------------------------------|---------|-------------------|-------|------|-----------|---------------|----------|------------|------------|---------|
| 1  |     |                                               |         |                   |       |      |           |               |          |            |            |         |
| 2  |     |                                               |         |                   |       |      |           |               |          |            |            |         |
| з  |     |                                               |         |                   |       |      |           |               |          |            |            |         |
| 4  |     | DANH SÁCH TĂNG GIẢM BẢO HIỂM THÁNG 5 NĂM 2020 |         |                   |       |      |           |               |          |            |            |         |
| 5  |     |                                               |         |                   |       |      |           |               |          |            |            |         |
| 6  |     |                                               |         |                   |       |      |           |               |          |            |            |         |
| 10 | STT | Bộ phận                                       | Mã NV   | Họ tên            | Tháng | Năm  | Phương án | Loại khai báo | Lương BH | Nguồn nhập | Ngày báo   | Ghi chú |
| 11 | 1   | TV05                                          | TV31090 | NGUYỄN THỊ NỮ     | 5     | 2020 | TM        | 1             | 500000   | Logic      | 01/05/2020 |         |
| 12 | 2   | TV05                                          | TV32422 | NGUYỄN THỊ KIM YẾ | 5     | 2020 | TM        | 1             | 500000   | Logic      | 01/05/2020 |         |
| 13 | 3   | TV05                                          | TV51696 | LÊ THỊ PHƯƠNG     | 5     | 2020 | TM        | 1             | 500000   | Logic      | 01/05/2020 |         |
| 14 | 4   | TV05                                          | TV52022 | PHẠM VĂN CHIẾN    | 5     | 2020 | TM        | 1             | 500000   | Logic      | 01/05/2020 |         |
| 15 | 5   | TV05                                          | TV52023 | NGUYỄN THỊ THỦY   | 5     | 2020 | TM        | 1             | 500000   | Logic      | 01/05/2020 |         |
| 16 | 6   | TV05                                          | TV52024 | NGUYỄN THỊ MỸ LỆ  | 5     | 2020 | TM        | 1             | 500000   | Logic      | 01/05/2020 |         |
| 17 | 7   | ' TV05                                        | TV52025 | NGUYỄN NGỌC HIỀI  | 5     | 2020 | TM        | 1             | 500000   | Logic      | 01/05/2020 |         |
| 18 | 8   | TV05                                          | TV52026 | DƯƠNG THỊ THỦY    | 5     | 2020 | TM        | 1             | 500000   | Logic      | 01/05/2020 |         |
| 19 | 9   | TV05                                          | TV52027 | NGUYỄN THANH TIẾ  | 5     | 2020 | TM        | 1             | 500000   | Logic      | 01/05/2020 |         |
| 20 | 10  | TV05                                          | TV52028 | ĐỖ THỊ KIM NGỌC   | 5     | 2020 | TM        | 1             | 5000000  | Logic      | 01/05/2020 |         |
| 21 | 11  | TV05                                          | TV52029 | NGUYỄN THỊ TRÀ M  | 5     | 2020 | TM        | 1             | 5000000  | Logic      | 01/05/2020 |         |
| 22 |     | TOTAL                                         |         |                   |       |      |           |               |          |            |            |         |
| 23 |     |                                               |         |                   |       |      |           |               |          |            |            |         |

Step 6: 자료를 저장하면 "예", 저장하지 않으면 "아니오"를 클릭합니다.

VIII.3.2

b. 월별 보험 증가/감소 자료 추가 방법

해당 월에 보험 증가/감소 목록을 확인 후(VIII.3.2) 정보등록을 위해 II.2 의 안내대로 할 경우 VIII.3.3 의 화면이 표시됩니다

| 🗯 Human Resource Management                  |                   |                      |                      |                         |                       |                        |            | _        |           |
|----------------------------------------------|-------------------|----------------------|----------------------|-------------------------|-----------------------|------------------------|------------|----------|-----------|
| 시스템 도구 지원                                    |                   |                      |                      |                         |                       |                        |            |          |           |
| 🍘 홈 화면 👿 언어                                  |                   |                      |                      |                         |                       |                        |            |          |           |
| 주 메뉴 보험 보고서                                  |                   |                      |                      |                         |                       |                        |            |          | ;         |
| 일반                                           |                   |                      |                      |                         |                       |                        |            |          |           |
| 고용인 번호 * HT000001 달                          | 06 - 방문           | <u>+</u> *           |                      | ~                       | 보험 급여                 |                        |            | 비고       |           |
| Nguyễn Văn Nhân 검색 년                         | 2020 👻 보험         | B 신고 유형 *            |                      | ~                       | 증감일수                  | 01/07/201              | 0 ~        |          |           |
| Drag a column header here to group by that c | olumn.            |                      |                      |                         |                       |                        |            |          |           |
| □ 지역                                         | 성명                | 고용인 번호               | 년                    | 달                       | 방안                    | 보험 신고 유형               | 보험 급여      | 출처 기입    | 증감일       |
| Y                                            |                   |                      |                      |                         |                       |                        |            |          |           |
| Găng tay   G.HT                              | Lê Thị Duyên      | HT000941             | 2020                 | 6                       |                       |                        |            |          | 01/06/2   |
| Tổng hợp   HT.TV                             | Phan Mai Đức Phúc | HT000944             | 2020                 | 6                       |                       |                        |            |          | 01/06/2   |
| Găng tay   GS02                              | Lê Thị Nguyệt     | HT000945             | 2020                 | 6                       |                       |                        |            |          | 01/06/2   |
| Găng tay   G.QC                              | Đào Thị Lộc       | HT000946             | 2020                 | 6                       |                       |                        |            |          | 01/06/2   |
| Găng tay   G.CT                              | Trần Thị Quỳn h   | HT000947             | 2020                 | 6                       |                       |                        |            |          | 01/06/2   |
| Găng tay   G.CT                              | Sư Thị Thiệp      | HT000948             | 2020                 | 6                       |                       |                        |            |          | 01/06/2   |
| Găng tay   G.CT                              | Phan Thị Giang    | HT000949             | 2020                 | 6                       |                       |                        |            |          | 01/06/2   |
| Găng tay   G.HT                              | Nguyễn Thị Thủy   | HT000950             | 2020                 | 6                       |                       |                        |            |          | 01/06/2   |
| Record: 19 0f 91                             | <                 |                      |                      |                         |                       |                        |            |          | >         |
| Danh sách tăng giảm bảo hiểm ơ               | đã lưu            | <ul> <li></li> </ul> | 실행                   |                         |                       | 🙆 새로고침                 | 실 🚺 (S) 저장 | 😵 (D) 삭제 | 🗙 (요) 닫기  |
|                                              | Ctrl-D: Delete    | e   Ctrl-E: Edit   ( | Ctrl-F: Filter   Ctr | I-N: Add new   Ctrl-Q d | or ESC: Close   F3: ( | Category   F5 - Refres | h OVR I    | NUM 10   | )/07/2020 |

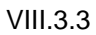

c. D02-TS 양식에 따른 자료 확인

Step 1: 기능박스에서 신고할(VIII.3.4) D02-TS 양식을 선택합니다. D02-TS(감소) 파일 : 해당 월에 보험 신고 해지할 직원 목록입니다. D02-TS(증가) 파일 : 해당 월에 보험 신고 등록할 직원 목록입니다. D02-TS(증감) 파일 : 해당 월에 보험의 증가 및 감소할 직원 목록입니다.

| Gang tay i G | QC Dao Ini Lộc                   | H I UUU340                                                                                                    | 2020                    | σ                        |                          |                  |          |     |
|--------------|----------------------------------|----------------------------------------------------------------------------------------------------|-------------------------|--------------------------|--------------------------|------------------|----------|-----|
| Găng ta Tên  | (VN)                             | Tên (E)                                                                                                    |                         |                          | Tên (K)                  |                  |          | ]   |
| Gáng ta Phâr | n tích dữ liệu tăng BH           | Phân tích dữ li                                                                                                    | ệu tăng BH              |                          | Phân tích dữ liệu tăng   | BH               |          | ·   |
| Gang ta Phâr | n tích dữ liệu giảm BH           | Phân tích dữ li                                                                                                    | ệu giảm BH              |                          | Phân tích dữ liệu giảm   | ו BH             |          |     |
| Dang ta Dani | n sách tăng giảm bảo hiểm đã lưu | Danh sách tăn                                                                                                    | g giảm bảo hiểm đã l    | lưu                      | Danh sách tăng giảm      | bảo hiểm đã lưu  |          |     |
| Record:      | Mau_D02_TM                       | FileMau_D02_                                                                                                    | TM                      |                          | FileMau_D02_TM           |                  |          |     |
| Filel        | Mau_D02_GIAM                     | FileMau_D02_                                                                                                    | GIAM                    |                          | FileMau_D02_GIAM         | 1                | ,        |     |
| 🖺 😰 🗷 💷      | au_D02_TM                        | \[         \]     \[         \]     \[         \]     \[         \]     \[         \]     \[         \]     \[         \]     \[         \]     \[         \]     \[         \]     \[         \]     \[         \]     \[         \]     \[         \]     \[         \]     \[         \]     \[         \]     \[         \]     \[         \]     \[         \]     \[         \]     \[         \]     \[         \]     \[         \]     \[         \]     \[         \]     \[         \]     \[         \]     \[         \]     \[         \]     \[         \]     \[         \]     \[         \]     \[         \]     \[         \]     \[         \]     \[         \]     \[         \]     \[         \]     \[         \]     \[         \]     \[         \]     \[         \]     \[         \]     \[         \]     \[         \]     \[         \]     \[         \]     \[         \]     \[         \]     \[         \]     \[         \]     \[         \]     \[         \]     \[         \]     \[         \]     \[         \]     \[         \]     \[         \]     \[         \]     \[         \]     \[         \]     \[         \]     \[         \]     \[         \]     \[         \]     \[         \]     \[         \]     \[         \]     \[         \]     \[         \]     \[         \]     \[         \]     \[         \]     \[         \]     \[         \]     \[         \]     \[         \]     \[         \]     \[         \]     \[         \]     \[         \]     \[         \]     \[         \]     \[         \]     \[         \]     \[         \]     \[         \]     \[         \]     \[         \]     \[         \]     \[         \]     \[         \]     \[         \]     \[         \]     \[         \]     \[         \]     \[         \]     \[         \]     \[         \]     \[         \]     \[         \]     \[         \]     \[         \]     \[         \]     \[         \]     \[         \]     \[         \]     \[         \]     \[         \]     \[         \]     \[         \]     \[         \]     \[ | 실행                      | 2                        |                          | 🙆 새로고침           | ) 저장 🛛 😵 | (D) |
|              | Ctrl-D                           | : Delete   Ctrl-E: Edit                                                                                                    | Ctrl-F: Filter   Ctrl-N | I: Add new   Ctrl-Q or E | SC: Close   F3: Category | /   F5 - Refresh | OVR NUM  |     |

VIII.3.4

Step 2: "실행" 버튼을 클릭합니다.

Step 3: 해당 월을 선택합니다.

Step 4: "엑셀로 내보내기"를 선택합니다.

Step 5: "확인"을 클릭하면, VIII.3.5 의 화면이 표시됩니다.

| 🛃 한도          |               | - 🗆 ×    |
|---------------|---------------|----------|
| 직위 월          |               |          |
|               |               |          |
| 달 6 ▼         | 2020 -        |          |
|               |               |          |
|               |               |          |
| 선택권           |               |          |
| ○ 나타내기        | ● Excel로 내보 4 | ○ 인쇄미리보기 |
| ○ 템플릿 가져오기    | ○ 템플릿 입력      | ○ 실행     |
| ○ 인쇄미리보기 (문서) | ○ 내보내기 (문서)   |          |
|               | 5             |          |
|               | Ok Cancel     |          |

VIII.3.5

d. 정보 편집, 삭제, 추출

II.3, II.4, II.5, II.6 의 안내를 따릅니다.